# ΗΙΟΚΙ

Instruction Manual

# 3156 LEAK CURRENT HITESTER

# HIOKI E.E. CORPORATION

August 2009 Revised edition 10 3156A981-10 09-08H

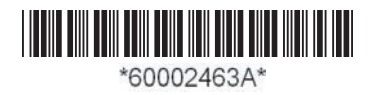

## Contents

| Standa<br>Safety<br>Usage                                                   | ction<br>Ird Accessories<br>Notes<br>Notes                                                                                                    | 1<br>1<br>2<br>5                 |
|-----------------------------------------------------------------------------|----------------------------------------------------------------------------------------------------|----------------------------------|
| Chapt                                                                       | ter 1 Overview                                                                                                    | 9                                |
| 1.1                                                                         | Instrument Overview                                                                                                    | 9                                |
| 1.2                                                                         | Features                                                                                                    | 10                               |
| 1.3                                                                         | About Leakage Current Measurement                                                                                                    | 11                               |
|                                                                             | 1.3.1 What is Leakage Current?                                                                                                    | 11                               |
|                                                                             | 1.3.2 Leakage Current Measurement Complying<br>with Standards                                                                                                    | 11                               |
|                                                                             | 1.3.3 Types of Leakage Current Measurement                                                                                                    |                                  |
| 1.4                                                                         | Measurement Flowchart                                                                                                    | 20                               |
| Chapt                                                                       | ter 2 Parts Names                                                                                                    | 21                               |
| 2.1                                                                         | External Dimensions                                                                                                    |                                  |
| 2.2                                                                         | Instrument Labels and Functions                                                                                                    | 22                               |
| 2.3                                                                         | About the Touch Panel                                                                                                    | 26                               |
| Chapt                                                                       | ter 3 Measurement Preparations                                                                                                    | 27                               |
|                                                                             |                                                                                                    |                                  |
| 3.1                                                                         | Connecting the Power Cord                                                                                                    | 27                               |
| 3.1<br>3.2                                                                  | Connecting the Power Cord<br>Connecting the 9170-10 TEST LEAD                                                                                                    | 27                               |
| 3.1<br>3.2                                                                  | Connecting the Power Cord<br>Connecting the 9170-10 TEST LEAD                                                                                                    | 27<br>29<br>30                   |
| 3.1<br>3.2                                                                  | Connecting the Power Cord<br>Connecting the 9170-10 TEST LEAD                                                                                                    | 27<br>29<br>30<br>30             |
| 3.1<br>3.2<br>3.3                                                           | Connecting the Power Cord<br>Connecting the 9170-10 TEST LEAD<br>3.2.1 Using the 9195 ENCLOSURE PROBE<br>3.2.2 Using Alligator Clips<br>Turning Power On                                                                                                    | 27<br>29<br>30<br>30<br>31       |
| <ul><li>3.1</li><li>3.2</li><li>3.3</li><li>3.4</li></ul>                   | Connecting the Power Cord<br>Connecting the 9170-10 TEST LEAD<br>3.2.1 Using the 9195 ENCLOSURE PROBE<br>3.2.2 Using Alligator Clips<br>Turning Power On<br>Turning Power Off                                                                                                    | 27<br>29<br>30<br>30<br>31<br>33 |
| <ul><li>3.1</li><li>3.2</li><li>3.3</li><li>3.4</li><li>3.5</li></ul>       | Connecting the Power Cord<br>Connecting the 9170-10 TEST LEAD<br>3.2.1 Using the 9195 ENCLOSURE PROBE<br>3.2.2 Using Alligator Clips<br>Turning Power On<br>Turning Power Off<br>Turning the Circuit Breaker ON and OFF                                                                                                    | 27<br>29<br>30<br>31<br>33<br>34 |
| 3.1<br>3.2<br>3.3<br>3.4<br>3.5<br>3.6                                      | Connecting the Power Cord<br>Connecting the 9170-10 TEST LEAD<br>3.2.1 Using the 9195 ENCLOSURE PROBE<br>3.2.2 Using Alligator Clips<br>Turning Power On<br>Turning Power Off<br>Turning the Circuit Breaker ON and OFF<br>Pre-Test Inspection                                                                                                    | 27<br>                           |
| 3.1<br>3.2<br>3.3<br>3.4<br>3.5<br>3.6<br><b>Chapt</b>                      | Connecting the Power Cord<br>Connecting the 9170-10 TEST LEAD<br>3.2.1 Using the 9195 ENCLOSURE PROBE<br>3.2.2 Using Alligator Clips<br>Turning Power On<br>Turning Power Off<br>Turning the Circuit Breaker ON and OFF<br>Pre-Test Inspection                                                                                                    |                                  |
| 3.1<br>3.2<br>3.3<br>3.4<br>3.5<br>3.6<br><b>Chapt</b><br>4.1               | Connecting the Power Cord<br>Connecting the 9170-10 TEST LEAD<br>3.2.1 Using the 9195 ENCLOSURE PROBE<br>3.2.2 Using Alligator Clips<br>Turning Power On<br>Turning Power Off<br>Turning the Circuit Breaker ON and OFF<br>Pre-Test Inspection<br><b>ter 4 Connection</b><br>Using the Terminal Block                                                                                                    |                                  |
| 3.1<br>3.2<br>3.3<br>3.4<br>3.5<br>3.6<br><b>Chapt</b><br>4.1<br>4.2        | Connecting the Power Cord<br>Connecting the 9170-10 TEST LEAD<br>3.2.1 Using the 9195 ENCLOSURE PROBE<br>3.2.2 Using Alligator Clips<br>Turning Power On<br>Turning Power Off<br>Turning the Circuit Breaker ON and OFF<br>Pre-Test Inspection<br>ter 4 Connection<br>Using the Terminal Block<br>Earth Leakage Current Measurement                                                                                                    |                                  |
| 3.1<br>3.2<br>3.3<br>3.4<br>3.5<br>3.6<br><b>Chapt</b><br>4.1<br>4.2<br>4.3 | Connecting the Power Cord<br>Connecting the 9170-10 TEST LEAD<br>3.2.1 Using the 9195 ENCLOSURE PROBE<br>3.2.2 Using Alligator Clips<br>Turning Power On<br>Turning Power Off<br>Turning the Circuit Breaker ON and OFF<br>Pre-Test Inspection<br>ter 4 Connection<br>Using the Terminal Block<br>Earth Leakage Current Measurement<br>Enclosure Leakage Current Measurement                                                                   |                                  |
| 3.1<br>3.2<br>3.3<br>3.4<br>3.5<br>3.6<br><b>Chapt</b><br>4.1<br>4.2<br>4.3 | Connecting the Power Cord<br>Connecting the 9170-10 TEST LEAD                                                                                                    |                                  |
| 3.1<br>3.2<br>3.3<br>3.4<br>3.5<br>3.6<br><b>Chapt</b><br>4.1<br>4.2<br>4.3 | Connecting the Power Cord<br>Connecting the 9170-10 TEST LEAD<br>3.2.1 Using the 9195 ENCLOSURE PROBE<br>3.2.2 Using Alligator Clips<br>Turning Power On<br>Turning Power Off<br>Turning the Circuit Breaker ON and OFF<br>Pre-Test Inspection<br>ter 4 Connection<br>Using the Terminal Block<br>Earth Leakage Current Measurement<br>Enclosure Leakage Current Measurement<br>4.3.1 Measuring Leakage Current<br>between Enclosure and Earth | 27<br>                           |

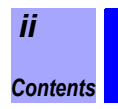

|   |      | 4.3.3          | Measuring Leakage Current between Enclosure and Line |          |
|---|------|----------------|------------------------------------------------------|----------|
|   | 4.4  | Patier         | nt Leakage Current I Measurement                     | . 46     |
|   | 4.5  | Patier         | nt Leakage Current II Measurement                    | . 47     |
|   | 4 6  | Patier         | nt Leakage Current III Measurement                   | 48       |
|   | 47   | Patier         | at Auxiliary Current Measurement                     | . 10<br> |
|   | 7.7  |                |                                                      | . 40     |
| С | hapt | er 5 I         | Measurement Method                                   | 51       |
|   | 5.1  | Selec          | ting a Network                                       | . 51     |
|   | 5.2  | Selec          | ting the Grounding Class of                          |          |
|   |      | Eq             | uipment Under Test                                   | . 52     |
|   |      | 5.2.1          | Registering an Equipment Name/Control Number         | 53       |
|   | 5.3  | Selec          | ting a Measurement Mode                              | . 54     |
|   | 5.4  | Settin         | g Measurement Items                                  | . 56     |
|   |      | 5.4.1          | Performing Zero Adjustment                           | 58       |
|   |      | 5.4.2          | Setting the Allowable Value                          | 60       |
|   |      | 5.4.3          | Setting the Filter                                   | 62       |
|   |      | 5.4.4          | Selecting the Type of Target Current                 | 64       |
|   |      | 5.4.5<br>5.4.6 | Changing the Measurement Method                      | 00       |
|   |      | 5.4.0          | (Auto/Manual)                                        | 71       |
|   |      | 5.4.7          | Manual Measurement                                   | 71       |
|   |      | 5.4.8          | Automatic Measurement                                | 72       |
|   |      | 5.4.9          | Printing Measurement Data                            | 77       |
|   |      | 5.4.10         | Saving Measurement Data                              | 78       |
|   |      | 5.4.11         | Saving Measurement Conditions (Panel Save Functio    | n) 79    |
| С | hapt | er 6 S         | System Screen                                        | 83       |
|   | 6.1  | Initiali       | zing the Instrument                                  | . 84     |
|   | 6.2  | Settin         | g Date and Time                                      | . 86     |
|   | 6.3  | Settin         | g the Beep Sound                                     | . 87     |
|   | 6.4  | Self-T         | est                                                  | . 88     |
|   | 6.5  | Settin         | g the Backlight                                      | . 90     |
|   | 6.6  | Settin         | g the Display Language                               | . 91     |
|   | 6.7  | Selec          | ting an Interface                                    | . 92     |
|   | 6.8  | Check          | king the Power Line for Equipment Under Test         | 94       |
|   | 0.0  | 6.8.1          | About the NG Indication                              | 95       |
|   | 6.9  | Settin         | a the Mode                                           | . 97     |
|   | 6.10 | Check          | king Saved Measurement Data                          | 99       |
|   |      | 6.10.1         | Deleting Saved Data                                  | 100      |
|   |      | 6.10.2         | Printing Saved Data (with 9442 PRINTER connected)    | 101      |
|   |      |                |                                                      |          |

|       | 6.10.3 Displaying All Measurement Reference    | 100 |
|-------|------------------------------------------------|-----|
|       | 6 10 4 Changing the Date Unit Mode             |     |
| 6 1 1 | Loading Saved Measurement Conditions           | 103 |
| 0.11  | Loading Saved measurement Conditions           | 104 |
| Chapt | er 7 GP-IB/RS-232C Interface                   | 105 |
| 7.1   | Overview and Features                          | 105 |
| 7.2   | Specifications                                 |     |
|       | 7.2.1 Specifications of RS-232C                | 106 |
|       | 7.2.2 Specifications of GP-IB                  | 107 |
| 7.3   | Connection and Setting                         | 108 |
|       | 7.3.1 Attaching the Connector                  | 108 |
|       | 7.3.2 Communication Conditions                 | 109 |
|       | 7.3.3 Screen Display                           | 110 |
| 7.4   | Communication Methods                          | 111 |
|       | 7.4.1 Message Format                           | 111 |
|       | 7.4.2 Output Queue and Input Buffer            | 116 |
|       | 7.4.3 Status Byte Register                     |     |
|       | 7.4.4 Event Registers                          |     |
|       | 7.4.5 Initialization Items                     |     |
| 7.5   | Message Reference                              |     |
|       | 7.5.1 Common Messages                          |     |
|       | 7.5.2 Messages Specific to the 3156            |     |
| 7.6   | Message Reference                              |     |
|       | 7.6.1 Message Reference                        |     |
|       | 7.6.2 Messages Specific to the 3156            |     |
| 7.7   | Loading All Saved Data                         | 191 |
| 7.8   | Troubleshooting                                |     |
| 7.9   | Device Compliance Statement                    |     |
| Chapt | er 8 EXT I/O Terminal                          | 197 |
| 8.1   | Description of Signals                         |     |
| 8.2   | Connecting to the EXT I/O Terminal             |     |
| 8.3   | Electrical Specifications                      |     |
| 8.4   | Internal Circuit Configuration 203             |     |
| 8.5   | Timing Chart                                   | 204 |
| 0.0   | 8.5.1 Panel load function at FXT I/O start     | 206 |
|       | 8.5.2 Zero Adjustment Function by External I/O |     |
| 8.6   | Example of Output Signal Connection            |     |

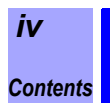

| Chapt | er 9 Using the Printer                                              | 209 |  |
|-------|---------------------------------------------------------------------|-----|--|
| 9.1   | Preparation before Connection                                       | 209 |  |
| 9.2   | Connection Method                                                   | 212 |  |
| Chapt | er 10 Specifications                                                | 215 |  |
| 10.1  | Measurement Functions                                               | 215 |  |
| 10.2  | Measurement System                                                  | 216 |  |
| 10.3  | Other Functions                                                     | 217 |  |
| 10.4  | System-related Functions                                            | 219 |  |
| 10.5  | Accuracy                                                            | 220 |  |
|       | 10.5.1 Current Measurement Section                                  | 220 |  |
|       | 10.5.2 Network Section                                              |     |  |
| 10.6  | Interfaces                                                          | 223 |  |
| 10.7  | Printer                                                             | 224 |  |
| 10.8  | General Specifications                                              | 225 |  |
| 10.9  | Measurement Networks                                                | 227 |  |
|       | 10.9.1 Network A (for Electrical Appliance and Material Safety Law) |     |  |
|       | 10.9.2 Network B (for medical electrical equipment)                 |     |  |
|       | 10.9.3 Network C (for IEC 60990)                                    | 229 |  |
|       | 10.9.4 Network D (for UL)                                           |     |  |
|       | 10.9.5 Network E (General-purpose 1)                                |     |  |
|       | 10.9.6 Network F (General-purpose 2)                                |     |  |
| Chapt | er 11 Maintenance and Service                                       | 233 |  |
| 11.1  | Cleaning and Storage                                                | 233 |  |
| 11.2  | Repair and Servicing                                                | 234 |  |
| 11.3  | Replacing Fuses                                                     | 236 |  |
| 11.4  | Instrument Disposal                                                 | 238 |  |
| Apper | Appendix239                                                         |     |  |

Thank you for purchasing the HIOKI "3156 LEAK CURRENT HIT-ESTER". To obtain maximum performance from the instrument, please read this manual first, and keep it handy for future reference.

### **Standard Accessories**

#### Checking the contents of the package

When you receive the instrument, inspect it carefully to ensure that no damage occurred during shipping. In particular, check the accessories and connectors. If damage is evident, or if it fails to operate according to the specifications, contact your dealer or Hioki representative.

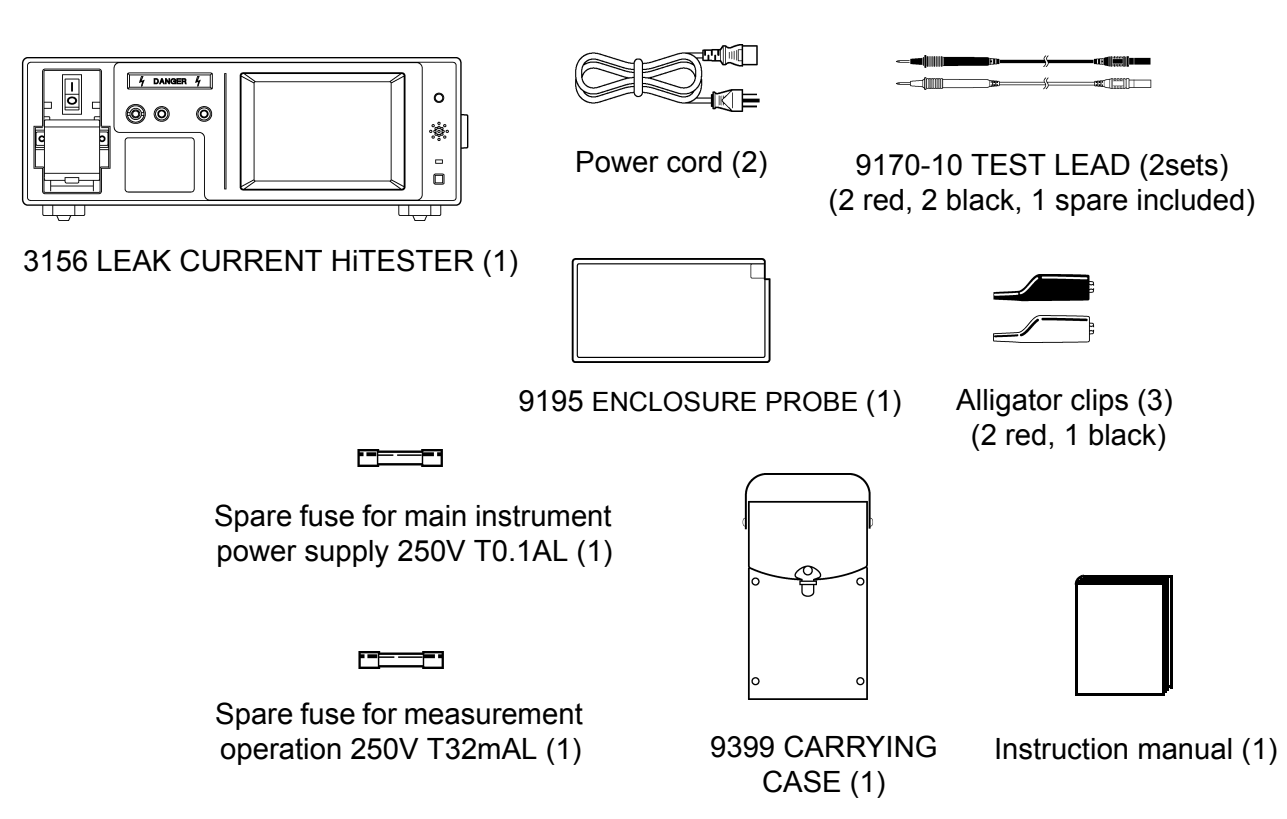

#### Before using the 3156

- Before using the instrument the first time, verify that it operates normally to ensure that the no damage occurred during storage or shipping. If you find any damage, contact your dealer or Hioki representative.
- Before using the instrument, make sure that the insulation on the test leads is undamaged and that no bare conductors are improperly exposed. Using the instrument under such conditions could result in electrocution. Replace the test leads with the specified Hioki Model 9170-10.

#### **Shipping precautions**

Use the original packing materials when reshipping the instrument, if possible.

## **Safety Notes**

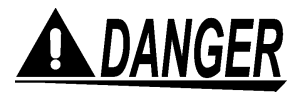

This instrument is designed to comply with IEC 61010 Safety Standards, and has been thoroughly tested for safety prior to shipment. However, mishandling during use could result in injury or death, as well as damage to the instrument. However, using the instrument in a way not described in this manual may negate the provided safety features. Be certain that you understand the instructions and precautions in the manual before use. We disclaim any responsibility for accidents or injuries not resulting directly from instrument defects.

This manual contains information and warnings essential for safe operation of the instrument and for maintaining it in safe operating condition. Before using the instrument, be sure to carefully read the following safety notes.

#### **Safety Symbols**

| Å              | In the manual, the $\triangle$ symbol indicates particularly<br>important information that the user should read before<br>using the instrument.<br>The $\triangle$ symbol printed on the instrument indicates that<br>the user should refer to a corresponding topic in the man-<br>ual (marked with the $\triangle$ symbol) before using the relevant<br>function. |
|----------------|----------------------------------------------------------------------------------------------------|
| $\blacksquare$ | Indicates a fuse.                                                                                                    |
| Ŧ              | Indicates a grounding terminal.                                                                                                    |
| $\sim$         | Indicates AC (Alternating Current).                                                                                                    |
| Ι              | Indicates the ON side of the power switch.                                                                                                    |
| 0              | Indicates the OFF side of the power switch.                                                                                                    |

The following symbols in this manual indicate the relative importance of cautions and warnings.

| Indicates that incorrect operation presents a signification hazard that could result in serious injury or death to the user.     Indicates that incorrect operation presents a possibility of injury to the user or damage to the instrument.     Advisory items related to performance or correct operation. | ration presents an extreme erious injury or death to the                               |
|----------------------------------------------------------------------------------------------------|----------------------------------------------------------------------------------------|
| <b>CAUTION</b> Indicates that incorrect operation presents a possibil of injury to the user or damage to the instrument. Advisory items related to performance or correct operation.                                                                                                    | ation presents a significant<br>erious injury or death to the                          |
| NUL tion of the instrument.                                                                                                    | ration presents a possibility<br>age to the instrument.<br>rformance or correct opera- |

#### **Other Symbols**

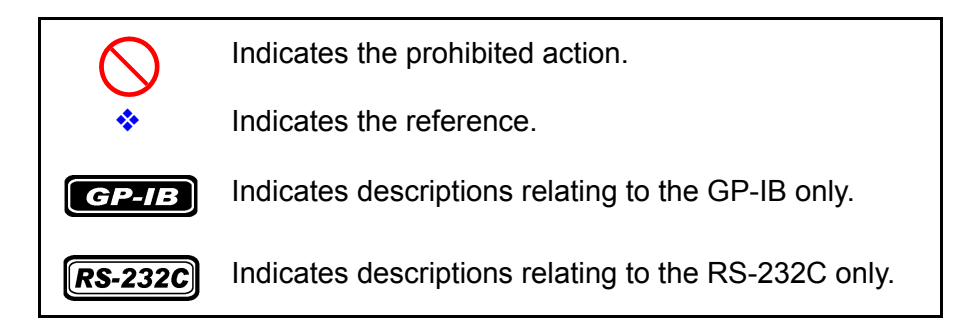

#### Accuracy

We define measurement tolerances in terms of f.s. (full scale), rdg. (reading) and dgt. (digit) values, with the following meanings:

**f.s.** (maximum display value or scale length) The maximum displayable value or the full length of the scale. This is usually the maximum value of the currently selected range.

**rdg.** (reading or displayed value) The value currently being measured and indicated on the measuring instrument.

dgt. (resolution)

The smallest displayable unit on a digital measuring instrument, i.e., the input value that causes the digital display to show a "1".

#### Measurement categories (Overvoltage categories)

This instrument complies with CAT II (300 V) safety requirements. To ensure safe operation of measurement instruments, IEC 61010 establishes safety standards for various electrical environments, categorized as CAT I to CAT IV, and called measurement categories. These are defined as follows.

| CAT I   | Secondary electrical circuits connected to an AC electrical outlet through a transformer or similar device.                                                            |
|---------|----------------------------------------------------------------------------------------------------|
| CAT II  | Primary electrical circuits in equipment connected to an AC electrical outlet by a power cord (portable tools, household appliances, etc.)                             |
| CAT III | Primary electrical circuits of heavy equipment (fixed installations) connected directly to the distribution panel, and feeders from the distribution panel to outlets. |
| CAT IV  | The circuit from the service drop to the service entrance, and to the power meter and primary overcurrent protection device (distribution panel).                      |

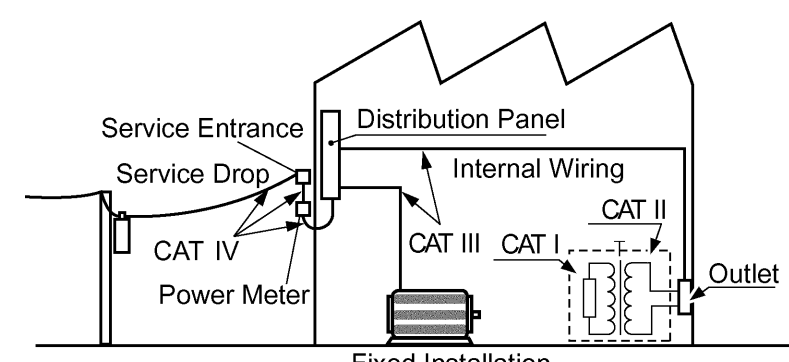

Fixed Installation

Higher-numbered categories correspond to electrical environments with greater momentary energy. So a measurement device designed for CAT III environments can endure greater momentary energy than a device designed for CAT II.

Using a measurement instrument in an environment designated with a higher-numbered category than that for which the instrument is rated could result in a severe accident, and must be carefully avoided.

Never use a CAT I measuring instrumentin CAT II, III, or IV environments.

The measurement categories comply with the Overvoltage Categories of the IEC60664 Standards.

# **Usage Notes**

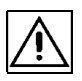

5

Follow these precautions to ensure safe operation and to obtain the full benefits of the various functions.

- To avoid electric shock, do not allow the instrument to get wet, and do not use it when your hands are wet.
  - Do not use the instrument where it may be exposed to corrosive or combustible gases. The instrument may be damaged or cause an explosion.

#### Setting up the 3156

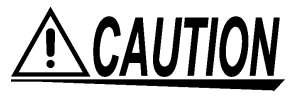

Do not get wet.

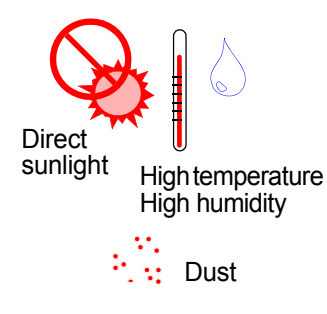

- This instrument should be installed and operated indoors only, between 0 and 40°C and 80% RH or less
- Do not store or use the instrument where it could be exposed to direct sunlight, high temperature or humidity, or condensation. Under such conditions, the instrument may be damaged and insulation may deteriorate so that it no longer meets specifications.
- This instrument is not designed to be entirely water- or dust-proof. To avoid damage, do not use it in a wet or dusty environment.
- Do not use the instrument near a device that generates a strong electromagnetic field or electrostatic charge, as these may cause erroneous measurements.
- To avoid damage to the instrument, protect it from vibration or shock during transport and handling, and be especially careful to avoid dropping.
- If the protective functions of the instrument are damaged, either remove it from service or mark it clearly so that others do not use it inadvertently.

NOTE

If the instrument operates abnormally or displays an abnormal indication, turn off the power switch immediately, and contact your dealer or Hioki representative.

#### **Precautions before measurement**

<u> WARNING</u>

 Before turning on the instrument, confirm that the voltage of the power source matches the voltage specification indicated on the instrument's power connector ([AC IN]). (The voltage specification (100, 120, 220 or 240 V) ordered by the customer is marked with a black dot ● in the line voltage column on the rear panel.)

Note that using the power supply with improper voltage may damage the instrument and result in electrical hazards.

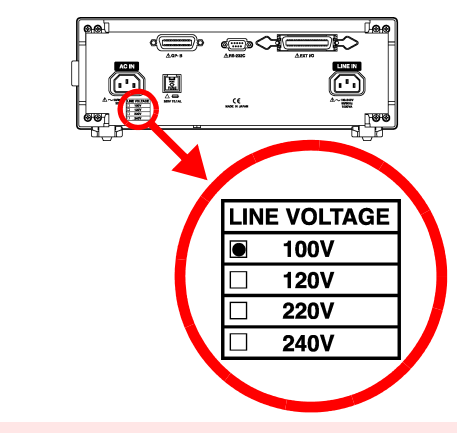

• To prevent electric shock and ensure safe instrument operation, connect the power cord provided to a grounded (3-contact) outlet.

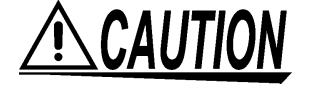

Do not use excessive force on the touch panel, and do not use sharp objects that could damage the touch screen.

#### Fuse

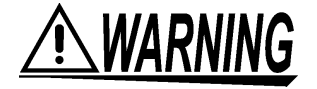

- Replace the fuse only with one of the specified characteristics and voltage and current ratings. Using a non-specified fuse or shorting the fuse holder may cause a life-threatening hazard. Power supply section : F250V T0.1AL Measurement terminal section : F250V T32mAL
- To avoid electric shock, turn off the power switch and disconnect the power cord and test leads before replacing the fuse.

#### Connection

# 

- To avoid electrocution, turn off the power to all devices before plugging or unplugging any of the interface connectors.
- To avoid damaging the power cord, grasp the plug, not the cord, when unplugging the cord from the power outlet.
- To avoid damaging the probes, do not bend or pull the probes.
- When the power is turned off, do not apply voltage or current to the measurement terminals. Doing so may damage the instrument.
- L (Line), N (Neutral) and G (Ground) are indicated on the terminal block of the instrument, and the contacts of the power cord of the device to be measured are denoted L, N and E (Earth). Connect the wires as shown below.

Other wiring configurations may cause electric shock or damage.

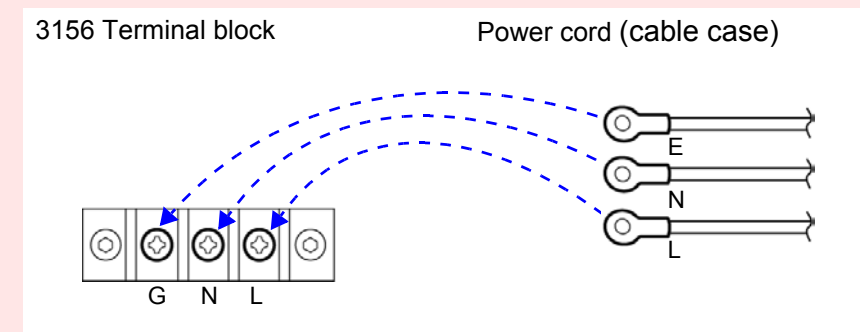

Note. If the power cord does not include an earth (E) line, connect only the L and N terminals.

#### Measurement

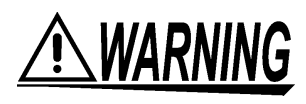

To avoid the risk of electric shock, do not touch the tips of test leads connected to terminals T1, T2, and T3.

In some measurement modes, high voltage is output from the terminals.

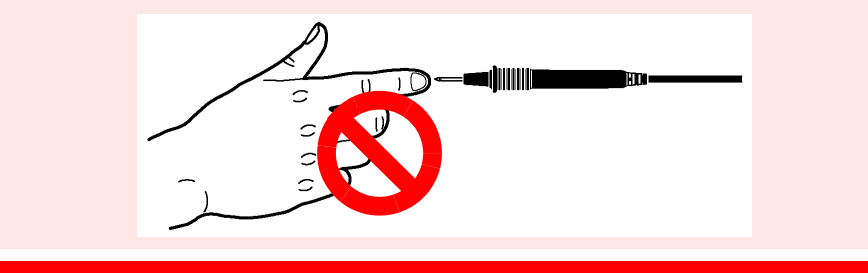

Usage Notes

L

# **Overview**

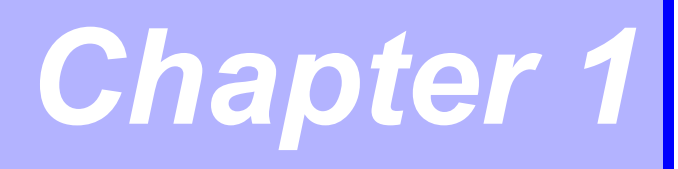

# **1.1 Instrument Overview**

To ensure the safe use of electrical products, it is necessary to conduct electrical safety tests such as insulation resistance, withstand voltage, ground resistance, and leakage current.

This instrument can be used to measure leakage current in all types of electrical products ranging from computers to medical equipment.

The instrument complies not only with medical electrical equipment standards but also standards and laws concerning other electrical products. This instrument consists of measurement networks that simulate the human body, and a high-frequency voltmeter, and can measure leakage current in compliance with various standards and laws. The instrument can also switch power supply polarities in equipment under test and measure leakage current under a simulated single-fault condition.

Because operation keys displayed on the touch panel are used to select and execute test items, it is easy to measure leakage current with the instrument.

| Manufacturers of medical<br>electrical equipment                                            | Type approval testing, shipment inspection |
|---------------------------------------------------------------------------------------------|--------------------------------------------|
| Dealers of medical electrical equipment                                                     | Maintenance, inspection                    |
| Service technicians for medical<br>electrical equipment<br>(authorized service technicians) | Maintenance, inspection                    |
| Clinical engineers, hospitals                                                               | Maintenance, inspection                    |
| Clinical engineering schools                                                                | For educational purposes                   |
| Authorized electricians for operating rooms, ICUs, and CCUs                                 | Isolation transformer inspection           |
| Public organizations                                                                        | Type inspection                            |
| Manufacturers of general electrical equipment                                               | Type inspection, shipment inspection       |
| Users of general electrical equipment                                                       | Maintenance, inspection                    |
| General electrical equipment installers                                                     | Maintenance, inspection                    |
| Service technicians for general electrical equipment                                        | Maintenance, inspection                    |
| Manufacturers of general electrical equipment parts                                         | Type inspection, shipment inspection       |
| Manufacturers of power supply equipment                                                     | Type inspection, shipment inspection       |

#### Applicable lines of business and product applications

# 1.2 Features

# Wide range of measurement networks in compliance with standards and laws

To test electrical equipment for leakage current, it is necessary to use a measurement network that simulates the human body in compliance with applicable standards or laws.

The instrument includes the six measurement networks below.

The use of these networks enables instrument compliance with other standards.

- (1) Network A : For compliance with JIS Electrical Appliance and MaterialSafety Law
- (2) Network B : For medical electrical equipment
- (3) Network C : For IEC60990
- (4) Network D : For UL
- (5) Network E : For general-purpose 1
- (6) Network F : For general-purpose 2

#### Leakage current measurement mode

Once a measurement network is set, the instrument displays a leakage current measurement mode corresponding to the applicable standard or law.

- (1) Earth leakage current
- (2) Leakage current between enclosure and earth
- (3) Leakage current between enclosure and enclosure
- (4) Leakage current between enclosure and line
- (5) Patient auxiliary current
- (6) Patient leakage current I
- (7) Patient leakage current II
- (8) Patient leakage current III

#### Ease of operation

Once a measurement network is set, the instrument displays a leakage current measurement mode corresponding to the applicable standard or law.

All operations are performed using the touch panel. The display shows operable keys and the interactive system guides you through measurement procedures.

#### Interfaces

The RS-232C, GP-IB, and EXT I/O interfaces are provided as standard equipment to enable the easy transfer of measurement data with a computer. The EXT I/O connector allows external control.

### Þ F

#### Printing (with optional printer)

Connect the optional 9442 PRINTER to print out measurement data and saved measurement data.

#### **Monitor function**

The instrument is equipped with a function to monitor the power supply voltage and current of equipment under test.

# **1.3 About Leakage Current Measurement**

### 1.3.1 What is Leakage Current?

High voltage is generated in an electrical appliance that uses a commercial power supply as its main power source. Should an abnormality occur in such an appliance (due to faulty design or fault), electric current flows through the body of anyone who touches the appliance. This electric current is called "leakage current."

Leakage current can cause serious personal injury.

Severe electric shock can even result in death.

Some types of leakage current flow constantly, but leakage current, including under the single-fault condition\*, are strictly regulated by safety standards. Equipment safety can be assured by measuring leakage current according to the applicable standard.

\*: What is a single-fault condition?

This refers to when equipment has a fault in a safety protection measure, or a fault that may result in a hazardous condition.

# 1.3.2 Leakage Current Measurement Complying with Standards

Electrical safety standards and laws are enacted for electrical products according to fields of application. Each standard and law specifies a circuit network (hereafter called a measurement network) for simulating the human body, and prescribes network performance, as well as measuring locations, type (e.g., AC, DC) of current to be measured, allowable values, and other characteristics.

Listed below are various standards that require leakage current measurement.

The year in parenthesis following each standard shows the issued date. This product does not conform to the standards revised after the years in parenthesis.

#### Standards requiring leakage current measurement

| Electrical equipment          |               |                                                 |                                                                                                    |
|-------------------------------|---------------|-------------------------------------------------|----------------------------------------------------------------------------------------------------|
| General                       | International | IEC60065 ('98)                                  | Audio, video, and similar electronic apparatus - Safety requirements                                                           |
|                               |               | IEC60335-1 ('01)                                | Safety of household and similar electrical appliances<br>Part 1: General requirements                                          |
|                               |               | IEC60950-1 ('01)                                | Information technology equipment - Safety<br>- Part 1: General requirements                                                    |
|                               |               | IEC60990 ('99)                                  | Methods of measuring touch current and protective conductor current                                                            |
| General                       | (Japanese)    | JIS C6065 ('98)                                 | Safety of home electronic equipment                                                                                            |
|                               |               | JIS C9335-1 ('98)                               | Safety of household and similar electric appliances - Part 1: General requirements                                             |
|                               |               | JIS C6950 ('01)                                 | Safety of information technology equipment                                                                                     |
| Individual                    | (Japanese)    | Individual JIS standards                        |                                                                                                    |
| Electric r                    | neasuring i   | nstruments                                      |                                                                                                    |
| General                       | (Japanese)    | JIS C1010-1 ('98)                               | Safety of equipment for measurement, control, and laboratory use - Part 1: General requirements                                |
|                               | International | IEC61010-1 ('90) +<br>Amd.1 ('92) + Amd.2 ('95) | Safety requirements for electrical equipment<br>for measurement, control, and laboratory use<br>- Part 1: General requirements |
| Medical e                     | electrical eq | uipment                                         |                                                                                                    |
| General                       | (Japanese)    | JIS T1001 ('92)                                 | General safety regulations for medical electrical equipment                                                                    |
|                               |               | JIS T1002 ('92)                                 | General regulations for method of testing safety<br>of medical electrical equipment                                            |
|                               |               | JIS T0601-1 ('99)                               | Medical electrical equipment<br>- Part 1: General requirements for safety                                                      |
|                               | International | IEC60601-1 ('88) +<br>Amd.1 ('91) + Amd.2 ('95) | Medical electrical equipment<br>- Part 1: General requirements for safety                                                      |
| Medical electrical facilities |               |                                                 |                                                                                                    |
| General                       | (Japanese)    | JIS T1022 ('96)                                 | Safety standard for electrical facilities for hospitals                                                                        |

#### Laws requiring leakage current measurement

| Medical   | devices    |                                                                                                    |
|-----------|------------|----------------------------------------------------------------------------------------------------|
| General   | (Japanese) | Enforcement regulations of the Pharmaceutical Affairs Law, etc.                                                                    |
| Electrica | l equipmen | t                                                                                                    |
| General   | (Japanese) | Ordinance Concerning Technical Requirements for Electrical Appliances and Materials (Electrical Appliance and Material Safety Law) |
|           |            | (As of October 3, 2002                                                                                                    |

(As of October 3, 2002)

12

# **1.3.3 Types of Leakage Current Measurement**

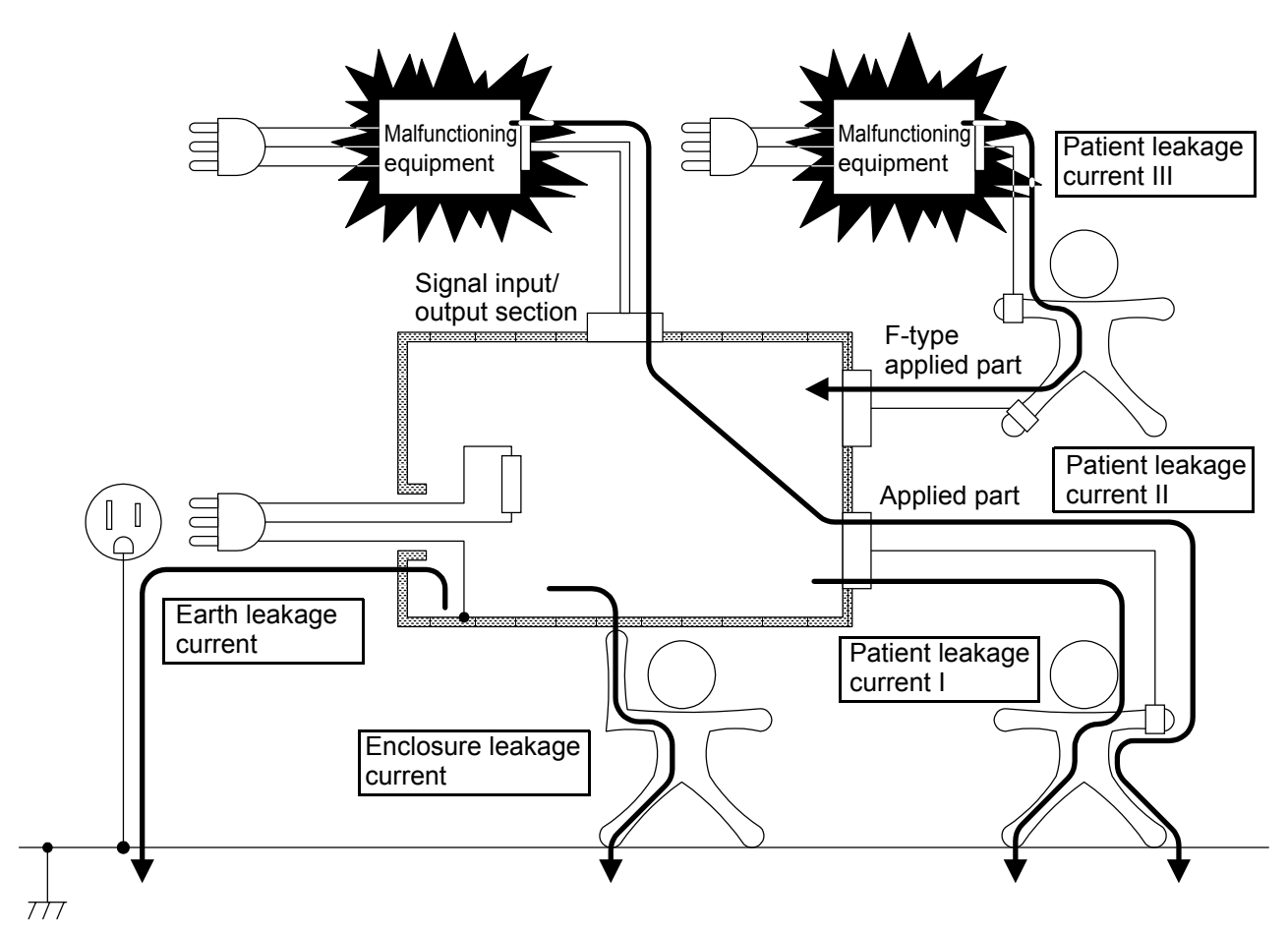

The following briefly describes each type of leakage current measurement.

Leakage currents can be roughly categorized into earth leakage current, enclosure leakage current, and patient leakage current. The following section describes the locations of leakage current measurement.

| Earth leakage current     | This refers to electric current that flows through a pro-<br>tective grounding wire to the ground.                                                                                                    |
|---------------------------|----------------------------------------------------------------------------------------------------|
| Enclosure leakage current | This refers to electric current that flows through the<br>body of someone who touches the equipment.<br>This does not include current that flows to the human<br>body in contact with an applied part.                     |
| Patient leakage current   | There are three types of patient leakage current (I, II,<br>and III).<br>Patient leakage current flows through the body of<br>someone connected to the applied part.<br>Test items vary based on the type of applied part. |
| Patient auxiliary current | This refers to electric current allowed to flow between<br>applied parts via a patient in normal equipment opera-<br>tion. This current is not intended to have any physio-<br>logical effect.                             |

#### (1) Earth leakage current

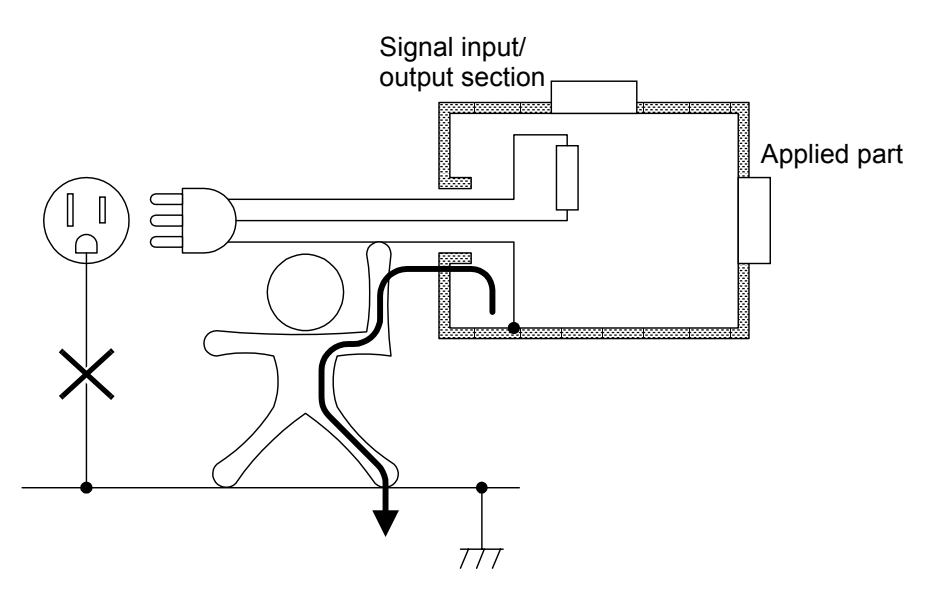

Earth leakage current is electric current that flows through a protective grounding wire to the ground. Class-II equipment does not require the measurement of earth leakage current since it has no protective grounding wire.

Some people may think that earth leakage current can be measured by simply attaching a clamp to the protective grounding wire. However, IEC60601-1 specifies the measurement of current that flows through the human body.

(2) Enclosure leakage current

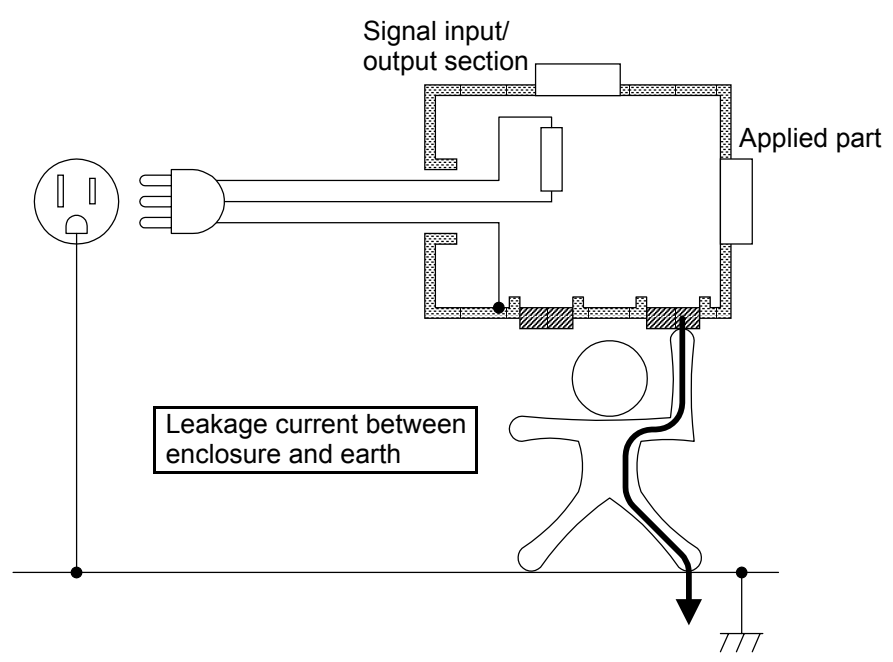

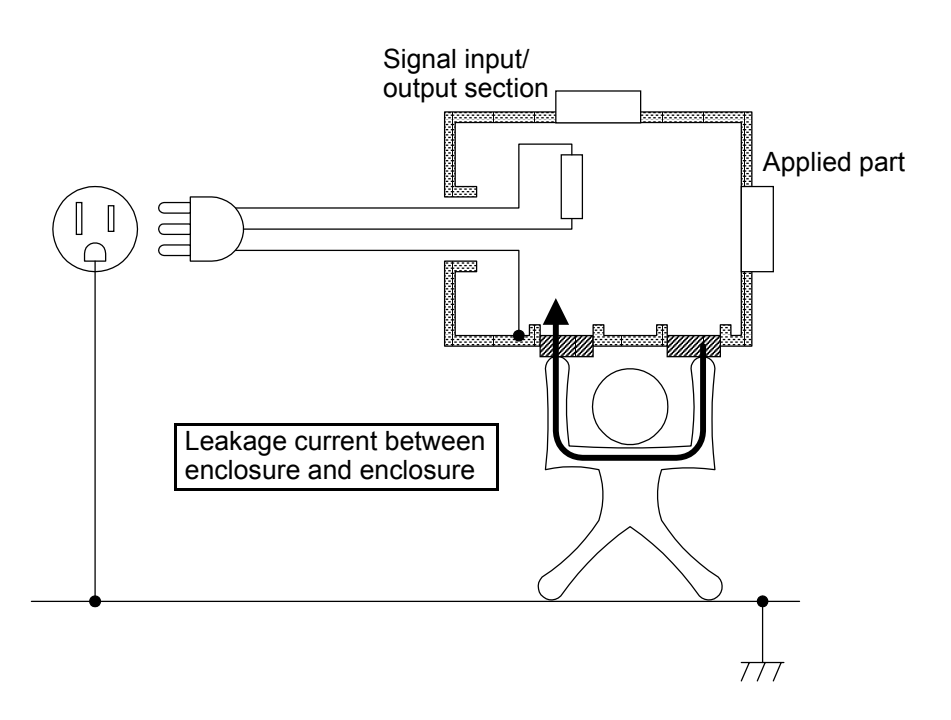

Enclosure leakage current is electric current that flows through a person who touches an <u>ungrounded enclosed section</u> of equipment. It does not include current that flows to the human body in contact with an applied part.

Class-I equipment does not require the measurement of enclosure leakage current since metal enclosures must be grounded for electrical protection. Because metal enclosures are tested in earth leakage current measurement, only ungrounded enclosures are tested.

For Class-II equipment, all enclosures are ungrounded for electrical protection and must be tested. Ungrounded enclosures are often made of insulating materials such as plastics and ABS. Since standards define leakage current as electric current that flows through the human body, for leakage current measurement a probe is applied to a metal foil the size of a hand pressed against the insulated material. The 9195 ENCLOSURE PROBE comes with the instrument.

There are two paths for enclosure leakage current to flow: "enclosure  $\rightarrow$  human body  $\rightarrow$  ground" and "enclosure  $\rightarrow$  human body  $\rightarrow$  enclosure." Note that, for "enclosure  $\rightarrow$  human body  $\rightarrow$  enclosure," a person must touch two separate enclosed sections that are electrically isolated (i.e., completely separate). However, this rarely applies to actual instruments since such condition results from a very complex equipment structure, of which few instruments feature.

#### (3) Patient leakage current

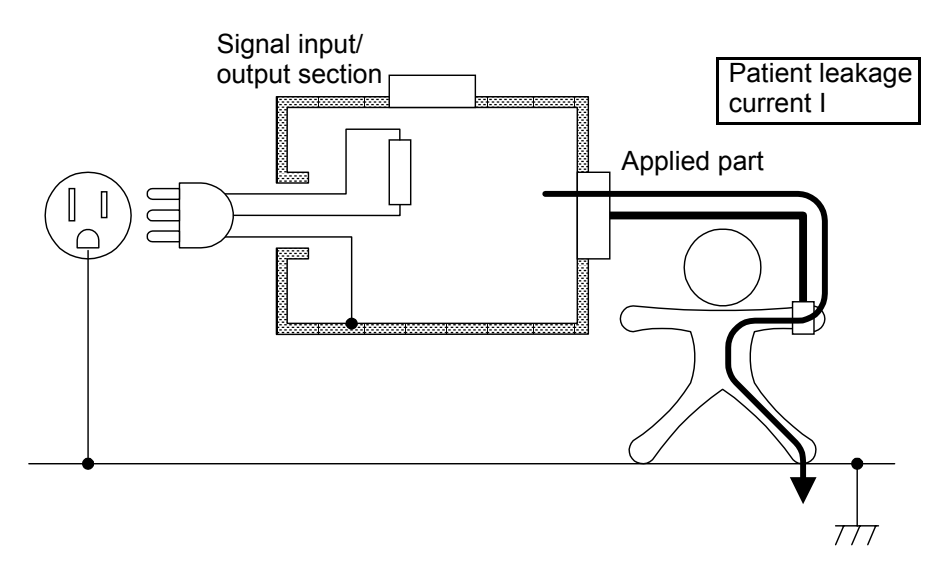

There are three types of patient leakage current (I, II, and III). Patient leakage current is electric current that flows through the human body in contact with an applied part. Test items vary based on the type of applied part.

| Patient leakage<br>current l   | This is electric current that flows through an "applied<br>part $\rightarrow$ human body $\rightarrow$ ground" path.<br>The measurement of this leakage current is required<br>for all medical devices with an applied part regardless<br>of the class, type of applied part, or inclusion of a sig-<br>nal input/output section.<br>For this test, both AC and DC must be measured.                                                                                                    |
|--------------------------------|----------------------------------------------------------------------------------------------------|
| Patient leakage<br>current II  | The measurement of this leakage current is required<br>for medical devices that do not have an F-type isolated<br>applied part, but have a signal input/output section and<br>an applied part.<br>For this measurement, equipment under test must<br>assume a condition in which its signal input/output sec-<br>tion is connected with a malfunctioning medical device.<br>Under the single-fault condition (page 11), instead of<br>connecting a malfunctioning medical device, 110% of<br>the rated power supply voltage is input to equipment<br>under test.<br>Patient leakage current II flows through the following<br>path: applied part $\rightarrow$ human body $\rightarrow$ ground. It is<br>patient leakage current I that results in a single-fault<br>condition. |
| Patient leakage<br>current III | The measurement of this leakage current is required<br>only for medical devices with an F-type applied part.<br>This leakage current is electric current that flows in a<br>human body in contact with an F-type applied part and<br>applied part of another malfunctioning medical device.<br>In the same way as for measuring patient leakage cur-<br>rent II, 110% of the rated power supply voltage is input<br>to simulate a malfunctioning medical device.<br>Patient leakage current III flows through the following<br>path: applied part of malfunctioning medical equipment<br>$\rightarrow$ human body $\rightarrow$ F-type applied part.                                                                                                    |

17

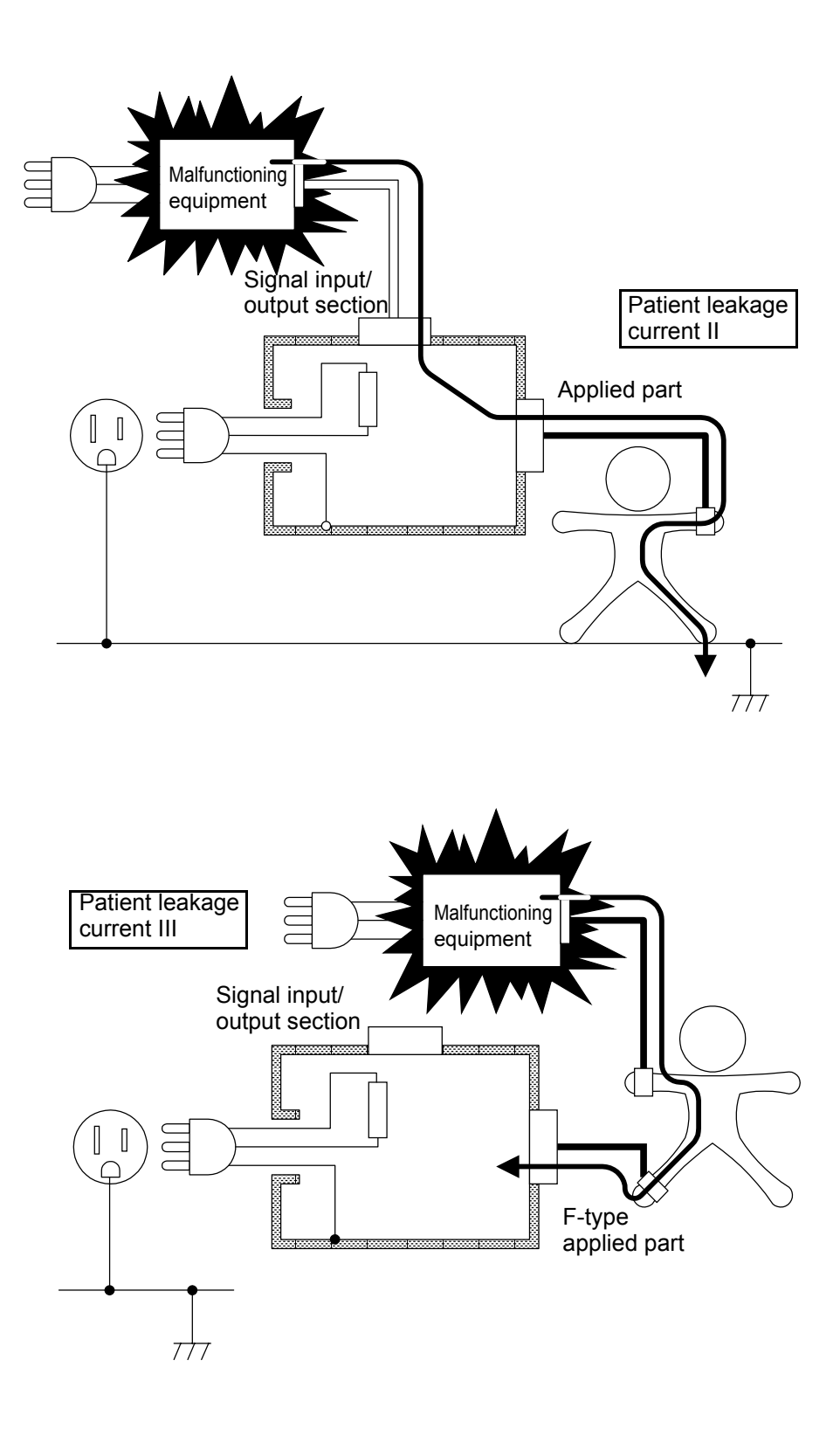

|                              |                |   |                               | Normal condition | Single-fault<br>condition | (Description of fault)                                                                                                    |
|------------------------------|----------------|---|-------------------------------|------------------|---------------------------|----------------------------------------------------------------------------------------------------|
| General electrical equipment |                |   | Enclosure<br>leakage current  | Yes              | Yes                       | <ol> <li>One wire in the power cord is disconnected.</li> <li>The protective grounding wire is disconnected. *1</li> <li>Apply 110% of the rated power supply voltage<br/>between the insulated signal input/output section<br/>and ground.</li> </ol> |
|                              | quipment       | - | Earth leakage current         | Yes              | Yes                       | 1. One wire in the power cord is disconnected.                                                                                                    |
|                              | I electrical e |   | Patient leakage<br>current l  | Yes              | Yes                       | <ol> <li>One wire in the power cord is disconnected.</li> <li>The protective grounding wire is disconnected. *1</li> </ol>                                                                                                    |
|                              |                |   | Patient leakage<br>current II | No               | Yes                       | <ol> <li>Apply 110% of the rated power supply voltage<br/>between the insulated signal input/output section<br/>and ground.</li> </ol>                                                                                                    |
|                              |                |   | Patient leakage current III   | No               | Yes                       | <ol> <li>Apply 110% of the rated power supply voltage<br/>between the F-type applied part and ground.</li> </ol>                                                                                                    |
|                              |                |   | Patient auxiliary current     | Yes              | Yes                       | <ol> <li>One wire in the power cord is disconnected.</li> <li>The protective grounding wire is disconnected. *1</li> </ol>                                                                                                    |

### List of Leakage-Current Measurement Items

\*1: Measurement with a disconnected protective grounding wire is applicable only to Class-I equipment.

| (Description of measurement)                                                        | Remarks                                                                                                   |
|-------------------------------------------------------------------------------------|----------------------------------------------------------------------------------------------------|
| Electric current that flows between:<br>Enclosure<br>and<br>Line *2                 | *2 The leakage current measurement between enclosure<br>line not applicable to testing medical electrical |
| or<br>Enclosure<br>and<br>Ground<br>or<br>Enclosure<br>and<br>Enclosure             |                                                                                                    |
| Electric current that flows between:<br>Protective ground terminal<br>and<br>Ground | This test is applicable only to Class-I equipment.                                                        |
| Electric current that flows between:<br>Applied part<br>and<br>Ground               |                                                                                                    |
| Electric current that flows between:<br>and<br>Ground                               | This test is applicable to medical electrical equipment with a type B applied part.                       |
| Electric current that flows between:<br>and<br>Malfunctioning medical equipment     | This test is applicable to medical electrical equipment with a type F (BF or CF) applied part.            |
| Electric current that flows between:<br>Applied part<br>and<br>Applied part         |                                                                                                    |

# **1.4 Measurement Flowchart**

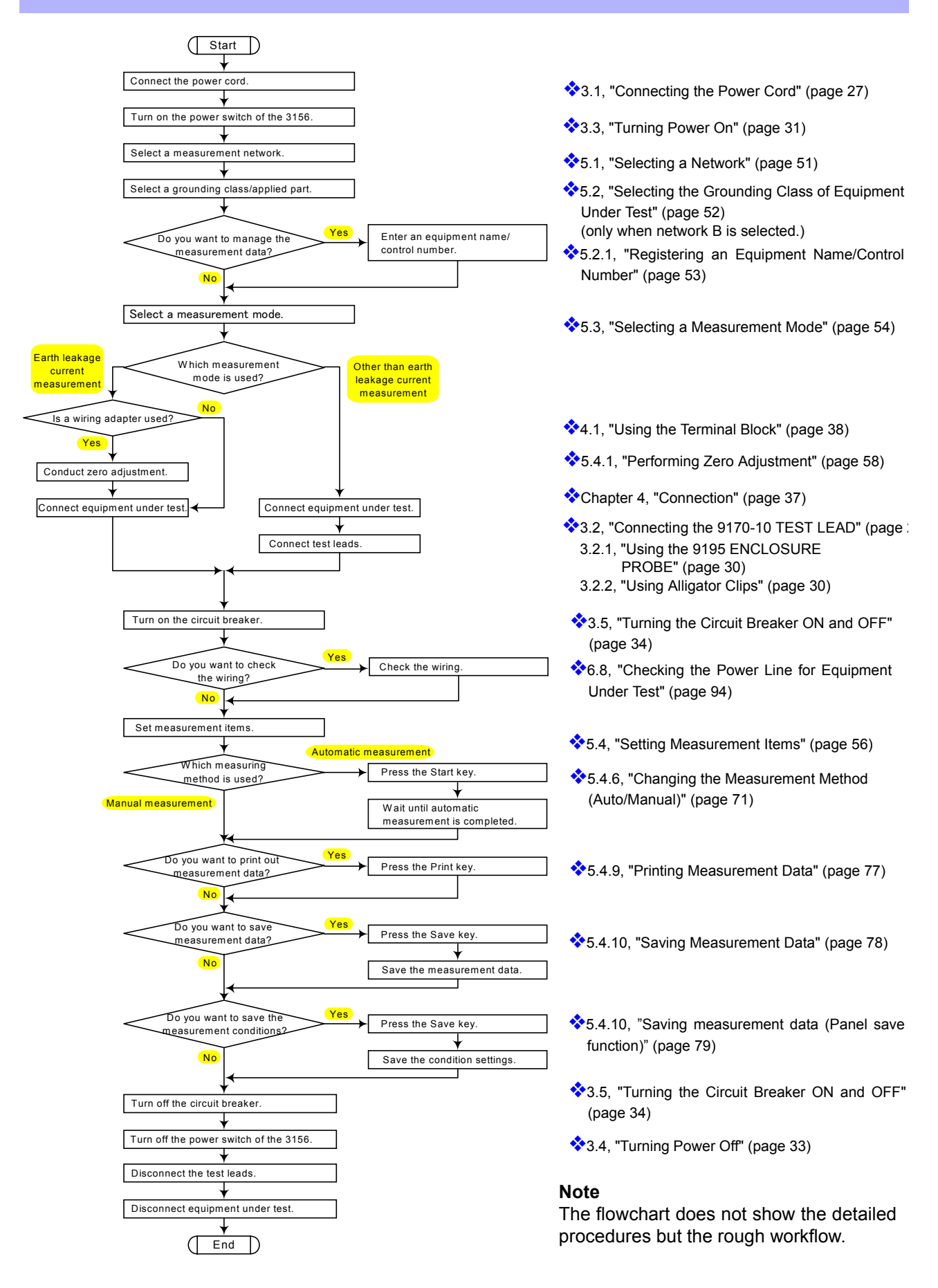

21

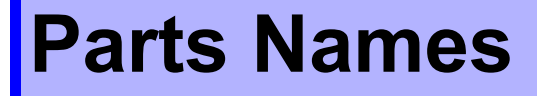

# Parts Names Chapter 2

#### 2.1 **External Dimensions**

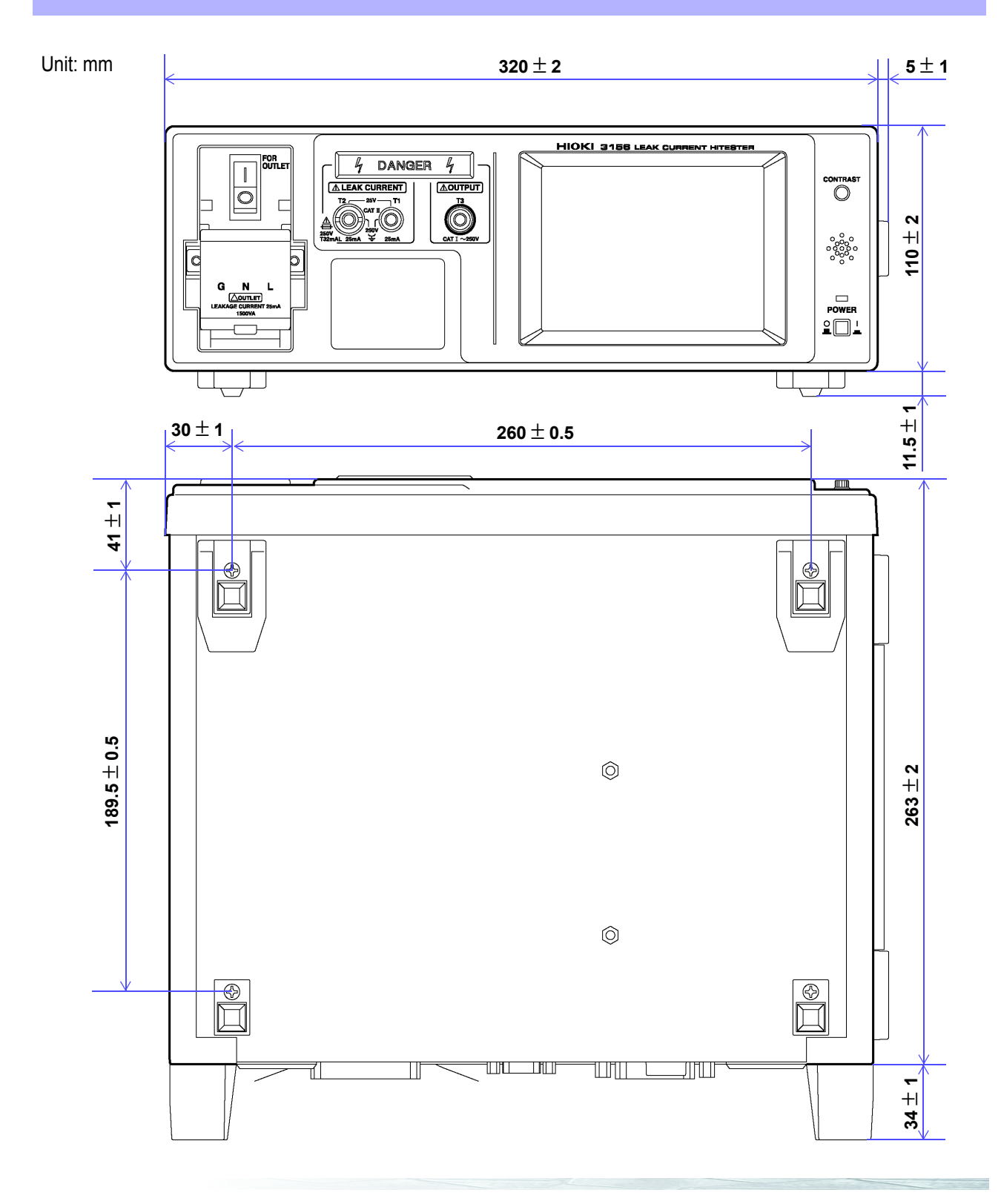

22 HIOKI 2.2 Instrument Labels and Functions

# 2.2 Instrument Labels and Functions

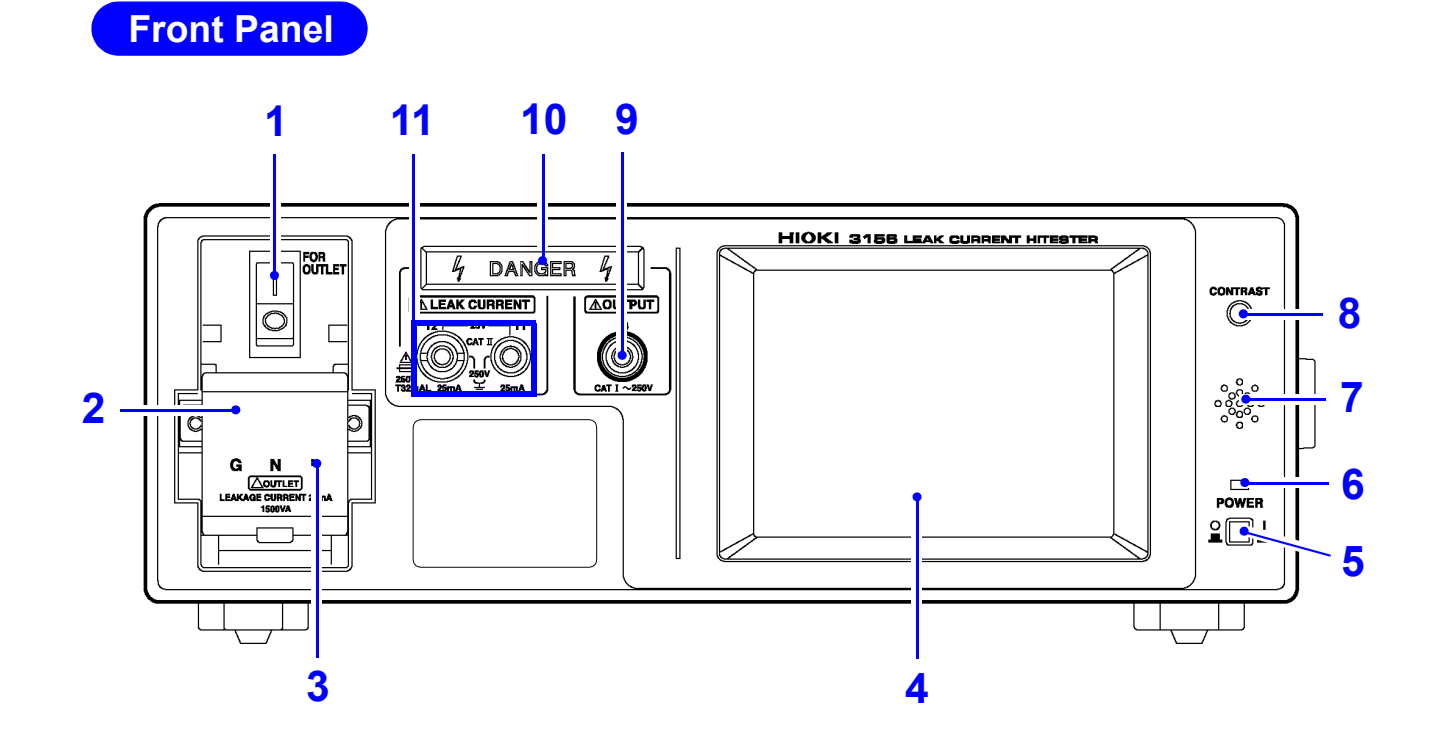

|    |                                               | Detects overcurrent in the power line for equipment under test and activates a protective device. (Rated current: 15 A)                                                                                                 |
|----|-----------------------------------------------|----------------------------------------------------------------------------------------------------|
| 1  | Circuit breaker                               | I : ON (for normal measuring operation)                                                                                                    |
| -  |                                               | <ul> <li>O : OFF (idle condition or when overcurrent protection device has<br/>been triggered)</li> </ul>                                                                                                    |
| 2  | To make all block a surger                    | Covers the terminal block to prevent electric shock.                                                                                                    |
| 2  | Terminal block cover                          | Turn the circuit breaker off $(\bigcirc)$ before opening the cover.                                                                                                    |
| 3  | Terminal block                                | Outputs voltage based on the power supplied to [LINE IN].<br>Also used to connect the power cord of equipment under test.                                                                                               |
| 4  | Liquid crystal display<br>unit (LCD)          | Five-inch liquid crystal display unit with a touch panel function.<br>Also provided with input key functions.<br>The backlight can be set to turn OFF automatically.<br>�6.5, "Setting the Backlight" (page 90)         |
|    |                                               | Turns the main instrument ON and OFF.                                                                                                    |
| 5  | Power switch                                  | : ON                                                                                                    |
|    |                                               | O : OFF                                                                                                    |
| 6  | Power indicator                               | Indicates the power ON/OFF status.<br>Remains lit while the backlight is in automatic OFF mode.<br>Indicator ON : Power switch of the instrument turned ON<br>Indicator OFF : Power switch of the instrument turned OFF |
| 7  | Buzzer                                        | Generates a beep sound when a key is pressed, and activates a warning buzzer.                                                                                                    |
| 8  | Contrast adjustment dial                      | Used to adjust screen contrast.<br>Turning the dial to the right darkens the display; turning to the left<br>lightens the display.<br>Use this dial when the display requires adjustment.                               |
| 9  | 110% voltage output<br>terminal (terminal T3) | Insulates the voltage supplied to [LINE IN] using the built-in trans-<br>former, and outputs a 1:1 voltage from terminal T3.<br>Effective only when network B is selected.                                              |
| 10 | Warning lamp                                  | Lights when high voltage is generated at terminal T1, T2, or T3.                                                                                                    |
| 11 | Measuring terminals (terminals T1 and T2)     | Used to measure leakage current other than earth leakage current.<br>Terminal T2 is provided with a protective fuse.<br>(fuse rating: 250 V, T32mAL)<br>11.3, "Replacing Fuses" (page 236)                              |

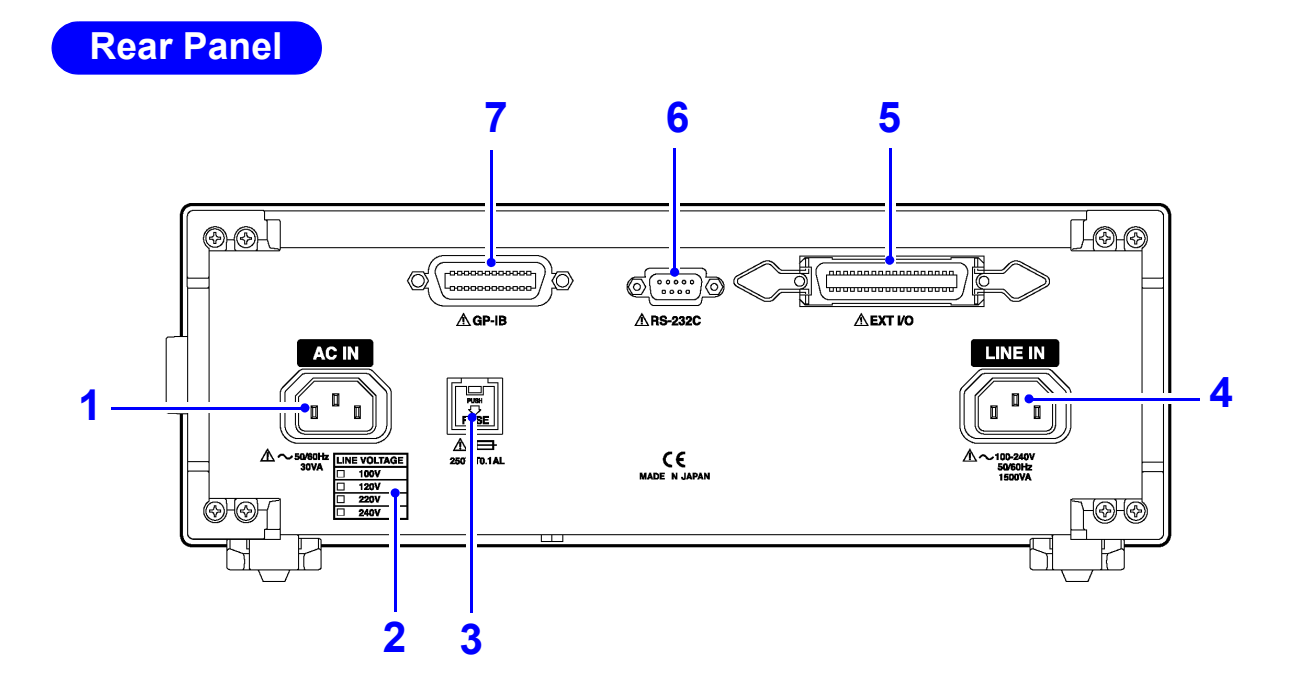

| 1 | Power inlet [AC IN]                                         | Used for input of the power supply to operate the instrument.<br>Used to connect the power cord provided.                                                                    |
|---|-------------------------------------------------------------|----------------------------------------------------------------------------------------------------|
| 2 | Power source rating                                         | Marked with a black dot $(\bullet)$ in the power line voltage specification section.                                                                                         |
| 3 | Fuse holder                                                 | Contains a power fuse. (fuse: 250 V, T0.1AL)                                                                                                    |
| 4 | Inlet for power line of equip-<br>ment under test [LINE IN] | Used for input of the power supply for equipment under test.<br>Used to connect the power cord provided.                                                                     |
| 5 | EXT I/O connector                                           | Input/output terminal for external control (The proper connector is required for connection.)<br>Chapter 8, "EXT I/O Terminal" (page 197)                                    |
| 6 | RS-232C connector                                           | Used to connect an RS-232C cable or 9444 CONNECTION CABLE (for the 9442 PRINTER).<br>(The 9442 PRINTER, 9444 CONNECTION CABLE, and other accessories are optional products.) |
| 7 | GP-IB connector                                             | Used to connect a GP-IB cable.                                                                                                    |

25

HIOKI

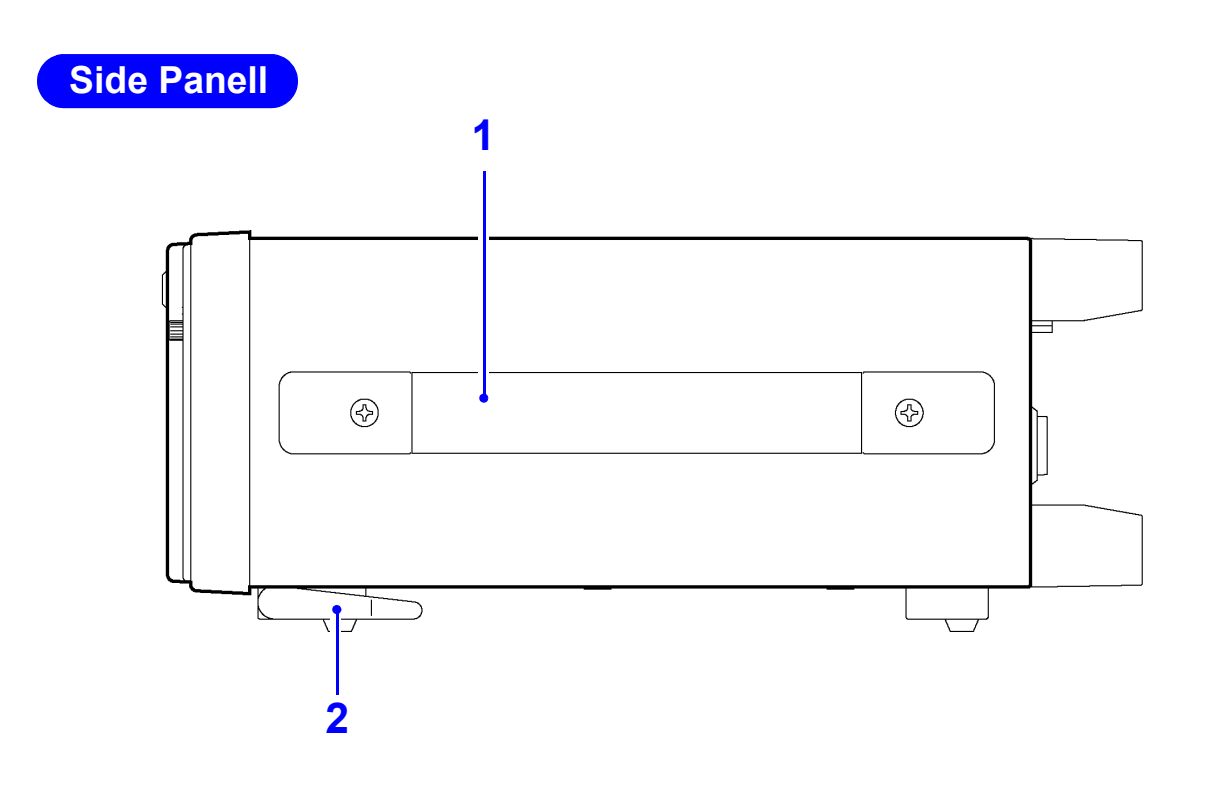

| 1 Handle | Used to carry the instrument. |
|----------|-------------------------------|
| 2 Stand  | Used to tilt the instrument.  |

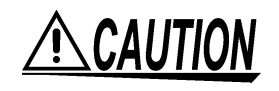

Do not apply strong downward pressure with the stand extended. Damage to the stand will result.

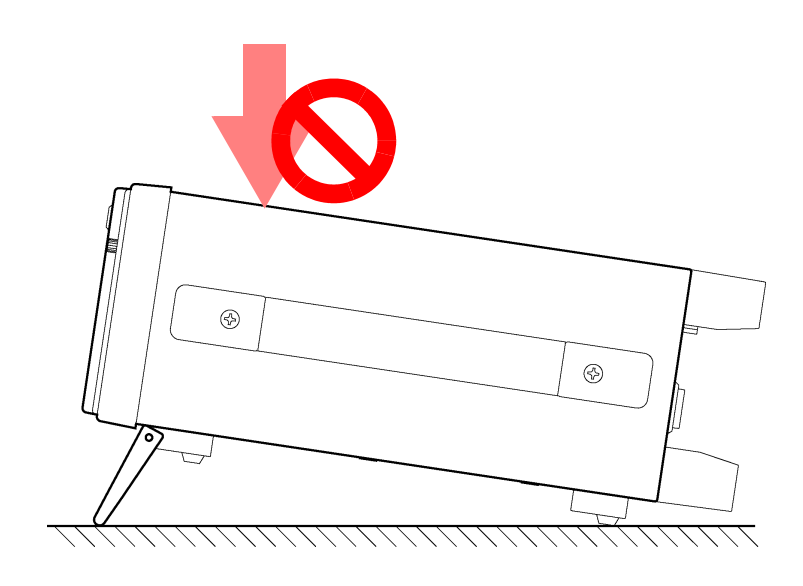

# 2.3 About the Touch Panel

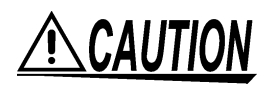

Do not use excessive force on the touch panel, and do not use sharp objects that could damage the touch screen.

The 3156 uses a touch panel for setting and changing all of the measurement conditions. Simply by touching the LCD screen at certain areas - termed soft keys - which appear in reverse video, the items associated with these soft keys, and numerical values, can be selected.

In this manual, lightly touching a soft key area on the screen is termed "pressing" a key.

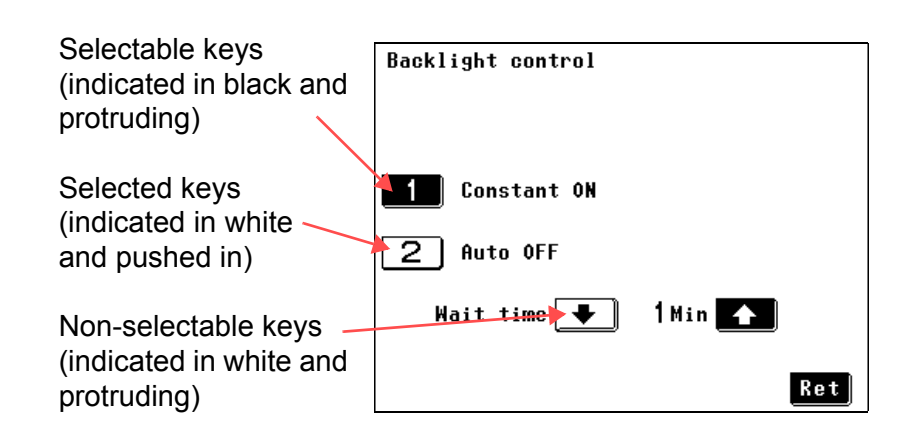

#### Keys on screen

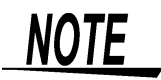

Keys with characters written in dotted lines indicate measurement modes that do not require measurement due to settings entered on the equipment under test setting screen.

| Network B        | Class I – BF   |  |
|------------------|----------------|--|
| Earth Leak       | Patient Aux.   |  |
| Enclo-Earth Leak | Patient Leak I |  |
| Enclo-Enclo Leak | Patient Leak I |  |
|                  | Patient Leak Ⅱ |  |
| System           |                |  |

# Measurement Preparations

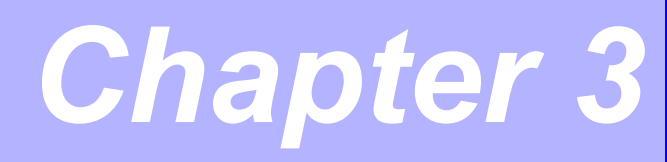

# 3.1 Connecting the Power Cord

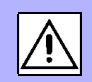

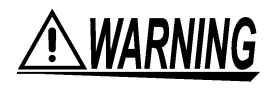

Before connecting the power cord, confirm that the voltage of the power source matches the voltage specification indicated on the instrument's power connector ([AC IN]). (The voltage specification (100, 120, 220 or 240 V) ordered by the customer is marked with a black dot  $\bullet$  in the line voltage column on the rear panel.)

Note that using the power supply with improper voltage may damage the instrument and result in electrical hazards.

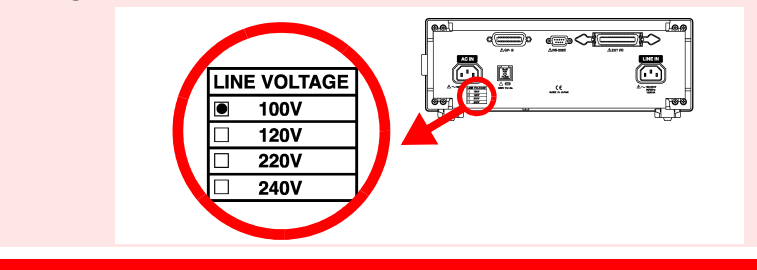

The instrument's power rating is 30 VA.

The protective grounding terminal of the instrument connects to a grounding wire via the grounded two-prong power cord provided. To prevent electric hazards, be sure to use the grounded two-prong power cord provided and a power outlet with a grounding pole.

#### Connecting the power cord

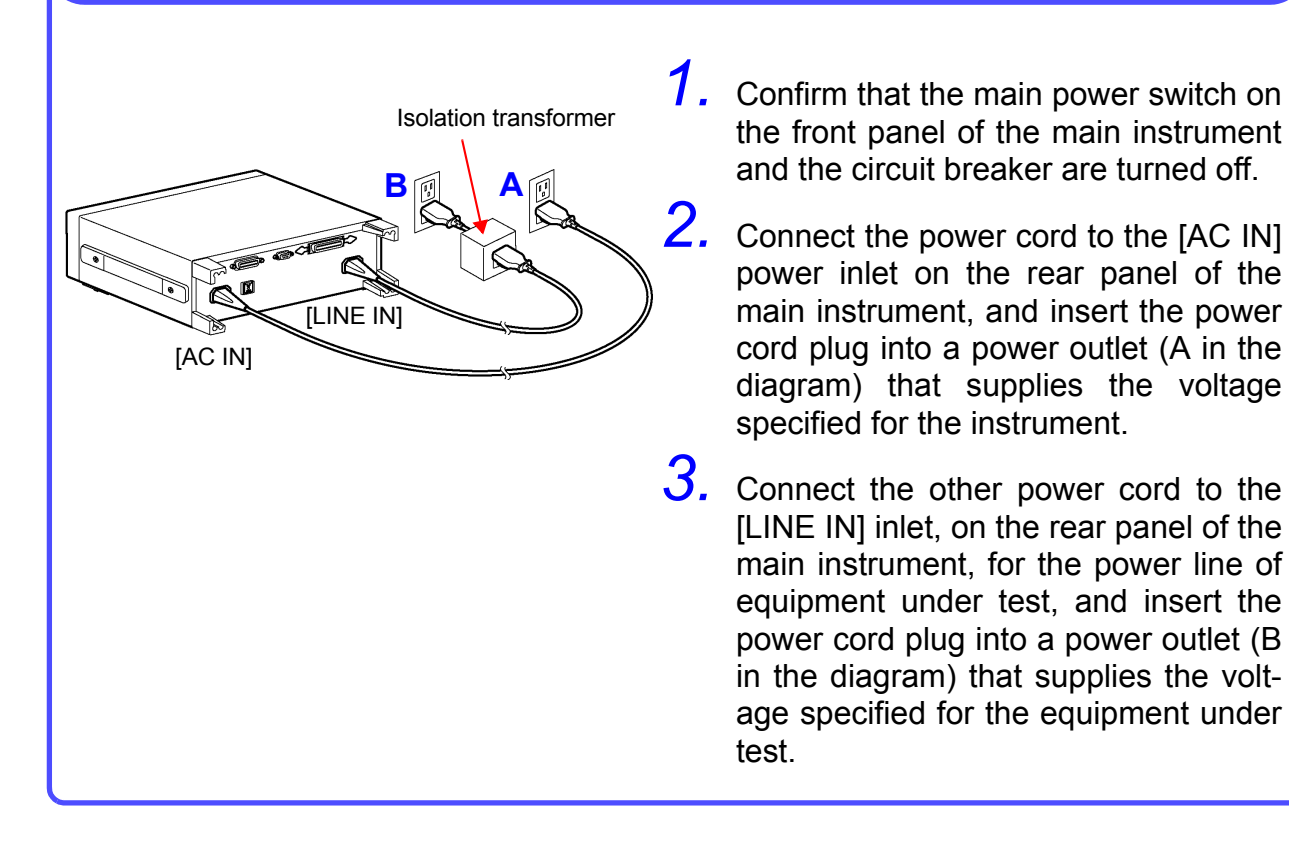

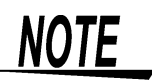

- When network B is selected, it is necessary to connect an isolation transformer that outputs voltage equivalent to 110% of the rated power source voltage specified for the equipment under test. However, the neutral wire on the secondary side of the isolation transformer must be grounded.
- When network C is selected, an isolation transformer is required. Grounding of the secondary side may be or may not be required.

# 3.2 Connecting the 9170-10 TEST LEAD

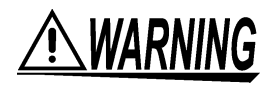

To avoid the risk of electric shock, do not touch the tips of test leads connected to terminals T1, T2, and T3.

In some measurement modes, high voltage is output from the terminals.

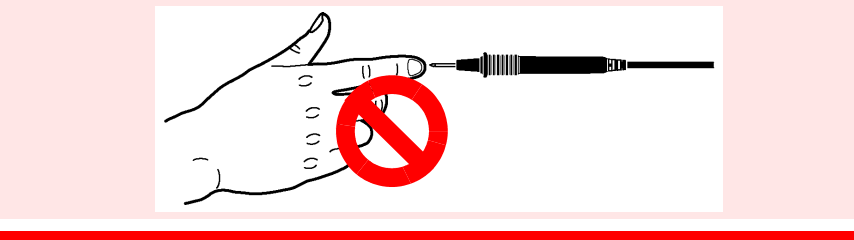

Connect the 9170-10 TEST LEAD to a measuring terminal (T1, T2, or T3).

The terminal to be used varies depending on the measurement mode.

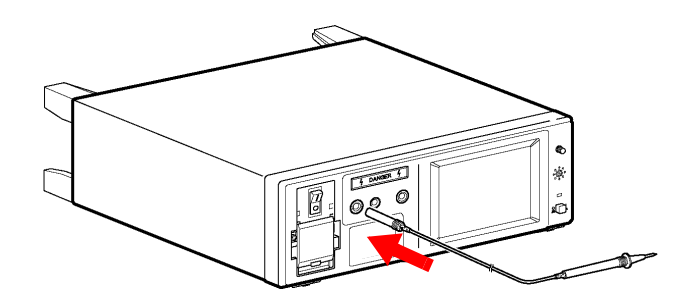

# 3.2.1 Using the 9195 ENCLOSURE PROBE

When measuring enclosure leakage current, position the surface contact probe on the enclosure of the equipment under test, then set the test lead on the surface contact probe.

Ensure full contact of the surface contact probe on the enclosure by applying about 0.5  $N/cm^2$  of pressure.

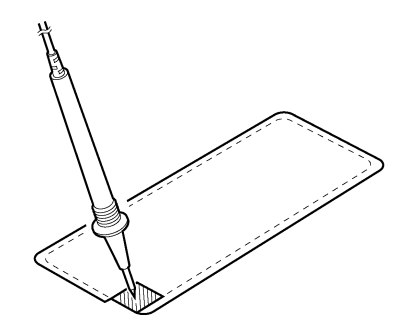

# 3.2.2 Using Alligator Clips

Position the test lead on the enclosure or terminal of the equipment under test to measure leakage current. When using two or three lead wires, alligator clips may be used to ensure a secure connection.

Attach one of the alligator clips provided to the tip of the 9170-10 TEST LEAD.

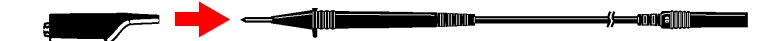
## 3.3 Turning Power On

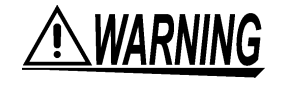

Before turning on the instrument, confirm that the voltage of the power source matches the voltage specification indicated on the instrument's power connector ([AC IN]). (The voltage specification (100, 120, 220 or 240 V) ordered by the customer is marked with a black dot  $\bullet$  in the line voltage column on the rear panel.)

Note that using the power supply with improper voltage may damage the instrument and result in electrical hazards.

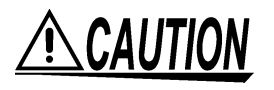

Before turning on the power switch, confirm that the circuit breaker is turned off. Even if the instrument was turned off in fault mode (i.e., disconnection of one wire in the power line) at last use, the instrument will be initialized to normal condition when the power switch is turned on. Therefore, the terminal block outputs voltage.

#### Turning on the power

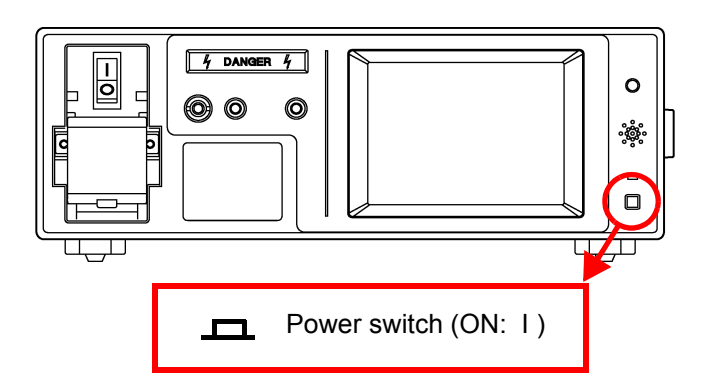

- **1**. Turn on the power switch (ON: **)** on the front panel.
- **2.** The LCD shows the opening message.
- 3. The network select screen appears by default. If the instrument was turned off with the LCD showing the measurement screen at last use, that measurement screen appears. If the instrument was turned off with the LCD showing a screen other than the measurement screen, the initial screen appears.
- **4.** Use the contrast adjustment dial to set the LCD for easy viewing.
- **5.** After turning the power on, let the instrument warm up for about 30 minutes before starting measurement operation.

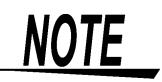

When "Check at each power ON operation" is enabled on the connection/ VA check screen, the connection/VA check screen appears after the power switch is turned on.

6.8, "Checking the Power Line for Equipment Under Test" (page 94)

## 3.4 Turning Power Off

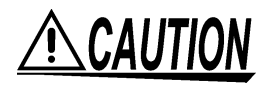

Always turn off the power switch of equipment under test before turning off power of the instrument to avoid damaging the equipment under test. The instrument uses an internal relay for switching the power line for equipment under test. Therefore, turning off the power switch of the instrument disconnects one wire in the power line.

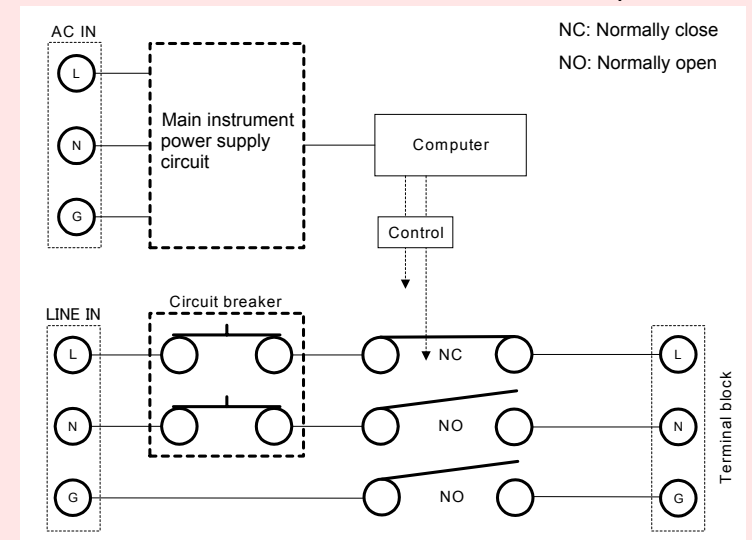

Condition of power line for equipment under test with the main instrument pov switch turned OFF (schematic diagram)

#### Turning off the power

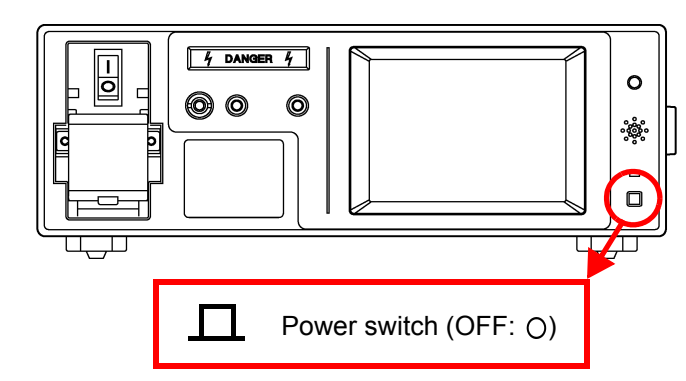

- **1.** Turn off the power switch of equipment under test connected to the terminal block.
- 2. Turn off the circuit breaker.
- **3.** Turn off the power switch (OFF: O) on the front panel. When the power switch is turned off, the measurement conditions are saved. In case of power supply failure (e.g., power outage), the instrument restores the conditions held immediately before power failure occurred.

## 3.5 Turning the Circuit Breaker ON and OFF

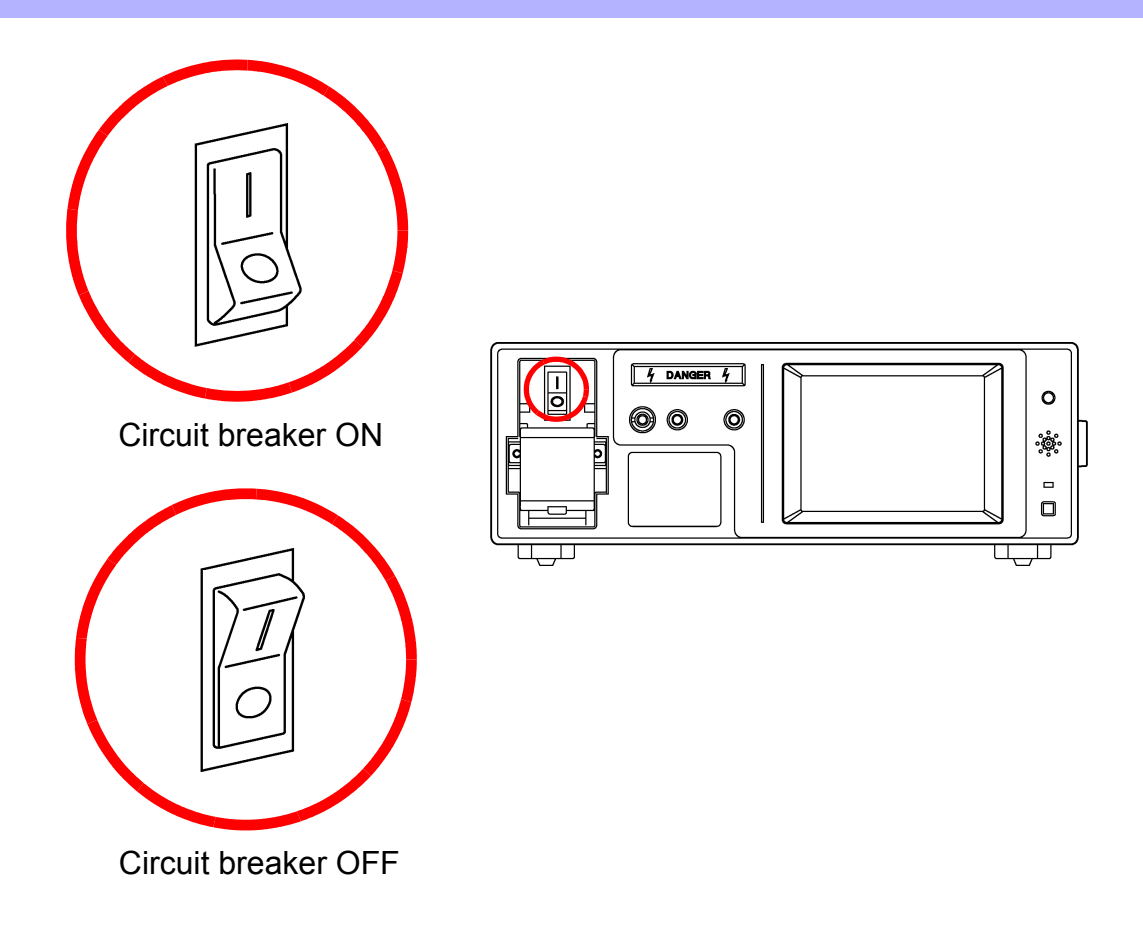

## 3.6 Pre-Test Inspection

The instrument's current detection circuit includes a fuse. If the fuse blows due to miswiring or over-current conditions, current cannot be detected.

Before measuring, confirm that the fuse has not blown.

Perform the pre-test inspection according to the following procedure.

Required items:

- Power cord
- A device for which the resistance value can be measured (for example, a tester).

#### When measuring using a mode other than earth leakage current.

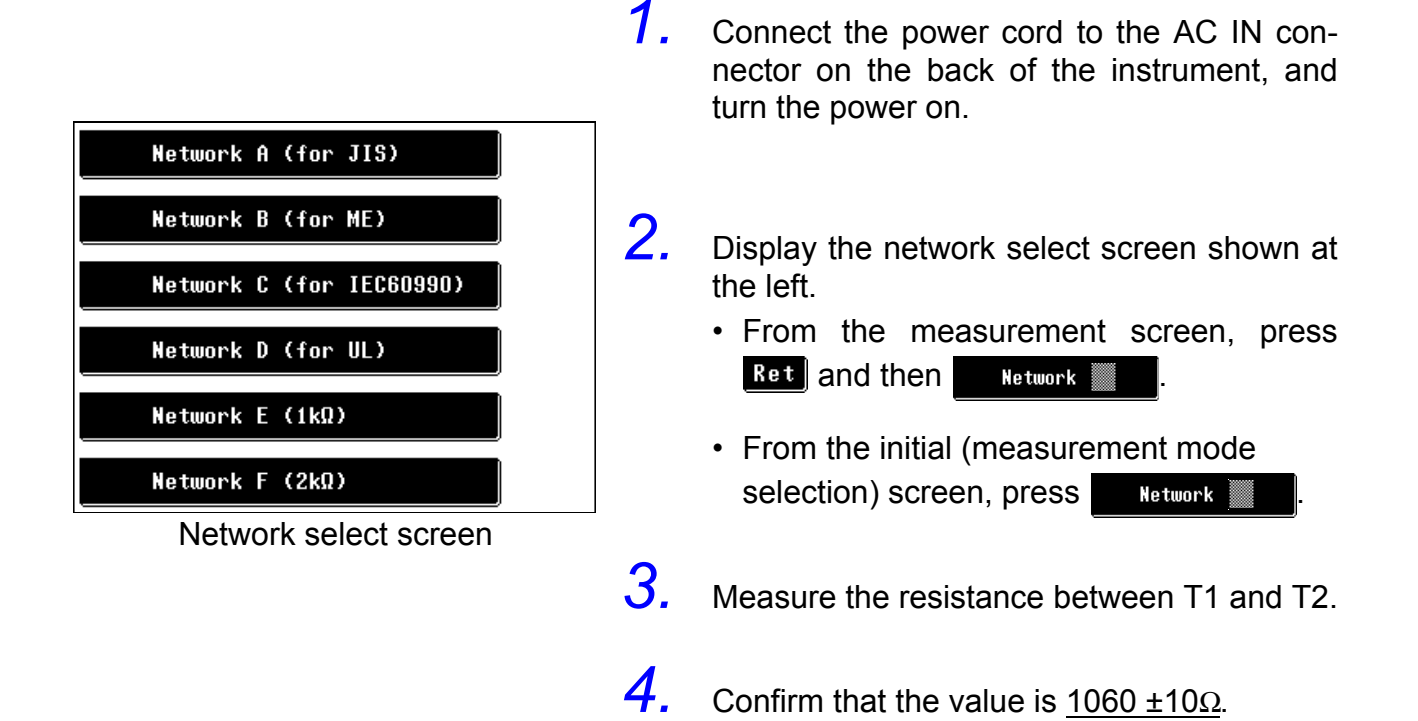

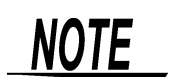

If the resistance is not  $1060 \pm 10\Omega$ , The fuse at the T2 terminal on the front of the instrument may be blown. Refer to 11.3, "Replacing Fuses" (page 236) to replace the fuse.

#### When using the earth leakage mode

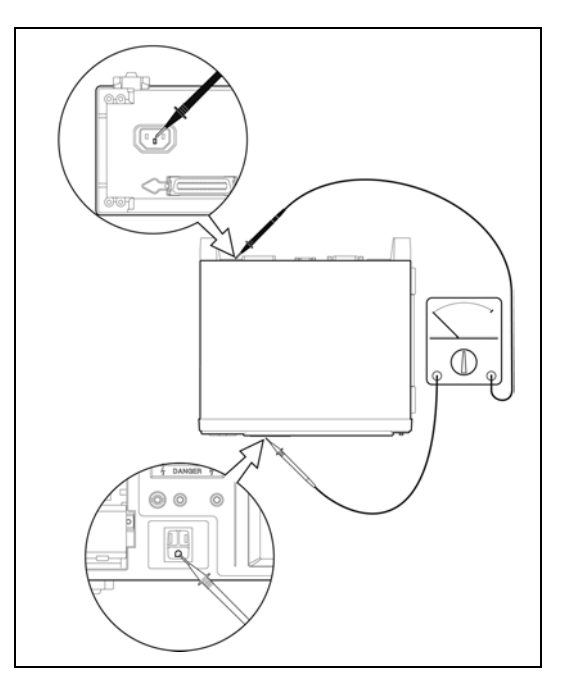

**Resistance Measurement Example** 

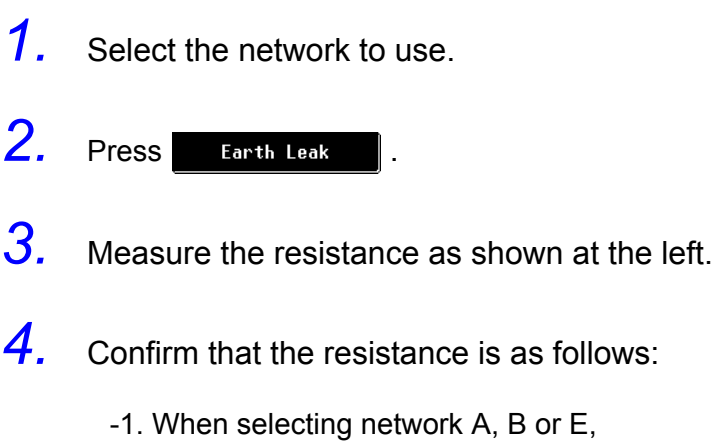

- The resistance should be  $1060 \pm 10\Omega$ . -2. When selecting network C or F,
- The resistance should be  $2060 \pm 10\Omega$ .
- -3. When selecting network D, The resistance should be  $1560 \pm 10\Omega$ .

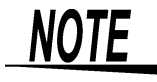

If the resistance is not  $1060 \pm 10\Omega$ ,  $2060 \pm 10\Omega$ , or  $1560 \pm 10\Omega$ , A fuse within the instrument may have blown. Contact your dealer (Hioki agent) or nearest Hioki sales office.

Chapter 4

When a measurement mode is selected, the measuring terminals (T1, T2, and T3) to be used for measurement are indicated at the top of the screen. Connect the test leads based on the indications displayed.

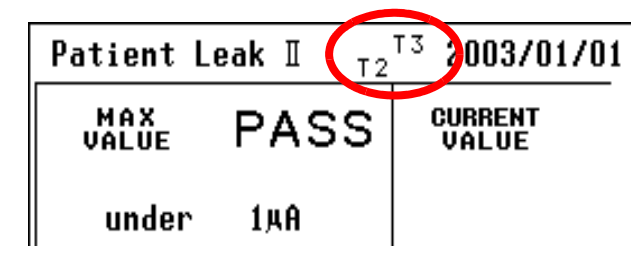

When earth leakage current measurement mode is selected, no test lead is used. Therefore, the screen does not indicate terminal T1, T2, or T3.

#### The list of the measuring terminals to be used

Connection 📐

When selecting network A, C, D, E, or F (All except B)

|                                                  |                     | Class-I<br>equipment | Class-II<br>equipment | Internally powered<br>equipment |
|--------------------------------------------------|---------------------|----------------------|-----------------------|---------------------------------|
| Earth leakage current                            |                     | unused               |                       |                                 |
| Leakage current between enclosure and earth      |                     | T2                   | T2                    | T2                              |
| Leakage current between enclosure and enclosure  |                     | T1, T2               | T1, T2                | T1, T2                          |
| Leakage current<br>between enclosure<br>and line | Line selection: INT | T2                   | T2                    |                                 |
|                                                  | Line selection: EXT | T1, T2               | T1, T2                |                                 |

#### When selecting network B

|                                |        | Class-I equipment |          | Class-II equipment |          |          | Internally powered<br>equipment |          |          |          |
|--------------------------------|--------|-------------------|----------|--------------------|----------|----------|---------------------------------|----------|----------|----------|
|                                |        | Туре В            | Type BF  | Type CF            | Туре В   | Type BF  | Type CF                         | Туре В   | Type BF  | Type CF  |
| Earth leakage curre            | ent    | unused            |          |                    |          |          |                                 |          |          |          |
| Leakage current                | Normal | T2                | T2       | T2                 | T2       | T2       | T2                              | T2       | T2       | T2       |
| and earth                      | Fault  | T2, T3            | T2, T3   | T2, T3             | T2, T3   | T2, T3   | T2, T3                          | T2, T3   | T2, T3   | T2, T3   |
| Leakage current                | Normal | T1, T2            | T1, T2   | T1, T2             | T1, T2   | T1, T2   | T1, T2                          | T1, T2   | T1, T2   | T1, T2   |
| and enclosure                  | Fault  | T1 to T3          | T1 to T3 | T1 to T3           | T1 to T3 | T1 to T3 | T1 to T3                        | T1 to T3 | T1 to T3 | T1 to T3 |
| Patient auxiliary current      |        | T1, T2            | T1, T2   | T1, T2             | T1, T2   | T1, T2   | T1, T2                          | T1, T2   | T1, T2   | T1, T2   |
| Patient leakage current I      |        | T2                | T2       | T2                 | T2       | T2       | T2                              | T1, T2   | T1, T2   | T1, T2   |
| Patient leakage<br>current II  | Туре В | T2, T3            |          |                    | T2, T3   |          |                                 | T2, T3   |          |          |
| Patient leakage<br>current III | Type F | -                 | T2       | T2                 | -        | T2       | T2                              | -        | T2       | T2       |

#### 4.1 **Using the Terminal Block**

When connecting the 3156 instrument to equipment under test with a power cord, use the terminal block.

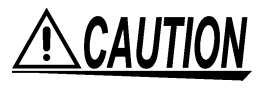

When reinstalling the terminal block cover, hang the connected wires straight down to prevent the wires from being pinched by the cover. Otherwise, the wires may be disconnected when pinched by the cover.

#### Connecting wires to the terminal block

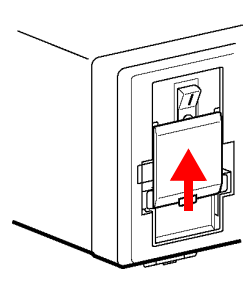

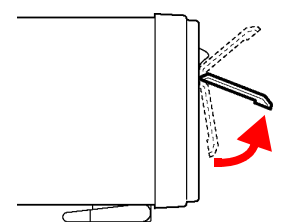

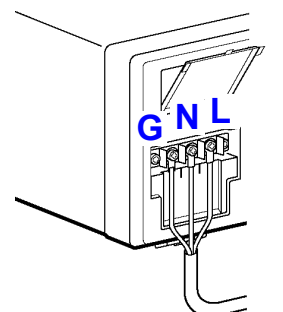

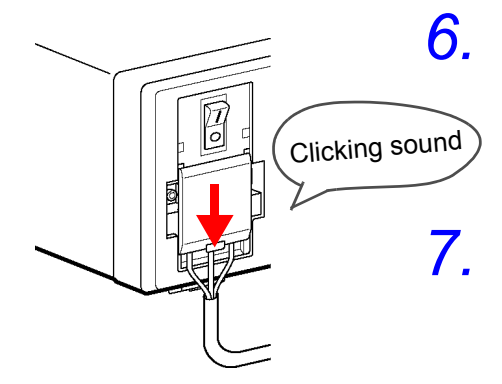

- 1. Turn off the power switch of the main instrument.
- 2. Turn off the circuit breaker.
- 3. Slide the terminal block cover up. (The cover may feel hard to move since it is latched into position.)
- 4. Pull the terminal block cover forward as shown in the diagram on the left. The cover is secured into place after being moved up to the circuit breaker position.
- 5. Properly connect the wires to terminals G, N, and L.
  - G: For grounding wire connection (Class-I equipment only)
  - N : For neutral wire connection
  - L : For live wire connection

Lower the terminal block cover. Align the right and left protrusions on the terminal block cover with the slits on the panel, then insert the protrusions into the slits.

Press down the terminal block cover until a clicking sound is heard.

## 4.2 Earth Leakage Current Measurement

- 1. As shown in the diagram, connect the 3156 instrument to equipment under test with a power cord.
- 2. Start earth leakage current measurement.

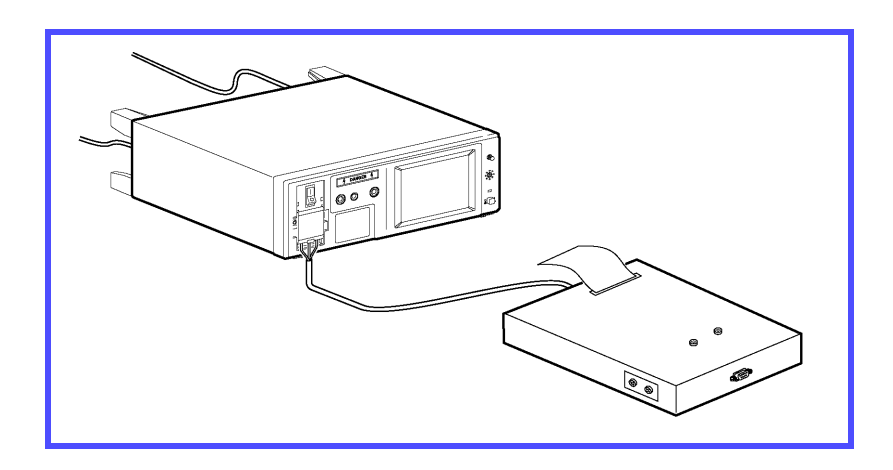

#### Using a wiring adapter

Obtain and use a wiring adapter as shown below.

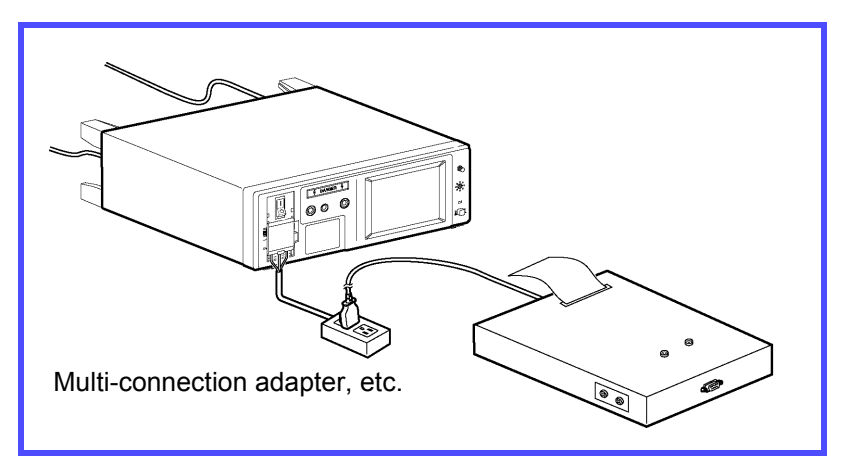

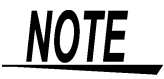

- Turn off the circuit breaker before connecting a wiring adapter or equipment. The terminal block continuously output the voltage based on the power supplied to [LINE IN].
- The current capacity of the terminal block is 15 A. Exceeding this capacity triggers the circuit breaker and cuts off the supply of power to the equipment under test.

## 4.3 Enclosure Leakage Current Measurement

# 4.3.1 Measuring Leakage Current between Enclosure and Earth

- 1. As shown in the diagram, connect the 3156 instrument to equipment under test with a power cord.
- 2. Connect a test lead to terminal T2.
- 3. Position the tip of the test lead on the equipment under test, then begin leakage current measurement between enclosure and earth.

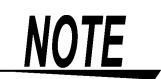

- Conduct measurement at an ungrounded enclosure section.
- The terminal block is not used for internally powered equipment, although power must be supplied to [LINE IN] by a grounded two-plug power cord.

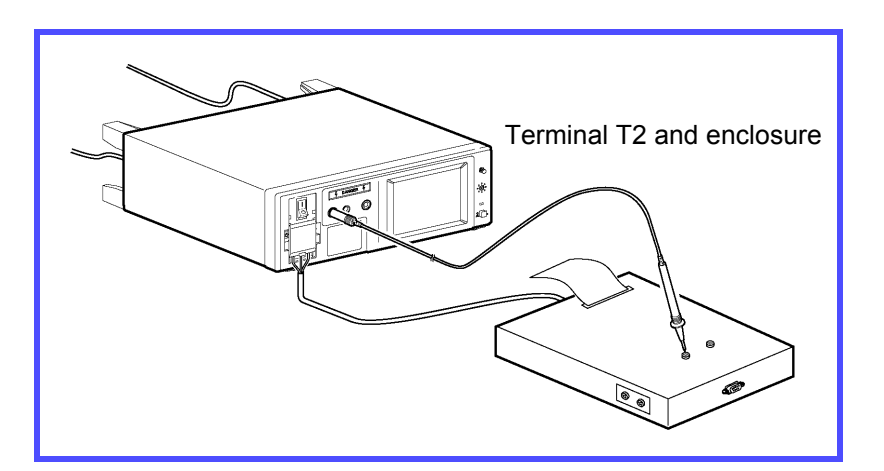

When network B is selected and measurement conducted with 110% voltage application (

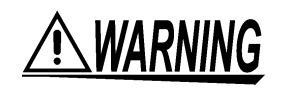

To avoid electric shock, do not touch the tip of the test lead connected with terminal T3. Terminal 3 outputs high voltage.

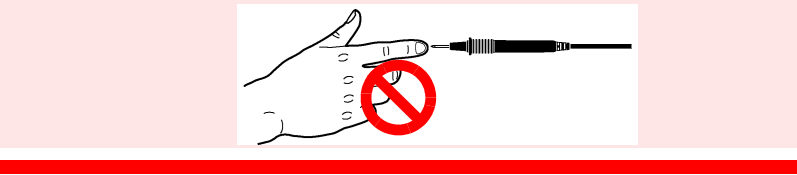

- 1. As shown in the diagram, connect the 3156 instrument to equipment under test with a power cord.
- 2. Connect test leads to terminals T2 and T3.
- 3. Position the tip of the test lead connected to terminal T2 on an ungrounded enclosure section of the equipment under test.
- 4. Position the tip of the test lead connected to terminal T3 on an ungrounded signal input section or signal output section of the equipment under test.
- 5. On the measurement screen, press Apply to start leakage current measurement between enclosure and earth under the single-fault condition.

When Apply is pressed, the test lead connected to terminal T3 outputs a high voltage. Press **Stop** to stop high-voltage output.

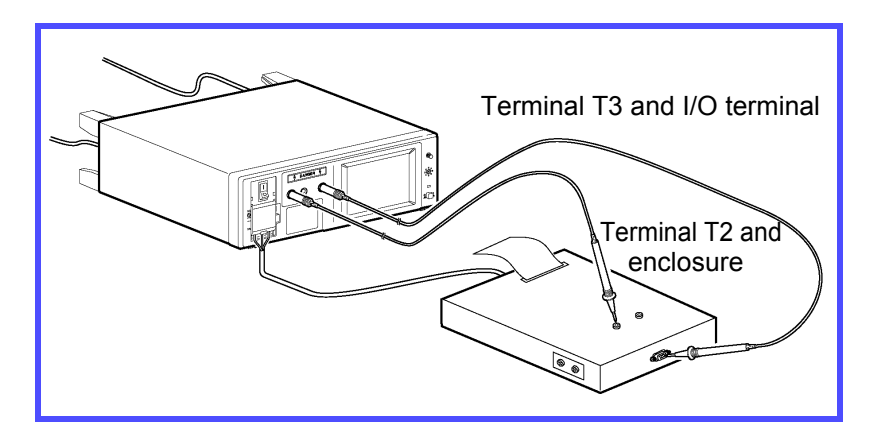

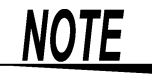

- Note that when <u>Start</u> is pressed in automatic measurement mode, the instrument generates high voltage without <u>Apply</u> displayed on the screen.
- The terminal block is not used for internally powered equipment, although power must be supplied to [LINE IN] by a grounded two-plug power cord. Also, high voltage occurring at Terminal T3 depends on this power source.

# 4.3.2 Measuring Leakage Current between Enclosure and Enclosure

- 1. As shown in the diagram, connect the 3156 instrument to equipment under test with a power cord.
- 2. Connect test leads to terminals T1 and T2.
- 3. Position the tips of test leads on the enclosure of the equipment under test, then start leakage current between enclosure and enclosure measurement.

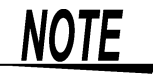

- Conduct leakage current measurement between enclosure and enclosure using two ungrounded locations on the enclosure.
- The terminal block is not used for internally powered equipment.

Position the tips of test leads connected to terminals T1 and T2 on the enclosure of the equipment under test.

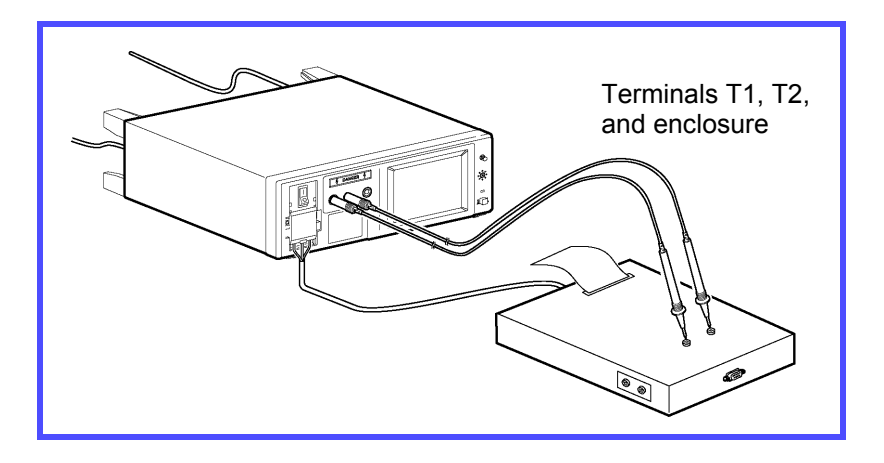

When network B is selected and measurement conducted with 110% voltage application (

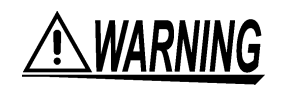

To avoid electric shock, do not touch the tip of the test lead connected with terminal T3. Terminal 3 outputs high voltage.

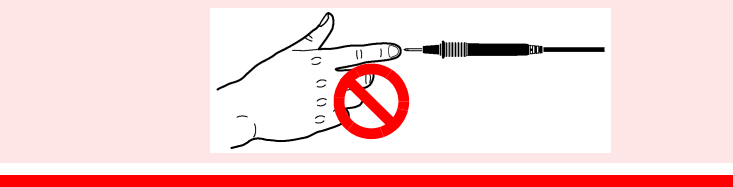

- 1. As shown in the diagram, connect the 3156 instrument to equipment under test with a power cord.
- 2. Connect test leads to terminals T1, T2, and T3.
- 3. Position the tips of test leads connected to terminals T1 and T2 on the enclosure of the equipment under test.
- 4. Position the tip of the test lead connected to terminal T3 on an ungrounded signal input section or signal output section of the equipment under test.
- 5. On the measurement screen, press Apply to start leakage current measurement between enclosure and enclosure under the single-fault condition.

When Apply is pressed, the test lead connected to terminal T3 outputs a high voltage.

Press **Stop** to stop high-voltage output.

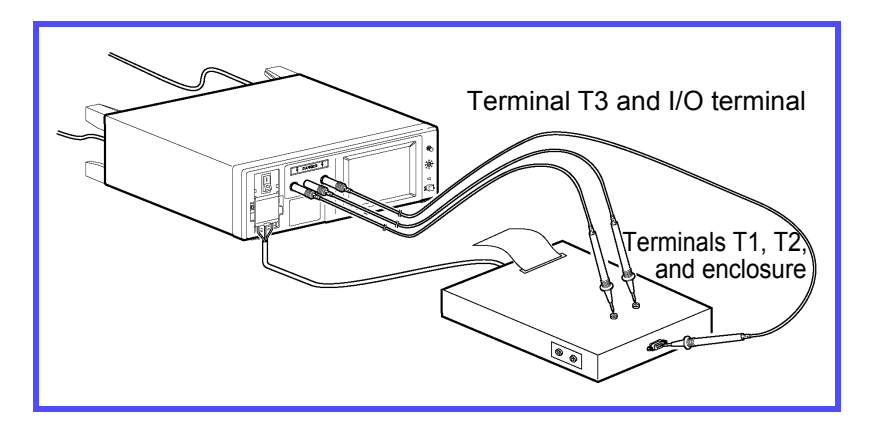

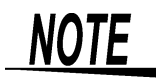

- Note that when **Start** is pressed in automatic measurement mode, the instrument generates high voltage without **Apply** displayed on the screen.
- The terminal block is not used for internally powered equipment. However, power must be supplied to this instrument's [LINE IN] connector to obtain high voltage from Terminal T3.

# 4.3.3 Measuring Leakage Current between Enclosure and Line

(only when selecting a network other than B)

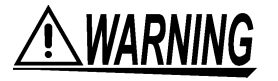

To avoid electric shock, do not touch the tip of the test lead connected with terminal T2. Terminal 2 outputs high voltage.

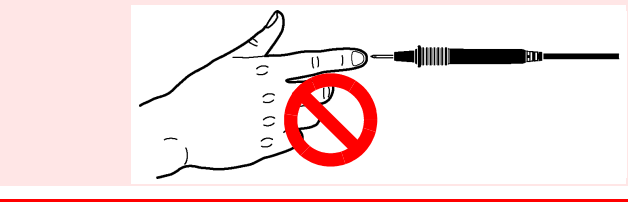

- 1. As shown in the diagram, connect the 3156 instrument to equipment under test with a power cord.
- 2. Connect a test lead to terminal T2.
- 3. Position the tip of the test lead on the enclosure of the equipment under test.
- On the measurement screen, press Apply to start leakage current measurement between enclosure and line.
   Press Stop to stop high-voltage output.

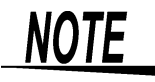

- Conduct measurement at an ungrounded enclosure section.
  - A pre-check is conducted to avoid a possible ground fault immediately after **Apply** is pressed. If this check detects a ground fault, measurement is aborted.
- Note that positioning the probe on a grounded section after the precheck will result in a ground fault and blown fuse for measuring operation.

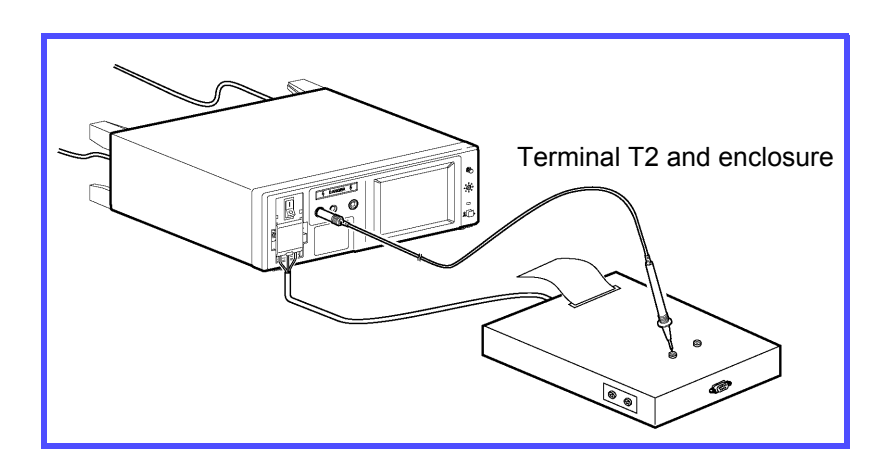

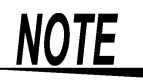

Note that when **Start** is pressed in automatic measurement mode, the instrument generates high voltage without **Apply** displayed on the screen.

#### Application of leakage current measurement between enclosure and line

The power terminal block of the instrument cannot be connected with equipment under test over 1500 VA. Leakage current between enclosure and line can be measured with equipment over 1500 VA, however, by using terminals T1 and T2.

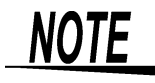

- · Automatic measurement mode cannot be selected.
  - The pre-check function is not activated automatically. Therefore, be extra careful to ensure proper connections. Testing a grounded enclosure section of the equipment under test will result in a ground fault and blown fuse for measuring operation.

| Enclo       | Enclo-Line Leak <sup>T1</sup> <sub>72</sub> 2003/01/01 10:08 |      |                      |              |  |
|-------------|--------------------------------------------------------------|------|----------------------|--------------|--|
| MAX<br>Valu | ίε Ρι                                                        | ASS  | CURRENT<br>VALUE     | PASS         |  |
| una         | ler 1)                                                       | LA . | under                | 1 <b>M</b> A |  |
| <u>ere</u>  | AC+DC                                                        | С    | @ <sup>11</sup> 23 A | C+DC         |  |
| Auto        | Stat                                                         | Line | select               |              |  |
| Manu        | (                                                            | Int  | Use of T2            |              |  |
|             |                                                              | Ext  | Use of T1/           | T2 Ret       |  |

- On the measurement screen, press
   Meas and select Manu. The screen for line selection then appears.
- 2. Press **Ext** to set [Use of T1/T2].
- **3.** Connect test leads to terminals T1 and T2.
- **4.** Press **E** to return to the measurement screen.

Connect the tip of the test lead connected to terminal T2 to the L (live) terminal of the power line for equipment under test.

Connect the tip of the test lead connected to terminal T1 to an ungrounded enclosure section of the equipment under test.

Read (or save) the measurement data.

5. When is selected, same as 4 above, connect the tip of the test lead connected to terminal T2 to the N (neutral) terminal of the power line for equipment under test, then connect the tip of the test lead connected to terminal T1 to an ungrounded enclosure section of the equipment under test. Read (or save) the measurement data.

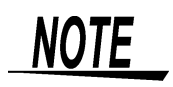

- And Area witched for managing saved measurement data. When data is not saved, measurement may be conducted with either of the settings described in 4 and 5 above.
- T2 becomes a Hi terminal; T1 becomes a Lo terminal.

## 4.4 Patient Leakage Current I Measurement

(only when selecting a network B)

#### Measuring the class-l equipment and class-ll equipment

- 1. As shown in the diagram, connect the 3156 instrument to equipment under test with a power cord.
- 2. Connect a test lead to terminal T2.
- 3. Position the tip of the test lead on the applied part of the equipment under test, then start patient leakage current I measurement.

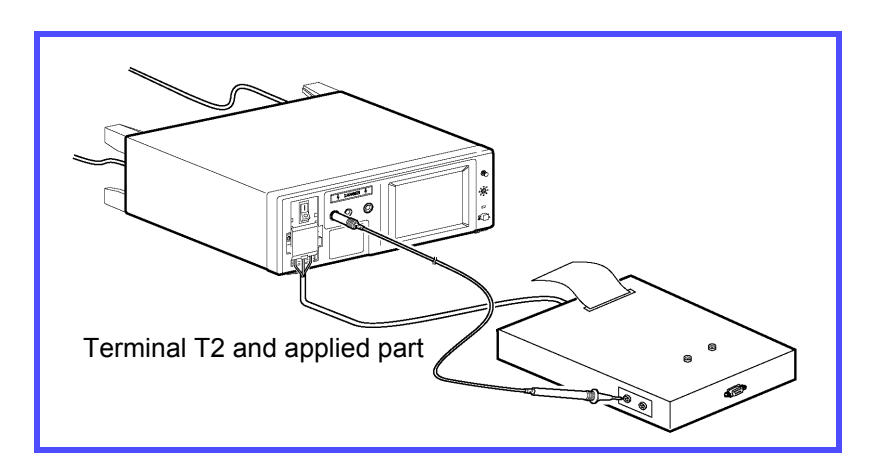

#### Measuring the internally powered equipment

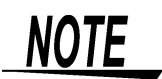

Measurement of Patient leakage current I in internally powered equipment is supported from version 1.12 of the 3156. Version information is displayed when the 3156 is turned on.

- 1. Connect test leads to terminal T1 and T2.
- 2. Position the tip of the test lead connected to terminal T1 on the enclosure of the equipment under test.
- 3. Position the tips of test lead connected to terminal T2 on the applied part of the equipment under test, then start patient leakage current I measurement.

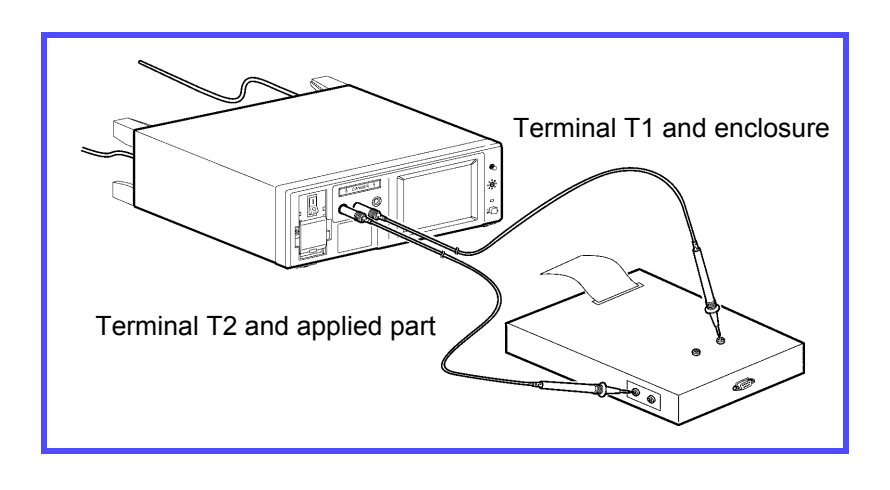

## 4.5 Patient Leakage Current II Measurement

## (only when selecting network B and providing equipment with a Type B applied part)

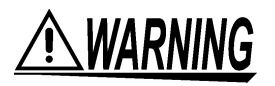

To avoid electric shock, do not touch the tip of the test lead connected with terminal T3. Terminal 3 outputs high voltage.

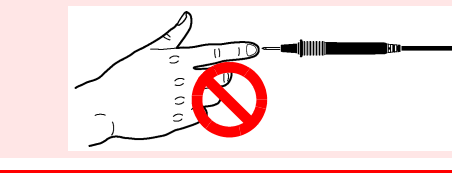

- 1. As shown in the diagram, connect the 3156 instrument to equipment under test with a power cord.
- 2. Connect test leads to terminals T2 and T3.
- 3. Position the tip of the test lead connected to terminal T2 on the applied part of the equipment under test.
- 4. Position the tip of the test lead connected to terminal T3 on an ungrounded signal input section or signal output section of the equipment under test.
- 5. On the measurement screen, press **Apply** to start patient leakage current II measurement.

When Apply is pressed, the test lead connected to terminal T3 outputs a high voltage.

Press Stop to stop high-voltage output.

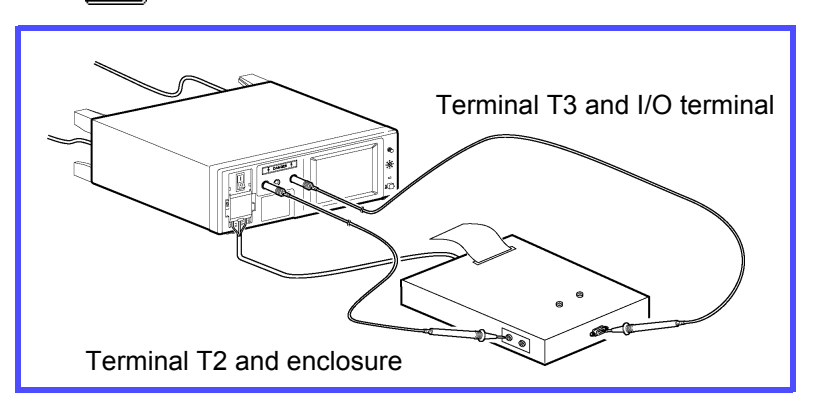

NOTE

- Note that when **Start** is pressed in automatic measurement mode, the instrument generates high voltage without **Apply** displayed on the screen.
- If insulation of the signal input/output section and applied part is low due to the output impedance (22.5 k  $\pm$  1 k $\Omega$ ) of the 110% voltage application function, a value at or below the allowable value may be detected. Take this into consideration when setting the allowable value.
- The terminal block is not used for internally powered equipment. However, power must be supplied to this instrument's [LINE IN] connector to obtain high voltage from Terminal T3.

## 4.6 Patient Leakage Current III Measurement

(only when selecting network B and providing equipment with a Type BF or Type CF applied part)

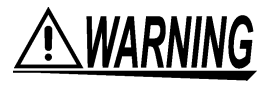

To avoid electric shock, do not touch the tip of the test lead connected with terminal T2. Terminal 2 outputs high voltage.

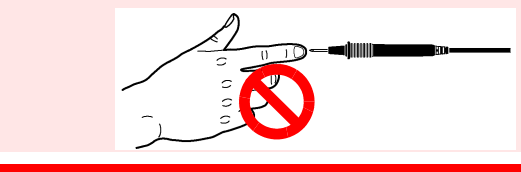

- 1. As shown in the diagram, connect the 3156 instrument to equipment under test with a power cord.
- 2. Connect a test lead to terminal T2.
- 3. Position the tip of the test lead on the applied part of the equipment under test.
- 4. On the measurement screen, press **Apply** to start patient leakage current III measurement.

When **Apply** is pressed, the test lead connected to terminal T2 outputs a high voltage.

Press **Stop** to stop high-voltage output.

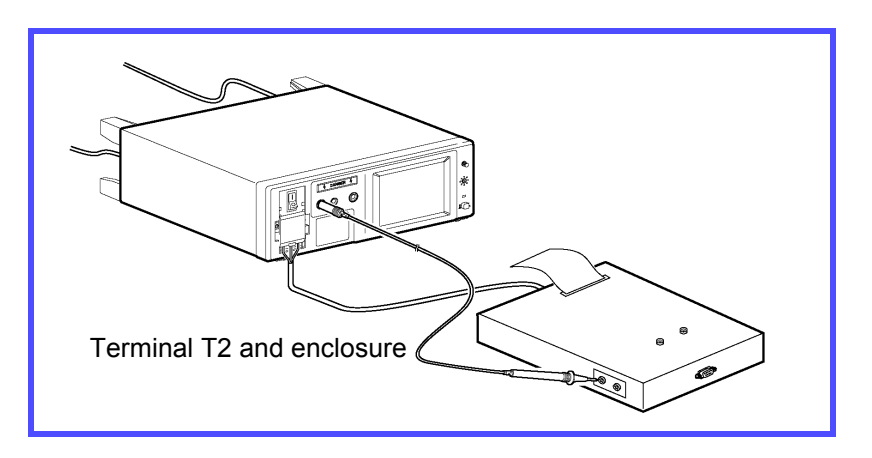

## NOTE

- Note that when **Start** is pressed in automatic measurement mode, the instrument generates high voltage without **Apply** displayed on the screen.
- If insulation of the signal input/output section and applied part is low due to the output impedance (22.5 k  $\pm$  1 k $\Omega$ ) of the 110% voltage application function, a value at or below the allowable value may be detected. Take this into consideration when setting the allowable value.
- The terminal block is not used for internally powered equipment. However, power must be supplied to this instrument's [LINE IN] connector to obtain high voltage from Terminal T2. Also, the enclosure of the equipment under test (internally powered equipment) must be grounded.

## 4.7 Patient Auxiliary Current Measurement

#### (only when selecting a network B)

- 1. As shown in the diagram, connect the 3156 instrument to equipment under test with a power cord.
- 2. Connect test leads to terminals T1 and T2.
- 3. Position the tips of test leads on the applied part of the equipment under test, then start patient auxiliary current measurement.

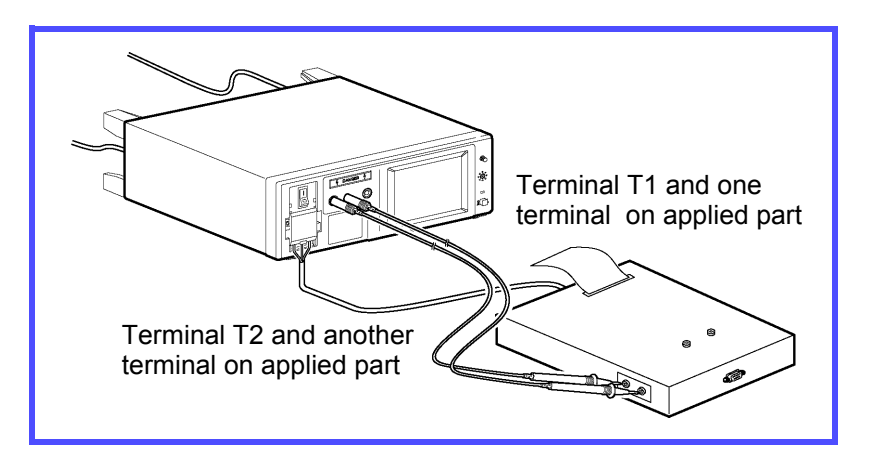

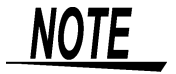

The terminal block is not used for internally powered equipment.

# нокі 4.7 Patient Auxiliary Current Measurement

51

## Measurement Method

# Chapter 5

## 5.1 Selecting a Network

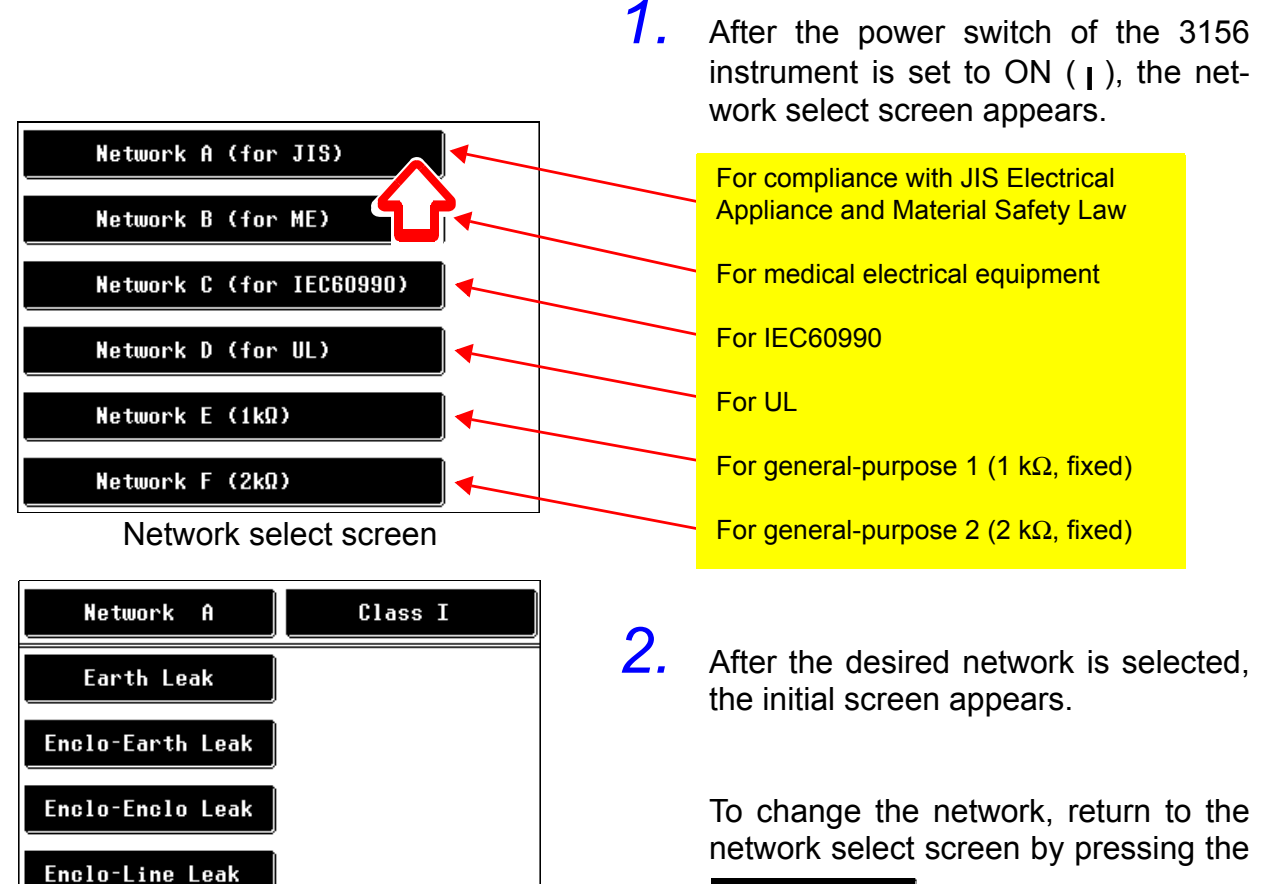

Network A key.

Initial screen

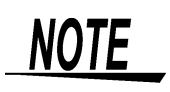

System

• The instrument ordinarily operates as an ammeter, but the voltmeter function can be selected on the mode setting screen. When using the instrument as a voltmeter, it is possible to connect an original network if networks A through F do not conform to the required network configuration.

To use a network other than networks A through F: \*6.9, "Setting the Mode" (page 97)

• Once a network is selected, the initial screen appears the next time power is turned on. If turning the power switch off with the measurement screen displayed, the measurement screen is redisplayed the next time power is on.

### 5.2 Selecting the Grounding Class of Equipment Under Test

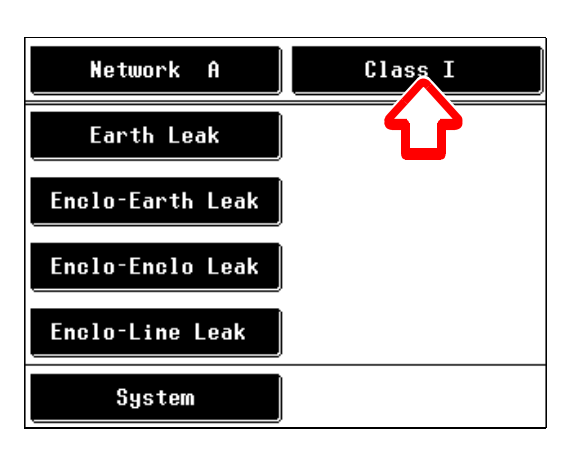

Initial screen

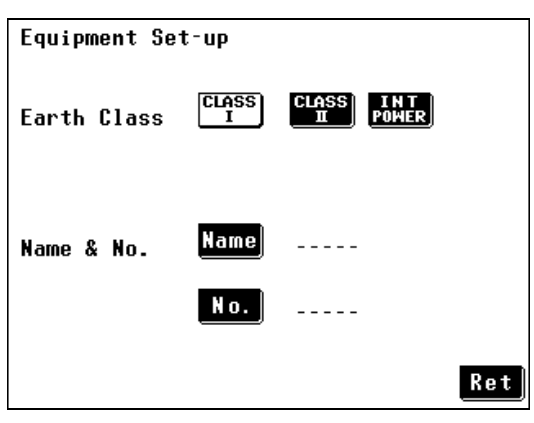

Setting screen of equipment under test (when selecting network A, C, D,E, or F)

| Equipment Set | t-up       |                   |     |
|---------------|------------|-------------------|-----|
| Earth Class   | CLASS<br>I | CLASS<br>II POWER |     |
| Applied part  | В          | BF CF             |     |
| Name & No.    | Name       |                   |     |
|               | No.        |                   |     |
|               |            |                   | Ret |

Setting screen of equipment under test (when selecting network B)

- On the initial screen, press the
   Class I key to display the setting screen of the equipment under test.
- 2. Set the grounding class of the equipment under test.

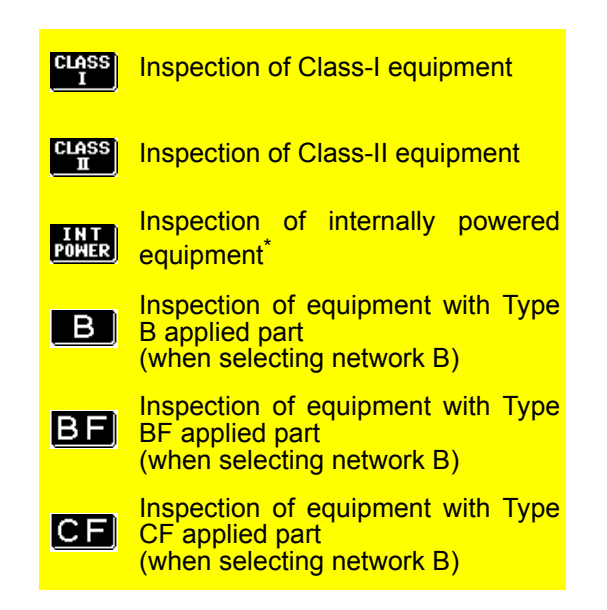

\* <u>Measurement of Patient leakage current</u> <u>I in internally powered equipment is</u> <u>supported from version 1.12 of the</u> <u>3156.</u> Version information is displayed when the 3156 is turned on.

Register the equipment name/control number.
 ♦(page 53)

Press **Ret** to return to the initial screen.

4.

The keys displayed indicate inspection items required by the selected class.

52

# 5.2.1 Registering an Equipment Name/Control Number

An equipment name and a control number can be registered. The name and number registered are included in the data that is printed or saved.

Once a name and number are registered, both are included in printed and saved data until the setting is changed.

Up to 12 characters can be entered. Since the entered information is saved along with measurement data, entering information can be useful.

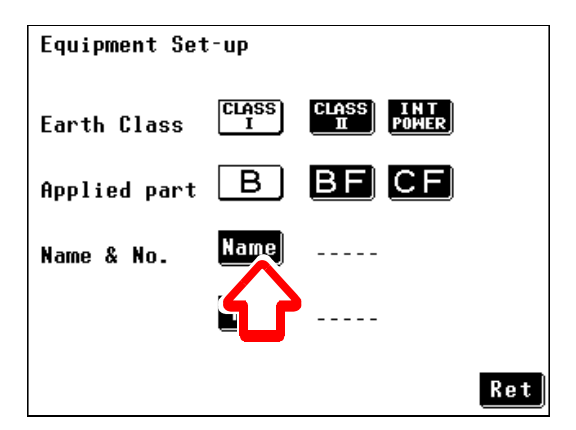

Setting screen of equipment under test

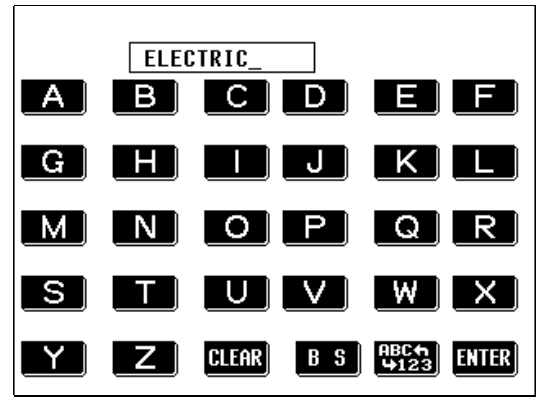

Alphabetic character input screen

**1.** On the setting screen of the equipment under test, press Name to display the alphabetic character input screen.

The input screen shows "-----" by default.

Before entering, be sure to press **CLEAR** to clear the input box.

Enter an equipment name.

2.

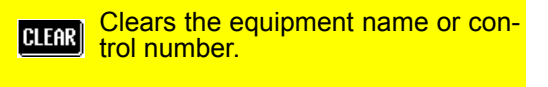

B S Backspace

Switches between the alphabetic character input screen and numeric character input screen.

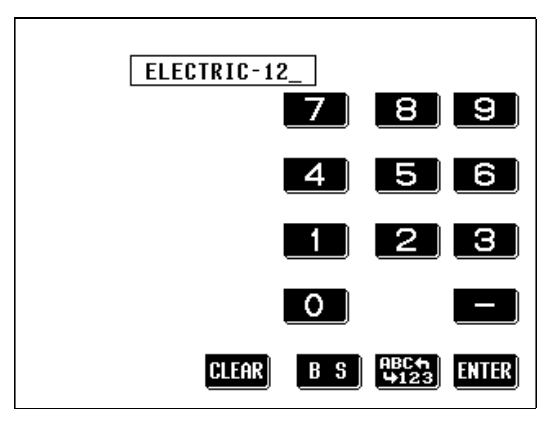

Numeric character input screen

- **3.** Press **ENTER** to register the input and return to the setting screen of the equipment under test.
- **4.** Press No. to display the numeric character input screen.
- 5. Enter a control number.
- 6. Press ENTER to register the input and return to the setting screen of the equipment under test.
- 7. Press **Ret** to return to the initial screen.

NOTE

When the grounding class set for the equipment under test is changed, the condition settings on the measurement screen are initialized except for the allowable value factor.

## 5.3 Selecting a Measurement Mode

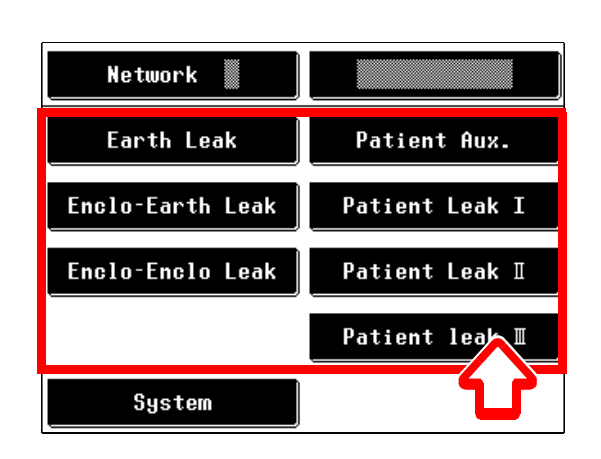

 After a measurement mode is selected on the initial screen, the measurement screen appears. The terminals (T1, T2, T3) used for measurement are indicated at the top of the screen.

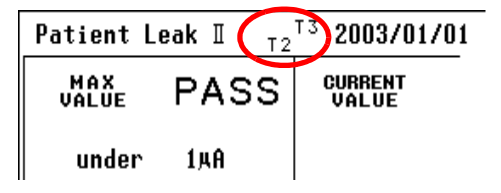

NOTE

- The number of measurement modes displayed on the screen varies depending on the network and class settings selected.
- Some measurement modes may not be available for selection depending on the class and applied part settings.

#### Selectable measurement modes

| Grounding class<br>Measurement mode                   | Class-I equipment | Class-II equipment | Internally powered<br>equipment |
|-------------------------------------------------------|-------------------|--------------------|---------------------------------|
| Earth leakage current                                 | •                 |                    |                                 |
| Leakage current<br>between enclosure and<br>earth     | •                 | •                  | •                               |
| Leakage current<br>between enclosure and<br>enclosure | •                 | •                  | •                               |
| Leakage current<br>between enclosure and<br>line      | •                 | •                  |                                 |

When selecting network A, C, D, E, or F (all except B)

•: Can be set., --: Cannot be set.

#### When selecting network B

| Grounding class                                       | Class-I equipment |            | Class-II equipment |           |            | Internally powered<br>equipment |           |            |            |
|-------------------------------------------------------|-------------------|------------|--------------------|-----------|------------|---------------------------------|-----------|------------|------------|
| Applied part<br>Measurement mode                      | Type<br>B         | Type<br>BF | Type<br>CF         | Туре<br>В | Type<br>BF | Type<br>CF                      | Туре<br>В | Type<br>BF | Type<br>CF |
| Earth leakage current                                 | •                 | •          | •                  |           |            |                                 |           |            |            |
| Leakage current<br>between enclosure and<br>earth     | •                 | •          | •                  | •         | •          | •                               | •         | •          | •          |
| Leakage current<br>between enclosure and<br>enclosure | •                 | •          | •                  | •         | •          | •                               | •         | •          | •          |
| Patient auxiliary current                             | •                 | •          | •                  | •         | •          | •                               | •         | •          | •          |
| Patient leakage current<br>I                          | •                 | •          | •                  | •         | •          | •                               | •         | •          | •          |
| Patient leakage current<br>II                         | •                 |            |                    | •         |            |                                 | •         |            |            |
| Patient leakage current<br>III                        |                   | •          | •                  |           | •          | •                               |           | •          | •          |

•: Can be set., --: Cannot be set.

## 5.4 Setting Measurement Items

When the measurement method is set to [MANUAL] on the measurement screen, the measurement starts. The measurement conditions can be changed during measurement. The following example shows the earth leakage current measurement screen. Result of comparison between maximum Result of comparison between current value and allowable value measurement value and allowable value **PASS**: Maximum value is equal to or less PASS: Current measurement value is equal to or than the allowable value. less than the allowable value. **FAIL** : Maximum value is greater than FAIL : Current measurement value is greater the allowable value. than the allowable value. Current measurement Earth Leak 2003/01/01 10:08 mode CURRENT VALUE MAX VALUE PASS PASS Θ 6.46µA Maximum measurement Current measurement ▶447.2µА 247.4дА value in same value @₽₽<sup>sk</sup>AC+DC Zero ՟՟֍֏ℯℯ℩Ωⅎ℣ measurement item ¢. Current measurement NETWORK Measurement conditions Comp Print conditions CLASS I ELECTRIC-123 123456789012 at maximum value 3.500mA acquisition Save Selected network Grounding class Manu 0N1 AC+DC AUTO Currently set Equipment name Curr Range Ret Meas Filter allowable value Control number Measurement screen (manual measurement) Clears the maximum value. Unless this key is pressed, the maximum value is not cleared even if measurement condiare changed in the same r hassurament mode

| Ret    | Exits the currently selected measurement mode, and returns to the system screen.                                                                   |
|--------|----------------------------------------------------------------------------------------------------|
| Print  | Starts transmitting data to the 9442 PRINTER (option).<br>This key is displayed only when the interface setting is set to "Printer."<br>�(page 77) |
| Save   | Displays the screen for selecting data to be saved.<br>�(page 78)                                                                                  |
| Range  | Displays the screen for setting the measurement range.<br>Switches the range between Auto and Hold.<br>�(page 66)                                  |
| Curr   | Displays the screen for setting the target current.<br>�(page 64)                                                                                  |
| Filter | Displays the filter setting screen.<br>Used to turn the filter ON and OFF, or change the setting of the filter.<br>�(page 62)                      |
| Meas   | Switches the measurement method between manual and automatic.<br>�(page 71)                                                                        |
| Comp   | Displays the allowable value setting screen.<br>�(page 60)                                                                                         |
| Zero   | Starts zero adjustment.<br>This key is displayed only in earth leakage current measurement mode.<br>�(page 58)                                     |
|        | Changing the measurement mode clears the maximum value.                                                                                            |

## About indication of "equipment status" in currently executed measurement (or at maximum value acquisition)

The indication below the measurement value (or maximum value) on the measurement screen describes the conditions under which the value was obtained.

The indication varies depending on the network, class setting, and measurement mode selected.

1. In manual measurement, pressing Meas allows the following items to be changed:

Power supply polarity

| ø., | Indicates "positive phase." |
|-----|-----------------------------|
| s:  | Indicates "negative phase." |

State of equipment under test (power supply)

| @ <b>₽</b> ₽ <u></u> ₽ | Indicates "normal condition"<br>(not under either of the following two conditions). |
|------------------------|-------------------------------------------------------------------------------------|
| <b>ି</b> ୬୧            | Indicates "fault condition"<br>(disconnection of one wire in the power line).       |
| ₽₽€                    | Indicates "fault condition"<br>(disconnection of the protective grounding wire).    |

Shown only when the grounding class is set to "Class-I equipment."

Line phase in leakage current measurement between enclosure and line \*

| s s       | Indicates the application of voltage from the L (live) side of power supplied to [LINE IN].    |
|-----------|------------------------------------------------------------------------------------------------|
| 916<br>19 | Indicates the application of voltage from the N (neutral) side of power supplied to [LINE IN]. |

Shown when network A, C, D, E, or F is selected.

Measurement with 110% voltage application and voltage phase \*

| <b>Z</b> N<br>2110%          | Indicates the application of voltage in the same phase as power supplied to [LINE IN]. ( <b>H</b> : Normal) |
|------------------------------|----------------------------------------------------------------------------------------------------|
| <b>∠</b> 2 <b>R</b><br>∠110% | Indicates the application of voltage in the reversed phase of power supplied to [LINE IN]. (R: Reverse)     |

Shown only when network B is selected.

2. On the measurement screen, pressing **Curr** enables selection of the following items:

Target current \*

| A C        | Indicates an rms value for AC.            |
|------------|-------------------------------------------|
| DC         | Indicates a value for DC.                 |
| AC+DC      | Indicates AC and DC.                      |
| AC<br>Peak | Indicates an AC peak value (crest value). |
|            |                                           |

The target current varies depending on the network and measurement mode selected.

## 5.4.1 Performing Zero Adjustment

(in earth leakage current measurement mode only)

Perform zero adjustment before conducting earth leakage current measurement.

Zero adjustment eliminates measurement deviation caused by the leakage current from a wiring adapter (extension cord).

**1.** Disconnect the power cord of the equipment under test.

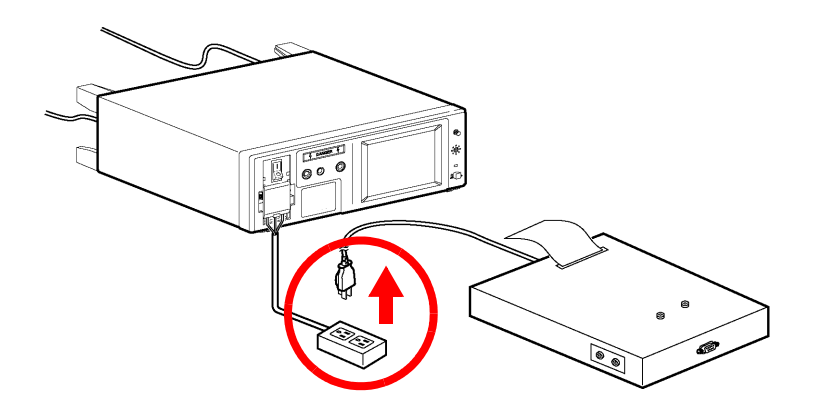

- When connecting a wiring adapter (extension cord) to the terminal block be sure to perform zero adjustment.
- Zero adjustment negates the effect of the wiring adapter. When a wiring adapter (extension cord) is not used, there is no need to perform zero adjustment.
- When the target current is set to "DC," there is no need to perform zero adjustment. (Zero appears as a white, protruding key, thus disabling its operation.)

| Performs zero adjustment.<br>(Cancels leakage in an extension cord.) |  |  |  |
|----------------------------------------------------------------------|--|--|--|
| Do not connect sample equipment!                                     |  |  |  |
| Are you ready?                                                       |  |  |  |
| Yes No                                                               |  |  |  |
| Ret                                                                  |  |  |  |

2. On the measurement screen, press Zero. The zero adjustment confirmation screen then appears.

(Zero) is displayed only in earth leakage current measurement mode.)

3. Press Yes to perform zero adjustment. It takes about 10 seconds to complete zero adjustment.

> Press **No** to cancel zero adjustment and return to the measurement screen.

5.4 Setting Measurement Items

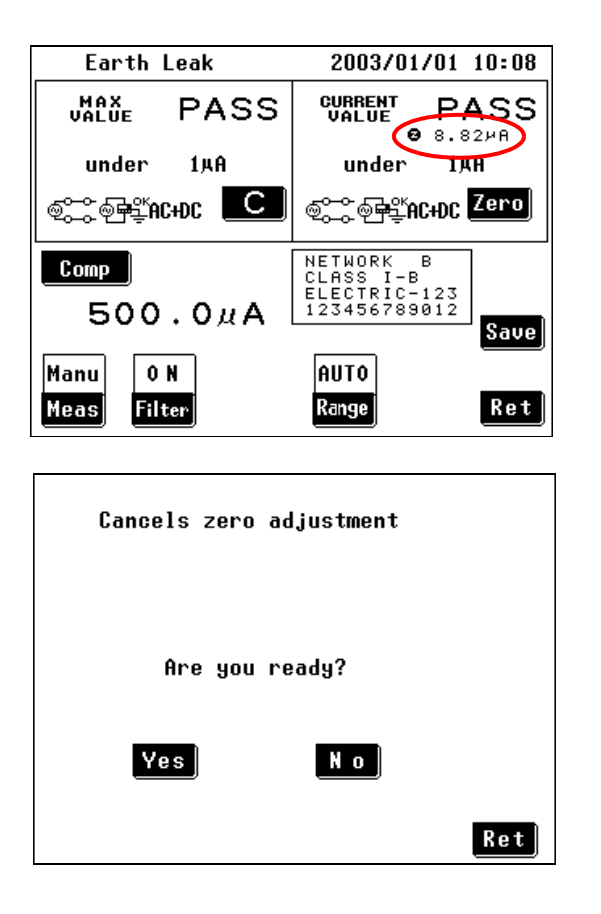

**4.** After zero adjustment is completed, display returns to the measurement screen.

When zero adjustment is effective, a

symbol and the amount cancelled (i.e., amount of leakage current from wiring adapter) are displayed, as in the screen shown at left, to indicate that compensation by zero adjustment is being applied.

- 5. Pressing Zero again while zero adjustment is effective displays the zero adjustment cancellation confirmation screen.
- 6. Press Yes to cancel zero adjustment and return to the measurement screen.

Press No to return to the measurement screen without cancelling zero adjustment.

- NOTE
- If "0 μA" is indicated as the amount cancelled (i.e., amount of leakage current from wiring adapter) after zero adjustment, zero adjustment does not become effective since it is not necessary. In that case, the 
  symbol is not indicated.
- When the network, grounding class, or filter ON/OFF setting is changed, zero adjustment is cancelled.
- When the wiring adapter is replaced, repeat zero adjustment.
   Failure to repeat zero adjustment will result in inaccurate measurement results.

#### (Example)

The adapter leakage current is 100  $\mu$ A, which is used as the compensation value. When the adapter is disconnected, the measurement of 40  $\mu$ A leakage current produces the following result:

40 μΑ - 100 μΑ = -60 μΑ

Therefore, the display shows "-OVERFLOW" and the allowable value judgement indicates "FAIL."

- Depending on the results of zero adjustment calculation of the measurement range and measurement data, the high sensitivity range may not be selected. In that case, the display shows "less than (minimum indication value in range)."
- In zero adjustment, the power supply polarity and equipment status are switched internally within the instrument.
- If the power switch of the instrument is turned off during zero adjustment, an accurate zero adjustment value cannot be obtained. If this occurs, perform zero adjustment after turning on the power switch for the next measuring operation.
- Note that turning off the power switch of the instrument during zero adjustment may change the power supply polarity, equipment status, and range setting.

#### 5.4.2 Setting the Allowable Value

Set the allowable value (upper-limit leakage current value) for the measurement value and maximum value.

According to the status (normal condition, single-fault condition) of the equipment under test, two values can be set.

The allowable value setting is based on "Numeric value x Factor." Use the allowable value setting to provide a margin or compensate for

measurement error. The factor is set to "100%" by default.

The instrument indicates the result (PASS or FAIL indication) of comparison between the measurement value and allowable value. In automatic measurement, the judgement result is output from EXT I/ O.

8.2, "Connecting to the EXT I/O Terminal" (page 199)

The buzzer that sounds based on the judgement result can be disabled.

6.3, "Setting the Beep Sound" (page 87)

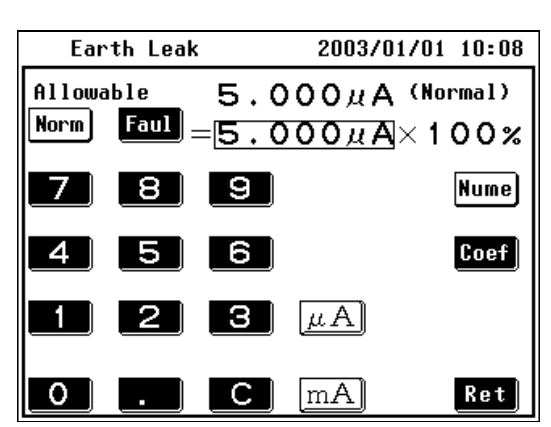

Allowable value setting screen (Normal condition, numeric value setting mode)

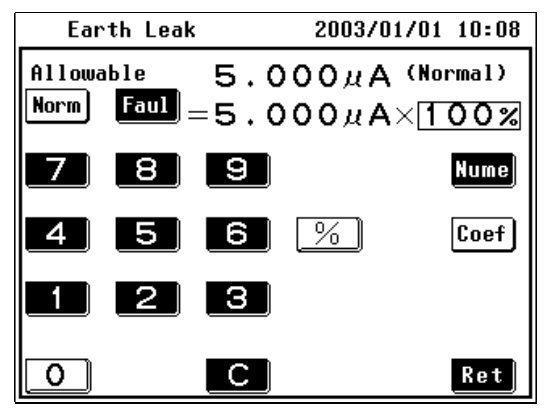

Allowable value setting screen (Normal condition, factor setting mode)

- On the measurement screen, press
   Comp to display the allowable value setting screen.
- 2. Press Norm to activate the allowable value setting condition for normal condition.

**3.** Enter a numeric value by using numeric keys

( **O** through **9**, and **.**).

To correct an input error, press the Clear (**C**) key, then reenter the input.

**4.** Enter the unit of allowable value.

Pressing a Unit key ( $\mu$ A, mA) immediately confirms the numeric input.

5. Press **Coef** to enter a factor for the set allowable value.

6. Enter a numeric value by using numeric keys ( through 9).

To correct an input error, press the Clear (**C**) key, then reenter the input.

- 7. Pressing the Unit key (<sup>1</sup>/<sub>2</sub>) immediately confirms the factor input.
- 8. Press Faul to activate the allowable value setting condition for fault condition.
- 9. In the same way as for setting the normal condition, make the necessary settings by following steps 3 through 7.
- 10. Press Ret to return to the measurement screen.
- The allowable value setting range is from 5 μA to 20 mA.
   If a value less than 5 μA is entered, the setting is automatically adjusted
  - to "5  $\mu$ A."

If a value greater than 20 mA is entered, the setting is automatically adjusted to "20 mA."

- If the screen is changed without pressing  $\mu A$ , mA or %, the new allowable value setting does not take effect.
- The Unit keys (<u>µA</u>, <u>mA</u>), <u>%</u>) cannot be operated until a numeric key is pressed.
- About allowable value judgement

When the indication unit is fixed to "mA," FAIL judgement may result even if the measurement value (or maximum value) and allowable value are the same. This is because internally retained data contains lower-order digits even if the unit is fixed to "mA," and judgement is made using the values with lower-order digits.

- An allowable value setting lower than the accuracy guarantee range results in an unconditional judgement result of "FAIL."
- When using network B, different allowable values for DC and AC tests can be set for both patient leakage current I and patient auxilary current measurements.
   <u>This function is supported from version 1.12 of the 3156.</u> Version information is displayed when the 3156 is turned on.

For measurements other than these, the same allowable value is used for both AC and DC. Set the value as required.

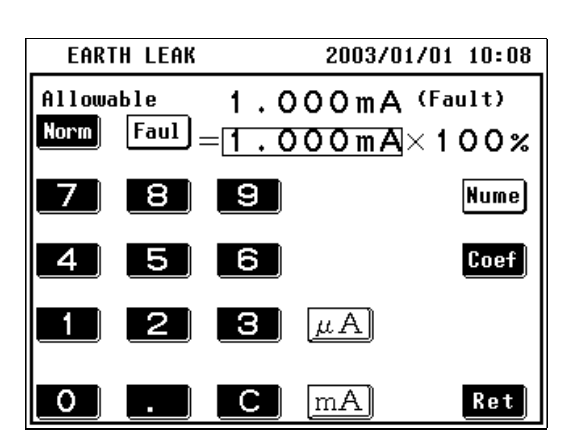

Allowable value setting screen (fault condition, numeric value setting mode)

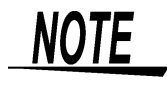

## 5.4.3 Setting the Filter

#### (when selecting network A, B, or C)

Turn the filter for the measurement network ON and OFF or change the setting of the filter.

In manual measurement, the measurement value can be checked while switching the filter ON and OFF.

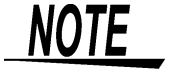

When selecting network A or B : The filter is switched ON and OFF. When selecting network C : The filter is set to ON1, ON2, or OFF.

When selecting network D, E, or F: No setting for filter.

#### (1) When selecting network A

| Earth Leak                         |        | 2003/01            | /01 10:08 |
|------------------------------------|--------|--------------------|-----------|
| MAX<br>Value                       | PASS   | CURRENT<br>VALUE   | PASS      |
| under                              | 1AA    | under              | 1AA       |
| <u>୍ଟି</u> କ୍ରିକିଟ୍ଟିମ             | CHDC C | <u>୍ଟି</u> କେଟ୍ଟିମ | C+DC Zero |
| Measurement network filter for JIS |        |                    |           |
|                                    |        |                    |           |
| 0                                  | N      | OFF                | Ret       |

- 1. On the measurement screen, press **Filter** to display the network filter setting screen.
- 2. Change the setting of the filter for the network.

**ON** Sets the multi-frequency network.

**OFF** Sets the single-frequency network.

**3.** Press **Ret** to return to the measurement screen.

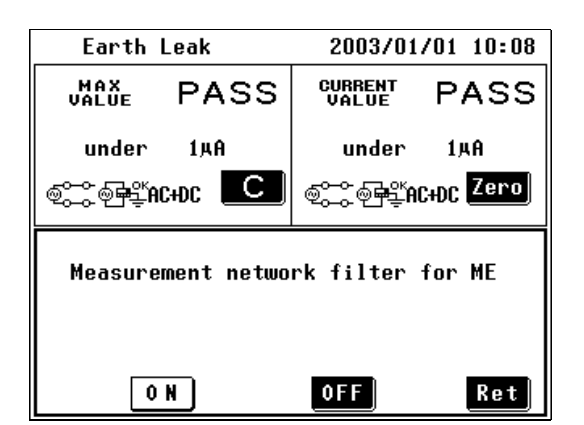

- (2) When selecting network B
- On the measurement screen, press
   Filter to display the network filter setting screen.
- 2. Change the setting of the filter for the network.
- **3.** Press **Ret** to return to the measurement screen.
- (3) When selecting network C

| Earth Leak                            |        | 2003/01/01 10:08 |                      |  |
|---------------------------------------|--------|------------------|----------------------|--|
| MAX<br>Value                          | PASS   | CURRENT<br>VALUE | PASS                 |  |
| under                                 | 1µA    | under            | 1AA                  |  |
| ©∷∵⊚∓±̃A                              | C+DC C | ©©©©₽₽₽₽₽₽₽      | <sub>C+DC</sub> Zero |  |
| Measurement network filter for<br>ON1 |        |                  |                      |  |
| 01                                    | 12     | OFF              | Ret                  |  |

- 1. On the measurement screen, press Filter to display the network filter setting screen.
- 2. Change the setting of the filter for the network.
  - Sets a network compatible with per-

**ON2** Sets a network compatible with abandonment.

**OFF** Sets the body impedance network.

3. Press **Ret** to return to the measurement screen.

#### NOTE

When the target current is set to "AC Peak," the filter cannot be turned OFF.

(The **OFF** key is not displayed.)

## 5.4.4 Selecting the Type of Target Current

NOTE

- The measurement screen shows **Curr** only when the target current is selectable.
- When network C is selected with the filter setting OFF, setting the target current to "AC Peak" automatically sets the filter for the measurement network to "ON1." (\*)

#### Selectable target currents

| Network<br>Measurement mode                      | А              | В                                                           | С                   | D              | E              | F              |
|--------------------------------------------------|----------------|-------------------------------------------------------------|---------------------|----------------|----------------|----------------|
| Earth leakage current                            | AC             | Not selectable                                              | AC                  | AC             | AC             | AC             |
|                                                  | DC             | Not selectable                                              | DC                  | DC             | DC             | DC             |
|                                                  | AC+DC          | AC+DC                                                       | AC+DC               | AC+DC          | AC+DC          | AC+DC          |
|                                                  | Not selectable | Not selectable                                              | ACpeak*             | ACpeak         | ACpeak         | ACpeak         |
| Leakage current<br>between enclosure<br>and line | AC             |                                                             | AC                  | AC             | AC             | AC             |
|                                                  | DC             | Not applicable                                              | DC                  | DC             | DC             | DC             |
|                                                  | AC+DC          |                                                             | AC+DC               | AC+DC          | AC+DC          | AC+DC          |
|                                                  | Not selectable |                                                             | ACpeak*             | ACpeak         | ACpeak         | ACpeak         |
|                                                  | AC             | Not selectable                                              | AC                  | AC             | AC             | AC             |
| Leakage current                                  | DC             | Not selectable                                              | DC                  | DC             | DC             | DC             |
| and earth                                        | AC+DC          | AC+DC                                                       | AC+DC               | AC+DC          | AC+DC          | AC+DC          |
| and earth                                        | Not selectable | Not selectable                                              | ACpeak*             | ACpeak         | ACpeak         | ACpeak         |
|                                                  | AC             | Not selectable                                              | AC                  | AC             | AC             | AC             |
| Leakage current<br>between enclosure             | DC             | Not selectable                                              | DC                  | DC             | DC             | DC             |
|                                                  | AC+DC          | AC+DC                                                       | AC+DC               | AC+DC          | AC+DC          | AC+DC          |
|                                                  | Not selectable | Not selectable                                              | ACpeak <sup>*</sup> | ACpeak         | ACpeak         | ACpeak         |
| Patient auxiliary<br>current                     | Not applicable | AC<br>DC<br>Not selectable<br>Not selectable                | Not applicable      | Not applicable | Not applicable | Not applicable |
| Patient leakage current<br>I                     | Not applicable | AC<br>DC<br>AC+DC<br>Not selectable                         | Not applicable      | Not applicable | Not applicable | Not applicable |
| Patient leakage current<br>II                    | Not applicable | Not selectable<br>Not selectable<br>AC+DC<br>Not selectable | Not applicable      | Not applicable | Not applicable | Not applicable |
| Patient leakage current<br>III                   | Not applicable | Not selectable<br>Not selectable<br>AC+DC<br>Not selectable | Not applicable      | Not applicable | Not applicable | Not applicable |

5.4 Setting Measurement Items

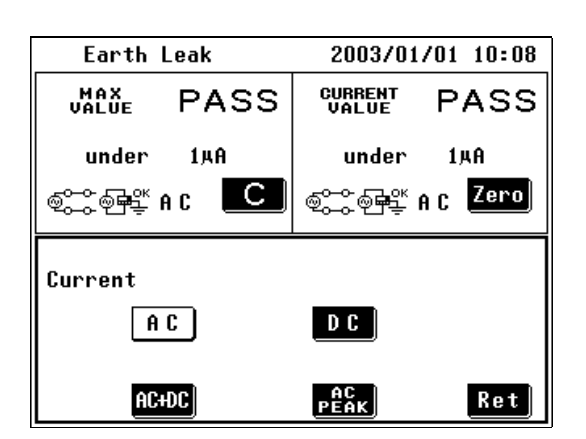

| Earth Leak         | 2003/01/01 10:08                     |  |  |
|--------------------|--------------------------------------|--|--|
| UALUE PASS         | VALUE PASS                           |  |  |
| under 14A          | under 14A                            |  |  |
| ®ୖୖ⇔®≓≗AC <b>C</b> | ©~~©₽₽° AC <mark>Zero</mark>         |  |  |
| Comp               | NETWORK E<br>Class I                 |  |  |
| 3.500mA            | ELECTRIC-123<br>123456789123<br>Saue |  |  |
| Manu               | AUTO                                 |  |  |
| Meas Curr          | Range Ret                            |  |  |

When setting the target current to "AC"

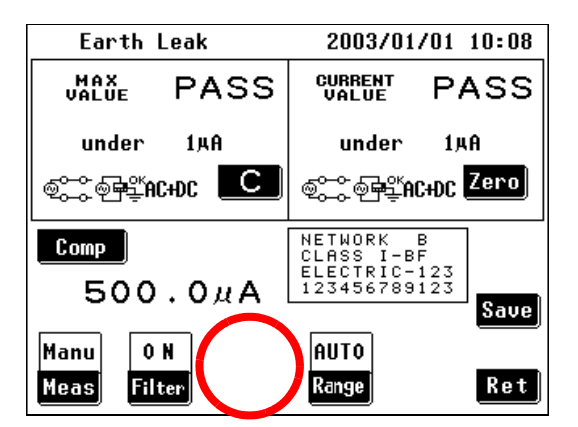

When selecting network B

- 1. On the measurement screen, press <u>Curr</u> to display the target current setting screen.
- 2. Select the type of target current.
  - A C
     For AC measurement

     D C
     For DC measurement

     AC+DC
     For AC + DC measurement

     PEAK
     For AC peak measurement
- 3.
- Press **Ret** to return to the measurement screen.

In the diagram on the left, the target current is set to "AC" (alternating current).

When selecting network B

The screen does not display either **Curr** or the current setting since the target current cannot be set in modes other than the patient auxiliary current and patient leakage current I measurement modes.

When network B is selected in the patient auxiliary current and patient leakage current I measurement modes, the screen does not display either current or the current setting when the automatic measurement method is used. Target current is set in the automatic measurement items.

### 5.4.5 Setting the Measurement Range (Auto/Hold)

NOTE

- If the range is exceeded, all indications show "OVER FLOW".
- The maximum indication value differs for network D and network F. (The range name indicated is the name of the representative network whose basic element is  $1 \text{ k}\Omega$ .)
- The minimum indication value in the Hold range setting varies depending on the network selected.
- The range configuration differs only when the target current is set to "AC Peak."
- If you cannot have the faintest idea about the current type and size, please measure it by "AC+DC" to have a rough idea and decide the measurement range.
- Caution on using the Hold range

When "!" is displayed and then a lower sensitivity range is chosen, the judgement result may be out of the guaranteed accuracy range. (Please refer to page 70)

- Caution on measuring DC
- In case of AC(except 50/60Hz) overlay, DC measuring value may not be stable .
- As for AC Peak measurement, please set the allowable value to a bigger one than the minimum indication value in the range. Setting a value less than the minimum indication value disables any numeric comparison, along with an unconditional judgement result of "FAIL."

Range of indication: (page 68), (page 69)
5.4 Setting Measurement Items

67

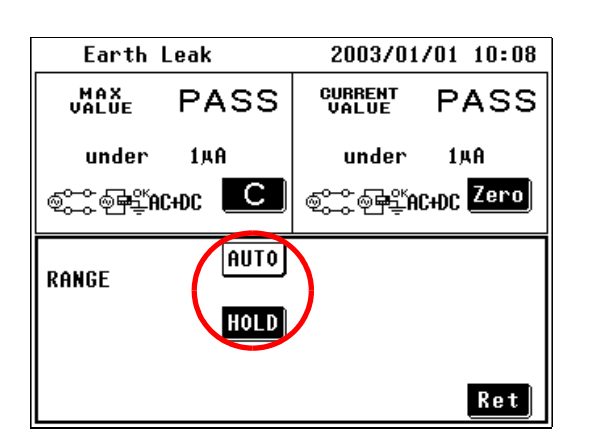

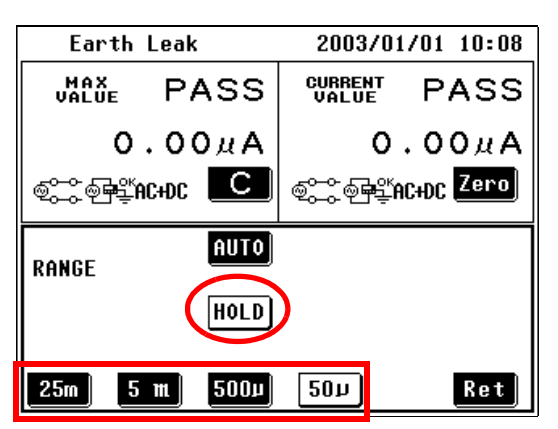

When setting the target current to AC, DC, or AC+DC

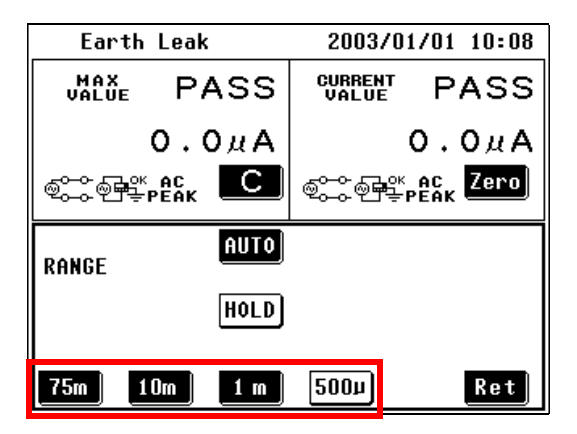

When setting the target current to AC Peak

- 1. On the measurement screen, press Range to display the measurement range setting screen.
- 2. Select a measurement range.
  - AUTO Sets the current range to the Auto (automatic) range.
  - HOLD Sets the current range to the Hold (fixed) range.
- **3.** Selecting the Hold range displays a set of range setting keys. Use these keys to select a range.

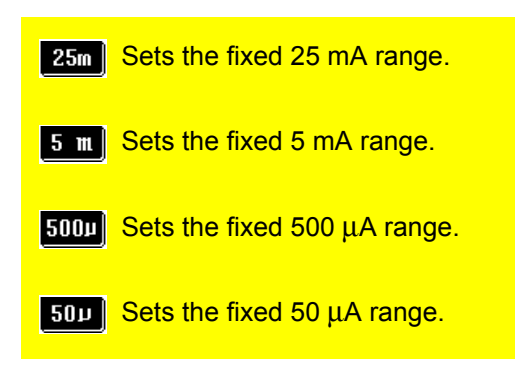

The "fixed 50  $\mu A$  range" is selected in the screen shown on the left.

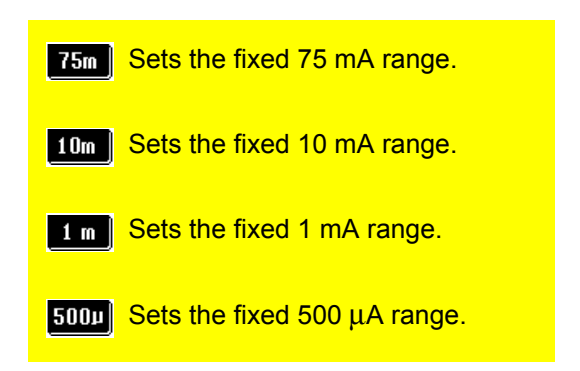

The "fixed 500  $\mu A$  range" is selected in the screen shown on the left.

**4.** Press **Ret** to return to the measurement screen.

# Range of indication when setting unit of current measurement to Auto (automatic) mode

For details of accuracy guaranteed range: 10.5, "Accuracy" (page 220)

#### When selecting network A, B, C, or E (Measurement of AC, DC, or AC+DC)

| Range                                                                                 | 25.00 mA                               | 5.000 mA                                 | 500.0 μA                             | 50.00 μA                               |  |
|---------------------------------------------------------------------------------------|----------------------------------------|------------------------------------------|--------------------------------------|----------------------------------------|--|
| Maximum indication value<br>to<br>Minimum indication value<br>(In Hold range setting) | 25.00 mA<br>to<br>0.00 mA<br>(0.00 mA) | 5.000 mA<br>to<br>0.000 mA<br>(0.000 mA) | 500.0 μA<br>to<br>0.0 μA<br>(0.0 μA) | 50.00 μA<br>to<br>1.01 μA<br>(0.00 μA) |  |

#### (Measurement of AC Peak)

| Range                    | 75.0 mA        | 10.00 mA         | 1.000 mA         | 500.0 μA |
|--------------------------|----------------|------------------|------------------|----------|
| Maximum indication value | 75.0 mA        | 10.00 mA         | 1.000 mA         | 500.0 μA |
| to                       | to             | to               | to               | to       |
| Minimum indication value | 8.0 mA         | 0.80 mA          | 0.100 mA         | 40.0 μA  |
| (In Hold range setting)  | (8 mA or less) | (0.8 mA or less) | (0.1 mA or less) | (0.0 μA) |

### When selecting network D

### (Measurement of AC, DC, or AC+DC)

| Range                    | 25.00 mA  | 5.000 mA   | 500.0 μA | 50.00 μA |
|--------------------------|-----------|------------|----------|----------|
| Maximum indication value | 16.00 mA  | 3.300 mA   | 330.0 μA | 33.00 μA |
| to                       | to        | to         | to       | to       |
| Minimum indication value | 0.00 mA   | 0.000 mA   | 0.0 μA   | 1.01 μA  |
| (In Hold range setting)  | (0.00 mA) | (0.000 mA) | (0.0 μA) | (0.0 μA) |

#### (Measurement of AC Peak)

| · · · · · · · · · · · · · · · · · · ·                                                 |                                           |                                              |                                                 |                                       |  |
|---------------------------------------------------------------------------------------|-------------------------------------------|----------------------------------------------|-------------------------------------------------|---------------------------------------|--|
| Range                                                                                 | 75.0 mA                                   | 10.00 mA                                     | 1.000 mA                                        | 500.0 μA                              |  |
| Maximum indication value<br>to<br>Minimum indication value<br>(In Hold range setting) | 50.0 mA<br>to<br>6.0 mA<br>(6 mA or less) | 6.60 mA<br>to<br>0.60 mA<br>(0.6 mA or less) | 0.660 mA<br>to<br>0.070 mA<br>(0.07 mA or less) | 330.0 μA<br>to<br>30.0 μA<br>(0.0 μA) |  |

#### When selecting network F

#### (Measurement of AC, DC, or AC+DC)

| Range                                                                                                    | Range 25.00 mA                            |                                              | 500.0 μA                                        | 50.00 μA                               |
|----------------------------------------------------------------------------------------------------|-------------------------------------------|----------------------------------------------|-------------------------------------------------|----------------------------------------|
| Maximum indication value<br>to12.50 mA<br>toMinimum indication value<br>(In Hold range setting)0.00 mA<br>(0.00 mA) |                                           | 2.500 mA<br>to<br>0.000 mA<br>(0.000 mA)     | 250.0 μA<br>to<br>0.0 μA<br>(0.0 μA)            | 25.00 μA<br>to<br>1.01 μA<br>(0.00 μA) |
| (Measurement of AC Pe                                                                                               | eak)                                      |                                              |                                                 |                                        |
| Range                                                                                                    | 75.0 mA                                   | 10.00 mA                                     | 1.000 mA                                        | 500.0 μA                               |
| Maximum indication value<br>to<br>Minimum indication value<br>(In Hold range setting)                               | 37.5 mA<br>to<br>4.0 mA<br>(4 mA or less) | 5.00 mA<br>to<br>0.40 mA<br>(0.4 mA or less) | 0.500 mA<br>to<br>0.050 mA<br>(0.05 mA or less) | 250.0 μΑ<br>to<br>20.0 μΑ<br>(0.0 μΑ)  |

68

# Range of indication when setting unit of current measurement to Hold (fixed) mode

- For details of setting the unit of current measurement to mA: 6.9, "Setting the Mode" (page 97)
- ♦ For details of accuracy guaranteed range:

10.5, "Accuracy" (page 220)

### When selecting network A, B, C, or E

#### (Measurement of AC, DC, or AC+DC)

| Range                                                                                 | Range 25.00 mA                            |                                               | 500.0 μA                                       | 50.00 μA                                 |  |
|---------------------------------------------------------------------------------------|-------------------------------------------|-----------------------------------------------|------------------------------------------------|------------------------------------------|--|
| Maximum indication value<br>to<br>Minimum indication value<br>(In Hold range setting) | 25.00 mA<br>to<br>0.00 mA<br>(0.00 mA)    | 5.000 mA<br>to<br>0.000 mA<br>(0.000 mA)      | 0.500 mA<br>to<br>0.000 mA<br>(0.000 mA)       | 0.050 mA<br>to<br>0.002 mA<br>(0.000 mA) |  |
| Measurement of AC Pe                                                                  | eak)                                      |                                               |                                                |                                          |  |
| Range                                                                                 | 75.0 mA                                   | 10.00 mA                                      | 1.000 mA                                       | 500.0 μA                                 |  |
| Maximum indication value<br>to<br>Minimum indication value<br>(In Hold range setting) | 75.0 mA<br>to<br>8.0 mA<br>(8 mA or less) | 10.00 mA<br>to<br>0.80 mA<br>(0.8 mA or less) | 1.000 mA<br>to<br>0.100 mA<br>(0.1 mA or less) | 0.500 mA<br>to<br>0.040 mA<br>(0.000 mA) |  |

#### When selecting network D

#### (Measurement of AC, DC, or AC+DC)

| Range                                                                                 | 25.00 mA                               | 5.000 mA                                 | 500.0 μA                                 | 50.00 μA                                 |  |
|---------------------------------------------------------------------------------------|----------------------------------------|------------------------------------------|------------------------------------------|------------------------------------------|--|
| Maximum indication value<br>to<br>Minimum indication value<br>(In Hold range setting) | 16.00 mA<br>to<br>0.00 mA<br>(0.00 mA) | 3.300 mA<br>to<br>0.000 mA<br>(0.000 mA) | 0.330 mA<br>to<br>0.000 mA<br>(0.000 mA) | 0.033 mA<br>to<br>0.002 mA<br>(0.000 mA) |  |
| Measurement of AC Peak)                                                               |                                        |                                          |                                          |                                          |  |

| (measurement of AO                                                                |                                                 |                                              |                                                 |                                          |  |  |  |
|-----------------------------------------------------------------------------------|-------------------------------------------------|----------------------------------------------|-------------------------------------------------|------------------------------------------|--|--|--|
| Range                                                                             | 75.0 mA                                         | 10.00 mA                                     | 1.000 mA                                        | 500.0 μA                                 |  |  |  |
| Maximum indication val<br>to<br>Minimum indication valu<br>(In Hold range setting | ue 50.0 mA<br>to<br>ue 6.0 mA<br>(6 mA or less) | 6.60 mA<br>to<br>0.60 mA<br>(0.6 mA or less) | 0.660 mA<br>to<br>0.070 mA<br>(0.07 mA or less) | 0.330 mA<br>to<br>0.030 mA<br>(0.000 mA) |  |  |  |

#### When selecting network F

#### (Measurement of AC, DC, or AC+DC)

| ,                                                                                     |                                        |                                          |                                          |                                          |  |  |
|---------------------------------------------------------------------------------------|----------------------------------------|------------------------------------------|------------------------------------------|------------------------------------------|--|--|
| Range                                                                                 | 25.00 mA                               | 5.000 mA                                 | 500.0 μA                                 | 50.00 μA                                 |  |  |
| Maximum indication value<br>to<br>Minimum indication value<br>(In Hold range setting) | 12.50 mA<br>to<br>0.00 mA<br>(0.00 mA) | 2.500 mA<br>to<br>0.000 mA<br>(0.000 mA) | 0.250 mA<br>to<br>0.000 mA<br>(0.000 mA) | 0.025 mA<br>to<br>0.002 mA<br>(0.000 mA) |  |  |

#### (Measurement of AC Peak)

| Range                    | 75.0 mA        | 10.00 mA         | 1.000 mA          | 500.0 μA   |
|--------------------------|----------------|------------------|-------------------|------------|
| Maximum indication value | 37.5 mA        | 5.00 mA          | 0.500 mA          | 0.250 mA   |
| to                       | to             | to               | to                | to         |
| Minimum indication value | 4.0 mA         | 0.40 mA          | 0.050 mA          | 0.020 mA   |
| (In Hold range setting)  | (4 mA or less) | (0.4 mA or less) | (0.05 mA or less) | (0.000 mA) |

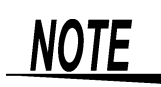

About "!"

When measuring in Hold (fixed) range setting, if a portion of measuring current goes over the input allowable range for the circuit, "!" together with "FAIL" may be displayed on the measuring screen. "!" means that some of the instantaneous values go over the input allowable range. In this case, please select a lower sensitivity range to measure.

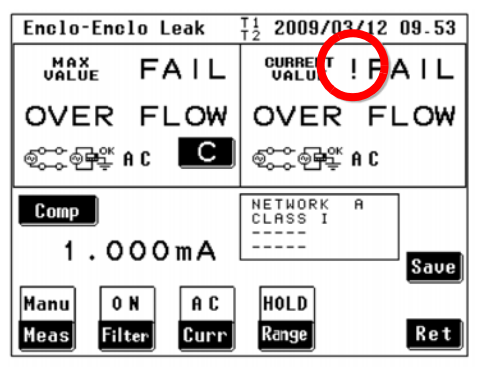

- When measuring in Auto (automatic) range, if some of the instantaneous values goes over the input allowable range and then a lower sensitivity range is chosen, the judgement result may be out of the guaranteed accuracy range.
- "!" will be displayed only in ammeter mode and not in voltmeter mode. "!" information is not available for RS-232C or GP-IB communication or printers. In case of displaying "!", the judgement will result in "FAIL" and "OVER FLOW".

# 5.4.6 Changing the Measurement Method (Auto/Manual)

- (1) Manual measurement The measurement value can be checked while changing the target current, filter setting, power supply polarity, and equipment status.
- Automatic measurement
   The power supply polarity and equipment status are automatically switched during measurement.
   The item to be switched automatically can be selected and the measuring time set.

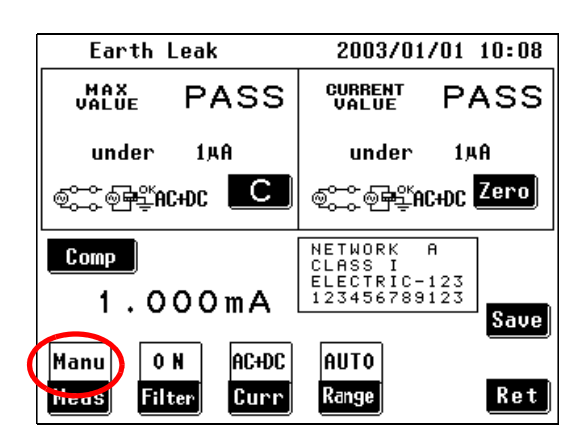

Measurement screen (manual)

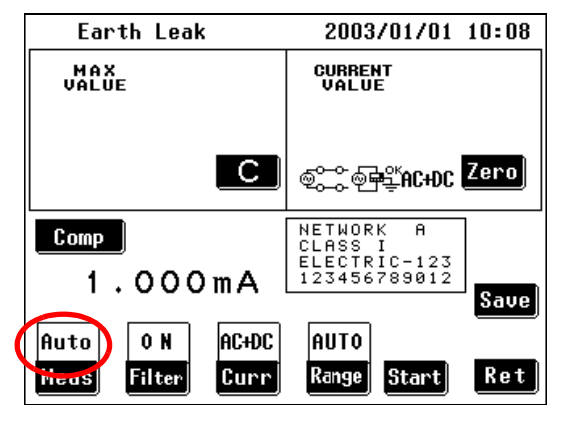

Measurement screen (auto)

On the measurement screen, press
 Meas to display the manual/auto measurement setting screen.

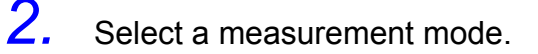

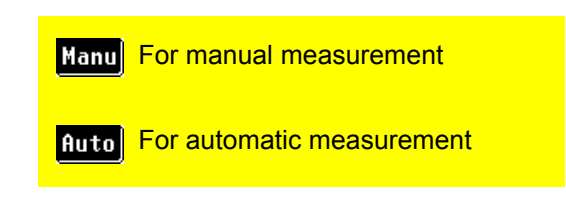

3. Press **Ret** to return to the measurement screen.

### 5.4.7 Manual Measurement

When the measurement method is set to [MANUAL] on the measurement screen, the measurement starts. The measurement conditions can be changed during measurement. (page 57)

### 5.4.8 Automatic Measurement

The power supply polarity and equipment status are automatically switched during measurement. The item to be switched automatically can be selected and the measuring time set.

| Earth Leak                        | 2003/01/01 10:08                                                                                                    | 1.  |
|-----------------------------------|----------------------------------------------------------------------------------------------------|-----|
| MAX<br>VALUE                      | CURRENT<br>VALUE                                                                                                    |     |
|                                   | €X:©⊋€AC+DC Zero                                                                                                    | 2.  |
| Auto<br>Manu<br>Delay             | em <sup>©</sup> <sup>−</sup> <sup>−</sup> <sup>−</sup> <sup>−</sup> <sup>−</sup> <sup>−</sup> <sup>−</sup> <sup>−</sup> <sup>−</sup> <sup>−</sup> | З.  |
| <b>3</b> Meas ti                  | me Om 1s <b>Ret</b>                                                                                                    |     |
|                                   |                                                                                                    | 4.  |
| Earth Leak<br>MAX                 | 2003/01/01 10:08                                                                                                    |     |
| VÁĽÜE                             | VALUE                                                                                                    | 5   |
| C                                 | 5 <sup>00</sup> 57 °Koc.pc 7er0                                                                                                    | Э.  |
|                                   |                                                                                                    | 0   |
|                                   | CLASS I<br>ELECTRIC-123                                                                                                    | 6.  |
| 1.000mA                           | Save                                                                                                    |     |
| Auto ON AC+DC<br>Meas Filter Curr | AUTO<br>Range Start Ret                                                                                                    | 7   |
| Frank Look                        | 0000/04/04 40-00                                                                                                    |     |
| MAX DACC                          | CURRENT DACC                                                                                                    |     |
| VALUE FASS                        | VALUE FASS                                                                                                    |     |
| under IAH<br>©X:©₽£*AC+DC C       | under IAH<br>SXC SRCHDC Zero                                                                                                    |     |
|                                   | NETWORK A                                                                                                    |     |
| 1.000mA                           | CLASS I<br>ELECTRIC-123<br>123456789012                                                                                                    | 8.  |
|                                   | Save                                                                                                    | ••• |
| Meas Filter Curr                  | Range Stop Ret                                                                                                    |     |
|                                   |                                                                                                    |     |
| Auto meas result                  | Earth Leak 1/1                                                                                                    |     |
| NHME:ELECIKIC-1;<br>Filter :ON    | 23 NV:123456789012                                                                                                    |     |
| VALUE POL<br>■ 261-348  ■ -       | COND CURR JUDGE<br>@ 국학 <sup>ek</sup> <b>AC+DC PASS</b>                                                                                           |     |
| 261.64А                           | © ■ AC+DC PASS                                                                                                    |     |
| 466.6дА ©<br>467.8дА ©∑           | ⊚ ନ€ HUHDC PASS<br>ଭିନ୍ତି ACHDC PASS                                                                                                    |     |
|                                   |                                                                                                    | 9.  |
|                                   |                                                                                                    |     |
| Save Name                         | No. Ret                                                                                                    |     |

- On the measurement screen, press Meas to display the manual/auto measurement setting screen.
- 2. Press futo to display the automatic measurement setting screen.
  - Press **1** and select an item for automatic measurement. (page 73)
  - Press **2** and set the measurement delay (delay time). (page 75)
  - Press **3** and set the measuring time. (page 76)
- 6. Press Ret to return to the automatic measurement screen. This screen displays the Start key.
- 7. Press Start to begin automatic measurement. During automatic measurement, only the **Stop** key is effective.

During the measurement in each condition, an intermittent beep sound is generated. No beep sound is generated when the beep sound for "Key input" is turned OFF.

When automatic measurement is completed, the screen shown on the left appears.

The measurement results are displayed in a list. To save the data, enter [Name], [No]

### and press Save .

#### Note

When a remote command is received during automatic measurement (when remote status is activated), the automatic measurement result screen is not displayed.

To repeat automatic measurement, press Ret

### (1) Setting automatic measurement items

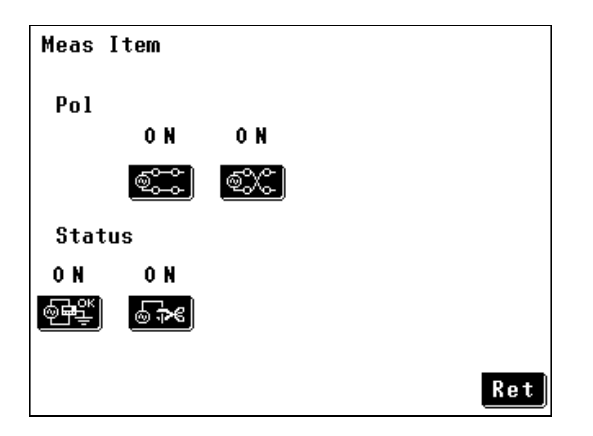

Automatic measurement item setting screen in earth leakage current measurement mode

- On the automatic measurement setting screen, press 1 to display the automatic measurement item setting screen.
- 2. The ON/OFF indication above each key indicates whether automatic measurement is conducted for that item. Set the necessary items for automatic measurement.

Each time a key is pressed, the indication switches between ON and OFF.

#### Power supply polarity

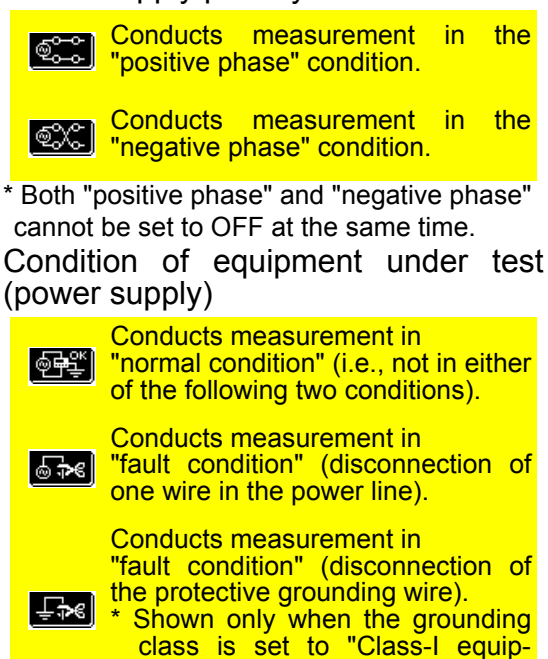

 These three settings cannot be set to OFF at the same time.

Target current

ment.

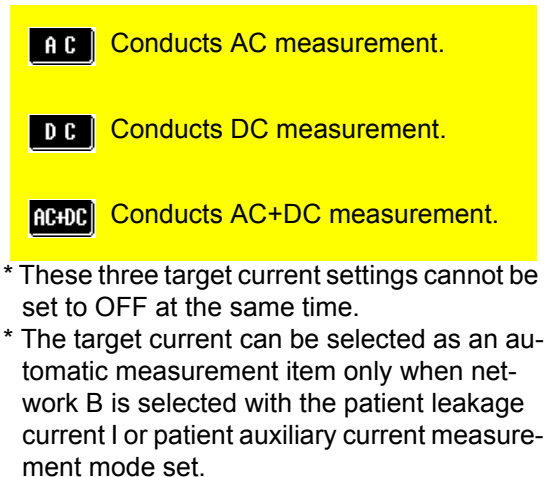

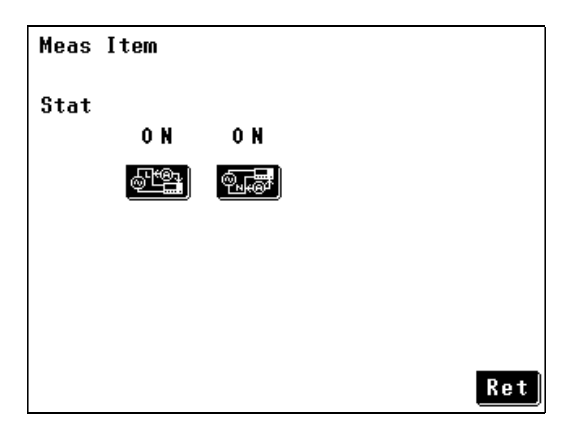

Automatic measurement item setting measurement between enclosure and line

| Meas | Item    |             |     |             |     |
|------|---------|-------------|-----|-------------|-----|
| Pol  |         |             |     |             |     |
|      | O N     | O N         |     |             |     |
|      | <u></u> | <u>@X</u> ] |     |             |     |
| Stat | tus     |             |     |             |     |
|      |         |             | O N | 0 N         |     |
|      |         |             | 23N | ZR<br>2110% |     |
|      |         |             |     |             | Ret |

Automatic measurement item setting screen for network B and patient leakage current II measurement

#### Line phase in leakage current measurement between enclosure and line

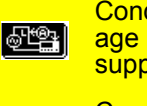

<u>م</u>بها

Conducts measurement with voltage of the L (live) side of power supplied to [LINE IN].

Conducts measurement with voltage of the N (neutral) side of power supplied to [LINE IN].

\* Shown when network A, C, D, E, or F is selected.

# Measurement with 110% voltage application and voltage phase

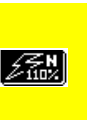

Conducts measurement with voltage that is in the same phase as power supplied to [LINE IN]. (N: Normal)

Conducts measurement with voltage that is in the reversed phase of power supplied to [LINE IN]. (R: Reverse)

 These two settings cannot be set to OFF at the same time.

\* Shown only when network B is selected.

### (2) Setting the measurement delay (delay time)

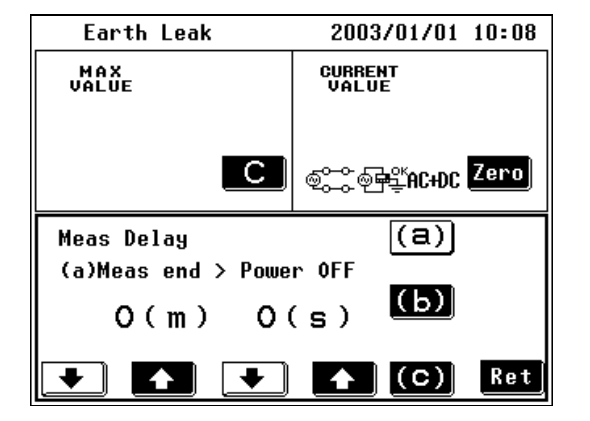

- On the automatic measurement setting screen, press 2 to display the measurement delay time setting screen.
  - Period from when measurement ends to when one wire is disconnected (when next measurement item is "disconnection of one wire in power cord")
     Period from when power supply polarity is switched to when next measurement starts
  - Time until next measurement starts in a condition other than (b) above
- 2. Press (a) and set Delay (a). (0 sec. to 30 min.

(in 1 sec. increments)

Increments the numeric value.

Decrements the numeric value.

Since an instantaneous interruption of power can cause problems in such equipment under test as computers, adjust this delay setting to prevent equipment problems.

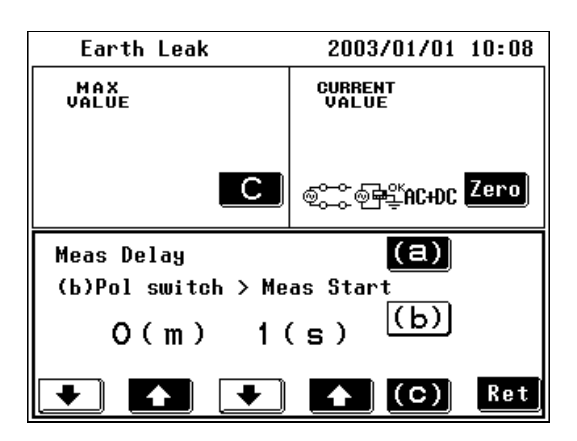

| Earth Leak         | 2003/01/01 10:08                            |
|--------------------|---------------------------------------------|
| MAX<br>VALUE       | CURRENT<br>VALUE                            |
|                    |                                             |
| C                  | @~~~ @ <del>F</del> ac+dc <mark>Zero</mark> |
| Meas Delay         | (a)                                         |
| (c)Other pol switc | h                                           |
| O(m) 10            | (s) (b)                                     |
|                    | ▲ (C) Ret                                   |

3. Press (b) and set Delay (b). (1 sec. to 30 min. (in 1 sec. increments)

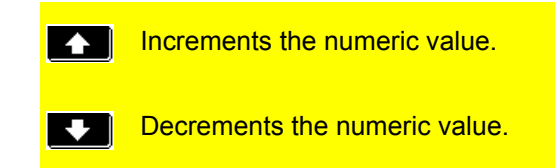

Switching the power supply polarity results in a condition similar to a momentary power outage.

If a momentary power outage resets the equipment under test and it is necessary to wait for equipment operation to stabilize, adjust this delay setting. After automatic measurement starts, the instrument pauses for the delay time set in (b).

4. Press (C) and set Delay (c).

(1 sec. to 30 min. (in 1 sec. increments)

Set the delay time for items other than polarity switching.

Increments the numeric value.

Decrements the numeric value.

### (3) Setting the measuring time

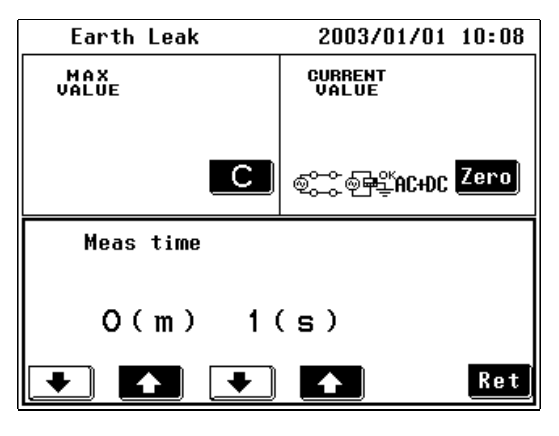

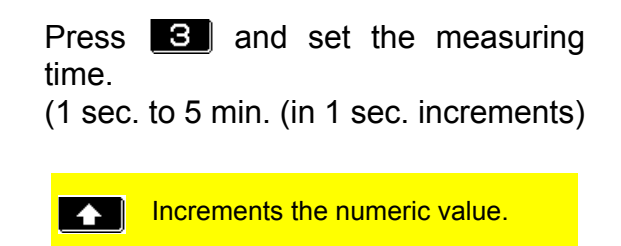

Decrements the numeric value.

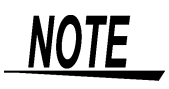

During automatic measurement, if the measurement value is not fixed due to a sudden input change, the measurement will be terminated.

### 5.4.9 Printing Measurement Data

Measurement data (maximum values) can be printed out.

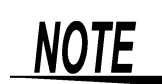

- The 9442 PRINTER (option) is required for printing measurement data.
- Set the interface to "Printer" before printing.
   \$6.7, "Selecting an Interface" (page 92)

### (1) When setting measurement method to Manual

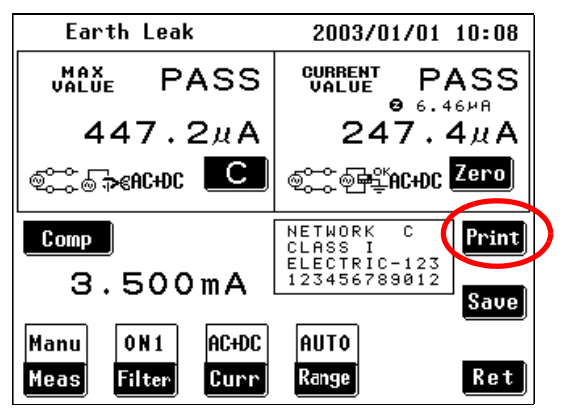

Manual measurement screen

(2) When setting measurement method to Auto

| Auto  | meas resu  | lt         | Earth                      | Leak   | 1/1    |
|-------|------------|------------|----------------------------|--------|--------|
| N     | IAME:ELECT | RIC-12     | 3 NO:                      | 123456 | 789012 |
|       | Filter :   | ON         |                            |        |        |
|       | VALUE      | POL        | COND                       | CURR   | JUDGE  |
|       | 265.4щА    | • <u>-</u> | @ <b>₽</b> ₽° <sup>ĸ</sup> | AC+DC  | PASS   |
|       | 264.4дА    | <b>\$X</b> | © <b>₽</b> ₽° <sup>ĸ</sup> | AC+DC  | PASS   |
|       | 472.8дА    | s<br>S     | ⊚ି⊅€                       | AC+DC  | PASS   |
| Ľ     | 472.6дА    | SC.        | ⊚⊋€                        | AC+DC  | PASS   |
|       |            |            |                            |        |        |
|       |            |            |                            |        |        |
|       |            |            |                            |        |        |
| Print | Save       | Name       | No.                        |        | Ret    |
|       |            |            |                            |        |        |

After automatic measurement ends, press **Print** on the measurement result screen to start printing.

### NOTE

The **Stop** key is displayed during printing.

To abort printing, press Stop.

Screen displayed after automatic measurement ends

On the measurement screen, press **Print** to start printing.

### **5.4.10 Saving Measurement Data**

Measurement data (maximum values) can be saved in internal memory. Saved data can be checked on the saved data reference screen after measurement is completed.

6.10, "Checking Saved Measurement Data" (page 99)

1.

| Earth Leak                                              | 2003/01/01 10:08                 |
|---------------------------------------------------------|----------------------------------|
| UALUE PASS                                              | VALUE PASS                       |
| under 14A                                               | under 14A                        |
| ©∷© <del>₽</del> ₽₽₽₽                                   | ©∽~@ <del>¶</del> ‡KAC+DC Zero   |
| <b>1</b> Saves Measure                                  | ment Data                        |
| <b>2</b> Saves conditi                                  | on setting data                  |
| 3 Return                                                |                                  |
| Earth Leak                                              | 2003/01/01 10:08                 |
| VALUE PASS                                              | VALUE PASS                       |
| under 14A                                               | under 14A                        |
| ବ୍ଙିତ୍ତିବି <del>କ</del> ି <sup>≚</sup> ୍ଳେC+DC <b>C</b> | ©~~ @ <del>P</del> ‡AC+DC Zero   |
| Save max value OK?                                      | Name & No. Setup                 |
| Yes No                                                  | Name ELECTRIC-123                |
|                                                         | No. 123456789012                 |
| Earth Leak                                              | 2003/01/01 10:08                 |
| UALUE PASS                                              | CURRENT PASS                     |
| under 14A                                               | under 14A                        |
| ⊚∷∵⊚∰≚AC+DC C                                           | @~~~@₽₽₽́AC+DC Zero              |
| Overwrite data OK?                                      | Name & No. Setup                 |
| Yes No                                                  | Name ELECTRIC-123                |
|                                                         | No. 123456789012                 |
| Earth Leak                                              | 2003/01/01 10:08                 |
| VALUE PASS                                              | URRENT PASS                      |
| under 14A                                               | under 14A                        |
| ବ୍ଙିକୁକ <del>ି</del> ୁଁନେନେ                             | ©∽∽© <del>G</del> ackaC+DC Zero) |
| No more memory.                                         | Name & No. Setup                 |
| Data on up to 100<br>units can be saved                 | Name ABCD                        |
| Ret                                                     | No. 12345                        |

On the measurement screen, press Save to display the screen for selecting the data to be saved.

2. Press . A screen appears to confirm whether to save the measurement data.

To change the equipment name or control number, press Name or No and enter the new name or number.

5.2.1, "Registering an Equipment Name/ Control Number" (page 53)

**3.** Press Yes to save the data.

Press **No** to return to the measurement screen without saving the data.

**4.** If the data is already saved, a message appears and asks whether to overwrite the existing data.

Press <u>Yes</u> to overwrite the existing data.

To switch the memory used to save data, register the data under a different equipment name and control number.

Press No to return to the measurement screen without saving the data.

Each registered equipment name/control number represents one unit. The instrument can save up to 100 units. Each unit can be saved with the results of all measurement items corresponding to the network and grounding class. If the 100 unit memory capacity is exceeded, the screen shown on the left appears.

Up to 2,000 maximum values can be saved. If this limit is exceeded, the screen displays "No more memory."

6.10.1, "Deleting Saved Data" (page 100)

### 5.4.11 Saving Measurement Conditions (Panel Save Function)

Up to 30 panels of measurement condition data can be saved in internal memory.

Saved measurement conditions can be read at a later date. �6.11, "Loading Saved Measurement Conditions" (page 104)

The following conditions are saved in a panel.

- Network
- Measurement mode
- Filter ON/OFF
- Grounding class
- Registered equipment name/control number
- Allowable value (normal condition, fault condition)
- Manual/auto measurement
- Measurement range
- Target current
- Equipment status (power supply polarity, fault mode, combination of items for automatic measurement)
- · Measuring time/measurement delay time for automatic measurement

Saved panels can be initialized.

6.1, "Initializing the Instrument" (page 84)

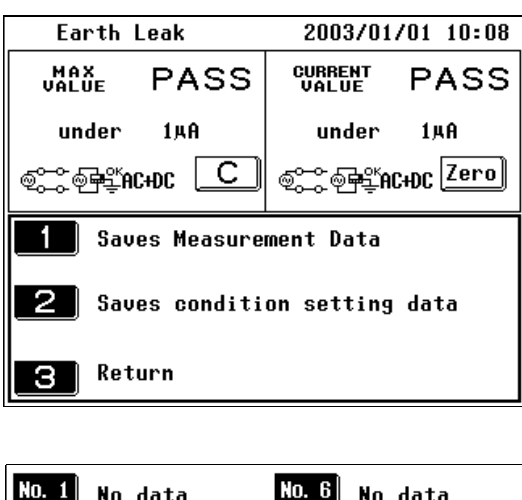

| No. 1 | No data      |       | No. 6 | No | data |
|-------|--------------|-------|-------|----|------|
| No. 2 | No data      |       | No. 7 | No | data |
| No. 3 | No data      |       | No. 8 | No | data |
| No. 4 | No data      |       | No. 9 | No | data |
| No. 5 | No data      |       | No.10 | No | data |
|       | PAGE<br>DOWN | Panel | Save  |    | Ret  |

On the measurement screen, press
 Save to display the screen for selecting the data to be saved.

2. Press 2 to display the screen for selecting a panel number for saving measurement conditions.

3.

Select a panel number for saving data. (Select a panel with "No Data" indicated.) If a panel is not displayed on the screen, press and or contained to display the page showing the desired panel. Note that if the selected panel already contains data, the existing data will be overwritten by new data.

| Panel                                                  | No.                                | 1                                          | PANEL                          | No.                        | 1 Dat                         | a                         | ]                    |
|--------------------------------------------------------|------------------------------------|--------------------------------------------|--------------------------------|----------------------------|-------------------------------|---------------------------|----------------------|
| NETWOR<br>FILTER<br>Class-<br>Meas<br>Comp(r<br>Comp(1 | K<br>₹<br>• APL¥<br>norm]<br>fail] | :B<br>:ON<br>/:I<br>:MAN<br>):500<br>):1.0 | - B<br>IU<br>) . Ou A<br>)00mA | MODE<br>Name<br>No<br>Rang | Ear:<br>ELE:<br>123:<br>E:AUT | th L<br>CTRI<br>4567<br>0 | eak<br>C-12<br>89012 |
| CURR                                                   |                                    | : AC+                                      | DC                             | STAT                       | .:@                           | :<br>••••                 | эк<br>               |
| Save (                                                 | OK?                                |                                            |                                | Yes                        | 6                             | l                         | No                   |

**4.** When a panel number is selected, a panel save confirmation screen then appears.

5. Press and enter a panel name. Entering a panel name enables data to be easily identified when read out later.

If no panel name is entered, the panel is automatically assigned a name consisting of the selected panel number followed by "Data"

(e.g., "No. 1 Data").

6. Press Yes to save the data and return to the previous screen.

Press No to return to the previous screen without saving the data.

# NOTE

- When the conditions for leakage current between enclosure and line, patient leakage current II, or patient leakage current III measurements are included, measurement does not have allowable values in normal condition. Therefore, the confirmation screen does not display "COMP (norm): (value)."
- Each panel can be assigned a panel name.

A file name can be entered after pressing I翻程.

- For details of the method of assigning a panel name:
  - 5.2.1, "Registering an Equipment Name/Control Number" (page 53)

System Screen Chapter 6

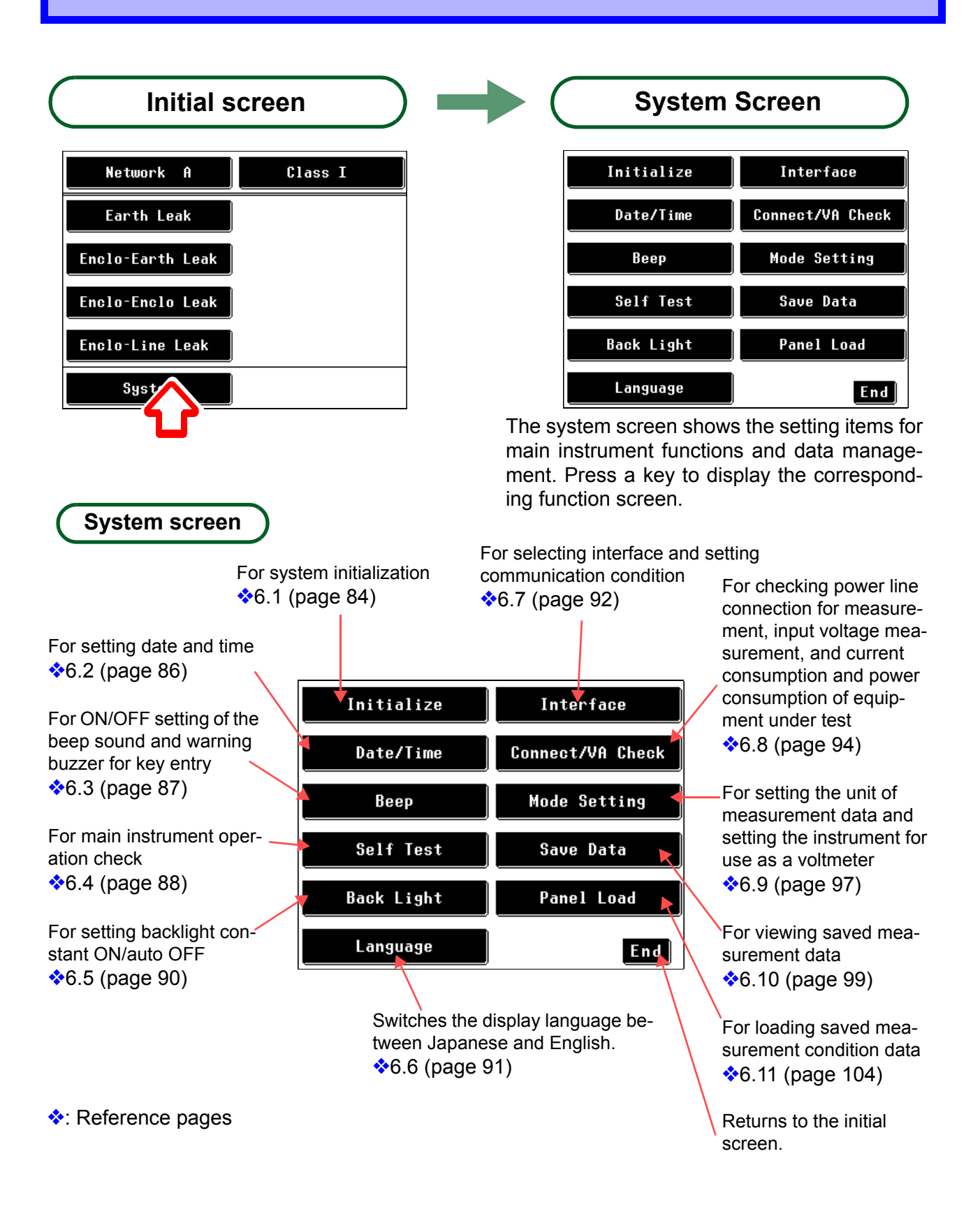

84

### 6.1 Initializing the Instrument

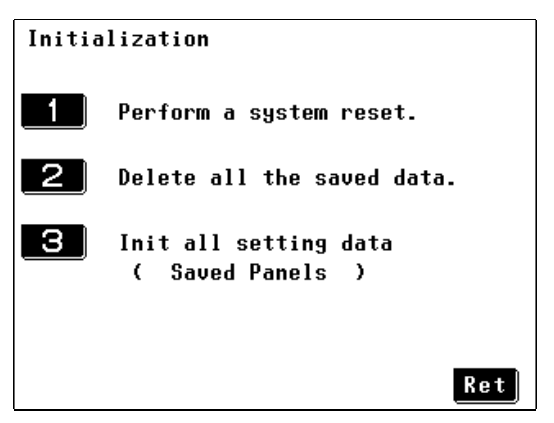

Initialization screen

- **1.** Press **System** on the initial screen to display the system screen.
- 2. Press **Initialize** to display the initialization screen.
- **3.** After an initialization condition is selected, a confirmation screen appears.
  - 1

Deletes all data including measurement conditions and measurement data. The date and time settings are not deleted.

2 Deletes all saved measurement data. Use this key when saved measurement data is no longer necessary.

**B** Deletes all condition setting data including saved panels.

#### When "Default condition" is selected 1

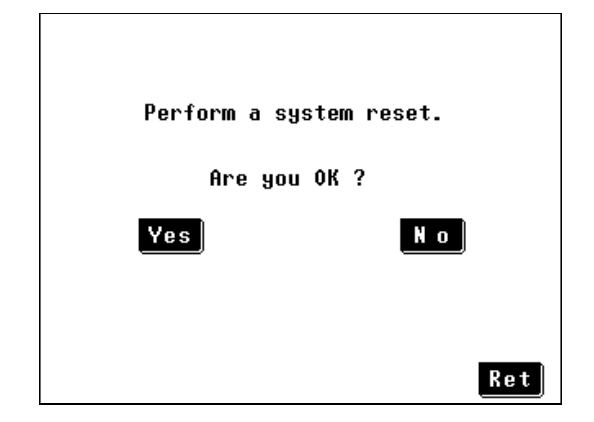

Press Yes to reset the system (i.e., restore the default conditions set at the factory). The network select screen is displayed.

Press No to return to the initialization screen without executing system initialization.

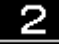

2 When "Initialization of all measurement data" is selected

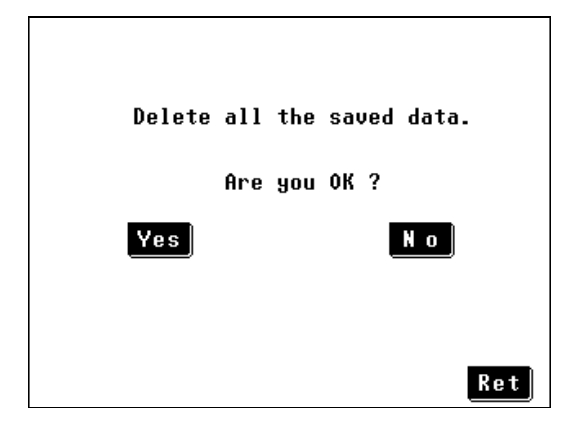

Press Yes to delete all saved measurement data. The initialization screen is displayed.

Press No to return to the initialization screen without executing system initialization.

3 When "Initialization of all condition setting data (saved panels)" is selected

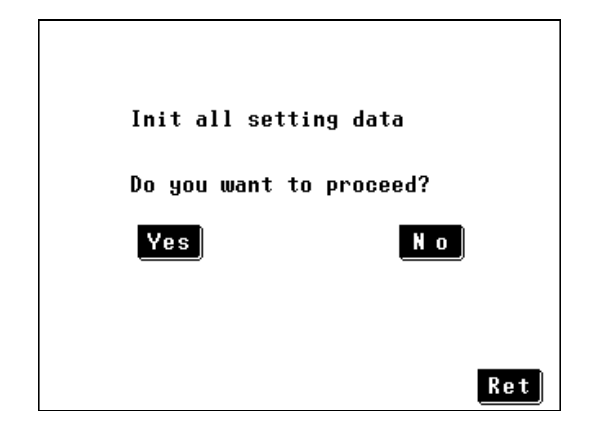

Press Yes to delete all saved test condition data including saved panels. The network select screen is displayed.

Press No to return to the initialization screen without executing system initialization.

# 6.2 Setting Date and Time

|                                          | 1. | Press System on the initial screen to display the system screen.                                                                     |
|------------------------------------------|----|----------------------------------------------------------------------------------------------------|
| Time and Date Set-up<br>2003/01/01 10:08 | 2. | Press <b>Date/Time</b> to display the date/time setting screen.<br>(The screen shows the present time.)                              |
|                                          | 3. | Set the date and time.<br>From left to right, the displayed setting<br>keys are assigned to year, month, day,<br>hours, and minutes. |
| Ret<br>Date/time setting screen          |    | <ul><li>Increments the numeric value.</li><li>Decrements the numeric value.</li></ul>                                                |
|                                          | 4. | Press <b>Ret</b> to return to the system screen.                                                                                     |

- The entered setting becomes effective when **Ret** is pressed.
- Each key only changes the corresponding setting item; it does not change the left item.
   For example, incrementing the "minutes" setting from "10:59" results in
  - For example, incrementing the "minutes" setting from "10:59" results in "10:00."
- · When the date/time setting screen appears, the clock stops at the dis-
- played time. Note that pressing **Ret** without pressing **Met** or **We** or **without** pressing **Met** or **without** pressing **without** pressing **without**
- The clock is accurate within about 4 minutes per month.

### 6.3 Setting the Beep Sound

| Beeper Sounds Set-up | )             |
|----------------------|---------------|
| Key input            | ON OFF        |
| Judgement            | PASS FAIL OFF |
| 110% voltage output  | 0 N OFF       |
| Output terminal T2   | 0 N OFF       |
|                      | Ret           |

Beep sound setting screen

**1.** Press **System** on the initial screen to display the system screen.

2. Press Beep to display the beep sound setting screen.

**3.** Enter beep sound settings.

#### Setting beep sound for key entry

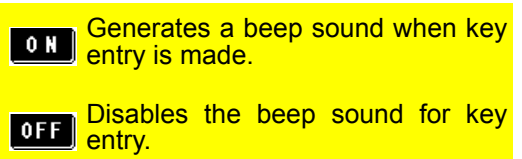

# Setting beep sound for allowable value judgement

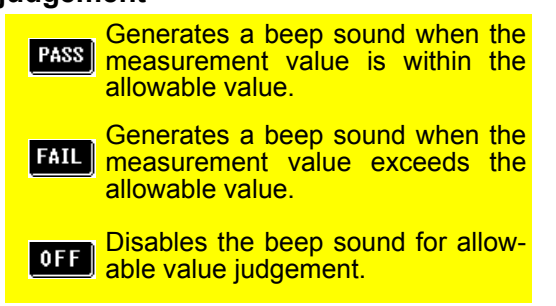

Setting beep sound for voltage output at terminal T3 (in 110% voltage output mode)

● N Generates a beep sound when a dangerously high voltage is applied to terminal T3.

Disables the beep sound for a hazardous voltage warning for terminal T3.

# Setting beep sound for voltage output at terminal T2

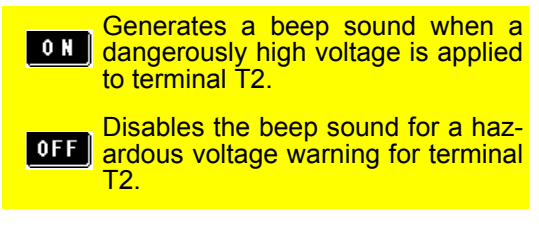

Press **Ret** to return to the system screen.

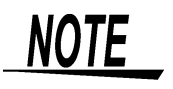

Dangerous voltage may be applied to terminal T3 only when network B is selected.

4

#### 6.4 Self-Test 1. Press System on the initial screen to display the system screen. Self Test Press to display the Self Test self-test screen. 3. Select a self-test item. RAM KEY LCD Checks internal SRAM (Static RAM: read/write memory for data RAM backup) of the main instrument. ♪ LED KEY Checks the keys. Ret Checks the LCD panel condition. LCD Self-test screen Checks the beep sound. **\_**≻ Checks the LED lamps, warning lamp, and LCD panel backlight.

### When **RAM** is selected

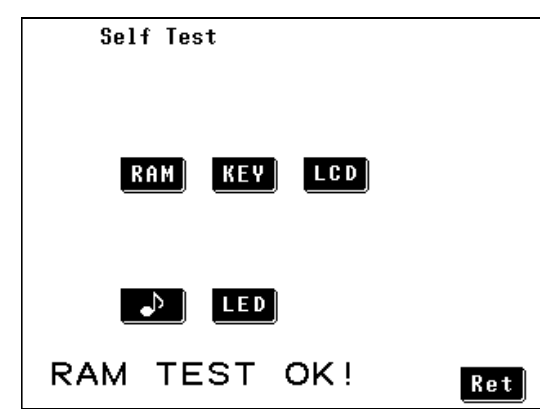

# The screen shows "RAM TEST OK!"

LED

Press Ret to return to the system screen.

If the screen shows "RAM TEST NG!", the instrument is malfunctioning. Contact your dealer (Hioki agent) or the nearest Hioki sales office.

### When **KEY** is selected

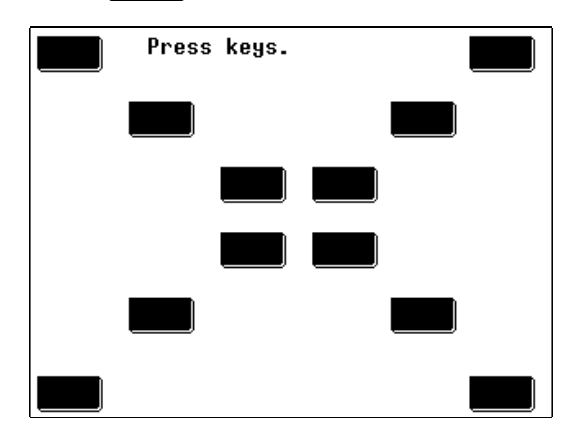

The screen shows 12 black keys. Press these keys one by one.

When a key is pressed, it turns white. When all the keys are pressed one after another, display returns to the self-test screen.

If a key does not change to white even after repeated pressing, the key may be malfunctioning. Contact your dealer (Hioki agent) or the nearest Hioki sales office.

### When **LCD** is selected

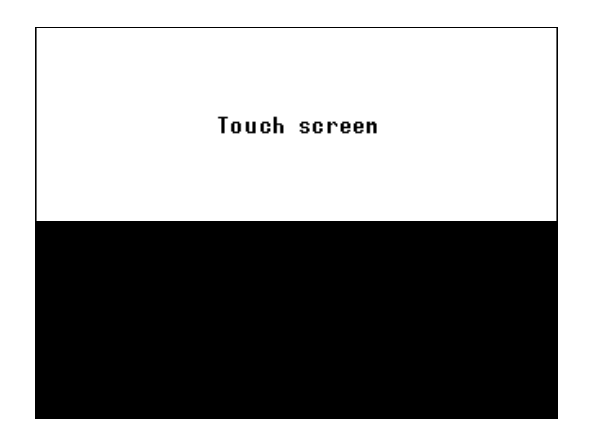

The black and white sections alternate on the screen. Check the screen for any malfunctioning dots.

After the check, touch any location on the screen to exit test mode and return to the self-test screen.

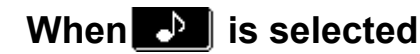

| Buzzer check |     |
|--------------|-----|
|              |     |
|              |     |
|              |     |
|              |     |
|              |     |
| •>           | OFF |
|              | Ret |

Press **D** to activate the buzzer.

Press **OFF** to stop the buzzer.

If the buzzer does not sound, the instrument requires repair. Contact your dealer (Hioki agent) or the nearest Hioki sales office.

Press **Ret** to return to the self-test screen.

### When **LED** is selected

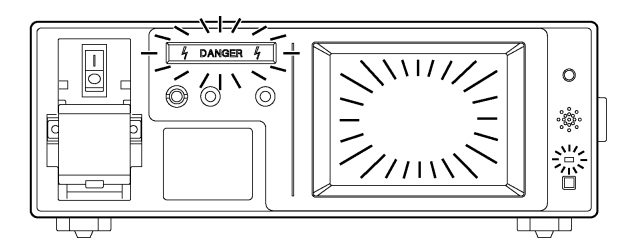

The **DANGER** lamp and power indicator lamp (located above the Power switch) on the front panel, and the LCD backlight flash alternately. Confirm that all the lamps operate.

If any lamp does not turn on, the instrument requires repair. Contact your dealer (Hioki agent) or the nearest Hioki sales office.

Press **Ret** to return to the self-test screen.

# 6.5 Setting the Backlight

The backlight of the LCD panel on the front panel can be set to Constant ON or Auto OFF.

When a PC is connected for measurement control and the instrument display is not used, the backlight is turned off to prolong the service life of LCD parts and save energy.

(Backlight service life expectancy: Approx. 10,000 hours, as estimated by the manufacturer)

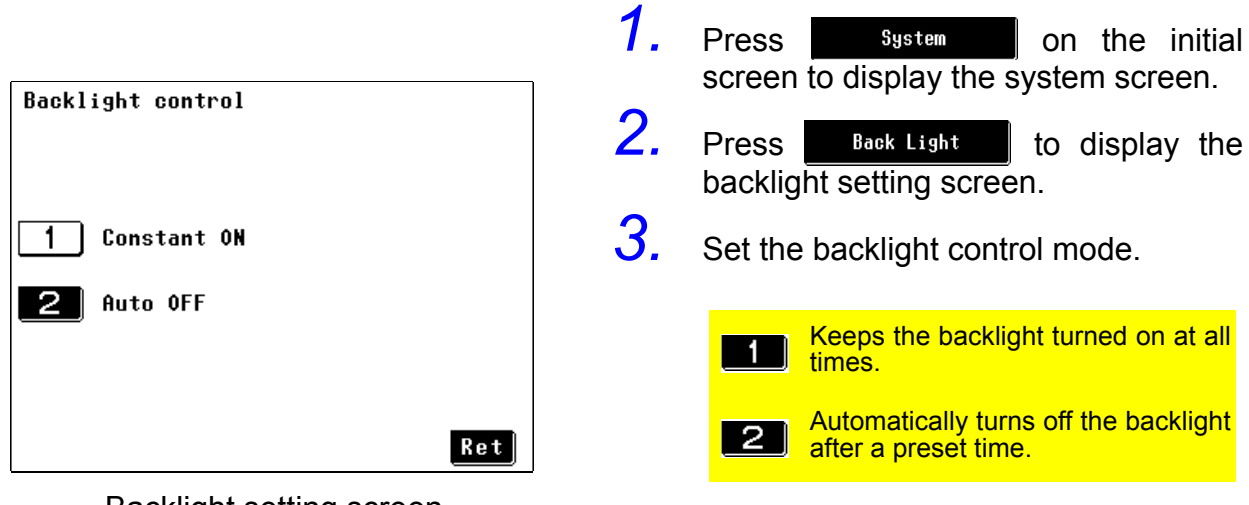

Backlight setting screen

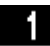

### When "Constant ON" is selected

| Backlight control           |     |
|-----------------------------|-----|
| 1 Constant ON<br>2 Auto OFF |     |
|                             | Ret |

Press **Ret** to return to the system screen.

The backlight has been set to "Constant ON" by default.

### 2 When "Auto OFF" is selected

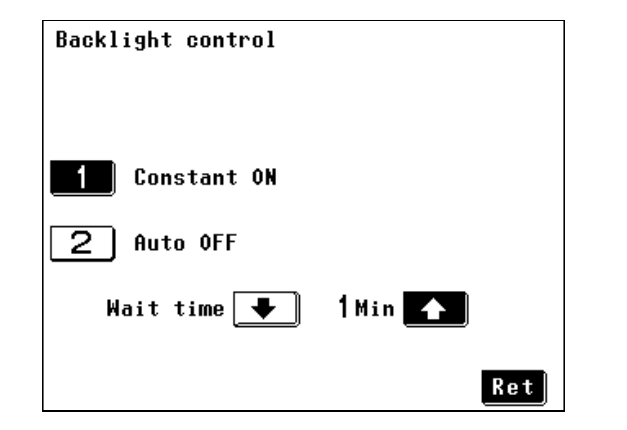

NOTE

Set a desired time for the backlight auto OFF function. (1 to 30 min. (in 1 min. increments))

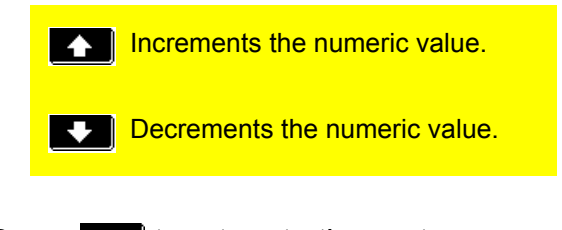

- Press **Ret** to return to the system screen.
- The wait time for the automatic backlight OFF function can be set from 1 to 30 minutes in 1 minute increments.
- When the preset time elapses from the last key operation, the backlight automatically turns off. The backlight turns on again when the panel surface is touched. When keys are not operated for the preset time, the backlight turns off again.

Even if the backlight is OFF, the power indicator lamp (located above the Power switch) remains lit to indicate instrument ON status.

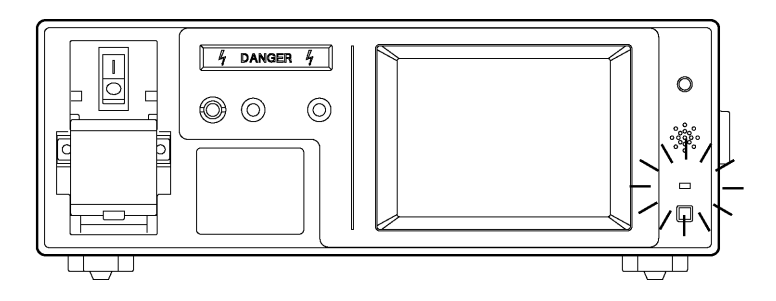

# 6.6 Setting the Display Language

| Language   |     |     |
|------------|-----|-----|
| Language > | Eng |     |
| Jpn        | Eng |     |
|            |     |     |
|            |     | Ret |

Language setting screen

1. Press System on the initial screen to display the system screen.

2. Press Language to display the language setting screen.

- **3.** Select Japanese or English.
- **4.** Press **Ret** to return to the system screen.

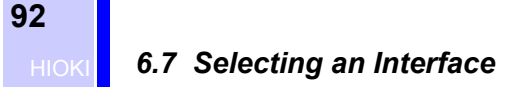

# 6.7 Selecting an Interface

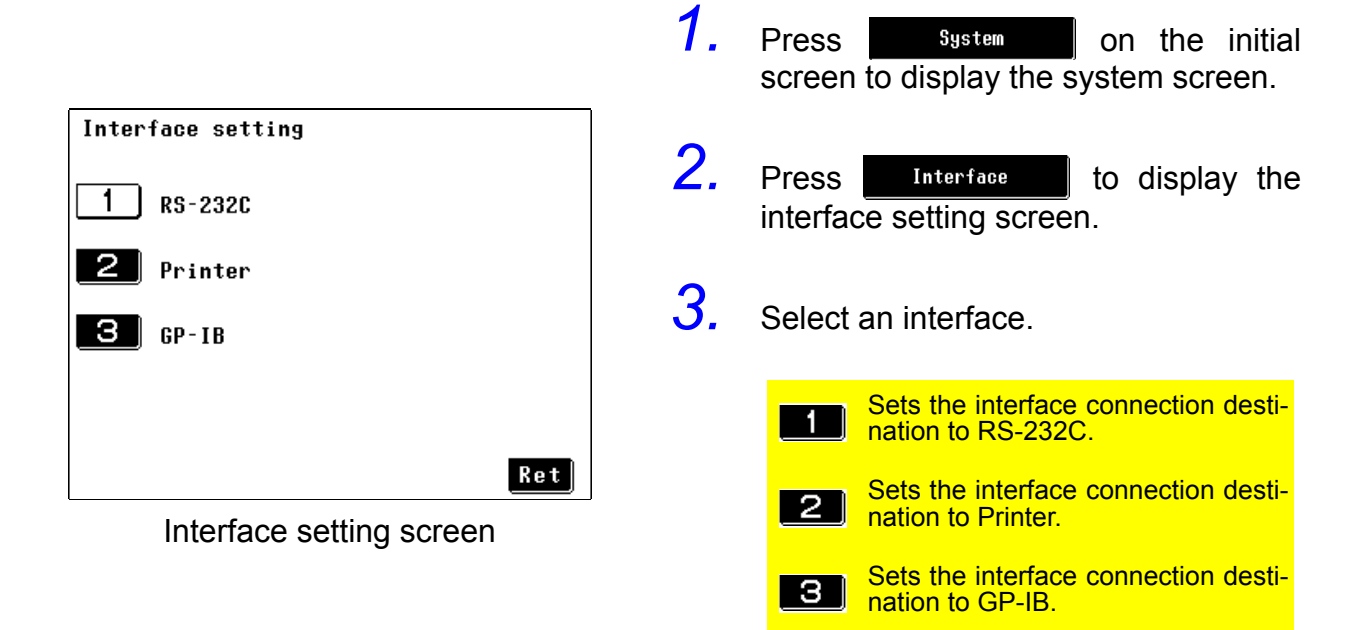

NOTE

The interface is set to RS-232C by default.

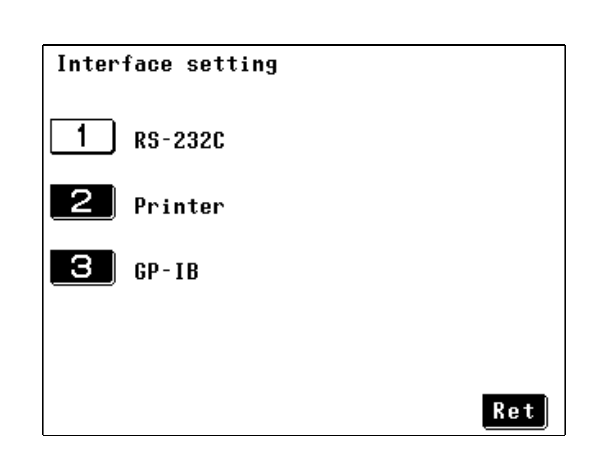

When "RS-232" is selected

The communication condition is fixed.

 For details of the method of using the interface: Chapter 7, "GP-IB/RS-232C Interface" (page 105)

Press **Ret** to return to the system screen.

### When "Printer" is selected

| Interface setting |     |              |      |     |     |  |
|-------------------|-----|--------------|------|-----|-----|--|
| 1 RS-232C         |     |              |      |     |     |  |
| 2 Print           | er  |              | Item |     |     |  |
| 3 GP-IB           | ł   |              |      |     |     |  |
|                   |     |              |      |     |     |  |
|                   |     |              |      |     | Ret |  |
|                   |     |              |      |     |     |  |
| Date              | O N | <del>(</del> | 0 N  | OFF |     |  |
| Name              | O N | ←            | 0 N  | OFF |     |  |
| Number            | O N | <u>~</u>     | 0 N  | OFF |     |  |
| Class             | OFF | <u> </u>     | O N  | OFF |     |  |
| NetWork           | OFF | ←            | 0 N  | OFF |     |  |

Data can be printed by connecting the optional 9442 PRINTER to the RS-232C port on the rear panel of the main instrument. When the printer is connected, RS-232C or GP-IB cannot be used to communicate with a PC.

Chapter 9, "Using the Printer" (page 209)

Press Ret to return to the system screen.

#### Selection of printing items

Pressing Item displays a list of printing items for selection.

It may not be necessary to print some items in repeated printing. In such cases, press **OFF** to cancel the printing of

press **OFF** to cancel the printing of selected items.

To show setting items not displayed on the screen, press 译明 or 品明. Set each item on the screen.

- The following printing items can be set to ON or OFF.
   Date of measurement, equipment name, control number, class, network,
   measurement mode, filter setting, target current, allowable value, maxi mum value, judgement result, power supply polarity, and fault condition
   All items to result ON formation best for the
- All items are turned ON for printing by default.

### **3** When "GP-IB" is selected

Printing 1/3

Ret

PAGE

NOTE

AGE

| Interface se    | tting |       |     |
|-----------------|-------|-------|-----|
| <b>1</b> RS-232 | C     |       |     |
| 2 Printe        | r     |       |     |
| З GP-IB         |       |       |     |
| Address         |       | 1     |     |
| Terminator      | LF    | CR+LF | Ret |

Set the GP-IB address of the instrument by using the software switches.

Use **I** and **I** to set a GP-IB address value. A value from 0 to 30 can be entered. The default setting is "1."

The software switches are provided for setting the communication terminator.

Select the desired condition by pressing

LF Or CR+LF.

For details of the method of using the interface:
Charter 7, ICP, ID/DD, 2020, Interface

Chapter 7, "GP-IB/RS-232C Interface" (page 105)

Press Ret to return to the system screen.

### 6.8 Checking the Power Line for Equipment Under Test

Various tests can be conducted on the power line for equipment under test.

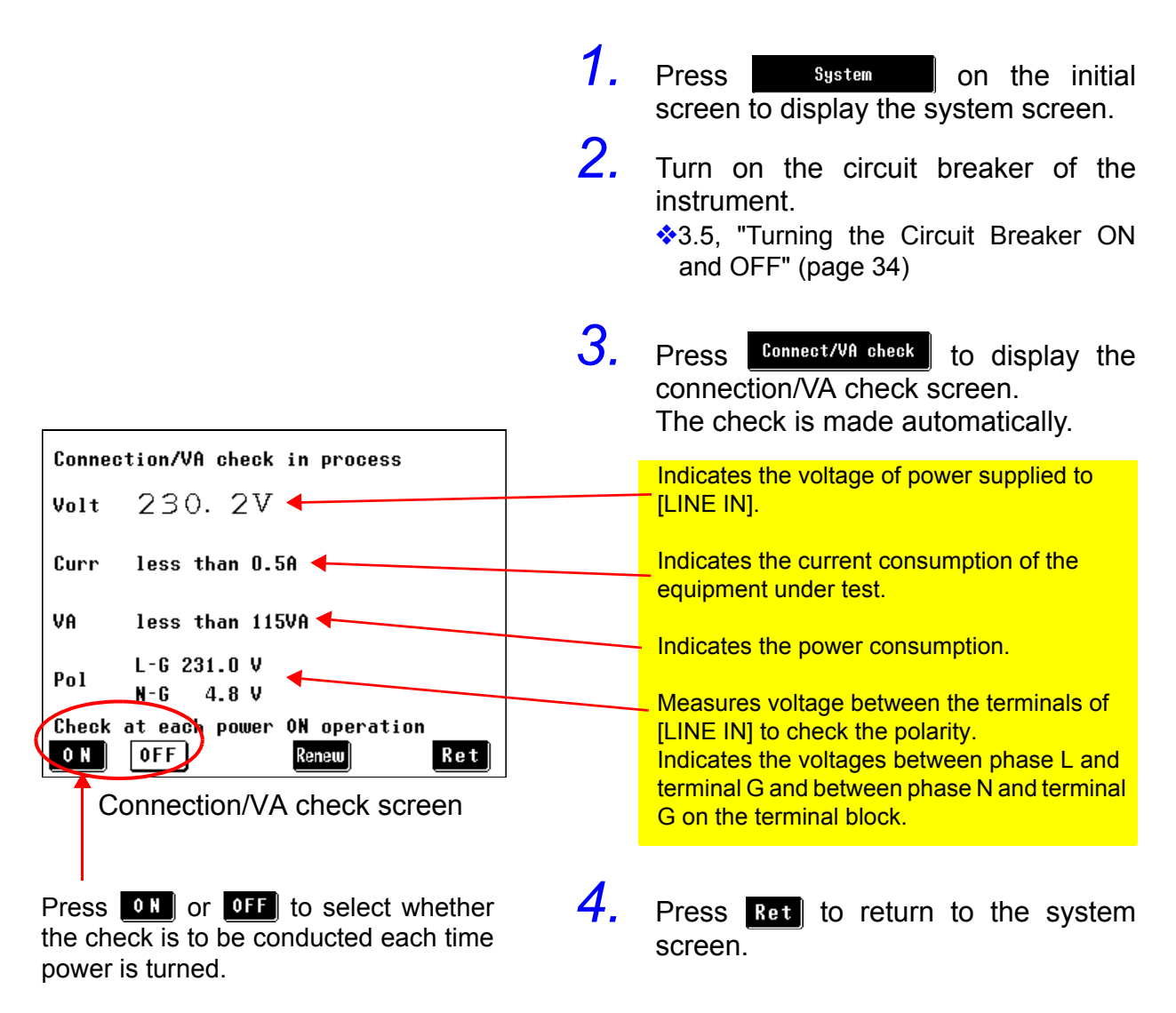

NOTE

 Data on voltage, current, and power consumption is continuously updated while the screen above is displayed. The polarity check is only made when this screen is displayed.

- The polarity check can be repeated by pressing Renew
- When the voltage is less than 80 V, the indication shows "less than 80 V." (Guaranteed accuracy range: 85 to 300 V)
- When the current consumption is less than 0.5 A, the indication shows "less than 0.5 A." (Guaranteed accuracy range: 0.5 to 16 A)
- The voltage indicated by the polarity check should only be used as a guideline. (Accuracy not guaranteed)

### 6.8.1 About the NG Indication

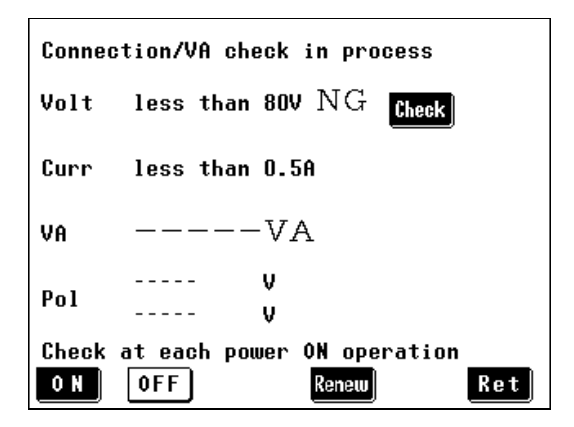

(1) If the voltage check results in NG

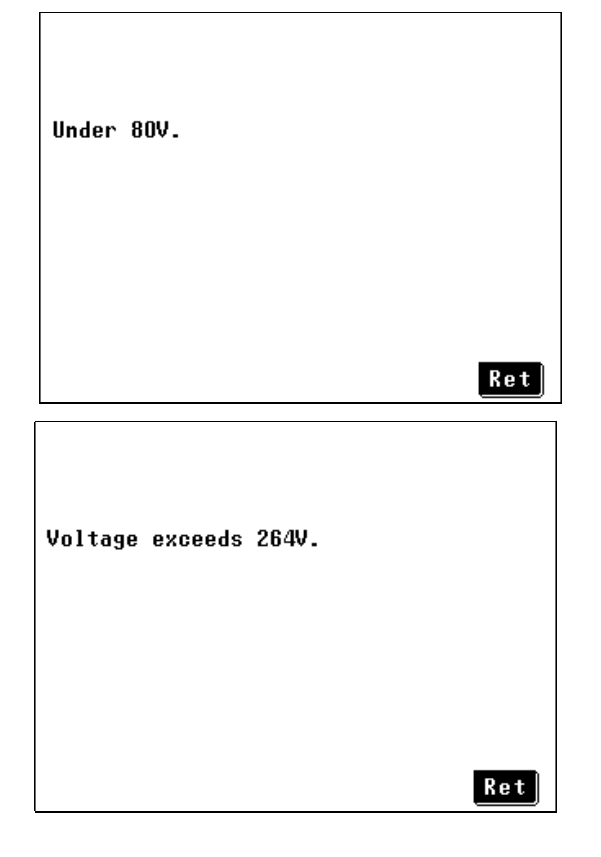

 If the result of a check is judged not normal, an "NG" indication appears to the right of the corresponding item, along with a Check key for the display of details. (In the screen example shown on the

left, the voltage is not normal (NG).)

2. Press to display the screen that shows advice concerning the present condition. According to the displayed advice, check the current consumption, power cord connection, and other aspects of the equipment under test.

- Check the voltage of the power supply.
- Check whether the circuit breaker is ON.

 The maximum allowed power supply voltage is 264 V.

### (2) If the current check results in NG

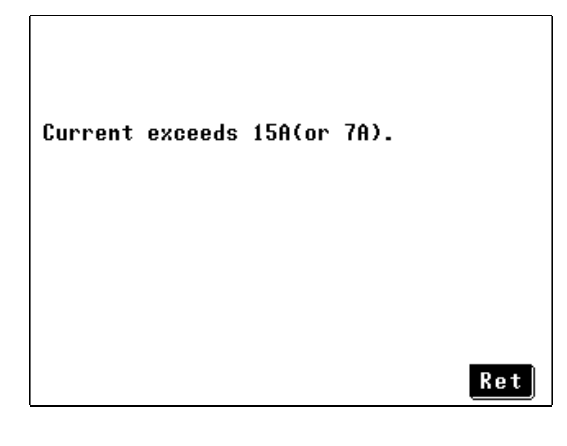

### (3) If the VA check results in NG

| VA | exceeds | 1500VA. |  |     |
|----|---------|---------|--|-----|
|    |         |         |  | Ret |

### (4) If the polarity check results in NG

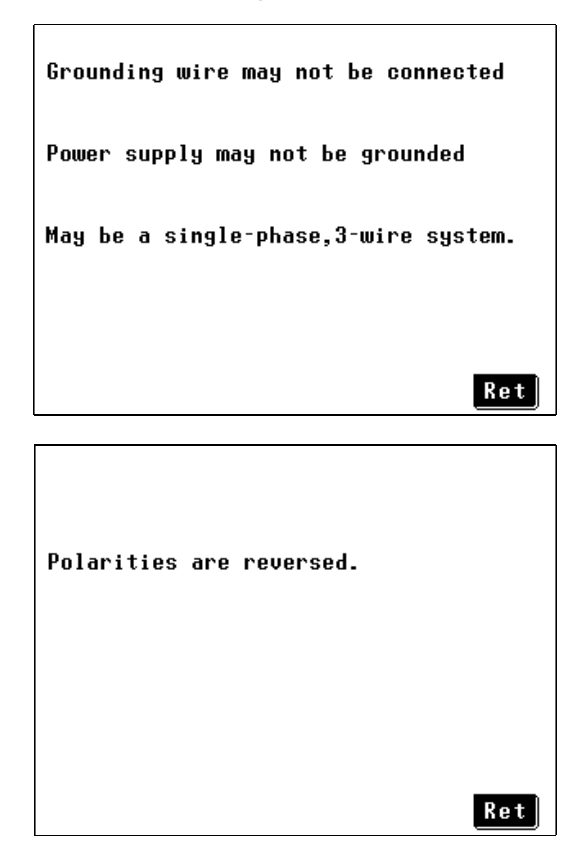

- If the power supply voltage is lower than 150 V, the current must be 15 A or lower.
- If the power supply voltage is 150 V or higher, the current must be 7 A or lower.

• The VA (voltage x current) must be 1,500 V or lower.

- The grounding wire may be disconnected.
- The power supply may be a floating power supply.
- The power supply may be a single-phase, 3-wire power source.

- The polarities of the power supply are reversed.
- Reverse the L and N wire connections on [LINE IN].

### 6.9 Setting the Mode

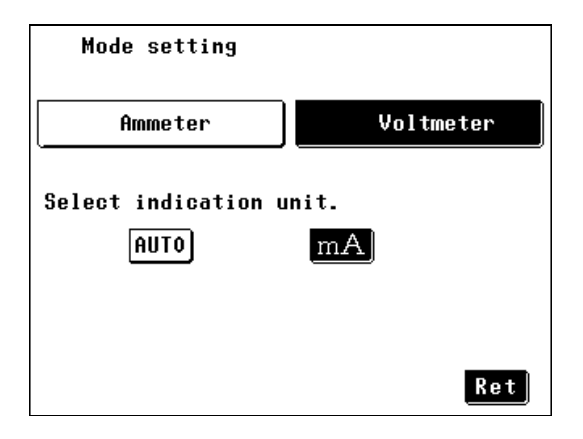

Mode setting screen

- **1.** Press **System** on the initial screen to display the system screen.
- 2. Press Mode Setting to display the mode setting screen.
- **3.** Select a mode.

### When Ammeter mode is selected

Use the instrument in ammeter mode for normal use. In ammeter mode, the unit of measurement data can be set. Leakage current standards specify current criteria in "mA." When "mA" is selected, measurement values in " $\mu$ A" are converted to "mA" values for easy judgement of test results.

| Mode setting                |            |
|-----------------------------|------------|
| Ammeter                     | Voltmeter  |
| Select indication u<br>AUTO | nit.<br>mA |
|                             | Ret        |

Select the unit of measurement data indication.

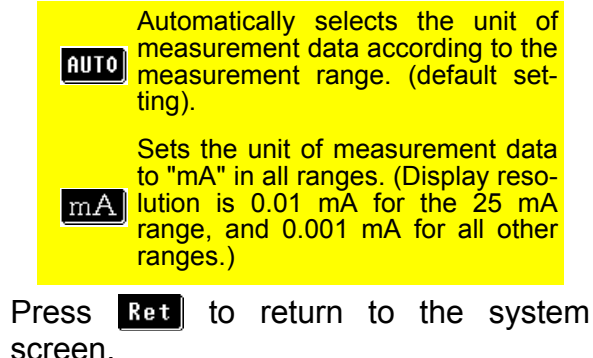

NOTE

- See the "Range of indication when setting unit of current measurement to Hold (fixed) mode" on page 63 for details of the ranges of indication when the unit is fixed to "mA."
  - , "Range of indication when setting unit of current measurement to Hold (fixed) mode" (page 69)
- About allowable value judgement

When the unit of indication is fixed to "mA," a FAIL judgement may result even if the measurement value and allowable value are the same. This is because internally retained data contains low-order digits even if the unit is fixed to "mA," with judgement made using the values having low-order digits. When Voltmeter mode is selected

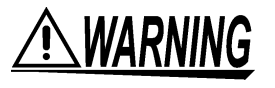

The maximum input voltage is 25 VDC/25 Vrms. Attempting to measure voltage in excess of the maximum input could destroy the instrument and result in personal injury or death.

 $\uparrow$  To equipment under test  $\uparrow$ 

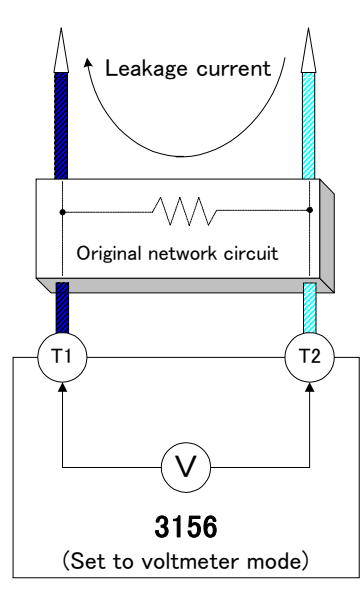

The instrument ordinarily operates as an ammeter, but the voltmeter function can be selected on the mode setting screen.

By using the instrument as a voltmeter, it is possible to connect an original network if networks A through F do not conform to the required network configuration.

The instrument can also be used as a general high-frequency voltmeter.

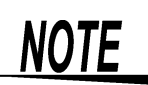

When the instrument is used as a voltmeter, it does not function as a leakage current tester.

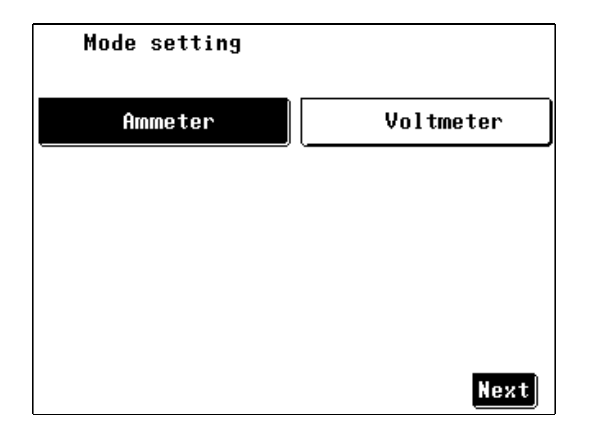

| Voltage measurement |      |            |       |      |     |
|---------------------|------|------------|-------|------|-----|
|                     | DC   |            |       |      |     |
|                     | (    | <b>)</b> . | 05    | m    | V   |
| Range               | AUTO | 25         | 5     | 500m | 50m |
| Volt                | DC   | A C        | AC+DC |      | Ret |

Setting to voltmeter mode results in an open internal network circuit.

The input voltage between terminals T1 and T2 can be measured.

- T2 : Becomes a Hi terminal.
- T1 : Becomes a Lo terminal.

Press Next to display the voltage measurement screen.

Select the measurement range from AUTO, 25 V, 5 V, 500 mV, and 50 mV.

Select the target voltage from DC, AC, and AC+DC.

Press **Ret** to return to the mode setting screen.

# 6.10 Checking Saved Measurement Data

This screen displays the measurement data saved by using the measurement screen.

It also allows the deletion and printing of measurement data (when the optional 9442 PRINTER is connected).

| Saved data reference   |                      |               |              |  |  |  |
|------------------------|----------------------|---------------|--------------|--|--|--|
| DATA: 2/4              | DATA: 2/4 NETWORK :B |               |              |  |  |  |
|                        | CLASS :              | I A           | PPLY :B      |  |  |  |
|                        | NAME: ELECTRIC-123   |               |              |  |  |  |
|                        | No: 1                | <u>234567</u> | <u>89012</u> |  |  |  |
| MODE                   | MODE MAX VALUE JUDGE |               |              |  |  |  |
| Earth Leak             | 470.4µA              | PASS          | . <u>~</u> ~ |  |  |  |
| En-Ea Leak             | <=14А                | PASS          | <u> </u>     |  |  |  |
| En-En Leak             | <=14А                | PASS          | ≫≎⊛          |  |  |  |
| Pat.Aux.               | <=14А                | PASS          | AC+DC        |  |  |  |
|                        |                      |               | ON           |  |  |  |
|                        |                      |               |              |  |  |  |
|                        |                      |               |              |  |  |  |
|                        |                      |               |              |  |  |  |
| Del Print All Mode Ret |                      |               |              |  |  |  |

Measurement data reference screen

- 1. Press System on the initial screen to display the system screen.
- Z. Press Save Data to display the measurement data reference screen.

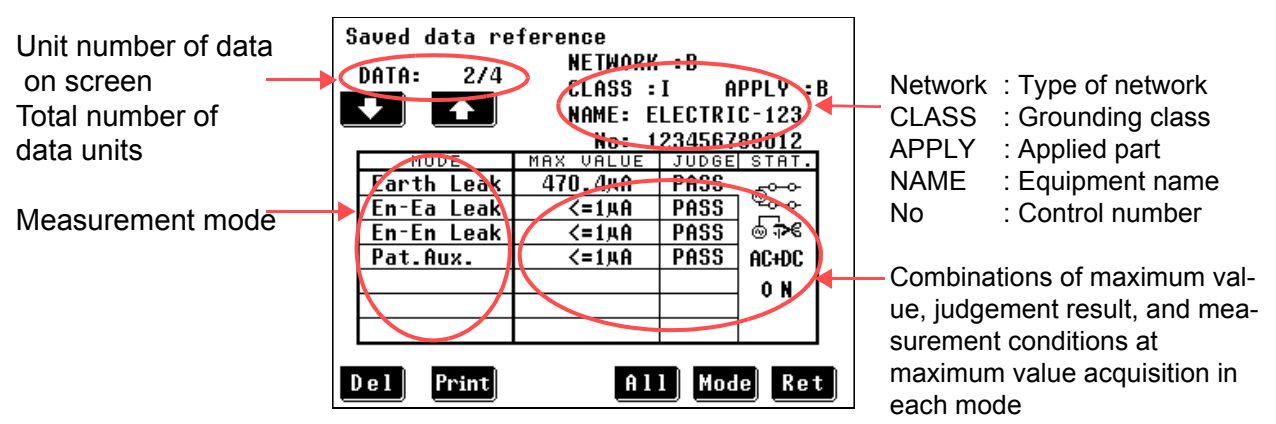

Measurement data reference screen

### 6.10.1 Deleting Saved Data

| Saved data reference<br>DATA: 2/4 NETWORK :B<br>DATA: 2/4 CLASS :I APPLY :B<br>NAME: ELECTRIC-123<br>No: 123456789012<br>MODE MAX VALUE JUDGE STAT.<br>Earth Leak 470.4µA PASS<br>En-Ea Leak <=1µA PASS<br>En-En Leak <=1µA PASS<br>Pat.Aux. <=1µA PASS AC+DC<br>O N | 1.<br>2.<br>3. | Use And to select a data<br>unit to delete.<br>Press Del.<br>A confirmation screen appears.<br>Press Yes to delete the selected data<br>unit. |
|----------------------------------------------------------------------------------------------------|----------------|----------------------------------------------------------------------------------------------------|
| Del Print All Mode Ret                                                                                                    | 4.             | To delete two or more data units, repeat steps 1 through 3.<br>Press Ret to return to the system screen.                                      |

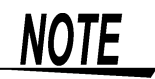

The initialization screen can be used to delete all saved data. �6.1, "Initializing the Instrument" (page 84)

101

### 6.10.2Printing Saved Data (with 9442 PRINTER connected)

\* The 9442 PRINTER (option) is required to print saved data.

| Saved data re          | ference          |            |              |  |  |  |
|------------------------|------------------|------------|--------------|--|--|--|
| DOTO- 2/4              | NETWORK          | <b>:</b> B |              |  |  |  |
| Unin. 274              | CLASS :          | I A        | PPLY :B      |  |  |  |
|                        | NAME: E          | LECTRI     | C-123        |  |  |  |
|                        | No: 1            | 234567     | <u>89012</u> |  |  |  |
| MODE                   | MAX VALUE        | JUDGE      | STAT.        |  |  |  |
| Earth Leak             | 470.4 <b>m</b> A | PASS       |              |  |  |  |
| En-Ea Leak             | <=1AA            | PASS       | <u> </u>     |  |  |  |
| En-En Leak             | <=1,4A           | PASS       | ⊚ବ≻€         |  |  |  |
| Pat.Aux.               | <=1,4А           | PASS       | AC+DC        |  |  |  |
|                        |                  |            |              |  |  |  |
|                        |                  |            |              |  |  |  |
|                        |                  |            |              |  |  |  |
|                        |                  |            |              |  |  |  |
| Del Print All Mode Ret |                  |            |              |  |  |  |
|                        |                  |            |              |  |  |  |

- 1. Use and to select a data unit to print.
- 2. Press **Print** to print the data of the selected data unit.

To print data of two or more units, repeat steps 1 through 2.

**3.** After printing, press **Ret** to return to the system screen.

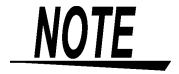

The **Stop** key is displayed during printing. To abort printing, press **Stop**.

### 6.10.3Displaying All Measurement Reference Information for Selected Mode

| Earth Leak NAME:ELECTRIC-12<br>NO:12345678901 |     |                            |      |       | IC-123<br>789012 |
|-----------------------------------------------|-----|----------------------------|------|-------|------------------|
| VALUE                                         | POL | COND                       | FILT | CURR  | JUDGE            |
| 263.OAA                                       | ÷   | © <b>P</b> ₽° <sup>K</sup> | 0 N  | AC+DC | PASS             |
| 262.6 <b>A</b> A                              | - T | Θ <b>P</b> S <sup>K</sup>  | O N  | AC+DC | PASS             |
| 470.4µA                                       | ÷   | <b>⊚</b> 7×€               | O N  | AC+DC | PASS             |
| 470.4щА                                       | Ť   | ⊚ନ€                        | O N  | AC+DC | PASS             |
|                                               |     |                            |      |       |                  |

Measurement data reference (details) screen

| VALUE | : Maximum value                 |    |
|-------|---------------------------------|----|
| POL   | : Power supply polarity         | 2  |
| COND  | : Equipment status (normal con- | Ζ. |
|       | dition, fault condition)        |    |
| FILT  | : Network filter setting        |    |
| CURR  | : Target current                |    |
| JUDGE | : Judgement result              |    |
|       |                                 |    |

1. Press All on the measurement data reference screen to display the measurement data reference (details) screen.

When there are six or more combinations, use **1** and **1** to scroll the page.

The sample screen on the left shows four combinations. The "1/1" indication at the top of the screen means that the data is shown only on one page.

Press **Ret** to return to the measurement data reference screen.
## 6.10.4 Changing the Data Unit Mode

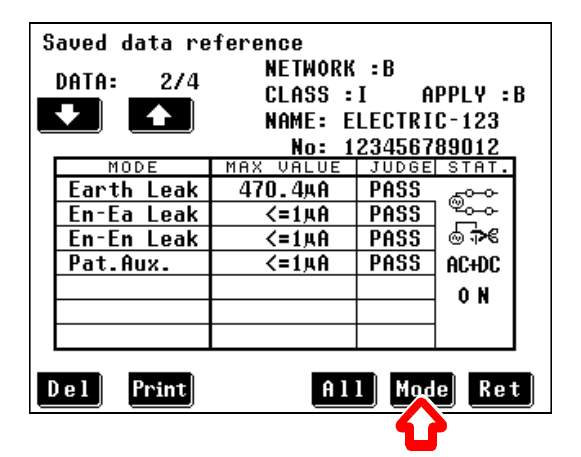

 Press Mode to switch the mode used for the data unit. On the sample screen, the mode changes in the following order: Earth Leak → En-Ea Leak → En-En Leak → Pat.Aux.

List of measurement modes (varies depending on network types)

| Earth Leak   | Earth leakage current                           |
|--------------|-------------------------------------------------|
| En-Ea Leak   | Leakage current between enclosure and earth     |
| En-En Leak   | Leakage current between enclosure and enclosure |
| En-Li Leak   | Leakage current between enclosure and line      |
| Pat.Aux.     | Patient auxiliary current                       |
| Pat.Leak I   | Patient leakage current I                       |
| Pat.Leak II  | Patient leakage current II                      |
| Pat.Leak III | Patient leakage current III                     |

Press **Ret** to return to the system screen.

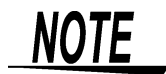

#### About data unit sorting

2.

The sort function rearranges data unit numbers in sequence based on the equipment name (1st character (A, B, C, ..., Z, 0, 1, 2, ..., 9, -), 2nd character, ..., 12th character), and control number. When a new data unit is added, the data units are sorted again.

## 6.11 Loading Saved Measurement Conditions

Measurement conditions saved by using the measurement screen can be loaded (read).

The following lists the saved measurement conditions.

Measurement items, target current mode, network, measurement range, filter setting, comparator allowable value (normal condition, fault condition), fault condition setting, power supply polarity, measurement class, applied part condition, equipment name, control number, measurement items for automatic measurement, measuring time, measurement delay time

| No. 1 ABC-LEAK No. 6 No data                                                                                             | 1. | Press System on the initial screen to display the system screen.                                            |
|----------------------------------------------------------------------------------------------------|----|----------------------------------------------------------------------------------------------------|
| NO. 2 No data NO. 7 No data                                                                                              | 2. | Press Panel Load to display the                                                                             |
| No. 4 No data No. 9 No data                                                                                              |    | The screen shows the keys of saved<br>panel numbers. The protruding black<br>keys can be selected.          |
| PAGE Panel Load Ret<br>Panel load screen                                                                                 |    | Press to display panel numbers<br>11 and higher. (total of 3 pages)<br>Press RARE to return to the previous |
| NETWORK :B MODE :Earth Leak<br>FILTER :ON NAME :ELECTRIC-12<br>CLASS-APLY:I -B No :123456789012<br>MEAS :MANU RANGE:AUTO | 3. | Press a key showing the panel num-<br>ber to load. A confirmation screen<br>appears.                        |
| COMP(norm):500.OuA<br>COMP(fail):1.OOOmA<br>CURR :AC+DC STAT.:@~~@마말                                                     | 4. | Press <b>Yes</b> to load data. The read measurement conditions are shown on the screen.                     |
| Load OK? Yes No                                                                                                    |    | Press <b>No</b> to return to the previous screen.                                                           |

Panel load confirmation screen

NOTE

Measurement condition data is saved in the instrument's internal SRAM. The lithium battery provides power for memory backup. When battery power becomes depleted, the saved measurement condition data in memory will be lost.

If this happens, contact our service center for a battery replacement (at a charge). The average service life of the lithium battery is about four years.

 When the conditions for leakage current between enclosure and line, patient leakage current II, or patient leakage current III measurements are included, measurement does not have allowable values in normal condition. Therefore, the confirmation screen does not display "COMP (norm): (value)."

Chapter 7

## GP-IB/RS-232C Interface

This chapter contains information relating to the GP-IB and RS-232C interfaces, and uses the following symbols to identify which information is relevant to each interface. Sections without these symbols pertain to both interfaces.

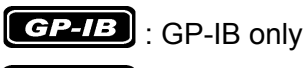

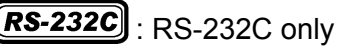

#### **Before Use**

- Always be sure to secure the GP-IB/ RS-232C cable to the interface connector by tightening up the fixing screws.
- It is vital that the proper data format is used when inputting commands with data values to the 3156.

## 7.1 Overview and Features

All functions except for the power switch and self-test functions can be controlled via GP-IB/RS-232C.

• The instrument can be reset.

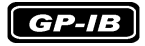

- IEEE 488.2-1987 standard (essential) commands can be used.
- This instrument is compliance with the following standard. Compliance standard : IEEE 488.1-1987
- This instrument is designed with reference to the following standard: Reference standard : IEEE 488.2-1987
- If the output queue becomes full, it is cleared and a query error is generated. This differs from the IEEE 488.2 specification, which only stipulates the clearing of the output queue and the outputting of a query error when a deadlock state occurs, that is, when both the input buffer and the output queue have become full, and continuation of processing has become impossible.

## 7.2 Specifications

## 7.2.1 Specifications of RS-232C

**RS-232C** 

| - · ·                             | <b>A 1 1</b>                                                                                                    |                                                                                                    |
|-----------------------------------|----------------------------------------------------------------------------------------------------|----------------------------------------------------------------------------------------------------|
| I ransfer system                  | Communication                                                                                                    | : Full duplex                                                                                                    |
|                                   | Synchronization                                                                                                    | : Start-stop synchronization                                                                                                    |
| Baud rate                         | 9600 bps                                                                                                    |                                                                                                    |
| Data length                       | 8 bits                                                                                                    |                                                                                                    |
| Parity                            | none                                                                                                    |                                                                                                    |
| Stop bit                          | 1 bit                                                                                                    |                                                                                                    |
| Message terminator<br>(delimiter) | Receiving data<br>Sending data                                                                                                    | : CR+LF, CR<br>: CR+LF                                                                                                    |
| Flow control                      | None                                                                                                    |                                                                                                    |
| Electrical characteristic         | Input voltage leve<br>5 to 15 V<br>-15 to -5 V<br>Output voltage leve<br>5 to 9 V                                                  | els<br>ON<br>OFF<br>evels<br>ON                                                                                                    |
|                                   | -9 to -5 V                                                                                                    | OFF                                                                                                    |
| Connector                         | RS-232C Interfact<br>(D-sub miniature)<br>The connector is<br>Recommended of<br>9637 RS-232C<br>9638 RS-232C<br>\$7.3.1 "Attaching | ce Connector Pin Assignments<br>9Pin male connector with M2.6 set screws)<br>for terminal (DTE).<br>cable:<br>CABLE (for PC/AT machines)<br>CABLE (for PC98 series)<br>the Connector" (page 108) |

107

## 7.2.2 Specifications of GP-IB

#### GP-IB

#### **Interface Functions**

- SH1 All source handshake functions
- AH1 All acceptor handshake functions
- T6 Basic talk functions Serial poll function No talk-only mode The talker cancellation function with MLA (My Listen Address)
- L4 Basic listener functions No listen-only mode The listener cancellation function with MTA (My Talk Address) is provided.
- SR1 All service request functions
- RL1 All remote/local functions
- PP0 No parallel polling function
- DC1 All device clear functions
- DT0 No device trigger functions
- C0 No controller function

ASCII codes are used.

## 7.3 Connection and Setting

## 7.3.1 Attaching the Connector

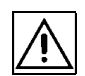

• To avoid electrocution, turn off the power to all devices before plugging or unplugging any of the interface connectors.

• To avoid damage to the instrument, do not short-circuit the output terminal and do not input voltage to the output terminal.

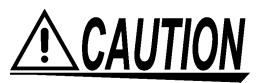

**WARNING** 

The mounting screws must be firmly tightened or the instrument may not perform to specifications, or may even fail.

#### **RS-232C**

#### **RS-232C** connector

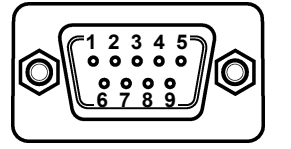

with M2.6 set screws

D-sub 9Pin male connector 3156

Connect the RS-232C cable.

To connect the 3156 to the controller (DTE), use a <u>crossing cable</u> compatible with the connectors on both the 3156 and the controller.

The I/O connector is designed for the terminal (DTE). The 3156 uses pins Nos. 2, 3, and 5. All other pins are not used.

| Pin | _                                      |                 | CCITT          | EIA           | JIS           | Signal |
|-----|----------------------------------------|-----------------|----------------|---------------|---------------|--------|
| No. | Func                                   | ctions          | Circuit<br>No. | Code<br>Addr. | Code<br>Addr. | Name   |
| 1   | (Unused)                               |                 |                |               |               |        |
| 2   | Receive Data                           | Receive Data    | 104            | BB            | RD            | RxD    |
| 3   | Send Data                              | Send Data       | 103            | BA            | SD            | TxD    |
| 4   | Data Terminal Data Termina Ready Ready |                 | 108/2          | CD            | ER            | DTR    |
| 5   | Signal Ground Signal Ground            |                 | 102            | AB            | SG            | GND    |
| 6   | (Unused)                               |                 |                |               |               |        |
| 7   | Request to Send                        | Request to Send | 105            | CA            | RS            | RTS    |
| 8   | Clear to Send                          | Clear to Send   | 106            | СВ            | CS            | CTS    |
| 9   | (Unused)                               |                 |                |               |               |        |

## When connecting the 3156 and PC/AT (DOS/V)

Use a crossing cable comprising two D-sub 9Pin female connectors.

Cross connection

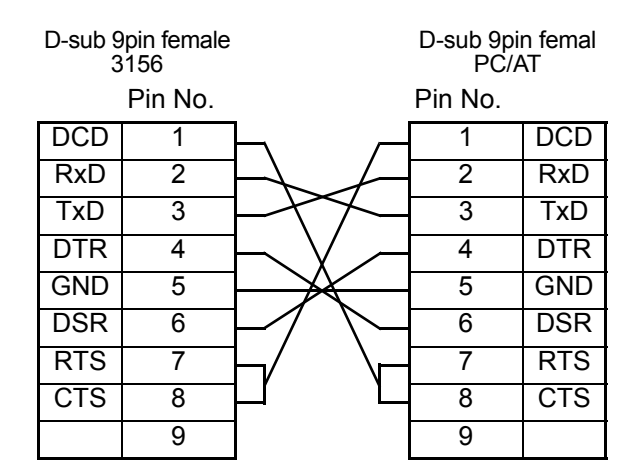

Recommended cable:

HIOKI 9637 RS-232C CABLE (1.8 m)

GP-IB

#### **GP-IB** connector

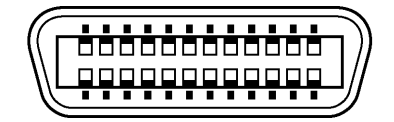

**GP-IB** connector

Recommended cable:

HIOKI 9151-02 GP-IB CONNECTOR CABLE (2 m) 9151-04 GP-IB CONNECTOR CABLE (4 m)

## 7.3.2 Communication Conditions

6.7 "Selecting an Interface" (page 92)

## 7.3.3 Screen Display

During communications (in the remote state), the LOCK key to release the remote state is displayed on the screen.

Press this key to resume the normal state (local state).

| Network B        | Class I - B     |  |  |  |
|------------------|-----------------|--|--|--|
| Earth Leak       | Patient Aux.    |  |  |  |
| Enclo-Earth Leak | Patient Leak I  |  |  |  |
| Enclo-Enclo Leak | Patient Leak I  |  |  |  |
|                  | Patient Leak II |  |  |  |
| System           | LOCAL           |  |  |  |

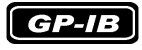

This key is disabled if the GP-IB controller has put the instrument into the local lock out state. (Pressing the LOCAL key has no effect.)

## 7.4 Communication Methods

Various messages are supported in order to control the 3156 through the interface.

Messages are divided into program messages, which are sent to the 3156 from the PC, and response messages, which are sent to the PC from the 3156.

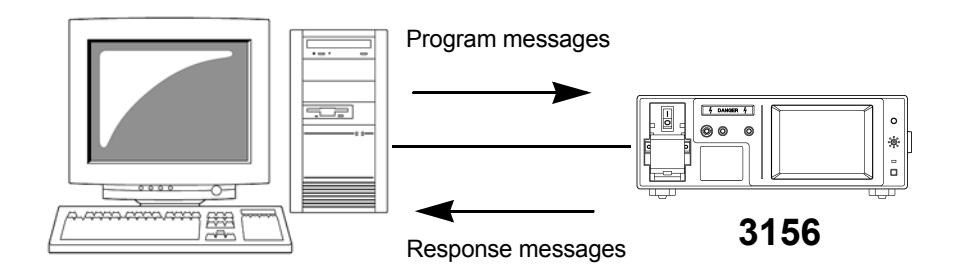

The message system has the following hierarchy.

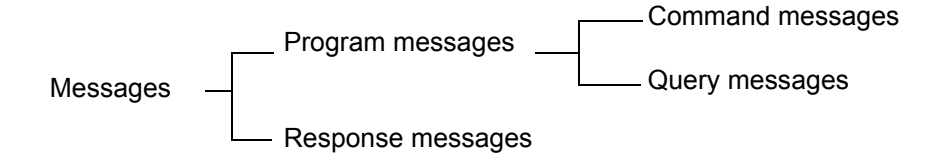

## 7.4.1 Message Format

Program Message Prog

Program messages can be divided into either command messages or query messages.

 Command Message Orders for controls of the instrument, such as for making measurement condition settings or for reset or the like. (example)

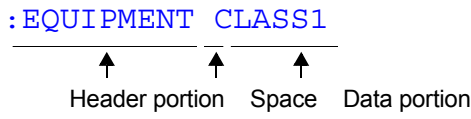

(command for setting the grounding class of equipment under test)

 Query Message Orders for responses relating to results of operation, results of measurement, or the state of device settings. (example)

EQUIPMENT? ↑ ↑ Header portion Question mark

(command for querying the grounding class of equipment under test)

# 112 нокт 7.4 Communication Methods

| Response<br>messages | After a query message has been received, a response message is produced the moment that its syntax has been checked.<br>Whether or not headers are prefixed to response messages is set by the "HEADer" command.                                                                                                    |
|----------------------|----------------------------------------------------------------------------------------------------|
|                      | Header ON : EQUIPMENT CLASS1<br>Header OFF CLASS1<br>(grounding class of equipment under test is set to Class I)<br>After power-on, Header OFF is selected as a default setting.<br>If an error occurs when the query message is received, the query does<br>not produce response message.                                                                                                    |
| Command Syntax       | <ul> <li>The names of commands for the 3156 are as far as possible mnemonic. Furthermore, all commands have a long form, and an abbreviated short form.</li> <li>In command references in this manual, the short form is written in upper case letters, and then this is continued in lower case letters so as to constitute the long form.</li> <li>Either of these forms will be accepted during operation, but intermediate forms will not be accepted. Further, during operation both lower case letters and upper case letters will be accepted without distinction.</li> <li>:NETWORK OK (long form)</li> <li>:NETW OK (short form)</li> <li>:NETW Error</li> <li>Response messages generated by the 3156 are in long form and in upper case letters.</li> </ul>                                                                    |
| Headers              | It is essential to prefix headers to program messages.                                                                                                    |
|                      | (1) Command program headers<br>There are three types of command: simple commands, compound<br>commands, and standard commands.                                                                                                    |
|                      | <ul> <li>Simple command header<br/>This header is a sequence of letters and digits.<br/>:HEADer</li> <li>Compound command header<br/>This header is made up from a plurality of simple command type<br/>headers marked off by colons ":".<br/>:CONFigure:POLarity</li> <li>Standard command header<br/>This header begins with an asterisk "*", and continues with a stan-<br/>dard command stipulated by IEEE 488.2.<br/>*CLS</li> <li><b>(2) Query program headers</b><br/>These are for commands used for interrogating the instrument about<br/>the results of operations, about measured values, or about the current<br/>states of settings for the instrument. As shown by the following exam-<br/>ples, they can be recognized as queries by a question mark "?"<br/>appearing after the program header.<br/>:MEASure?</li> </ul> |
|                      | $\cdot M H' \Delta S \Pi r \Theta \cdot M \Delta X \Pi \Pi \Pi P$                                                                                                    |

:MEASure:MAXimum?

## Message Terminators

The 3156 supports the following message terminators.

#### GP-IB

CR+LF

LF with EOI

• LF

EOI

#### **(RS-232C**) • CR

CR+LF

The following response message terminators can be selected depending on the interface setting.

#### GP-IB

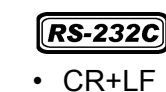

- LF with EOI (initial setting)CR + LF with EOI
- For details of the method of setting an interface: 6.7 "Selecting an Interface" (page 92)

## Separators

#### (1) Message unit separator

A semicolon ";" is used as a message unit separator when it is desired to set out several messages on a single line.

## :NETWork A; \*IDN?

When messages are combined in this way, if a syntax error occurs, all subsequent messages up to the next terminator will be ignored.

#### (2) Header separator

In a message which has a header and data, a space " " is used as the header separator to separate the header from the data.

:NETWork A

#### (3) Data separator

If a message has several data items, commas are required as data separators for separating these data items from one another.

:CONFigure:COMParator +1.000E-3,+5.000E-3

#### 7.4 Communication Methods

| Data Formats | The main instrument uses character string data and decimal numeric   |
|--------------|----------------------------------------------------------------------|
|              | data, and the type used varies according to the command in question. |

#### (1) Character data

Character string data must always begin with an alphabetic character, and the following characters can be either alphabetic characters or numerals. Although in character data either upper case letters or lower case letters are accepted, response messages output by the main instrument are always in upper case letters.

:CONFigure:CONDition NORMal

#### (2) Decimal data

The numeric data values are all represented in decimal, in three formats identified as NR1, NR2 and NR3, and each of these can appear as either a signed number or an unsigned number. Unsigned numbers are taken as positive.

Further, if the accuracy of a numerical value exceeds the range with which the main instrument can deal, it is rounded off. (5 and above is rounded up; 4 and below is rounded down).

- NR1 integer data ...... (examples: +12, -23, 34)
- NR2 fixed point numbers ..... (examples: +1.23, -23.45, 3.456)
- NR3 floating point numbers .. (examples: +1.0E-2, -2.3E+4)

The term "NRf format" includes all these three formats.

A format is specified for each command used by the instrument.

- If data overflow occurs: +9.999E+09
- If data negative overflow occurs: -9.999E+09
- If the data displayed by the main instrument is "less than XX," the largest value that is less than the numeric value of the data is returned.

(Example)

Display : Less than 40  $\mu$ A

Data : +39.99E-06

• If the measurement value is not fixed due to Auto range mode, +9.999E+10 will be displayed.

[ GP-IB ]

The 3156 does not completely support IEEE 488.2. Use the data shown in Section 7.5 "Message Reference" (page 123) as far as possible, but be warned that the input buffer or output queue may overflow by a single command.

#### Abbreviation of Compound Commands

When several compound commands have a common head portion, for example : CONFigure: CONDition and : CONFigure: POLarity, then, when and only when writing them directly following on from one another, this common portion (: CONFigure: in this example) can be omitted from each command.

This common portion is called "the current path", by analogy with the general concept of the current directory in the directory structure of UNIX or MS-DOS, and until it is cleared the analysis of following commands is performed by deeming them to be preceded by the current path which has been curtailed in the interests of brevity. This manner of using the current path is shown in the following example:

#### Normal expression

:CONFigure:CONDition NORMal;:CONFigure:POLarity NORMal

#### Abbreviated expression

:CONFigure:CONDition NORMal;POLarity NORMal

This becomes the current path, and can be curtailed from the following messages.

The current path is cleared when the power is turned on, when a colon ":" appears at the start of a command, and when a message terminator is detected.

Messages of standard command form can be executed without relation to the current path. Further, they have no effect upon the current path.

It is not necessary to prefix a colon ":" at the start of headers of simple commands and compound commands. However, in order to prevent confusion with abbreviated forms and mistakes in operation, it is recommended practice always to prefix ":" to headers.

On the 3156, the current paths are as follows (common in GP-IB and RS-232C).

:CONFigure: :CONFigure:WTIMe: :EQUipment: :SYSTem: :SYSTem:BEEPer:

## 7.4.2 Output Queue and Input Buffer

## **Output Queue**

Response messages accumulate in the output queue and are read out as data and cleared by the controller. The output queue is also cleared in the following circumstances:

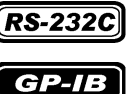

- When the power is turned off and turned on again.
- When a device clear is issued.
  - When the power is turned off and turned on again.
  - When a query error is generated.

The 3156 has an output queue of 1 K byte capacity. If the response messages overflow this limit of 1 K byte, a query error is generated, and the output queue is cleared. Further, if a new message is received while the output queue still contains data, the output queue is cleared, and a query error is generated.

# Input BufferThe 3156 has an input buffer of 1 K byte capacity.<br/>Messages which are received are put into this buffer and executed in<br/>order. If the data accumulated in this buffer exceeds 1 K byte the<br/>buffer becomes full, and until a space again becomes available in the<br/>buffer the GP-IB interface bus goes into the waiting state.<br/>The RS-232C does not accept data in excess of 1 K bytes.

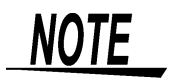

The length of a single command should be less than 1 K bytes.

117

## 7.4.3 Status Byte Register

In its implementation of the serial polling function using service requests, the 3156 employs the status model specified by IEEE 488.2. The term "event" refers to any phenomenon which generates a service request.

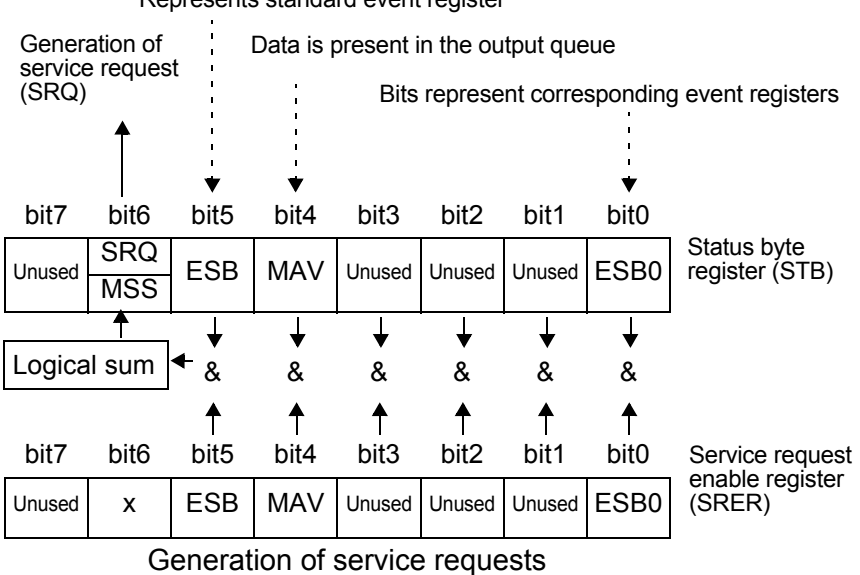

Represents standard event register

The status byte register holds information relating to the event registers and the output queue. It is further possible to use the service request enable register as a mask to select the items required. If any of the bits selected by the mask becomes 1, bit 6 (MSS; the master summary status) is also set to 1, an SRQ message is generated, and this generates a service request.

### Status byte register (STB)

The status byte register is an 8-bit register whose contents are output from the main instrument to the controller, when serial polling is being performed.

If even only one bit in the status byte register has changed from 0 to 1 (provided that it is a bit which has been set in the service request enable register as a bit which can be used), then the MSS bit is set to 1. Simultaneously with this the SRQ bit is set to 1, and a service request is generated.

The SRQ bit is synchronized with service requests, and is read out and simultaneously cleared when serial polling is being performed. Although the MSS bit is only read out on an \*STB? query, on a \*CLS command for example it is not cleared until the event is cleared.

| Bit 7         | Unused                                                                                                 |
|---------------|----------------------------------------------------------------------------------------------------|
| Bit 6<br>SRQ  | Set to 1 when a service request is dispatched.                                                         |
| MSS           | Logical sum of the other bits of the status byte register                                              |
| Bit 5<br>ESB  | Standard event summary (logical sum) bit<br>Shows a logical sum of the standard event status register. |
| Bit 4<br>MAV  | Message available<br>Indicates that there is at least one message in the output<br>queue.              |
| Bit 3         | Unused                                                                                                 |
| Bit 2         | Unused                                                                                                 |
| Bit 1         | Unused                                                                                                 |
| Bit 0<br>ESB0 | Event summary bit 0<br>Bitwise logical sum of event status register 0                                  |

#### Service request enable register (SRER)

This register masks the status byte register. Setting a bit of this register to 1 enables the corresponding bit of the status byte register to be used.

## 7.4.4 Event Registers

#### Standard event status register (SESR)

The standard event status register is an 8-bit register.

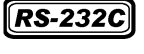

It is possible to determine the status of the instrument by reading these registers.

GP-IB

If any bit in the standard event status register is set to 1 (after masking by the standard event status enable register), bit 5 (ESB) of the status byte register is set to 1.

Standard event status register (SESR) and Standard event status enable register (SESER)(page 120)

The standard event status register is cleared in the following situations:

- When a **\***CLS command is received.
- When an **\***ESR? query is received.
- When the instrument is powered on.

| Standard eve | Standard event status enable register (SESR) |                                                                                                    |  |  |  |  |
|--------------|----------------------------------------------|----------------------------------------------------------------------------------------------------|--|--|--|--|
| Bit 7        | PON                                          | Power on flag.<br>When the power is turned on, or on recovery from a power cut, this bit is set to 1.                                                                                                    |  |  |  |  |
| Bit 6        |                                              | User request.<br>Unused                                                                                                    |  |  |  |  |
| Bit 5        | CME                                          | <ul> <li>Command error. (The command to the message terminator is ignored.)</li> <li>When a command which has been received contains a syntactic or semantic error, this bit is set to 1.</li> <li>There is a mistake in a program header.</li> <li>The number of data parameters is wrong.</li> <li>The format of the parameters is wrong.</li> <li>Unsupported commands are received.</li> </ul>                                                                                    |  |  |  |  |
| Bit 4        | EXE                                          | <ul> <li>Execution error.</li> <li>When for some reason a command which has been received cannot be executed, this bit is set to 1.</li> <li>The designated data value is outside the set range.</li> <li>The designated data value is not acceptable.</li> <li>Some other function is being performed</li> </ul>                                                                                                    |  |  |  |  |
| Bit 3        | DDE                                          | <ul> <li>Device dependent error.</li> <li>When a command cannot be executed due to some cause other than a command error, a query error, or an execution error, this bit is set to 1.</li> <li>Execution is impossible due to an abnormality inside the main instrument.</li> <li>The result of the pre-check (to prevent ground faults) for leakage-current measurement between the enclosure and the line is N.G.</li> <li>When abnormally terminated in automatic mode.</li> </ul> |  |  |  |  |
| Bit 2        | QYE                                          | <ul> <li>Query error. (output queue is cleared)</li> <li>This bit is set to 1 when a query error is detected by the output queue control.</li> <li>When an attempt has been made to read the output queue when it is empty. (GP-IB only)</li> <li>When the data overflows the output queue.</li> <li>When data in the output queue has been lost.</li> </ul>                                                                                                    |  |  |  |  |
| Bit 1        | RQC                                          | Communication error flag for RS-232C.                                                                                                    |  |  |  |  |
| Bit 0        | OPC                                          | <ul> <li>Operation terminated. (GP-IB only)</li> <li>This bit is set to 1 when an *OPC command is executed</li> <li>When the operation of all the messages up to the *OPC command has been completed.</li> </ul>                                                                                                    |  |  |  |  |

## Standard event status enable register (SESER)

```
GP-IB
```

Setting any bit of the standard event status enable register to 1 enables the corresponding bit of the standard event status register to be accessed.

Standard event status register (SESR) and Standard event status enable register (SESER)

| bit6       | bit   | 5  | bit4 |      |                                       |      |      |      |      |      |      |
|------------|-------|----|------|------|---------------------------------------|------|------|------|------|------|------|
| SRQ<br>MSS | ES    | зB | MA∖  | /    | Standard event status register (SESR) |      |      |      |      |      |      |
|            | Î     |    |      | bit7 | bit6                                  | bit5 | bit4 | bit3 | bit2 | bit1 | bit0 |
|            |       |    |      | PON  | URQ                                   | CME  | EXE  | DDE  | QYE  | RQC  | OPC  |
| Logi       | cal s | um |      | ↓    | ↓                                     | ↓    | ↓    | +    | ↓    | +    | ↓    |
|            |       |    | _`   | &    | &                                     | &    | &    | &    | &    | &    | &    |
|            |       |    |      | ↑    | ↑                                     | ↑    | ↑    | ↑    | ↑    | ↑    | ↑    |
|            |       |    |      | bit7 | bit6                                  | bit5 | bit4 | bit3 | bit2 | bit1 | bit0 |
|            |       |    |      | PON  | URQ                                   | CME  | EXE  | DDE  | QYE  | RQC  | OPC  |

Standard event status enable register (SESER)

#### Event status registers specific to the 3156 (ESR0)

The 3156 has two event status registers.

The event status registers are each 8-bit registers.

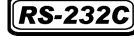

It is possible to determine the status of the instrument by reading these registers.

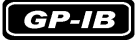

- If any bit in one of these event status registers is set to 1 (after masking by the corresponding event status enable register), the following happens:
- For event status register 0, bit 0 of the status byte register (ESB0) is set to 1.

Event status register 0 and event status register 1 are cleared in the following three situations:

- When a **\***CLS" command is received.
- When an : ESR0? query (for event status register 0) is received.
- When the instrument is powered on.

| Event Status Register 0 (ESR0) |        |                                                       |  |  |  |
|--------------------------------|--------|-------------------------------------------------------|--|--|--|
| Bit 7                          |        | Unused                                                |  |  |  |
| Bit 6                          |        | Unused                                                |  |  |  |
| Bit 5                          |        | Unused                                                |  |  |  |
| Bit 4                          | TEST   | In automatic measurement                              |  |  |  |
| Bit 3                          | MEAS   | Performing automatic measurement under each condition |  |  |  |
| Bit 2                          | T-FAIL | Total failure                                         |  |  |  |
| Bit 1                          | FAIL   | Failure                                               |  |  |  |
| Bit 0                          | PASS   | Pass                                                  |  |  |  |

Event status register 0 is set only when automatic measurement is performed.

121

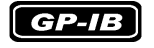

Event status registers 0 (ESR0), 1 (ESR1) and event status enable registers 0 (ESER0), 1 (ESER1)

Status byte register (STB)

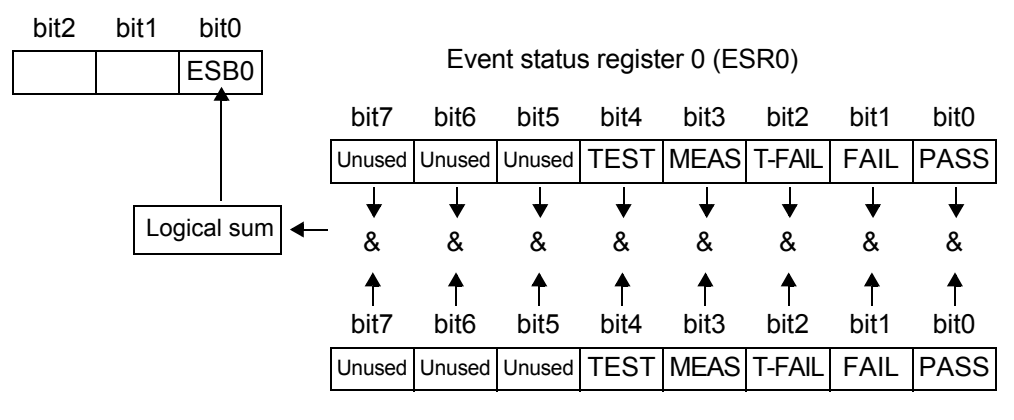

Event status enable register 0 (ESER0)

## Summary of commands for writing and reading each of the registers

#### GP-IB

| Register                              | Read   | Write |
|---------------------------------------|--------|-------|
| Status byte register                  | *STB?  | -     |
| Service request enable register       | *SRE?  | *SRE  |
| Standard event status register        | *ESR?  | -     |
| Standard event status enable register | *ESE?  | *ESE  |
| Event status register 0               | :ESR0? | _     |
| Event status enable register 0        | :ESE0? | :ESE0 |

#### **GP-IB** command

The following commands are used for performing interface functions:

| Command |                          | Function                                                                |
|---------|--------------------------|-------------------------------------------------------------------------|
| GTL     | Go To Local              | The remote state is canceled, and the system goes into the local state. |
| LLO     | Local Lock Out           | All keys, including the LOCAL key, become inoperable.                   |
| DCL     | Device CLear             | Clears the input buffer and the output queue.                           |
| SDC     | Selected<br>Device Clear | Clears the input buffer and the output queue.                           |

## 7.4.5 Initialization Items

## **RS-232C**

•: initialized / --: not initialized

| Initialization method<br>Item           | Power on | *RST<br>command | *CLS<br>command |
|-----------------------------------------|----------|-----------------|-----------------|
| Device specific functions (ranges etc.) |          | •               |                 |
| Output queue                            | •        |                 |                 |
| Input buffer                            | •        | -               |                 |
| Event registers                         | • *1     |                 | •               |
| Current path                            | •        |                 |                 |
| Headers on/off                          | •        | •               |                 |

\*1 Except the PON bit (bit 7).

## **RS-232C**

•: initialized / --: not initialized

| Initialization method<br>Item              | Power on | *RST<br>command | Device<br>clear | *CLS<br>command |
|--------------------------------------------|----------|-----------------|-----------------|-----------------|
| Device specific functions<br>(ranges etc.) |          | •               |                 |                 |
| Output queue                               | •        |                 | •               |                 |
| Input buffer                               | •        |                 | •               |                 |
| Status byte register                       | •        |                 | *1              | • *2            |
| Event register                             | • *3     |                 |                 | •               |
| Enable register                            | •        |                 |                 |                 |
| Current path                               | •        |                 | •               |                 |
| Headers on/off                             | •        | •               |                 |                 |

\*1 Only the MAV bit (bit 4) is cleared.

\*2 All bits except the MAV bit are cleared.

\*3 Except the PON bit (bit 7).

## 7.5 Message Reference

The command specific to GP-IB interface is identified with GP-IB.

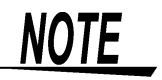

Any typographical mistakes in the message will result in a command error.

## 7.5.1 Common Messages

|       | Message | Explanation                                               | Ref<br>page |
|-------|---------|-----------------------------------------------------------|-------------|
| *CLS  |         | Clears event registers and status byte registers          | 130         |
| *ESE  | GP-IB   | Sets the standard event status enable register (SESER)    | 130         |
| *ESE? | GP-IB   | Queries the standard event status enable register (SESER) | 130         |
| *ESR? |         | Queries the event status register                         | 131         |
| *IDN? |         | Queries the equipment ID                                  | 131         |
| *OPC  | GP-IB   | Requests SRQ at operation completion                      | 132         |
| *OPC? | GP-IB   | Queries about operation completion                        | 132         |
| *RST  |         | Restores the default settings (factor settings)           | 132         |
| *SRE  | GP-IB   | Sets SRER                                                 | 133         |
| *SRE? | GP-IB   | Queries SRER                                              | 133         |
| *STB? | GP-IB   | Queries the status byte register                          | 133         |
| *TST? |         | Queries the self-test and result                          | 134         |
| *WAI  |         | Waits for operation to be completed                       | 134         |

## 7.5.2 Messages Specific to the 3156

## Setting of the equipment under test

| Message              | Explanation                                                       | Ref<br>page |
|----------------------|-------------------------------------------------------------------|-------------|
| :EQUipment           | Sets the grounding class of equipment under test                  | 156         |
| :EQUipment?          | Queries the grounding class of equipment under test               | 156         |
| :EQUipment:IDENtity  | Sets the equipment name/control number of equipment under test    | 157         |
| :EQUipment:IDENtity? | Queries the equipment name/control number of equipment under test | 157         |
| :EQUipment:TYPE      | Sets the applied part of equipment under test (Network B only)    | 158         |
| :EQUipment:TYPE?     | Queries the applied part of equipment under test (Network B only) | 158         |

#### Network

| Message   | Explanation         | Ref<br>page |
|-----------|---------------------|-------------|
| :NETWork  | Sets the network    | 173         |
| :NETWork? | Queries the network | 173         |

#### **Measurement mode**

| Message | Explanation                  | Ref<br>page |
|---------|------------------------------|-------------|
| :MODE   | Sets the measurement mode    | 172         |
| :MODE?  | Queries the measurement mode | 172         |

#### **Measurement method**

| Message          | Explanation                                       | Ref<br>page |
|------------------|---------------------------------------------------|-------------|
| :CONFigure:AUTO  | Sets the measurement method (automatic/manual)    | 137         |
| :CONFigure:AUTO? | Queries the measurement method (automatic/manual) | 137         |

125

### **Measurement items**

| Message                   | Explanation                                                                             | Ref<br>page |
|---------------------------|-----------------------------------------------------------------------------------------|-------------|
| :APPLy                    | Sets the voltage application ON/OFF                                                     | 136         |
| :APPLy?                   | Queries the voltage application ON/OFF                                                  | 136         |
| :CONFigure:COMParator     | Sets the allowable value                                                                | 140         |
| :CONFigure:COMParator?    | Queries the allowable value                                                             | 140         |
| :CONFigure:COMParator:DC  | Sets the allowable value (when making DC measurements) $^{*}$                           | 142         |
| :CONFigure:COMParator:DC? | Queries the allowable value (when making DC measurements)*                              | 142         |
| :CONFigure:COMParator:AC  | Sets the allowable value (when making AC measurements) $^{*}$                           | 143         |
| :CONFigure:COMParator:AC? | Queries the allowable value (when making AC measurements)*                              | 143         |
| :CONFigure:CURRent        | Sets the target current                                                                 | 147         |
| :CONFigure:CURRent?       | Queries the target current                                                              | 147         |
| :CONFigure:FILTer         | Sets the measurement network filter                                                     | 148         |
| :CONFigure:FILTer?        | Queries the measurement network filter                                                  | 148         |
| :CONFigure:RANGe          | Sets the current range                                                                  | 151         |
| :CONFigure:RANGe?         | Queries the current range                                                               | 151         |
| :LINE                     | Sets the application line for leakage current measurement between enclosure and line    | 161         |
| :LINE?                    | Queries the application line for leakage current measurement between enclosure and line | 161         |
| :MAXimum:CLEar            | Clears the maximum value                                                                | 162         |

\* Supported from version 1.12 of the 3156. Version information is displayed when the 3156 is turned on.

### Manual measurement

| Message               | Explanation                                                      | Ref<br>page |
|-----------------------|------------------------------------------------------------------|-------------|
| :CONFigure:CONDition  | Sets the status of equipment under test in manual measurement    | 144         |
| :CONFigure:CONDition? | Queries the status of equipment under test in manual measurement | 144         |
| :CONFigure:POLarity   | Sets the power supply polarity in manual measurement             | 150         |
| :CONFigure:POLarity?  | Queries the power supply polarity in manual measurement          | 150         |

## Automatic measurement

| Message                    | Explanation                                                                       | Ref<br>page |
|----------------------------|-----------------------------------------------------------------------------------|-------------|
| :AMC?                      | Queries the automatic measurement completion                                      | 135         |
| :CONFigure:AUTO:KIND       | Sets the type of automatic measurement                                            | 138         |
| :CONFigure:AUTO:KIND?      | Queries the type of automatic measurement                                         | 138         |
| :CONFigure:MTIMe           | Sets the measuring time of automatic measurement                                  | 149         |
| :CONFigure:MTIMe?          | Queries the measuring time of automatic measurement                               | 149         |
| :CONFigure:WTIMe:ETC       | Sets the wait time for switching operation in automatic measurement (Other)       | 153         |
| :CONFigure:WTIMe:ETC?      | Queries the wait time for switching operation in automatic measurement (Other)    | 153         |
| :CONFigure:WTIMe:LINE      | Sets the wait time for switching operation in automatic measurement (Line)        | 154         |
| :CONFigure:WTIMe:LINE?     | Queries the wait time for switching operation in<br>automatic measurement (Line)  | 154         |
| :CONFigure:WTIMe:POLarity  | Sets the wait time for switching operation in automatic measurement (Polarity)    | 155         |
| :CONFigure:WTIMe:POLarity? | Queries the wait time for switching operation in automatic measurement (Polarity) | 155         |
| :STARt                     | Starts automatic measurement                                                      | 174         |
| :STOP                      | Stops automatic measurement                                                       | 174         |

## Zero adjustment

| Message  | Explanation                                       | Ref<br>page |
|----------|---------------------------------------------------|-------------|
| :ADJust  | Executes and cancels zero adjustment              | 135         |
| :ADJust? | Queries the zero adjustment enable/disable status | 135         |

## Measurement data

| Message           | Explanation                                           | Ref<br>page |
|-------------------|-------------------------------------------------------|-------------|
| :MEASure?         | Queries the measurement value                         | 162         |
| :MEASure:AUTO?    | Queries the maximum value after automatic measurement | 163         |
| :MEASure:MAXimum? | Queries the maximum value                             | 165         |
| :MEASure:VOLTage? | Queries the voltage measurement value                 | 166         |

## Saved data

| Message                | Explanation                                                 | Ref<br>page |
|------------------------|-------------------------------------------------------------|-------------|
| :MEMory:CLEar          | Deletes the saved data                                      | 166         |
| :MEMory:NUMBer?        | Queries the number of models in the saved data              | 167         |
| :MEMory:READ:IDENtity? | Queries the equipment name/control number of the saved data | 167         |
| :MEMory:READ:MEASure?  | Reads saved data                                            | 168         |
| :MEMory:SAVE:AUTO      | Saves automatic measurement results                         | 170         |
| :MEMory:SAVE:MAXimum   | Saves the maximum value                                     | 171         |

## Voltmeter mode

| Message                   | Explanation                | Ref<br>page |
|---------------------------|----------------------------|-------------|
| :CONFigure:VOLTage        | Sets the target voltage    | 152         |
| :CONFigure:VOLTage?       | Queries the target voltage | 152         |
| :CONFigure:VOLTage:RANGe  | Sets the voltage range     | 152         |
| :CONFigure:VOLTage:RANGe? | Queries the voltage range  | 152         |

## **Event register**

|        | Message | Explanation                                        | Ref<br>page |
|--------|---------|----------------------------------------------------|-------------|
| :ESE0  | GP-IB   | Sets the event status enable register 0 (ESER0)    | 159         |
| :ESE0? | GP-IB   | Queries the event status enable register 0 (ESER0) | 159         |
| :ESR0? |         | Queries the event status register 0                | 160         |

## Header

| Message  | Explanation                 | Ref<br>page |
|----------|-----------------------------|-------------|
| :HEADer  | Sets the response header    | 160         |
| :HEADer? | Queries the response header | 160         |

## System

| Message                    | Explanation                                           | Ref<br>page |
|----------------------------|-------------------------------------------------------|-------------|
| :SYSTem:BACKlight          | Sets the backlight automatic OFF function             | 175         |
| :SYSTem:BACKlight?         | Queries the backlight automatic OFF function          | 175         |
| :SYSTem:BEEPer:COMParator  | Sets the beep sound (Judgement of allowable value)    | 176         |
| :SYSTem:BEEPer:COMParator? | Queries the beep sound (Judgement of allowable value) | 176         |
| :SYSTem:BEEPer:KEY         | Sets the beep sound (Key entry)                       | 177         |
| :SYSTem:BEEPer:KEY?        | Queries the beep sound (Key entry)                    | 177         |
| :SYSTem:BEEPer:T2OUt       | Sets the beep sound (T2 output)                       | 177         |
| :SYSTem:BEEPer:T2OUt?      | Queries the beep sound (T2 output)                    | 177         |
| :SYSTem:BEEPer:T3OUt       | Sets the beep sound (T3 output)                       | 178         |
| :SYSTem:BEEPer:T3OUt?      | Queries the beep sound (T3 output)                    | 178         |
| :SYSTem:CLEar              | Clears the panel                                      | 178         |
| :SYSTem:DATE               | Sets the date                                         | 179         |
| :SYSTem:DATE?              | Queries the date                                      | 179         |
| :SYSTem:FILE?              | Queries the content of a panel                        | 180         |
| :SYSTem:LANGuage           | Sets the display language                             | 184         |
| :SYSTem:LANGuage?          | Queries the display language                          | 184         |
| :SYSTem:LOAD               | Loads a panel                                         | 184         |
| :SYSTem:MODE               | Sets the mode                                         | 185         |
| :SYSTem:MODE?              | Queries the mode                                      | 185         |
| :SYSTem:SAVE               | Saves a panel                                         | 185         |
| :SYSTem:RESet              | Initializes the 3156                                  | 186         |
| :SYSTem:TEST:VA?           | Queries the VA check                                  | 187         |
| :SYSTem:TIME               | Sets the time                                         | 188         |
| :SYSTem:TIME?              | Queries the time                                      | 188         |
| :SYSTem:UNIT               | Sets the unit of current measurement                  | 189         |
| :SYSTem:UNIT?              | Queries the unit of current measurement               | 189         |

## Terminator

| Message               | Explanation                             | Ref<br>page |
|-----------------------|-----------------------------------------|-------------|
| :TRANsmit:TERMinator  | Sets the response message terminator    | 190         |
| :TRANsmit:TERMinator? | Queries the response message terminator | 190         |

129

## 7.6 Message Reference

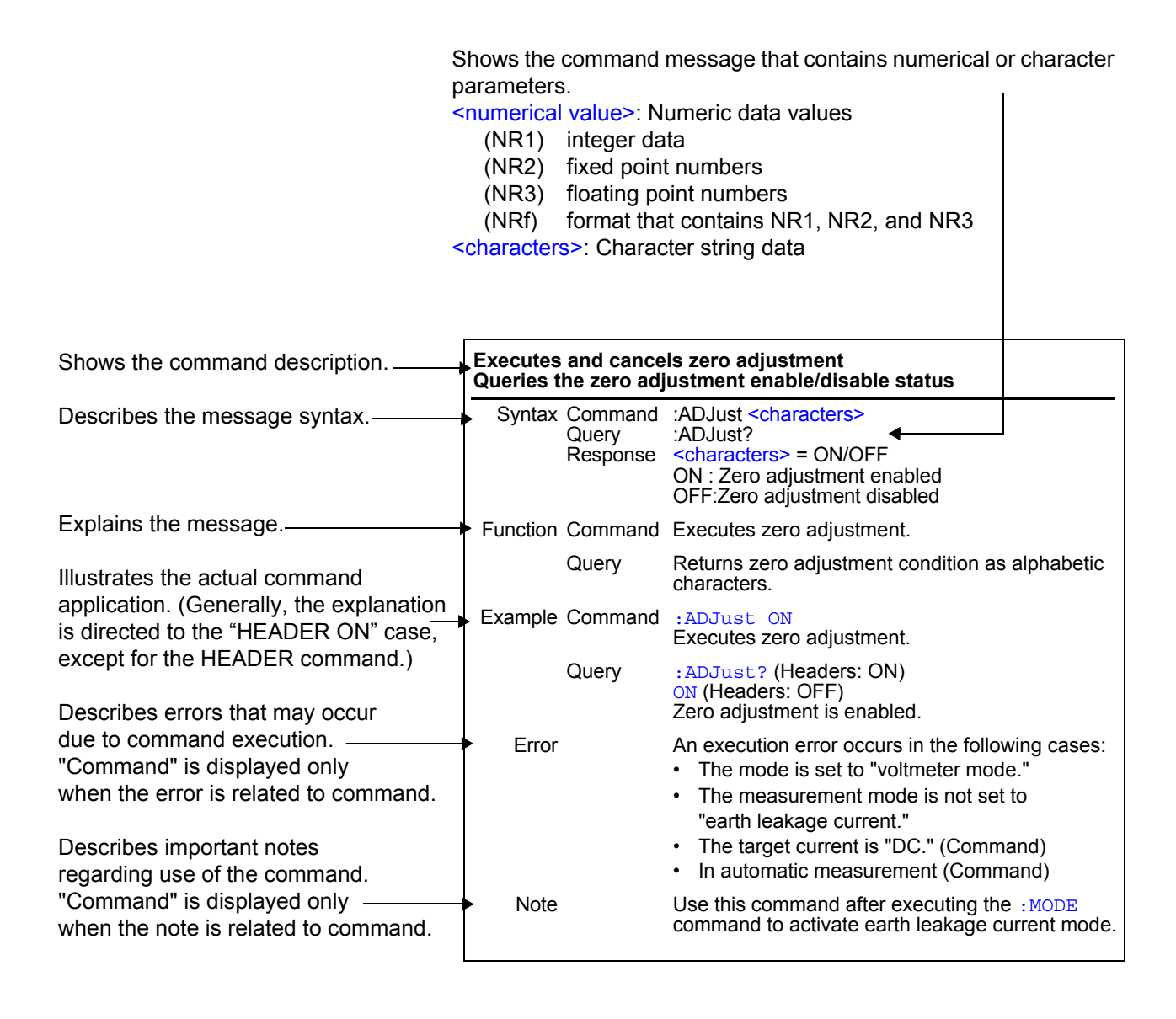

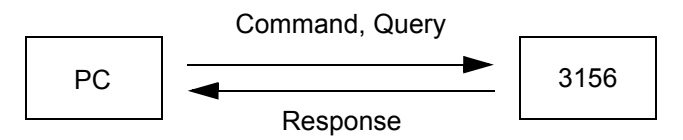

## 7.6.1 Message Reference

The command specific to GP-IB interface is identified with GP-IB.

| Clears event re | egisters a                   | nd stat                                                                                                    | us byte                                                                                                    | e regist                                             | ers                                              |                                   |                                  |                                |
|-----------------|------------------------------|----------------------------------------------------------------------------------------------------|----------------------------------------------------------------------------------------------------|------------------------------------------------------|--------------------------------------------------|-----------------------------------|----------------------------------|--------------------------------|
| Syntax          | Command                      | *CLS                                                                                                    |                                                                                                    |                                                      |                                                  |                                   |                                  |                                |
| Function        | Command                      | Clears t<br>the bits<br>There is<br>(MAV) c                                                                                                    | he conte<br>of the co<br>no effec<br>of status l                                                                                                 | ent of eve<br>prrespond<br>at on the c<br>byte regis | ent registe<br>ling statu<br>output qu<br>sters. | ers (SES<br>s byte re<br>eue, ena | R, ESR0<br>gisters.<br>ble regis | ) as well as<br>ters, or bit 4 |
| Example         | Command                      | *CLS                                                                                                    |                                                                                                    |                                                      |                                                  |                                   |                                  |                                |
| Error           |                              | Any dat                                                                                                    | a followir                                                                                                    | ng a com                                             | mand res                                         | sults in a                        | comman                           | d error.                       |
|                 |                              |                                                                                                    |                                                                                                    |                                                      |                                                  |                                   |                                  |                                |
| Sets and queri  | es the sta                   | andard                                                                                                    | events                                                                                                    | status e                                             | enable                                           | registe                           | r (SESE                          | ER)                            |
|                 |                              |                                                                                                    |                                                                                                    |                                                      |                                                  |                                   |                                  | GP-IB                          |
| Syntax          | Command<br>Query<br>Response | *ESE<br>*ESE?<br><numeri< th=""><th><numerica< th=""><th>al value&gt;<math display="block">= 0 \text{ to } 2^{1}</math></th><th>55 (NR1)</th><th></th><th></th><th></th></numerica<></th></numeri<> | <numerica< th=""><th>al value&gt;<math display="block">= 0 \text{ to } 2^{1}</math></th><th>55 (NR1)</th><th></th><th></th><th></th></numerica<> | al value> $= 0 \text{ to } 2^{1}$                    | 55 (NR1)                                         |                                   |                                  |                                |
| Function        | Command                      | Sets a<br>(SESR)                                                                                                    | pattern<br>in SESE                                                                                                    | for using<br>R.                                      | g the sta                                        | andard e                          | event sta                        | tus register                   |
|                 | Query                        | Returns<br>No head                                                                                                    | the setti<br>der is pre                                                                                                    | ng conte<br>fixed to t                               | nt of SES<br>he respo                            | SER as a nse mes                  | numeric<br>sage.                 | value.                         |
|                 | 128                          | 64                                                                                                    | 32                                                                                                    | 16                                                   | 8                                                | 4                                 | 2                                | 1                              |
|                 | bit 7                        | bit 6<br>URQ                                                                                                    | DIT 5                                                                                                    | bit 4<br>EXE                                         | DDF                                              | Dit 2                             | bit 1<br>ROC                     | DIT 0                          |
| Example         | Command                      | *ESE                                                                                                    | 20                                                                                                    |                                                      | BBE                                              | <u>a</u> it                       | nao                              |                                |
| -               |                              | Sets bit                                                                                                    | s 2 and 4                                                                                                    | of SESE                                              | ER to 1.                                         |                                   |                                  |                                |
|                 | Query                        | *ESE?                                                                                                    |                                                                                                    |                                                      |                                                  |                                   |                                  |                                |
|                 | Response                     | 20<br>Bits 2 a                                                                                                    | nd 4 of S                                                                                                    | ESER ha                                              | ave been                                         | set to 1.                         |                                  |                                |
| Error           |                              | <ul> <li>If the</li> </ul>                                                                                                    | set num                                                                                                    | eric valu                                            | e is not v                                       | vithin the                        | e specifie                       | d range, an                    |
|                 |                              | <ul> <li>If the query</li> </ul>                                                                                                    | respons<br>respons<br>error oc                                                                                                    | e messa<br>curs.                                     | ge excee                                         | eds the o                         | output qu                        | eue size, a                    |
| Note            |                              | <ul> <li>A nur round than</li> <li>Data</li> </ul>                                                                                                    | neric val<br>led up w<br>).5.<br>is initializ                                                                                                    | ue in NR<br>hen 0.5 d<br>red to 0 a                  | f format<br>or greate<br>it power-i              | is accept<br>r and ro<br>on.      | ed, but f<br>unded of            | ractions are<br>f when less    |

## Queries the event status register

| Syntax   | Query             | *ESR?                                                                                                    |
|----------|-------------------|----------------------------------------------------------------------------------------------------|
|          | Response          | <numerical value=""><br/><numerical value=""> = 0 to 255 (NR1)</numerical></numerical>                                           |
| Function | Query             | Returns the setting content of SESER as a numeric value, then clears the content. No header is prefixed to the response message. |
| Example  | Query<br>Response | *ESR?<br>32<br>Bit 5 of SESR has been set to 1.                                                                                  |
| Error    |                   | If the response message exceeds the output queue size, a query error occurs.                                                     |

## Queries the equipment ID

| Syntax   | Query             | *IDN?                                                                                                    |
|----------|-------------------|----------------------------------------------------------------------------------------------------|
|          | Response          | <character 1="" value="">,<character 2="" value="">,<character 3="" value="">,<br/><character 4="" value=""><br/><character 1="" value=""> = Manufacturer's name<br/><character 2="" value=""> = Model name<br/><character 3="" value=""> = 0, fixed (NR1)<br/><character 4="" value=""> = Software version</character></character></character></character></character></character></character></character> |
| Function | Query             | Returns the equipment manufacturer name, model name, and version of software. No header is prefixed to the response message.                                                                                                    |
| Example  | Query<br>Response | * IDN?<br>HIOKI, 3156, 0, V1.00<br>The equipment ID is "HIOKI, 3156, 0, 1.00 (software version)."                                                                                                    |
| Error    |                   | If the response message exceeds the output queue size, a query error occurs.                                                                                                    |

| Requests and | queries S | RQ at operation completion                                                                                                    |
|--------------|-----------|----------------------------------------------------------------------------------------------------|
| Syntax       | Command   | *OPC                                                                                                    |
|              | Query     | *OPC?                                                                                                    |
|              | Response  | <numerical value=""><br/><numerical value=""> = 1 (NR1)</numerical></numerical>                                                                                                    |
| Function     | Command   | Sets bit 0 (OPC bit) of SESR to 1 when the operation executed by a command immediately before an <b>*OPC</b> command on the same line is completed.                                    |
|              | Query     | Operates the same way as the $\star$ OPC command. Returns "1" as the response message, instead of setting bit 0 (OPC bit) of SESR to 1. No header is prefixed to the response message. |
| Example      | Command   | *OPC<br>Requests SRQ at operation completion.                                                                                                    |
|              | Query     | *OPC?                                                                                                    |
|              | Response  | 1<br>Overlage the energian completion                                                                                                    |
|              |           | Queries the operation completion.                                                                                                    |
| Error        |           | Any data following a command results in a command error.<br>If the response message exceeds the output queue size, a<br>query error occurs.                                            |

## Restores the default settings (factor settings)

| Syntax   | Command | *RST                                                                                                    |
|----------|---------|----------------------------------------------------------------------------------------------------|
| Function | Command | The initial screen appears after initialization is completed.<br>Same as specifying ALL with 3156 initialization command :SYSTem:RESet |
| Example  | Command | *RST<br>Initializes the instrument settings.                                                                                           |
| Error    |         | Any data following a command results in a command error.                                                                               |
| Note     |         | The communication conditions are not initialized.                                                                                      |

| Sets and queri                                             | es SRER  |                                                                                                    |            |             |           |          |          | GP-IB     |
|------------------------------------------------------------|----------|----------------------------------------------------------------------------------------------------|------------|-------------|-----------|----------|----------|-----------|
| Syntax                                                     | Command  | *SRE <numerical value=""></numerical>                                                                                                    |            |             |           |          |          |           |
|                                                            | Query    | *SRE?                                                                                                    |            |             |           |          |          |           |
|                                                            | Response | <numerio< th=""><th>cal value&gt;</th><th></th><th></th><th></th><th></th><th></th></numerio<>                                              | cal value> |             |           |          |          |           |
|                                                            |          | <numerio< th=""><th>cal value&gt;</th><th>= 0  to  28</th><th>55 (NR1)</th><th></th><th></th><th></th></numerio<>                           | cal value> | = 0  to  28 | 55 (NR1)  |          |          |           |
| Function                                                   | Command  | d Sets a pattern for using the status byte register (STB) in th<br>service request enable register (SRER).                                  |            |             |           |          |          | B) in the |
|                                                            | Query    | Returns the setting content of SRER as a numeric van header is prefixed to the response message.                                            |            |             |           |          |          | alue. No  |
|                                                            | 128      | 64                                                                                                    | 32         | 16          | 8         | 4        | 2        | 1         |
|                                                            | bit 7    | bit 6                                                                                                    | bit 5      | bit 4       | bit 3     | bit 2    | bit 1    | bit 0     |
|                                                            | Not used | Х                                                                                                    | ESB        | MAV         | Not used  | Not used | Not used | ESE0      |
| Example Command *SRE 33<br>Sets bits 0 and 5 of SRER to 1. |          |                                                                                                    |            |             |           |          |          |           |
|                                                            | Query    | *SRE?                                                                                                    |            |             |           |          |          |           |
|                                                            | Response | 33                                                                                                    |            |             |           |          |          |           |
|                                                            |          | Bits 0 ar                                                                                                    | nd 5 of SF | RER hav     | e been se | t to 1.  |          |           |
| Error                                                      |          | <ul> <li>If the set numeric value is not within the specified range, an<br/>execution error occurs.</li> </ul>                              |            |             |           |          |          |           |
|                                                            |          | • If the response message exceeds the output queue size, a query error occurs.                                                              |            |             |           |          |          |           |
| Note                                                       |          | • A numeric value in NRf format is accepted, but fractions are rounded up when 0.5 or greater and rounded off when less                     |            |             |           |          |          |           |
|                                                            |          | <ul> <li>The settings of unused bits (bits 1, 2, 3, and 7) and bit 6 are ignored.</li> <li>Data is initialized to 0 at power-on.</li> </ul> |            |             |           |          |          |           |
|                                                            |          |                                                                                                    |            |             | •         |          |          |           |

## Queries the status byte register

| Syntax   | Query<br>Response | *STB?<br><numeric<br><numeric< th=""><th>cal value&gt;<br/>cal value&gt;</th><th>= 0 to 25</th><th>55 (NR1)</th><th></th><th></th><th></th></numeric<></numeric<br> | cal value><br>cal value> | = 0 to 25 | 55 (NR1) |          |          |       |
|----------|-------------------|----------------------------------------------------------------------------------------------------|--------------------------|-----------|----------|----------|----------|-------|
| Function | Query             | Returns the setting content of STB as a numeric value. No header is prefixed to the response message.                                                               |                          |           |          |          |          |       |
|          | 128               | 64                                                                                                    | 32                       | 16        | 8        | 4        | 2        | 1     |
|          | bit 7             | bit 6                                                                                                    | bit 5                    | bit 4     | bit 3    | bit 2    | bit 1    | bit 0 |
|          | Not used          | MSS                                                                                                    | ESB                      | MAV       | Not used | Not used | Not used | ESE0  |
| Example  | Query<br>Response | *STB?<br>16<br>Bit 4 of STB has been set to 1.                                                                                                    |                          |           |          |          |          |       |
| Error    |                   | If the response message exceeds the output queue size, a query error occurs.                                                                                        |                          |           |          |          |          |       |

**133** HIOKI

GP-IB

## Queries the self-test and result

| Syntax   | Query             | *TST?                                                                                                    |
|----------|-------------------|----------------------------------------------------------------------------------------------------|
| -        | Response          | <numerical value=""><br/><numerical value=""> = 0, 2 (NR1)<br/>0: No error<br/>2: RAM error</numerical></numerical>                                                                           |
| Function | Query             | Conducts a self-test of main instrument and returns the result as a numeric value of 0 or 2.                                                                                                  |
| Example  | Query<br>Response | *TST?<br>2<br>A RAM error has occurred.                                                                                                    |
| Error    |                   | If the response message exceeds the output queue size, a query error occurs.                                                                                                    |
| Note     |                   | A self-test initiated by a communications command is a RAM test only. The key test, LCD test, (zzz) test, and LED test on the self-test screen are not conducted by a communications command. |

## Waits for operation to be completed

| Syntax   | Command | *WAI                                                                                                    |
|----------|---------|----------------------------------------------------------------------------------------------------|
| Function | Command | Sets the instrument in standby status until the operation exe-<br>cuted by the previous command is completed.                                                                                                    |
| Example  | Command | *WAI<br>Sets operation completion status.                                                                                                    |
| Error    |         | Any data following a command results in a command error.                                                                                                    |
| Note     |         | *WAI command is accepted since it is a common command<br>that complies with IEEE-488.2 1987 standard. However, using<br>the *WAI command has no effect since all commands specific<br>to the 3156 instrument are sequential commands, except for<br>:START. |

135

## 7.6.2 Messages Specific to the 3156

#### Executes and cancels zero adjustment Queries the zero adjustment enable/disable status Command : ADJust <characters> Syntax Query :ADJust? Response <characters> <characters> = ON/OFF ON : Zero adjustment enabled OFF : Zero adjustment disabled Function Command Executes zero adjustment. Returns zero adjustment condition as alphabetic characters. Query Example Command : ADJust ON Executes zero adjustment. Query :ADJust? Response : ADJUST ON (Headers: ON) ON (Headers: OFF) Zero adjustment is enabled. Error An execution error occurs in the following cases: • The mode is set to "voltmeter mode." The measurement mode is not set to "earth leakage current." The target current is "DC." (Command) • In automatic measurement (Command) Note Use this command after executing the :MODE command to activate earth leakage current mode.

#### Queries the automatic measurement completion

| Syntax   | Query             | : AMC?                                                                                                    |
|----------|-------------------|----------------------------------------------------------------------------------------------------|
|          | Response          | <numerical value=""><br/><numerical value=""> = 0/1 (NR1)<br/>0: In automatic measurement<br/>1: Automatic measurement completed</numerical></numerical>                                 |
| Function | Query             | Returns automatic measurement condition as a numeric value.                                                                                                    |
| Example  | Query<br>Response | : AMC?<br>: AMC 1 (Headers: ON)<br>1 (Headers: OFF)<br>Automatic measurement has been completed.                                                                                         |
| Error    |                   | <ul><li>An execution error occurs in the following cases:</li><li>When the measurement method is set to "manual measurement"</li><li>When the measurement mode is not selected</li></ul> |
| Note     |                   | Use this command after executing the :MODE command to activate the measurement mode.                                                                                                    |

#### Command **Syntax** :APPLy <characters> Query :APPLy? Response <characters> <characters> = ON/OFF ON : Starts applying voltage. OFF : Stops applying voltage. Function Command • When network A, C, D, E, or F is selected In manual measurement, the application of line voltage starts. · When network B is selected In manual measurement, the output of a single-fault condition (application of 110% voltage) starts. Query Returns the voltage application condition as alphabetic characters. Example Command :APPLy ON Starts the output of a single-fault condition (application of 110%) voltage). (When network B is selected) Query :APPLy? Response : APPLY ON (Headers: ON) ON (Headers: OFF) The voltage application status has been set. Error In leakage current measurement between enclosure and line, if the pre-check performed to prevent a ground fault results in NG judgement, an equipment-dependent error occurs. An execution error occurs in the following cases: The mode is set to "voltmeter mode." In a condition other marked \* Note This command is valid in the following cases. • When network A, C, D, E, or F is selected Measurement mode: Leakage current between enclosure and line Measurement method: Manual measurement When the application line is set to internal contact · When network B is selected Measurement modes: Leakage current between enclosure and earth, leakage current between enclosure and enclosure, patient leakage current II, patient leakage current III Measurement method: Manual measurement

When in a single-fault condition (application of 110% voltage)

#### Sets and queries the voltage application ON/OFF

137

| ts and queri | es the me                    | easurement method (automatic/manual)                                                                                                    |
|--------------|------------------------------|----------------------------------------------------------------------------------------------------|
| Syntax       | Command<br>Query<br>Response | :CONFigure:AUTO <characters><br/>:CONFigure:AUTO?<br/><characters><br/><characters> = ON/OFF<br/>ON : Automatic<br/>OFF : Manual</characters></characters></characters>                                                                                                    |
| Function     | Command                      | Sets the measurement method.<br>When set to Auto, measurement can be started by any of the following:<br>(1) Start on the measurement screen<br>(2) START of EXIT I/O<br>(3) :STARt interface command<br>When set to Manual, the instrument performs continuous mea-<br>surement.                                                                                                    |
|              | Query                        | Returns the measurement method setting as alphabetic characters.                                                                                                    |
| Example      | Command                      | :CONFigure:AUTO OFF<br>Sets to manual measurement.                                                                                                    |
|              | Query<br>Response            | :CONFigure:AUTO?<br>:CONFIGURE:AUTO OFF (Headers:ON)<br>OFF (Headers:OFF)<br>Manual measurement has been set.                                                                                                    |
| Error        |                              | <ul> <li>An execution error occurs in the following cases:</li> <li>When the measurement mode is not selected</li> <li>The mode is set to "voltmeter mode."</li> <li>In automatic measurement (Command)</li> <li>If automatic measurement is selected in a measurement mode in which automatic measurement cannot be selected (Command)</li> <li>If automatic measurement is selected when the voltage application line is set to "external" for leakage current measurement between enclosure and line (Command)</li> </ul> |
| Note         |                              | <ul> <li>Use this command after executing the :MODE command to activate the measurement mode.</li> <li>Since the settable power supply polarity and status of the equipment under test vary depending on the equipment under test settings and measurement mode, the combination for automatic measurement differs.</li> </ul>                                                                                                    |

## Se

## Queries the type and setting of automatic measurement

| Synt                                                                                                    | ax Com            | mand : CON                                                                                 | :CONFigure:AUTO:KIND <numerical value=""></numerical>                                                                                                    |                                                       |                                                           |                                                    |            |  |  |
|----------------------------------------------------------------------------------------------------|-------------------|--------------------------------------------------------------------------------------------|----------------------------------------------------------------------------------------------------|-------------------------------------------------------|-----------------------------------------------------------|----------------------------------------------------|------------|--|--|
|                                                                                                    | Quer              | y : CON                                                                                    | :CONFigure:AUTO:KIND?                                                                                                    |                                                       |                                                           |                                                    |            |  |  |
|                                                                                                    | Resp              | onse <mark><num< mark=""></num<></mark>                                                    | <numerical value=""></numerical>                                                                                                    |                                                       |                                                           |                                                    |            |  |  |
|                                                                                                    |                   | <num< td=""><td colspan="7"><numerical value=""> = 1 to 4095 (NR1)</numerical></td></num<> | <numerical value=""> = 1 to 4095 (NR1)</numerical>                                                                                                    |                                                       |                                                           |                                                    |            |  |  |
| Functi                                                                                                    | on Com            | mand Sets                                                                                  | the type of a                                                                                                    | automatic m                                           | easurement                                                | t.                                                 |            |  |  |
|                                                                                                    |                   | Sets                                                                                       | Sets the bit of the item for automatic measurement to 1.                                                                                                    |                                                       |                                                           |                                                    |            |  |  |
|                                                                                                    |                   | Sels                                                                                       | Sets other bits to 0.                                                                                                    |                                                       |                                                           |                                                    |            |  |  |
|                                                                                                    | Quer              | y Retur<br>value                                                                           | Returns the automatic measurement type setting as a numeric value.                                                                                                    |                                                       |                                                           |                                                    |            |  |  |
| 128                                                                                                    | 64                | 32                                                                                         | 16                                                                                                    | 8                                                     | 4                                                         | 2                                                  | 1          |  |  |
| bit 7                                                                                                    | bit 6             | bit 5                                                                                      | bit 4                                                                                                    | bit 3                                                 | bit 2                                                     | bit 1                                              | bit 0      |  |  |
| AC+DC                                                                                                    | Negative<br>phase | Positive<br>phase                                                                          | 110%<br>voltage<br>application<br>(negative<br>phase)                                                                                                    | 110%<br>voltage<br>application<br>(positive<br>phase) | Disconnec-<br>tion of<br>protective<br>earth<br>conductor | Disconnec-<br>tion on<br>one wire in<br>power line | Normal     |  |  |
|                                                                                                    |                   |                                                                                            |                                                                                                    |                                                       |                                                           |                                                    |            |  |  |
| 32768                                                                                                    | 32768 16384       |                                                                                            | 4096                                                                                                    | 2048                                                  | 1024                                                      | 512                                                | 256        |  |  |
| bit 15                                                                                                    | bit 14 bit        |                                                                                            | bit 12                                                                                                    | bit 11                                                | bit 10                                                    | bit 9                                              | bit 8      |  |  |
| Not used                                                                                                    | d Not used Not us |                                                                                            | Not used                                                                                                    | Application<br>of line<br>voltage N                   | Application<br>of line<br>voltage L                       | AC                                                 | DC         |  |  |
| Example       Command       : CONFigure:AUTO:KIND 97         Sets the type of automatic measurement as follows:       Equipment under test status: Normal condition         Power supply polarity: Positive phase, negative phase         Query       : CONFigure:AUTO:KIND?         Response       : CONFIGURE:AUTO:KIND 99 (Headers: ON)         99 (Headers: OFF) |                   |                                                                                            |                                                                                                    |                                                       |                                                           |                                                    | Se         |  |  |
| The type of automatic measure<br>equipment under test status:<br>of one wire in power line<br>Power supply polarity: Positive                                                                                                    |                   |                                                                                            |                                                                                                    |                                                       | ve phase, no                                              | been set as<br>ondition, dis<br>egative phas       | connection |  |  |
| En                                                                                                    | or                | An ex<br>• Wh<br>me<br>• Wh<br>• If t<br>(Co<br>• The<br>• In a                            | <ul> <li>An execution error occurs in the following cases:</li> <li>When the measurement method is set to "manual measurement"</li> <li>When the measurement mode is not selected</li> <li>If the set numeric value is not within the specified range (Command)</li> <li>The mode is set to "voltmeter mode."</li> <li>In automatic measurement (Command)</li> </ul> |                                                       |                                                           |                                                    |            |  |  |
| Queries the type and setting | of automatic measurement |
|------------------------------|--------------------------|
|------------------------------|--------------------------|

| NI 4 |                                                                   |
|------|-------------------------------------------------------------------|
| Note | • Use this command after executing the :MODE command to           |
|      | activate the measurement mode.                                    |
|      | • Depending on the equipment under test settings and mea-         |
|      | surement mode, the settable power supply polarity and the         |
|      | status of equipment under test vary.                              |
|      | <ul> <li>Set unused bits (bit 12 through bit 15) to 0.</li> </ul> |

 For network A, C, D, E, or F, automatic measurement cannot be set for internally powered equipment.

|       |                                                         | Explanation                                                                               |                                                                                             |                                                                                                    |  |  |  |
|-------|---------------------------------------------------------|-------------------------------------------------------------------------------------------|---------------------------------------------------------------------------------------------|----------------------------------------------------------------------------------------------------|--|--|--|
| Bit   | Item                                                    | Leakage<br>current<br>between enclo-<br>sure and line                                     | Other than leakag                                                                           | ge current between enclosure and line                                                                      |  |  |  |
| bit0  | Normal condition                                        |                                                                                           |                                                                                             | For patient leakage currents II and III, set to 0.                                                         |  |  |  |
| bit1  | Disconnection<br>of one wire in<br>power line           |                                                                                           |                                                                                             | For internally powered equipment, set to 0 for patient leakage currents II and III.                        |  |  |  |
| bit2  | Disconnection<br>of earth<br>conductor in<br>power line |                                                                                           | Set at least one                                                                            | For Class-II equipment and internally powered equipment, set to 0 for patient leakage currents II and III. |  |  |  |
| bit3  | Application of<br>110% voltage<br>(positive<br>phase)   | Set all bits to 0.                                                                        | For network B, set to 0 for me<br>ment of other than leakage<br>between enclosure and earth |                                                                                                    |  |  |  |
| bit4  | Application of<br>110% voltage<br>(negative<br>phase)   |                                                                                           |                                                                                             | age current between enclosure and<br>enclosure, and patient leakage cur-<br>rents II and III.              |  |  |  |
| bit5  | Positive phase                                          |                                                                                           | Set at least one                                                                            | For internally powered equipment                                                                           |  |  |  |
| bit6  | Negative phase                                          |                                                                                           | of bits 5 and 6 to 1.                                                                       | set all bits to 0.                                                                                         |  |  |  |
| bit7  | AC+DC                                                   |                                                                                           | For patient leakage current I, set at least one of bits 7 t                                 |                                                                                                    |  |  |  |
| bit8  | DC                                                      |                                                                                           | 9 to 1. For patien                                                                          | t auxiliary current, set at least one of                                                                   |  |  |  |
| bit9  | AC                                                      |                                                                                           | bits 8 and 9 to 1. I                                                                        | n other cases, set all bits to 0.                                                                          |  |  |  |
| bit10 | Application of<br>line voltage L                        | Set at least one of bits 10                                                               |                                                                                             |                                                                                                    |  |  |  |
| bit11 | Application of line voltage N                           | and 11 to 1.<br>For internally<br>powered<br>equipment, the<br>setting cannot<br>be made. | Set all bits to 0.                                                                          |                                                                                                    |  |  |  |
| bit12 | Not used                                                |                                                                                           |                                                                                             |                                                                                                    |  |  |  |
| bit13 | Not used                                                | Set all bits to 0                                                                         |                                                                                             |                                                                                                    |  |  |  |
| bit14 | Not used                                                |                                                                                           |                                                                                             |                                                                                                    |  |  |  |
| bit15 | Not used                                                |                                                                                           |                                                                                             |                                                                                                    |  |  |  |

# Sets and queries the allowable value

| <b>.</b> | <u> </u> |                                                                                                    |
|----------|----------|----------------------------------------------------------------------------------------------------|
| Syntax   | Command  | :CONFigure:COMParator <numerical 1="" value="">,<numerical 2="" value=""></numerical></numerical>                                                                                                    |
|          | Query    | : CONFigure : COMParator?                                                                                                    |
|          | Response | <pre><numerical 1="" value="">,<numerical 2="" value=""> <numerical 1="" value=""> = allowable value data (NR3) for normal condition</numerical></numerical></numerical></pre>                                                                                                    |
|          |          | <numerical 2="" value=""> = allowable value data (NR3)<br/>for fault condition</numerical>                                                                                                    |
| Function | Command  | <ul> <li>Sets the allowable value.</li> <li>The instrument calculates the allowable value by multiplying the numeric value by the factor, but the factor is set to 100% by the interface command.</li> <li>The range of numeric values is from 5.000E-06 to 20.00E-03 (unit: A).</li> <li>When network A, C, D, E, or F is selected Earth leakage current, leakage current between enclosure and earth, leakage current between enclosure and enclosure:</li> <li>Sets one allowable value each for normal condition and single-fault condition.</li> <li>Leakage current between enclosure and line:</li> <li>Sets the allowable value for normal condition to zero (+0.000E+00).</li> <li>Leakage current between enclosure and earth, leakage current between enclosure and earth, leakage current between enclosure and earth, leakage current between enclosure and earth, leakage current between enclosure and earth, leakage current between enclosure and earth, leakage current between enclosure and earth, leakage current between enclosure and earth, leakage current between enclosure and earth, leakage current between enclosure (for internally powered equipment): Sets the allowable value for fault condition to zero (+0.000E+00).</li> </ul> |
|          |          | <ul> <li>When network B is selected<br/>Earth leakage current, leakage current between enclosure<br/>and earth, leakage current between enclosure and enclo-<br/>sure:<br/>Sets one allowable value each for normal condition and sin-<br/>gle-fault condition.<br/>Patient leakage current I, patient auxiliary current:<br/>When testing normal and single fault conditions, sets two<br/>allowable values to use when making DC and AC measure-<br/>ments. (Supported from version 1.12 of the 3156. Version<br/>information is displayed when the 3156 is turned on.)<br/>Patient leakage current II, patient leakage current III:<br/>Sets the allowable value for normal condition to zero<br/>(+0.000E+00).<br/>Patient leakage current I, patient auxiliary current (for inter-<br/>nally powered equipment):<br/>Sets the allowable value for fault condition to zero<br/>(+0.000E+00).</li> </ul>                                                                                                    |

| ets and quen | les life all      |                                                                                                    |
|--------------|-------------------|----------------------------------------------------------------------------------------------------|
| Function     | Query             | <ul> <li>Returns the allowable value setting as four-digit numeric data in NR3 format (unit: A).</li> <li>When network A, C, D, E, or F is selected<br/>Earth leakage current, leakage current between enclosure<br/>and earth, leakage current between enclosure and enclo-<br/>sure:<br/>Returns one allowable value each for normal condition and<br/>single-fault condition.<br/>Leakage current between enclosure and line:<br/>Returns zero (+0.000E+00) as the allowable value for normal<br/>condition. Leakage current between enclosure and earth,<br/>leakage current between enclosure and enclosure (for inter-<br/>nally powered equipment): Returns zero (+0.000E+00) as<br/>the allowable value for fault condition.</li> <li>When network B is selected<br/>Earth leakage current, leakage current between enclosure and enclo-<br/>sure:<br/>Returns one allowable value each for normal condition and<br/>single-fault condition.</li> <li>When network B is selected<br/>Earth leakage current I, patient auxiliary current:<br/>Returns one allowable value each for normal condition and<br/>single-fault condition.</li> <li>Patient leakage current I, patient auxiliary current:<br/>Returns one allowable value to use when making AC mea-<br/>surement each for normal condition and single-fault condi-<br/>tion. (Supported from version 1.12 of the 3156. Version<br/>information is displayed when the 3156 is turned on.)<br/>Patient leakage current II, patient leakage current III:<br/>Returns zero (+0.000E+00) as the allowable value for normal<br/>condition. Patient leakage current I, patient auxiliary current<br/>(for internally powered equipment):<br/>Returns zero (+0.000E+00) as the allowable value for fault<br/>condition.</li> </ul> |
| Example      | Command           | : CONFigure : COMParator +500.0E-06, +1.000E-03<br>Sets the allowable value for normal condition to 500.0 $\mu$ A, and the allowable value for single-fault condition to 1.000 mA.                                                                                                    |
|              | Query<br>Response | : CONFigure : COMParator?<br>: CONFIGURE : COMPARATOR +500.0E-06, +1.000E-03<br>(Headers: ON)<br>+500.0E-06, +1.000E-03 (Headers: OFF)<br>The allowable value for normal condition has been set to 500.0<br>$\mu$ A, and the allowable value for single-fault condition has been<br>set to 1.000 mA.                                                                                                    |
| Error        |                   | <ul> <li>An execution error occurs in the following cases:</li> <li>When the measurement mode is not selected</li> <li>If the set numeric value is not within the specified range (Command)</li> <li>The mode is set to "voltmeter mode."</li> <li>In automatic measurement (Command)</li> </ul>                                                                                                    |
| Note         |                   | Use this command after executing the :MODE command to activate the measurement mode.                                                                                                    |

| s and quen | es the an         | owable value (when making bo measurements)                                                                                                    |
|------------|-------------------|----------------------------------------------------------------------------------------------------|
| Syntax     | Command           | :CONFigure:COMParator:DC <numerical 1="" value="">,<br/><numerical 2="" value=""></numerical></numerical>                                                                                                    |
|            | Query<br>Response | <pre>: CONFigure : COMParator : DC?<br/><numerical 1="" value="">,<numerical 2="" value=""><br/><numerical 1="" value=""> = allowable value data (NR3)</numerical></numerical></numerical></pre>                                                                                                    |
| Function   | Command           | Sets the allowable value to use when making DC measure-<br>ments.<br>The instrument calculates the allowable value by multiplying<br>the numeric value by the factor, but the factor is set to 100% by<br>the interface command.<br>The range of numeric values is from 5.000E-06 to 20.00E-03<br>(unit: A).<br>Sets one allowable value each for normal condition and single-<br>fault condition. |
| Function   | Query             | <ul> <li>Returns the allowable value setting as four-digit numeric data in NR3 format (unit: A).</li> <li>Returns one allowable value each for normal condition and single-fault condition.</li> <li>Internally powered equipment<br/>The allowable value of fault condition returns zero (+0.000E+00).</li> </ul>                                                                                 |
| Example    | Command           | :CONFigure:COMParator:DC +500.0E-06,<br>+1.000E-03<br>Sets the allowable value to use when making DC measurements for normal condition to 500.0 $\mu$ A, and the allowable value for single-fault condition to 1.000 mA.                                                                                                    |
|            | Query<br>Response | :CONFigure:COMParator:DC?<br>:CONFIGURE:COMPARATOR:DC +500.0E-06,<br>+1.000E-03 (Headers:ON)<br>+500.0E-06,+1.000E-03 (Headers:OFF)<br>The allowable value to use when making DC measurements for<br>normal condition has been set to 500.0 µA, and the allowable<br>value for single-fault condition has been set to 1.000 mA.                                                                    |
| Error      |                   | <ul> <li>An execution error occurs in the following cases:</li> <li>When the selected measurement mode is not patient auxiliary current or patient leakage current I.</li> <li>If the set numeric value is not within the specified range (Command)</li> <li>The mode is set to "voltmeter mode."</li> <li>In automatic measurement (Command)</li> </ul>                                           |
| Note       |                   | <ul> <li>Use this command after executing the :MODE command to activate the patient leakage current I mode or the patient auxiliary current mode.</li> <li>This command is supported from version 1.12 of the 3156. Version information is displayed when the 3156 is turned on.</li> </ul>                                                                                                    |

# Sets and queries the allowable value (when making DC measurements)

| Syntax  | Command  | ·CONFigure·COMParator·AC <numerical 1="" value=""></numerical>                                                                                                    |
|---------|----------|----------------------------------------------------------------------------------------------------|
| Jinax   |          | <pre><numerical 2="" value=""></numerical></pre>                                                                                                    |
|         | Query    | :CONFigure:COMParator:AC?                                                                                                    |
|         | Response | <numerical 1="" value="">,<numerical 2="" value=""><br/><numerical 1="" value=""> = allowable value data (NR3)<br/>for normal condition<br/><numerical 2="" value=""> = allowable value data (NR3)<br/>for fault condition</numerical></numerical></numerical></numerical> |
| unction | Command  | Sets the allowable value to use when making AC (AC+DC) measurements.                                                                                                    |
|         |          | the numeric value by the factor, but the factor is set to 100% by<br>the interface command.                                                                                                    |
|         |          | The range of numeric values is from 5.000E-06 to 20.00E-03 (unit: A).                                                                                                    |
|         |          | Sets one allowable value each for normal condition and single-fault condition.                                                                                                    |
| unction | Query    | Returns the allowable value setting as four-digit numeric data in NR3 format (unit: A).                                                                                                    |
|         |          | <ul> <li>Returns one allowable value each for normal condition and single-fault condition.</li> <li>Internally powered equipment<br/>The allowable value of fault condition returns zero<br/>(+0.000E+00).</li> </ul>                                                      |
| xample  | Command  | :CONFigure:COMParator:AC +500.0E-06,                                                                                                    |
|         |          | Sets the allowable value to use when making AC measurements for normal condition to 500.0 $\mu$ A, and the allowable value for single-fault condition to 1.000 mA.                                                                                                    |
|         | Query    | :CONFigure:COMParator:AC?                                                                                                    |
|         | Response | $\pm 1.000E - 03$ (Headers: ON)                                                                                                    |
|         |          | +500.0E-06, +1.000E-03 (Headers: OFF)                                                                                                    |
|         |          | The allowable value to use when making AC measurements for<br>normal condition has been set to 500.0 $\mu$ A, and the allowable<br>value for single-fault condition has been set to 1.000 mA.                                                                              |
| Error   |          | <ul> <li>An execution error occurs in the following cases:</li> <li>When the selected measurement mode is not patient auxiliary current or patient leakage current I.</li> <li>If the set numeric value is not within the specified range</li> </ul>                       |
|         |          | <ul><li>(Command)</li><li>The mode is set to "voltmeter mode."</li><li>In automatic measurement (Command)</li></ul>                                                                                                    |
| Note    |          | <ul> <li>Use this command after executing the :MODE command to<br/>activate the patient leakage current I mode or the patient<br/>auxiliary current mode.</li> </ul>                                                                                                    |
|         |          | • This command is supported from version 1.12 of the 3156. Version information is displayed when the 3156 is turned on                                                                                                    |

#### Sets and queries the status of equipment under test in manual measurement

| Syntax   | Command  | :CONFigur                                                                                           | e:CONDition <characters></characters>                                                                               |  |  |  |
|----------|----------|----------------------------------------------------------------------------------------------------|----------------------------------------------------------------------------------------------------|--|--|--|
|          | Query    | :CONFigur                                                                                           | e:CONDition?                                                                                                    |  |  |  |
|          | Response | <characters></characters>                                                                           |                                                                                                    |  |  |  |
|          |          | <characters> =</characters>                                                                         | NORMal/ EARTh/ POWersource/ NAPPly/                                                                                 |  |  |  |
|          |          | NORMal                                                                                              | · Normal condition                                                                                                  |  |  |  |
|          |          | EARTh                                                                                               | : Single-fault condition                                                                                            |  |  |  |
|          |          |                                                                                                    | (disconnection of protective earth conductor)                                                                       |  |  |  |
|          |          | POWersource                                                                                         | e: Single-fault condition                                                                                           |  |  |  |
|          |          |                                                                                                    | (disconnection of one wire in power line)                                                                           |  |  |  |
|          |          | NAPPIy                                                                                              | : Single-fault condition                                                                                            |  |  |  |
|          |          | RAPPIv                                                                                              | · Single-fault condition                                                                                            |  |  |  |
|          |          | i o u i i y                                                                                         | (110% voltage application: negative phase)                                                                          |  |  |  |
|          |          | LLINe                                                                                               | : Single-fault condition                                                                                            |  |  |  |
|          |          |                                                                                                    | (line voltage application: L)                                                                                       |  |  |  |
|          |          | NLINE                                                                                               | : Single-fault condition                                                                                            |  |  |  |
|          |          |                                                                                                    | (line voltage application. N)                                                                                       |  |  |  |
| Function | Command  | I Sets the status of equipment under test for manual measu<br>ment.                                 |                                                                                                    |  |  |  |
|          | Query    | Returns the status of equipment under test for manual me surement as alphabetic characters.         |                                                                                                    |  |  |  |
| Example  | Command  | :CONFigure:AUTO OFF;:CONFigure:CONDition NORM<br>Sets the equipment under test to normal condition. |                                                                                                    |  |  |  |
|          | Query    | :CONFigur                                                                                           | e:AUTO OFF;:CONFigure:CONDition?                                                                                    |  |  |  |
|          | Response | :CONFIGUR                                                                                           | E:CONDITION NORMAL (Headers: ON)                                                                                    |  |  |  |
|          |          | NORMAL (Hea                                                                                         | aders: OFF)                                                                                                    |  |  |  |
|          |          | rne equipmer                                                                                        |                                                                                                    |  |  |  |
| Error    |          | An execution <ul> <li>When the</li> </ul>                                                           | error occurs in the following cases:<br>measurement method is set to "automatic mea-                                |  |  |  |
|          |          | surement"                                                                                           | accourament mode is not colocted                                                                                    |  |  |  |
|          |          | The mode i                                                                                          | s set to "voltmeter mode "                                                                                          |  |  |  |
|          |          | When the s     See the tab                                                                          | etting cannot be made in the present condition<br>le on the next page for details.                                  |  |  |  |
| Note     |          | <ul> <li>Use this conductivate the</li> <li>Depending</li> </ul>                                    | ommand after executing the :MODE command to<br>e measurement mode.<br>on the equipment under test settings and mea- |  |  |  |
|          |          | See the tab                                                                                         | le on the next page for details.                                                                                    |  |  |  |

## When network A, C, D, E, or F is selected

| Equipment status                                |                  | Class-I equipment        |                               |                             |                             |  |
|-------------------------------------------------|------------------|--------------------------|-------------------------------|-----------------------------|-----------------------------|--|
|                                                 |                  |                          | Single-fault condition        |                             |                             |  |
| Measurement mode                                | Normal condition | Power line disconnection | Earth conductor disconnection | Line voltage application: L | Line voltage application: N |  |
| Earth leakage current                           | •                | •                        |                               |                             |                             |  |
| Leakage current between<br>enclosure and line   |                  |                          |                               | •                           | •                           |  |
| Leakage current between enclosure and earth     | •                | •                        | •                             |                             |                             |  |
| Leakage current between enclosure and enclosure | •                | •                        | •                             |                             |                             |  |

| Equipment status                                | Class-II equipment |                          |                               |                             |                             |  |
|-------------------------------------------------|--------------------|--------------------------|-------------------------------|-----------------------------|-----------------------------|--|
|                                                 |                    |                          | Single-fault condition        |                             |                             |  |
| Measurement mode                                | Normal condition   | Power line disconnection | Earth conductor disconnection | Line voltage application: L | Line voltage application: N |  |
| Earth leakage current                           |                    |                          |                               |                             |                             |  |
| Leakage current between<br>enclosure and line   |                    |                          |                               | •                           | •                           |  |
| Leakage current between enclosure and earth     | •                  | •                        |                               |                             |                             |  |
| Leakage current between enclosure and enclosure | •                  | •                        |                               |                             |                             |  |

| Equipment status                                | Internally powered equipment |                             |                               |                             |                             |  |
|-------------------------------------------------|------------------------------|-----------------------------|-------------------------------|-----------------------------|-----------------------------|--|
|                                                 |                              |                             | Single-fault condition        |                             |                             |  |
| Measurement mode                                | Normal condition             | Power line<br>disconnection | Earth conductor disconnection | Line voltage application: L | Line voltage application: N |  |
| Earth leakage current                           |                              |                             |                               |                             |                             |  |
| Leakage current between<br>enclosure and line   |                              |                             |                               |                             |                             |  |
| Leakage current between enclosure and earth     | •                            |                             |                               |                             |                             |  |
| Leakage current between enclosure and enclosure | •                            |                             |                               |                             |                             |  |

•: Can be set., --: Cannot be set.

#### When network B is selected

| Equipment status                                | Class-I equipment |                          |                               |                                                |                                                |
|-------------------------------------------------|-------------------|--------------------------|-------------------------------|------------------------------------------------|------------------------------------------------|
|                                                 |                   |                          | Single-fau                    | It condition                                   |                                                |
| Measurement mode                                | Normal condition  | Power line disconnection | Earth conductor disconnection | 110% voltage<br>application:<br>positive phase | 110% voltage<br>application:<br>negative phase |
| Earth leakage current                           | •                 | •                        |                               |                                                |                                                |
| Leakage current between<br>enclosure and earth  | •                 | •                        | •                             | •                                              | •                                              |
| Leakage current between enclosure and enclosure | •                 | •                        | •                             | •                                              | •                                              |
| Patient auxiliary current                       | •                 | •                        | •                             |                                                |                                                |
| Patient leakage current I                       | •                 | •                        | •                             |                                                |                                                |
| Patient leakage current II                      |                   |                          |                               | •                                              | •                                              |
| Patient leakage current III                     |                   |                          |                               | •                                              | •                                              |

| Equipment status                                | Class-II equipment |                          |                               |                                                |                                                |  |  |
|-------------------------------------------------|--------------------|--------------------------|-------------------------------|------------------------------------------------|------------------------------------------------|--|--|
|                                                 |                    |                          | Single-fault condition        |                                                |                                                |  |  |
| Measurement mode                                | Normal condition   | Power line disconnection | Earth conductor disconnection | 110% voltage<br>application:<br>positive phase | 110% voltage<br>application:<br>negative phase |  |  |
| Earth leakage current                           |                    |                          |                               |                                                |                                                |  |  |
| Leakage current between enclosure and earth     | •                  | •                        |                               | •                                              | •                                              |  |  |
| Leakage current between enclosure and enclosure | •                  | •                        |                               | •                                              | •                                              |  |  |
| Patient auxiliary current                       | •                  | •                        |                               |                                                |                                                |  |  |
| Patient leakage current I                       | •                  | •                        |                               |                                                |                                                |  |  |
| Patient leakage current II                      |                    |                          |                               | •                                              | •                                              |  |  |
| Patient leakage current III                     |                    |                          |                               | •                                              |                                                |  |  |

| Equipment status                                | Internally powered equipment |                          |                               |                                                |                                                |  |  |
|-------------------------------------------------|------------------------------|--------------------------|-------------------------------|------------------------------------------------|------------------------------------------------|--|--|
|                                                 |                              |                          | Single-fault condition        |                                                |                                                |  |  |
| Measurement mode                                | Normal condition             | Power line disconnection | Earth conductor disconnection | 110% voltage<br>application:<br>positive phase | 110% voltage<br>application:<br>negative phase |  |  |
| Earth leakage current                           |                              |                          |                               |                                                |                                                |  |  |
| Leakage current between enclosure and earth     | •                            |                          |                               | •                                              | •                                              |  |  |
| Leakage current between enclosure and enclosure | •                            |                          |                               | •                                              | •                                              |  |  |
| Patient auxiliary current                       | •                            |                          |                               |                                                |                                                |  |  |
| Patient leakage current I                       | •                            |                          |                               |                                                |                                                |  |  |
| Patient leakage current II                      |                              |                          |                               | •                                              | •                                              |  |  |
| Patient leakage current III                     |                              |                          |                               | •                                              | •                                              |  |  |

•: Can be set., --: Cannot be set.

| Sets and queri | es the tar                   | get current                                                                                                    |
|----------------|------------------------------|----------------------------------------------------------------------------------------------------|
| Syntax         | Command<br>Query<br>Response | : CONFigure: CURRent <characters><br/>: CONFigure: CURRent?<br/><characters><br/><characters> = ACDC/ AC/ DC/ ACPeak<br/>ACDC : AC+DC<br/>(alternating current and direct current)<br/>AC : Alternating current<br/>DC : Direct current<br/>ACPeak: Alternating current peak</characters></characters></characters>                                                                                            |
|                |                              | When network A or B is selected<br>ACDC/ AC/ DC<br>When network C is selected<br>ACDC/ AC/ DC/ ACPeak<br>(For AC Peak, the filter for the measurement network is<br>automatically set to ON1.)<br>When network D, E, or F is selected<br>ACDC/ AC/ DC/ ACPeak                                                                                                    |
| Function       | Command                      | Sets the target current.                                                                                                    |
|                | Query                        | Returns the target current setting as alphabetic characters.                                                                                                    |
| Example        | Command                      | :CONFigure:CURRent ACDC<br>Sets AC+DC as the target current.                                                                                                    |
|                | Query<br>Response            | :CONFigure:CURRent?<br>:CONFIGURE:CURRENT ACDC (Headers:ON)<br>ACDC (Headers:OFF)<br>The target current has been set to AC+DC.                                                                                                    |
| Error          |                              | <ul> <li>An execution error occurs in the following cases:</li> <li>When the measurement mode is not selected</li> <li>The mode is set to "voltmeter mode."</li> <li>In automatic measurement (Command)</li> </ul>                                                                                                    |
|                |                              | <ul> <li>When network B is selected<br/>When the measurement mode is not selected<br/>When in a mode other than patient leakage current I or<br/>patient auxiliary current mode<br/>When the measurement method is set to "automatic mea-<br/>surement" (Command)</li> </ul>                                                                                                    |
| Note           |                              | <ul> <li>When network A, C, D, E, or F is selected<br/>Use this command after executing the :MODE command to<br/>activate the measurement mode.</li> <li>When network B is selected<br/>Use this command after executing the :MODE command to<br/>set the measurement mode to "patient leakage current I" or<br/>"patient auxiliary current."<br/>ACDC cannot be set for patient auxiliary current.</li> </ul> |

| Sets and querion | es the me                    | easurement network filter                                                                                                    |
|------------------|------------------------------|----------------------------------------------------------------------------------------------------|
| Syntax           | Command<br>Query<br>Response | : CONFigure : FILTer <characters><br/>: CONFigure : FILTer ?<br/><characters><br/><characters> = ON/ ON1/ ON2/ OFF<br/>When network A is selected<br/>OFF : Single-frequency network<br/>ON : Multi-frequency network<br/>When network B is selected<br/>ON : Network with a frequency characteristic<br/>OFF : Network with 1 k<math>\Omega</math> non-inductive resistance only<br/>When network C is selected<br/>ON1 : Network compatible with perception/reaction<br/>ON2 : Network compatible with abandonment<br/>OFF : Body impedance network<br/>When network D is selected<br/>OFF: 1.5 k<math>\Omega</math>//0.15 µF network<br/>When network E is selected<br/>OFF: 1 k<math>\Omega</math> network<br/>When network F is selected<br/>OFF: 2 k<math>\Omega</math> network</characters></characters></characters> |
| Function         | Command                      | Sets the measurement network filter.                                                                                                    |
|                  | Query                        | Returns the setting of the measurement network filter as alphabetic characters.                                                                                                    |
| Example          | Command                      | : CONFigure : FILTer OFF<br>Sets the network only with 1 k $\Omega$ non-inductive resistance.<br>(When network B is selected)j                                                                                                    |
|                  | Query<br>Response            | : CONFigure : FILTER ?<br>: CONFIGURE : FILTER OFF (Headers: ON)<br>OFF (Headers: OFF)<br>The network only with 1 k $\Omega$ non-inductive resistance has been<br>set. (When network B is selected)                                                                                                    |
| Error            |                              | <ul> <li>An execution error occurs in the following cases:</li> <li>When the measurement mode is not selected</li> <li>The mode is set to "voltmeter mode."</li> <li>In automatic measurement (Command)</li> </ul>                                                                                                    |
| Note             |                              | <ul> <li>Use this command after executing the :MODE command to activate the measurement mode.</li> <li>If network C has been selected with the target current set to "AC Peak," setting the filter to OFF results in an execution error.</li> </ul>                                                                                                    |

|          |                              | <b>3</b>                                                                                                    |
|----------|------------------------------|----------------------------------------------------------------------------------------------------|
| Syntax   | Command<br>Query<br>Response | :CONFigure:MTIMe <numerical value=""><br/>:CONFigure:MTIMe?<br/><numerical value=""><br/><numerical value=""> = 1 to 300 (NR1)</numerical></numerical></numerical>                                                                                                    |
| Function | Command                      | Sets the measuring time of automatic measurement.                                                                                                    |
|          | Query                        | Returns the measuring time of automatic measurement as a numeric value.                                                                                                    |
| Example  | Command                      | : CONFIGURE : MTIME 5<br>Sets the measuring time of automatic measurement to 5 seconds.                                                                                                    |
|          | Query<br>Response            | : CONFigure : MTIMe?<br>: CONFIGURE : MTIME 5 (Headers: ON)<br>5 (Headers: OFF)<br>The measuring time of automatic measurement has been set to<br>5 seconds.                                                                                                    |
| Error    |                              | <ul> <li>An execution error occurs in the following cases:</li> <li>When the measurement method is set to "manual measurement"</li> <li>When the measurement mode is not selected</li> <li>The mode is set to "voltmeter mode."</li> <li>In automatic measurement (Command)</li> </ul> |
| Note     |                              | <ul> <li>Use this command after executing the :MODE command to activate the measurement mode.</li> <li>The unit is [s]. Fractions are rounded up when 0.5 or greater</li> </ul>                                                                                                    |

and rounded off when less than 0.5.

# Sets and queries the measuring time of automatic measurement

# Sets and queries the power supply polarity in manual measurement

| Syntax   | Command<br>Query<br>Response | :CONFigure:POLarity <characters><br/>:CONFigure:POLarity?<br/><characters><br/><characters> = NORMal/ REVerse<br/>NORMal: Positive phase<br/>REVerse: Negative phase</characters></characters></characters>                                                                                                    |
|----------|------------------------------|----------------------------------------------------------------------------------------------------|
| Function | Command                      | Sets the power supply polarity for manual measurement.                                                                                                    |
|          | Query                        | Returns the power supply polarity setting for manual measure-<br>ment as alphabetic characters.                                                                                                    |
| Example  | Command                      | :CONFigure:AUTO OFF;:CONFigure:POLarity NORMal<br>Sets the power supply polarity to positive phase.                                                                                                    |
|          | Query<br>Response            | :CONFigure:AUTO OFF;:CONFigure:POLarity?<br>:CONFIGURE:POLARITY NORMAL (Headers:ON)<br>NORMAL (Headers:OFF)<br>The power supply polarity has been set to positive phase.                                                                                                    |
| Error    |                              | <ul> <li>An execution error occurs in the following cases:</li> <li>When the measurement method is set to "automatic measurement"</li> <li>The mode is set to "voltmeter mode."</li> <li>When the measurement mode is set to "leakage current between enclosure and line" or the measurement mode is not set</li> <li>When the type of equipment under test is set to "internally powered equipment"</li> </ul> |
| Note     |                              | Use this command after executing the :MODE command to activate the measurement mode.                                                                                                    |

# Sets and queries the current range

| Syntax   | Command  | :CONFigure:RANGe <characters></characters>                                                                                                    |
|----------|----------|----------------------------------------------------------------------------------------------------|
|          | Query    | :CONFigure:RANGe?                                                                                                    |
|          | Response | <characters></characters>                                                                                                    |
|          |          | <pre><characters> = AUTO/ HOLD1/ HOLD2/ HOLD3/ HOLD4</characters></pre>                                                                                                    |
|          |          | AC, DC, AC+DC                                                                                                    |
|          |          | AUTO : Auto range                                                                                                    |
|          |          | HOLD1: 25.00 mA range                                                                                                    |
|          |          | HOLD2: 5.000 mA range                                                                                                    |
|          |          | HOLD3: 500.0 µA range                                                                                                    |
|          |          | HOLD4: 50.00 µA range                                                                                                    |
|          |          |                                                                                                    |
|          |          | HOI D1: 75 00 mA range                                                                                                    |
|          |          | HOLD2: 10.00 mA range                                                                                                    |
|          |          | HOLD3: 1.000 mA range                                                                                                    |
|          |          | HOLD4: 500.0 μA range                                                                                                    |
| Function | Command  | Sets the current range.                                                                                                    |
|          | Query    | Returns the current range setting as alphabetic characters.                                                                                                    |
| Example  | Command  | :CONFigure:RANGe AUTO                                                                                                    |
| •        |          | Sets the current range to the Auto range.                                                                                                    |
|          | Query    | · CONFigure · PANGe2                                                                                                    |
|          | Response | CONFIGURE PANCE AUTO (Headers: ON)                                                                                                    |
|          | Response | AITTO (Headers: OFF)                                                                                                    |
|          |          | The current range has been set to the Auto range.                                                                                                    |
| Error    |          | <ul> <li>An execution error occurs in the following cases:</li> <li>When the measurement mode is not selected</li> <li>The mode is set to "voltmeter mode."</li> <li>In automatic measurement (Command)</li> </ul> |
|          |          | <ul> <li>In automatic measurement (Command)</li> </ul>                                                                                                    |

# Sets and queries the target voltage

| Suntay   | Command           |                                                                                                    |
|----------|-------------------|----------------------------------------------------------------------------------------------------|
| Syntax   | Command           | :CONFIGULE:VOLTAGE CHARACTERS                                                                                                    |
|          | Query             | :CONFigure:VOLTage?                                                                                                    |
|          | Response          | <characters></characters>                                                                                                    |
|          |                   | <characters> = ACDC/ AC/ DC<br/>ACDC : AC+DC<br/>(Alternating current + Direct current)<br/>AC : Alternating current</characters>    |
|          |                   | DC Direct current                                                                                                    |
| Function | Command           | Sets the target voltage.                                                                                                    |
|          | Query             | Returns the target voltage setting as alphabetic characters.                                                                         |
| Example  | Command           | :CONFigure:VOLTage ACDC<br>Sets the target voltage to AC+DC.                                                                         |
|          | Query<br>Response | : CONFigure: VOLTage?<br>: CONFIGURE: VOLTAGE ACDC (Headers: ON)<br>ACDC (Headers: OFF)<br>The target voltage has been set to AC+DC. |
| _        |                   |                                                                                                    |
| Error    |                   | If the mode is set to "ammeter mode," an execution error occurs                                                                      |
| Note     |                   | Use this command after executing the :SYSTem:MODE command to set the instrument into voltmeter mode.                                 |

# Sets and queries the voltage range

| Syntax   | Command  | :CONFigure:VOLTage:RANGe <characters></characters>                                                        |
|----------|----------|----------------------------------------------------------------------------------------------------|
|          | Query    | :CONFigure:VOLTage:RANGe?                                                                                 |
|          | Response | <characters></characters>                                                                                 |
|          |          | <characters> = AUTO/ HOLD1/ HOLD2/ HOLD3/ HOLD4</characters>                                              |
|          |          | HOLD1: 25.00 V range                                                                                      |
|          |          | HOLD2 : 5.000 V range                                                                                     |
|          |          | HOLD3 : 500.0 mV range                                                                                    |
|          |          | HOLD4 : 50.00 mV range                                                                                    |
| Function | Command  | Sets the voltage range.                                                                                   |
|          | Query    | Returns the voltage range setting as alphabetic characters.                                               |
| Example  | Command  | :CONFigure:VOLTage:RANGe AUTO                                                                             |
|          |          | Sets the voltage range to the Auto range.                                                                 |
|          | Query    | :CONFigure:VOLTage:RANGe?                                                                                 |
|          | Response | : CONFIGURE : VOLTAGE : RANGE AUTO (Headers: ON)                                                          |
|          |          | AUTO (Headers: OFF)                                                                                       |
|          |          | The voltage range has been set to the Auto range.                                                         |
| Error    |          | If the mode is set to "ammeter mode," an execution error occurs.                                          |
| Note     |          | Use this command after executing the :SYSTem:MODE com-<br>mand to set the instrument into voltmeter mode. |

| surement (Othe | er)                          |                                                                                                    |
|----------------|------------------------------|----------------------------------------------------------------------------------------------------|
| Syntax         | Command<br>Query<br>Response | :CONFigure:WTIMe:ETC <numerical value=""><br/>:CONFigure:WTIMe:ETC?<br/><numerical value=""><br/><numerical value=""> = 1 to 1800 (NR1)</numerical></numerical></numerical>                                                                                                    |
| Function       | Command                      | Sets the wait time for switching operation in automatic mea-<br>surement (other than polarity switching).                                                                                                    |
|                | Query                        | Returns the wait time setting (other than polarity switching) for<br>switching operation in automatic measurement as a numeric<br>value.                                                                                                    |
| Example        | Command                      | :CONFigure:AUTO ON;:CONFigure:WTIMe:ETC 10<br>Sets the wait time (other than polarity switching) for switching<br>operation in automatic measurement to 10 seconds.                                                                                                    |
|                | Query<br>Response            | :CONFigure:AUTO ON;:CONFigure:WTIMe:ETC?<br>:CONFIGURE:WTIME:ETC 1200 (Headers:ON)<br>1200 (Headers:OFF)<br>The wait time (other than polarity switching) for switching oper-<br>ation in automatic measurement has been set to 1,200 sec-<br>onds.                                    |
| Error          |                              | <ul> <li>An execution error occurs in the following cases:</li> <li>When the measurement method is set to "manual measurement"</li> <li>When the measurement mode is not selected</li> <li>The mode is set to "voltmeter mode."</li> <li>In automatic measurement (Command)</li> </ul> |
| Note           |                              | • Use this command after executing the :MODE command to activate the measurement mode.                                                                                                    |

• The unit is [s]. Fractions are rounded up when 0.5 or greater

and rounded off when less than 0.5.

# Sets and queries the wait time for switching operation in automatic measurement (Other)

#### Sets and queries the wait time for switching operation in automatic measurement (Line)

| Syntax   | Command<br>Query<br>Response | :CONFigure:WTIMe:LINE <numerical value=""><br/>:CONFigure:WTIMe:LINE?<br/><numerical value=""><br/><numerical value=""> = 0 to 1800 (NR1)</numerical></numerical></numerical>                                                                                                    |
|----------|------------------------------|----------------------------------------------------------------------------------------------------|
| Function | Command                      | Sets the wait time (from the completion of measurement to power line disconnection) for switching operation in automatic measurement.                                                                                                    |
|          | Query                        | Returns the wait time setting (from the completion of measure-<br>ment to power line disconnection) for switching operation in<br>automatic measurement as a numeric value.                                                                                                    |
| Example  | Command                      | :CONFigure:AUTO ON;:CONFigure:WTIMe:LINE 10<br>Sets the wait time (from the completion of measurement to<br>power line disconnection) for switching operation in automatic<br>measurement to 10 seconds.                                                                               |
|          | Query<br>Response            | :CONFigure:AUTO ON;:CONFigure:WTIMe:LINE?<br>:CONFIGURE:WTIME:LINE 1200 (Headers:ON)<br>1200 (Headers:OFF)<br>The wait time (from the completion of measurement to power<br>line disconnection) for switching operation in automatic mea-<br>surement has been set to 1,200 seconds.   |
| Error    |                              | <ul> <li>An execution error occurs in the following cases:</li> <li>When the measurement method is set to "manual measurement"</li> <li>When the measurement mode is not selected</li> <li>The mode is set to "voltmeter mode."</li> <li>In automatic measurement (Command)</li> </ul> |
| Note     |                              | <ul> <li>Use this command after executing the :MODE command to activate the measurement mode.</li> <li>The unit is [s]. Fractions are rounded up when 0.5 or greater and rounded off when less than 0.5.</li> </ul>                                                                    |

#### Sets and queries the wait time for switching operation in automatic measurement (Polarity)

| Syntax   | Command<br>Query<br>Response | :CONFigure:WTIMe:POLarity <numerical value=""><br/>:CONFigure:WTIMe:POLarity?<br/><numerical value=""><br/><numerical value=""> = 1 to 1800 (NR1)</numerical></numerical></numerical>                                                                                                    |
|----------|------------------------------|----------------------------------------------------------------------------------------------------|
| Function | Command                      | Sets the wait time (from switching power supply polarity to the start of measurement) for switching operation in automatic measurement.                                                                                                    |
|          | Query                        | Returns the wait time setting (from switching power supply<br>polarity to the start of measurement) for switching operation in<br>automatic measurement as a numeric value.                                                                                                    |
| Example  | Command                      | :CONFigure:AUTO ON;:CONFigure:WTIMe:<br>POLarity 10<br>Sets the wait time (from switching power supply polarity to the<br>start of measurement) for switching operation in automatic<br>measurement to 10 seconds.                                                                                  |
|          | Query<br>Response            | :CONFigure:AUTO ON;:CONFigure:WTIMe:POLarity?<br>:CONFIGURE:WTIME:POLARITY 1200<br>(Headers: ON)<br>1200 (Headers: OFF)<br>The wait time (from switching power supply polarity to the start<br>of measurement) for switching operation in automatic measure-<br>ment has been set to 1,200 seconds. |
| Error    |                              | <ul> <li>An execution error occurs in the following cases:</li> <li>When the measurement method is set to "manual measurement"</li> <li>When the measurement mode is not selected</li> <li>The mode is set to "voltmeter mode."</li> <li>In automatic measurement (Command)</li> </ul>              |
| Note     |                              | <ul> <li>Use this command after executing the :MODE command to activate the measurement mode.</li> <li>The unit is [s]. Fractions are rounded up when 0.5 or greater and rounded off when less than 0.5.</li> </ul>                                                                                 |

# Sets and queries the grounding class of equipment under test

| Syntax   | Command           | :EQUipment <characters></characters>                                                                                                    |
|----------|-------------------|----------------------------------------------------------------------------------------------------|
|          | Query             | :EQUipment?                                                                                                    |
|          | Response          | <characters></characters>                                                                                                    |
|          |                   | <characters> = CLAss1(CLA1)/ CLAss2(CLA2)/ INTernal<br/>CLAss1 : Class-I equipment<br/>CLAss2 : Class-II equipment<br/>INTernal : Internally powered equipment</characters>        |
| Function | Command           | Sets the grounding class of equipment under test.                                                                                                    |
|          | Query             | Returns the grounding class setting of equipment under test as alphabetic characters.                                                                                              |
| Example  | Command           | :MODE OFF;:EQUipment CLAss1<br>Sets the grounding class of equipment under test to "Class-I<br>equipment."                                                                         |
|          | Query<br>Response | :EQUIPMENT CLASS1 (Headers: ON)<br>CLASS1 (Headers: OFF)<br>The grounding class of equipment under test has been set to<br>"Class-I equipment."                                    |
| Error    |                   | <ul><li>An execution error occurs in the following cases:</li><li>When the measurement mode is selected (Command)</li><li>The mode is set to "voltmeter mode." (Command)</li></ul> |

| 51       |                   |                                                                                                    |
|----------|-------------------|----------------------------------------------------------------------------------------------------|
| Syntax   | Command           | :EQUipment:IDENtity <character 1="" value="">,<character 2="" value=""></character></character>                                                                                                    |
|          | Query             | :EQUipment:IDENtity?                                                                                                    |
|          | Response          | <character 1="" value="">,<character 2="" value=""></character></character>                                                                                                    |
|          |                   | <character 1="" value=""> = Equipment name</character>                                                                                                    |
|          |                   | (text data with 1 to 12 characters)                                                                                                    |
|          |                   | (text data with 1 to 12 characters)                                                                                                    |
| Function | Command           | Sets the equipment name/control number of equipment under test.                                                                                                    |
|          | Query             | Returns the equipment name/control number setting of equipment under test.                                                                                                    |
| Example  | Command           | :EQUipment:IDENtity ABC, NO-111<br>Sets the equipment name/control number of equipment under<br>test to "ABC" and "NO-111," respectively.                                                                                                    |
|          | Query<br>Response | :EQUIPMENT:IDENTITY ABC,NO-111 (Headers:ON)<br>ABC,NO-111 (Headers:OFF)<br>The equipment name/control number of equipment under test<br>have been set to "ABC" and "NO-111," respectively.                                                                                                    |
| Error    |                   | <ul> <li>An execution error occurs in the following cases:</li> <li>When the measurement mode is selected (Command)</li> <li>The mode is set to "voltmeter mode." (Command)</li> <li>If the character string does not conform to the specified format (Command)</li> </ul>                                        |
| Note     |                   | <ul> <li>Use this command after executing the :MODE command to activate OFF mode (i.e., measurement mode not selected).</li> <li>Alphanumeric characters and hyphens (-) can be used. All letters are treated as uppercase (not case-sensitive). The equipment name and control number need not be set</li> </ul> |

except when measurement data is saved in memory.

Sets and queries the equipment name/control number of equipment under test

# Sets and queries the applied part of equipment under test (Network B only)

| Syntax   | Command           | :EQUipment:TYPE <characters></characters>                                                                                                    |
|----------|-------------------|----------------------------------------------------------------------------------------------------|
| -        | Query             | :EQUipment:TYPE?                                                                                                    |
|          | Response          | <pre>- characters&gt;</pre>                                                                                                    |
|          |                   | <characters> = B/ BF/ CF</characters>                                                                                                    |
|          |                   | B :Type B applied part<br>BF:Type BF applied part<br>CF:Type CF applied part                                                                                                    |
| Function | Command           | Sets the applied part of equipment under test.                                                                                                    |
|          | Query             | Returns the applied part setting of equipment under test.                                                                                                    |
| Example  | Command           | : EQUipment : TYPE B<br>Sets the applied part of equipment under test to Type B applied<br>part.                                                                                                    |
|          | Query<br>Response | :EQUIPMENT:TYPE B (Headers: ON)<br>B (Headers: OFF)<br>The applied part of equipment under test has been set to Type<br>B applied part.                                                                                                    |
| Error    |                   | <ul> <li>An execution error occurs in the following cases:</li> <li>When network A, C, D, E, or F is selected</li> <li>The mode is set to "voltmeter mode."</li> <li>When network B is selected</li> <li>When the measurement mode is selected (Command)</li> </ul> |
| Note     |                   | Use this command after executing the :MODE command to activate OFF mode (i.e., measurement mode not selected).                                                                                                    |

GP-IB

| Sets and queri                                                                                  | es the ev                    | ent statu                                                                                                    | us enab                                                    | le regi                               | ster 0 (E             | ESER0)                   |          | GP-IB                  |
|-------------------------------------------------------------------------------------------------|------------------------------|----------------------------------------------------------------------------------------------------|------------------------------------------------------------|---------------------------------------|-----------------------|--------------------------|----------|------------------------|
| Syntax                                                                                          | Command<br>Query<br>Response | : ESE0<br>: ESE0?<br><numerica< th=""><th><numerica<br>al value&gt;<br/>al value&gt; =</numerica<br></th><th>al value&gt;<br/>= 0 to 25</th><th>5 (NR1)</th><th></th><th></th><th></th></numerica<> | <numerica<br>al value&gt;<br/>al value&gt; =</numerica<br> | al value><br>= 0 to 25                | 5 (NR1)               |                          |          |                        |
| Function                                                                                        | Command                      | <ul> <li>d Sets a pattern for using ESER0 in event status enable registe 0 (ESER0).</li> <li>The settings of unused bits (bits 5, 6, and 7) are ignored.</li> </ul>                                 |                                                            |                                       |                       | e register<br>ed.        |          |                        |
| Query Returns the setting content of ESER0 as a num header is prefixed to the response message. |                              |                                                                                                    |                                                            | numeric v                             | /alue. No             |                          |          |                        |
|                                                                                                 | 128                          | 64                                                                                                    | 32                                                         | 16                                    | 8                     | 4                        | 2        | 1                      |
|                                                                                                 | bit 7                        | bit 6                                                                                                    | bit 5                                                      | bit 4                                 | bit 3                 | bit 2                    | bit 1    | bit 0                  |
|                                                                                                 | Not used                     | Not used                                                                                                    | Not used                                                   | TEST                                  | MEAS                  | T-FAIL                   | FAIL     | PASS                   |
| Example                                                                                         | Command                      | :ESE0<br>Sets bit 0                                                                                                    | 1<br>) of ESEF                                             | R0 to 1.                              |                       |                          |          |                        |
|                                                                                                 | Query                        | :ESE0?                                                                                                    |                                                            |                                       |                       |                          |          |                        |
|                                                                                                 | Response                     | 1                                                                                                    |                                                            |                                       |                       |                          |          |                        |
|                                                                                                 |                              | Bit 0 of E                                                                                                    | SER0 ha                                                    | is been s                             | et to 1.              |                          |          |                        |
| Error                                                                                           |                              | <ul> <li>If the r<br/>query e</li> <li>If the s<br/>execut</li> </ul>                                                                                                    | esponse<br>error occu<br>set numer<br>ion error            | messag<br>urs.<br>ric value<br>occurs | e exceec<br>is not wi | ls the out<br>thin the s | put queu | e size, a<br>range, an |
| Note                                                                                            |                              | <ul> <li>A numeric value in NRf format is accepted, but fractions are rounded up when 0.5 or greater and rounded off when less than 0.5.</li> <li>Data is initialized to 0 at power-on.</li> </ul>  |                                                            |                                       |                       |                          |          |                        |

• The settings of unused bits (bits 5, 6, and 7) are ignored.

| Queries the ev | Queries the event status register 0 |                                                                                                    |                                 |               |         |          |          |           |
|----------------|-------------------------------------|----------------------------------------------------------------------------------------------------|---------------------------------|---------------|---------|----------|----------|-----------|
| Syntax         | Query<br>Response                   | : ESR03<br><numeric<br><numeric< th=""><th>?<br/>cal value&gt;<br/>cal value&gt; :</th><th>= 0 to 25</th><th>5 (NR1)</th><th></th><th></th><th></th></numeric<></numeric<br> | ?<br>cal value><br>cal value> : | = 0 to 25     | 5 (NR1) |          |          |           |
| Function       | Query                               | Returns the setting content of event status register 0 (ESR0) as<br>a numeric value, then clears the content. No header is prefixed<br>to the response message.              |                                 |               |         |          |          |           |
|                | 128                                 | 64                                                                                                    | 32                              | 16            | 8       | 4        | 2        | 1         |
|                | bit 7                               | bit 6                                                                                                    | bit 5                           | bit 4         | bit 3   | bit 2    | bit 1    | bit 0     |
|                | Not used                            | Not used                                                                                                    | Not used                        | TEST          | MEAS    | T-FAIL   | FAIL     | PASS      |
| Example        | Query<br>Response                   | : ESR01<br>1<br>Bit 0 of I                                                                                                    | ESR0 has                        | been se       | t to 1. |          |          |           |
| Error          |                                     | If the requery er                                                                                                    | esponse r<br>ror occurs         | nessage<br>8. | exceeds | the outp | out queu | e size, a |

# Sets and queries the response header

| Syntax   | Command  | :HEADer <characters></characters>                             |
|----------|----------|---------------------------------------------------------------|
|          | Query    | :HEADer?                                                      |
|          | Response | <characters></characters>                                     |
|          |          | <characters> = ON/OFF</characters>                            |
|          |          | ON : With response header                                     |
|          |          | OFF: Without response header                                  |
| Function | Command  | Sets the response header of the query. (default setting: OFF) |
|          | Query    | Returns the response header setting as alphabetic characters. |
| Example  | Command  | :HEADer OFF                                                   |
| -        |          | Sets the response header to OFF.                              |
|          | Query    | :HEADer?                                                      |
|          | Response | : HEADER ON (Headers: ON)                                     |
|          |          | The response header has been set to ON.                       |
|          |          | OFF (Headers: OFF)                                            |
|          |          | The response header has been set to OFF.                      |
|          |          | •                                                             |

| etween enclos | etween enclosure and line    |                                                                                                    |  |  |  |  |
|---------------|------------------------------|----------------------------------------------------------------------------------------------------|--|--|--|--|
| Syntax        | Command<br>Query<br>Response | : LINE <characters><br/>: LINE?<br/><characters><br/><characters> = INT/ EXT<br/>INT : Uses internal contact.<br/>(internal contact and terminal T2)<br/>EXT: Uses external contact.<br/>(terminals T1 and T2)</characters></characters></characters>                                              |  |  |  |  |
| Function      | Command                      | Sets the application line for leakage current measurement between enclosure and line.                                                                                                    |  |  |  |  |
|               | Query                        | Returns the setting of the application line for leakage current measurement between enclosure and line.                                                                                                    |  |  |  |  |
| Example       | Command                      | :LINE INT<br>Sets the application line for leakage current between enclosure<br>and line to "internal contact."                                                                                                    |  |  |  |  |
|               | Query<br>Response            | :LINE?<br>:LINE INT (Headers: ON)<br>INT (Headers: OFF)<br>Use of internal contact has been set.                                                                                                    |  |  |  |  |
| Error         |                              | <ul> <li>An execution error occurs in the following cases:</li> <li>When the measurement mode is not set to "leakage current between enclosure and line"</li> <li>The mode is set to "voltmeter mode."</li> <li>When the measurement method is set to "automatic measurement" (Command)</li> </ul> |  |  |  |  |

Sets and queries the application line for leakage current measurement b

#### Clears the maximum value Syntax Command :MAXimum:CLEar Function Command Clears the maximum value. Example Command :MAXimum:CLEar Clears the maximum value. Error An execution error occurs in the following cases: • When the measurement mode is not selected • The mode is set to "voltmeter mode." • In automatic measurement (Command) Note Use this command after executing the :MODE command to activate the measurement mode.

#### Queries the measurement value

| Syntax   | Query             | :MEASure?                                                                                                    |
|----------|-------------------|----------------------------------------------------------------------------------------------------|
|          | Response          | <numerical 1="" value="">,<numerical 2="" value=""><br/><numerical 1="" value=""> = Measurement value (NR3)<br/><numerical 2="" value=""> = Judgement (NR1)<br/>0: Equal to or less than the allowable value (PASS)<br/>1: Greater than the allowable value (FAIL)</numerical></numerical></numerical></numerical> |
| Function | Query             | Returns the measurement value and judgement result as<br>numeric values.<br>The data is arranged as follows: <measurement value="">,<br/><judgement>. (unit: A)</judgement></measurement>                                                                                                    |
| Example  | Query<br>Response | :MEASURE +2.345E-03,1 (Headers: ON)<br>+2.345E-03,1 (Headers: OFF)<br>The example of response data is shown below:<br>Measurement value Judgement<br>2.345 mA FAIL                                                                                                    |
| Error    |                   | <ul> <li>An execution error occurs in the following cases:</li> <li>When the measurement method is set to "automatic measurement"</li> <li>When the measurement mode is not selected</li> </ul>                                                                                                    |
| Note     |                   | <ul> <li>Use this command after executing the :MODE command to activate the measurement mode.</li> <li>When [MEASure?] command is transmitted before the appropriate measurement range is selected in the Auto range, there is the case that the right measurement value is not received by PC.</li> </ul>         |

| Syntax | Query    | :MEASure:AUTO?                                                                                                    |
|--------|----------|----------------------------------------------------------------------------------------------------|
|        | Response | <numerical 1="" value="">,<numerical 2="" value="">,<numerical td="" value<=""></numerical></numerical></numerical>               |
|        |          | 3>, <numerical 4="" value="">,<numerical 5="" value=""></numerical></numerical>                                                   |
|        |          | <numerical 1="" value=""> = Maximum value (NR3)</numerical>                                                                       |
|        |          | <numerical 2="" value=""> = Judgement (NR1)</numerical>                                                                           |
|        |          | 0: Equal to or less than the allowable value (PASS)                                                                               |
|        |          | 1: Greater than the allowable value (FAIL)                                                                                        |
|        |          | <pre><numerical 3="" value=""> = Power supply polarity (NR1)</numerical></pre>                                                    |
|        |          |                                                                                                    |
|        |          | 1: Negative phase                                                                                                    |
|        |          | and line when the type of equipment under test is set t                                                                           |
|        |          | "internally powered equipment")                                                                                                   |
|        |          | <pre><numerical 4="" value=""> = Equipment status (NR1)</numerical></pre>                                                         |
|        |          | U: Normal condition                                                                                                    |
|        |          | 1: Single-fault condition                                                                                                    |
|        |          | (disconnection of one wire in power line)                                                                                         |
|        |          | 2. Single-laul condition<br>(disconnection of protective earth conductor)                                                         |
|        |          | (disconnection of protective earth conductor)                                                                                     |
|        |          | (110% voltage application: positive phase)                                                                                        |
|        |          | 4: Single fault condition                                                                                                    |
|        |          | (110% voltage application: negative phase)                                                                                        |
|        |          | 5: Single-fault condition (line voltage application: 1)                                                                           |
|        |          | 6: Single-fault condition (line voltage application: N)                                                                           |
|        |          | <pre>charge radii condition (line voltage application: iv) <pre>charge radii condition (line voltage application: iv)</pre></pre> |
|        |          | When network A is selected                                                                                                    |
|        |          | 0. AC+DC                                                                                                    |
|        |          | 1. AC                                                                                                    |
|        |          | 2: DC                                                                                                    |
|        |          | When network B is selected                                                                                                    |
|        |          | 0: AC+DC                                                                                                    |
|        |          | 1: AC                                                                                                    |
|        |          | 2: DC                                                                                                    |
|        |          | (0 except for patient leakage current I and patient aux<br>iary current)                                                          |
|        |          | When network C. D. E. or F is selected                                                                                            |
|        |          | 0: AC+DC                                                                                                    |
|        |          | 1: AC                                                                                                    |
|        |          | 2: DC                                                                                                    |
|        |          |                                                                                                    |

| Queries the ma | aximum v          | alue after automatic measurement                                                                                                    |
|----------------|-------------------|----------------------------------------------------------------------------------------------------|
| Function       | Query             | Returns all measurement results at once after automatic mea-<br>surement.<br>Returns the maximum value in each combination of power sup-<br>ply polarity and equipment under test status, the corresponding<br>judgement, power supply polarity, and equipment status as<br>numeric values.<br>The data is arranged as follows: <(1) maximum value>, <(2)<br>judgement>, <(3) power supply polarity>, <(4) equipment under<br>test status>, <(5) target current>,<br>Data (1) through (5) are repeated as many times as the number<br>of automatic measurement combinations.<br>(unit of (1) maximum value: A) |
| Example        | Query<br>Response | :MEASure:AUTO?<br>:MEASURE:AUTO +2.345E-03,0,0,0,0,<br>+2.362E-03,0,1,0,0,+2.510E-03,0,0,2,0,<br>+2.610E-03,1,1,2,0,+2.456E-03,0,0,1,0,<br>+2.459E-03,0,1,1,0 (Headers:ON)<br>+2.345E-03,0,0,0,0,+2.362E-03,0,1,0,0,<br>+2.510E-03,0,0,2,0,+2.610E-03,1,1,2,0,<br>+2.456E-03,0,0,1,0,+2.459E-03,0,1,1,0<br>(Headers:OFF)                                                                                                    |

The example of response data is shown below:

| Maximum<br>value | Judgement | Power supply polarity | Equipment status                                                        | Target<br>current |
|------------------|-----------|-----------------------|-------------------------------------------------------------------------|-------------------|
| 2.345 mA         | PASS      | Positive phase        | Normal condition                                                        | AC + DC           |
| 2.362 mA         | PASS      | Negative phase        | Normal condition                                                        | AC + DC           |
| 2.510 mA         | PASS      | Positive phase        | Single-fault condition<br>(disconnection of protective earth conductor) | AC + DC           |
| 2.610 mA         | FAIL      | Negative phase        | Single-fault condition<br>(disconnection of protective earth conductor) | AC + DC           |
| 2.456 mA         | PASS      | Positive phase        | Single-fault condition<br>(disconnection of one wire in power line)     | AC + DC           |
| 2.459 mA         | PASS      | Negative phase        | Single-fault condition<br>(disconnection of one wire in power line)     | AC + DC           |

Error

An execution error occurs in the following cases:

- When the measurement method is set to "manual measurement"
- · When the measurement mode is not selected
- · Before the start of automatic measurement

Note

- Use this command after executing the :MODE command to activate the measurement mode.
- Execute this command after confirming the completion of automatic measurement (: AMC? command). If the command is executed during automatic measurement, correct measurement results cannot be obtained.

| Queries the ma | lueries the maximum value |                                                                                                    |  |  |  |  |
|----------------|---------------------------|----------------------------------------------------------------------------------------------------|--|--|--|--|
| Syntax         | Query<br>Response         | <pre>:MEASure:MAXimum?<br/><numerical 1="" value="">,<numerical 2="" value="">,<numerical value<br="">3&gt;,<numerical 4="" value="">,<numerical 5="" value=""><br/><numerical 1="" value=""> = Maximum value(NR3)<br/><numerical 2="" value=""> = Judgement(NR1)<br/>0: Equal to or less than the allowable value(PASS)<br/>1: Greater than the allowable value(FAIL)<br/><numerical 3="" value=""> = Power supply polarity (NR1)<br/>0: Positive phase<br/>1: Negative phase<br/>(0 for leakage current measurement between enclosure<br/>and line when the type of equipment under test is set to<br/>"internally powered equipment")<br/><numerical 4="" value=""> = Equipment status (NR1)<br/>0: Normal condition<br/>1: Single-fault condition<br/>(disconnection of one wire in power line)<br/>2: Single-fault condition<br/>(disconnection of protective earth conductor)<br/>3: Single-fault condition<br/>(110% voltage application: positive phase)<br/>4: Single-fault condition<br/>(110% voltage application: negative phase)<br/>5: Single-fault condition (line voltage application: L)<br/>6: Single-fault condition (line voltage application: N)</numerical></numerical></numerical></numerical></numerical></numerical></numerical></numerical></numerical></pre> |  |  |  |  |
| Syntax         | Response                  | <numerical 5="" value=""> = Target current (NR1)<br/>When network A is selected<br/>0: AC+DC<br/>1: AC<br/>2: DC<br/>When network B is selected<br/>0: AC+DC<br/>1: AC<br/>2: DC<br/>(0 except for patient leakage current I and patient auxil-<br/>iary current)<br/>When network C, D, E, or F is selected<br/>0: AC+DC<br/>1: AC<br/>2: DC<br/>(1: AC<br/>2: DC<br/>1: AC<br/>2: DC<br/>1: AC<br/>2: DC</numerical>                                                                                                    |  |  |  |  |
| Function       | Query                     | Returns the maximum value, corresponding judgement, power<br>supply polarity, and equipment under test status as numeric<br>values.<br>The data is arranged as follows: <(1) maximum value>, <(2)                                                                                                    |  |  |  |  |

judgement>, <(3) power supply polarity>, <(4) equipment under test status>, and <(5) target current>.

| Queries the maximum value |          |                                              |  |  |
|---------------------------|----------|----------------------------------------------|--|--|
| Example                   | Query    | :MEASure:MAXimum?                            |  |  |
|                           | Response | :MEASURE:MAXIMUM +2.345E-03,1,1,2,0          |  |  |
|                           |          | (Headers: ON)                                |  |  |
|                           |          | +2.345E-03,1,1,2,0 (Headers: OFF)            |  |  |
|                           |          | The example of response data is shown below: |  |  |

| Maximum<br>value | Judgement | Power supply polarity | Equipment status                                                        | Target current |
|------------------|-----------|-----------------------|-------------------------------------------------------------------------|----------------|
| 2.345 mA         | FAIL      | Negative<br>phase     | Single-fault condition (disconnection of<br>protective earth conductor) | AC+DC          |

| Error | If the measurement mode is not set, an execution error occurs.                                                                                                    |
|-------|----------------------------------------------------------------------------------------------------|
| Note  | <ul> <li>To obtain the maximum value acquired in automatic measurement, execute this command after confirming the completion of automatic measurement (:AMC? command). If the command is executed during automatic measurement, the maximum value at command execution is obtained.</li> <li>Use this command after executing the :MODE command to activate the measurement mode.</li> </ul> |

## Queries the voltage measurement value

| Syntax   | Query<br>Response | : MEASure : VOLTage?<br><numerical value=""><br/><numerical value=""> = Measurement value (NR3)</numerical></numerical>                                                                                                    |
|----------|-------------------|----------------------------------------------------------------------------------------------------|
| Function | Query             | Returns the voltage measurement value as numeric values. (unit: V)                                                                                                    |
| Example  | Query<br>Response | :MEASure:VOLTage?<br>:MEASURE:VOLTAGE +2.345E+00 (Headers: ON)<br>+2.345E+00 (Headers: OFF)<br>The voltage measurement value is 2.345 V.                                                                                                    |
| Error    |                   | If the mode is set to "ammeter mode," an execution error occurs.                                                                                                    |
| Note     |                   | <ul> <li>Use this command after executing the :SYSTem:MODE command to set the instrument into voltmeter mode.</li> <li>When [MEASure:VOLTage?] command is transmitted before the appropriate measurement range is selected in the Auto range, there is the case that the right measurement value is not received by PC.</li> </ul> |

| Deletes the saved data |         |                                                                                                    |  |  |
|------------------------|---------|----------------------------------------------------------------------------------------------------|--|--|
| Syntax                 | Command | :MEMory:CLEar                                                                                                    |  |  |
| Function               | Command | Deletes all saved data from memory.                                                                                                    |  |  |
| Example                | Command | :MEMory:CLEar<br>Deletes all saved data.                                                                                                    |  |  |
| Error                  |         | <ul><li>An execution error occurs in the following cases:</li><li>When the measurement mode is selected (Command)</li><li>The mode is set to "voltmeter mode."</li></ul> |  |  |

### Queries the number of models in the saved data

| Syntax   | Query             | :MEMory:NUMBer?                                                                                                    |  |
|----------|-------------------|----------------------------------------------------------------------------------------------------|--|
|          | Response          | <numerical value=""><br/><numerical value=""> = 0 to 100 (NR1)</numerical></numerical>                              |  |
| Function | Query             | Returns the number of models (total number of data units) in the saved data as a numeric value.                     |  |
| Example  | Query<br>Response | :MEMory:NUMBer?<br>:MEMORY:NUMBER 10 (Headers: ON)<br>10 (Headers: OFF)<br>Data on 10 models (data units) is saved. |  |

#### Queries the equipment name/control number of the saved data

| Syntax   | Query             | :MEMory:READ:IDENtity? <numerical value=""></numerical>                                                                                                    |
|----------|-------------------|----------------------------------------------------------------------------------------------------|
|          | Response          | <numerical value=""> = Data unit number (NR1)<br/>Numeric value from 1 to the number of<br/>models (total number of data units)</numerical>                                                                                                    |
|          |                   | <character 1="" value="">,<character 2="" value="">,<character 3="" value=""><br/><character 1="" value=""> = Equipment name<br/>(text data with 1 to 12 characters)<br/><character 2="" value=""> = Control number<br/>(text data with 1 to 12 characters)<br/><character 3="" value=""> = Date of last update</character></character></character></character></character></character> |
| Function | Query             | Returns the equipment name, control number, and date of the last update of the specified data unit.<br><b>*</b> 7.7 "Loading All Saved Data" (page 191)                                                                                                    |
| Example  | Query<br>Response | :MEMORY:READ:IDENtity? 1<br>:MEMORY:READ:IDENTITY ABC,NO-111,2002/7/31<br>(Headers:ON)<br>ABC,NO-111,2002/7/31 (Headers:OFF)<br>The equipment name, control number, and date of the last<br>update of data unit 1 are "ABC," "NO-111," and "2002/7/31,"<br>respectively.                                                                                                    |
| Error    |                   | If the set data unit number is greater than the total number of data units, an execution error occurs.                                                                                                    |

| Reads saved o | lata                                                                         |                                                                                                    |
|---------------|------------------------------------------------------------------------------|----------------------------------------------------------------------------------------------------|
| Syntax        | Query                                                                        | : MEMory: READ: MEASure? <numerical value="">, <characters></characters></numerical>                                                                                                    |
|               |                                                                              | Numeric value from 1 to the number of models (total number of data units)                                                                                                    |
|               |                                                                              | <pre><characters> = Measurement mode EARTh/ ENCLosure1(ENCL1)/ ENCLosure2(ENCL2)/ENCLosure3(ENCL3)/</characters></pre>                                                                                                    |
|               |                                                                              | PATient1(PAT1)/PATient2(PAT2)/<br>PATient3(PAT3)/ PAUXiliary                                                                                                    |
|               |                                                                              | When network A, C, D, E, or F is selected                                                                                                    |
|               |                                                                              | EARTh : Earth leakage current                                                                                                    |
|               |                                                                              | ENCLOSURE1: Leakage current between enclosure<br>and earth                                                                                                    |
|               |                                                                              | ENCLosure2: Leakage current between enclosure                                                                                                    |
|               |                                                                              | and enclosure                                                                                                    |
|               |                                                                              | and line                                                                                                    |
|               |                                                                              | When network B is selected                                                                                                    |
|               |                                                                              | EARTh : Earth leakage current                                                                                                    |
|               |                                                                              | ENCLosure1: Leakage current between enclosure<br>and earth                                                                                                    |
|               |                                                                              | ENCLosure2: Leakage current between enclosure                                                                                                    |
|               |                                                                              | and enclosure                                                                                                    |
|               |                                                                              | PATient2 · Patient leakage current II                                                                                                    |
|               |                                                                              | PATient3 : Patient leakage current III                                                                                                    |
|               |                                                                              | PAUXiliary : Patient auxiliary current                                                                                                    |
| Syntax        | Response                                                                     | <pre><numerical 1="" value="">,<numerical 2="" value="">,<numerical 3="" value="">,</numerical></numerical></numerical></pre> <pre><numerical 4="" value=""> <numerical 5="" value=""> <numerical 6="" value=""></numerical></numerical></numerical></pre> |
|               |                                                                              | <numerical 1="" value=""> = Maximum value (NR3)</numerical>                                                                                                    |
|               |                                                                              | <numerical 2="" value=""> = Judgement (NR1)</numerical>                                                                                                    |
|               |                                                                              | 0: Equal to or less than the allowable value (PASS)                                                                                                    |
|               | <pre><numerical 3="" value=""> = Power supply polarity (NF</numerical></pre> |                                                                                                    |
|               |                                                                              | 0: Positive phase                                                                                                    |
|               |                                                                              | 1: Negative phase                                                                                                    |
|               |                                                                              | (0 for leakage current measurement between enclosure                                                                                                    |
|               |                                                                              | "internally powered equipment")                                                                                                    |
|               |                                                                              | <pre><numerical 4="" value=""> = Equipment status (NR1)</numerical></pre>                                                                                                    |
|               |                                                                              | 0: Normal condition                                                                                                    |
|               |                                                                              | 1: Single-fault condition                                                                                                    |
|               |                                                                              | 2. Single-fault condition                                                                                                    |
|               |                                                                              | (disconnection of protective earth conductor)                                                                                                    |
|               |                                                                              | 3: Single-fault condition                                                                                                    |
|               |                                                                              | (110% voltage application: positive phase)<br>4: Single-fault condition                                                                                                    |
|               |                                                                              | (110% voltage application: negative phase)                                                                                                    |
|               |                                                                              | 5: Single-fault condition (line voltage application: L)                                                                                                    |
|               |                                                                              | 6: Single-fault condition (line voltage application: N)                                                                                                    |

| Reads saved d | ata               |                                                                                                    |  |
|---------------|-------------------|----------------------------------------------------------------------------------------------------|--|
| Syntax        | Response          | <pre><numerical 5="" value=""> = Measurement network filter (NR1) When network A is selected     0: OFF, 1: ON When network B is selected     0: OFF, 1: ON When network C is selected     0: OFF, 2: ON1, 3: ON2 When network D, E, or F is selected     0: OFF <numerical 6="" value=""> = Target current (NR1) When network A is selected     0: AC+DC     1: AC     2: DC When network B is selected     0: AC+DC     1: AC     2: DC     (0 except for patient leakage current I and patient auxil     iary current) When network C, D, E, or F is selected     0: AC+DC     1: AC     2: DC     (0 except for patient leakage current I and patient auxil     iary current) When network C, D, E, or F is selected     0: AC+DC     1: AC     2: DC     3: ACpeak</numerical></numerical></pre> |  |
| Function      | Query             | Returns the saved data of the designated measurement mode<br>for the specified data unit.<br>The data is arranged as follows: <(1) maximum value>, <(2)<br>judgement>, <(3) power supply polarity>, <(4) equipment under<br>test status>, <(5) measurement network filter>, <(6) target cur-<br>rent>,<br>(unit of (1) maximum value: A)<br>In all cases, data items (1) through (6) are repeated as many<br>times as the number of data units.<br>Returns only "0" when there is no saved data.                                                                                                    |  |
| Example       | Query<br>Response | :MEMory:READ:IDENtity? 1,ENCLosure1<br>MEMORY:READ:IDENTITY +2.345E-03,0,0,0,1,0,<br>+2.362E-03,0,1,0,1,0,+2.510E-03,0,0,2,1,0,<br>+2.610E-03,1,1,2,1,0,+2.456E-03,0,0,1,1,0,<br>+2.459E-03,0,1,1,1,0<br>(Headers:ON)<br>+2.345E-03,0,0,0,1,0,+2.362E-03,0,1,0,1,0,<br>+2.510E-03,0,0,2,1,0,+2.610E-03,1,1,2,1,0,<br>+2.456E-03,0,0,1,1,0,+2.459E-03,0,1,1,1,0<br>(Headers:OFF)<br>The example of response data is shown below:                                                                                                    |  |

#### Reads saved data

| Maximum<br>value | Judgement | Power supply polarity | Equipment status                                                     | Filter | Target<br>current |
|------------------|-----------|-----------------------|----------------------------------------------------------------------|--------|-------------------|
| 2.345 mA         | PASS      | Positive phase        | Normal condition                                                     | ON     | AC+DC             |
| 2.362 mA         | PASS      | Negative<br>phase     | Normal condition                                                     | ON     | AC+DC             |
| 2.510 mA         | PASS      | Positive phase        | Single-fault condition (disconnection of protective earth conductor) | ON     | AC+DC             |
| 2.610 mA         | FAIL      | Negative<br>phase     | Single-fault condition (disconnection of protective earth conductor) | ON     | AC+DC             |
| 2.456 mA         | PASS      | Positive phase        | Single-fault condition<br>(disconnection of one wire in power line)  | ON     | AC+DC             |
| 2.459 mA         | PASS      | Negative<br>phase     | Single-fault condition<br>(disconnection of one wire in power line)  | ON     | AC+DC             |

Error

If the set data unit number is higher than the total number of data units, an execution error occurs.

#### Saves automatic measurement results

| Syntax   | Command | :MEMory:SAVE:AUTO                                                                                                    |
|----------|---------|----------------------------------------------------------------------------------------------------|
| Function | Command | Saves automatic measurement results (date, equipment name, control number, grounding class, applied part*, network, measurement mode, maximum value, test condition setting at maximum value acquisition, judgement result) in memory.<br>* When network B is selected                                                                                                    |
| Example  | Command | : MEMory : SAVE : AUTO<br>Saves automatic measurement results.                                                                                                    |
| Error    |         | <ul> <li>An execution error occurs in the following cases:</li> <li>When the measurement mode is not selected</li> <li>The mode is set to "voltmeter mode."</li> <li>In automatic measurement (Command)</li> <li>When there is not enough memory space</li> <li>When the equipment name and control number are the same as those of saved data, but the network, grounding class, and applied part differ</li> <li>When there is no data</li> <li>In manual measurement</li> </ul> |
| Note     |         | <ul> <li>Use this command after executing the :MODE command to activate the measurement mode.</li> <li>After automatic measurement, save data before starting the next automatic measurement.</li> </ul>                                                                                                    |

| Saves the maximum value |         |                                                           |  |
|-------------------------|---------|-----------------------------------------------------------|--|
| Syntax                  | Command | :MEMory:SAVE:MAXimum                                      |  |
| Function                | Command | Saves the date, equipment r class, applied part*, network |  |

| tion | Command | Saves the date, equipment name, control number, grounding class, applied part*, network, measurement mode, maximum value, test condition setting at maximum value acquisition, and judgement result of the present measurement in memory.<br>* When network B is selected |
|------|---------|----------------------------------------------------------------------------------------------------|
|      |         | " when network B is selected                                                                                                    |

| Example | Command | : MEMory : SAVE : MAXimum<br>Saves the maximum value.                                                                                                    |
|---------|---------|----------------------------------------------------------------------------------------------------|
| Error   |         | <ul> <li>An execution error occurs in the following cases:</li> <li>When the measurement mode is not selected</li> <li>The mode is set to "voltmeter mode."</li> <li>In automatic measurement (Command)</li> <li>When there is not enough memory space</li> <li>When the equipment name and control number are the same as those of saved data, but the network, grounding class, and applied part differ</li> <li>When there is no data</li> </ul> |
| Note    |         | Use this command after executing the :MODE command to                                                                                                    |

activate the measurement mode.

Sets and queries the measurement mode

| Syntax   | Command  | :MODE <characters></characters>      |                                                      |  |
|----------|----------|--------------------------------------|------------------------------------------------------|--|
|          | Query    | :MODE?                               |                                                      |  |
|          | Response | <characters></characters>            |                                                      |  |
|          |          | <characters> = OFF/ E</characters>   | EARTh/ ENCLosure1(ENCL1)/                            |  |
|          |          | ENCLosure2(ENCL2)/ENCLosure3(ENCL3)/ |                                                      |  |
|          |          | PATier                               | ht1(PAT1)/ PATient2(PAT2)/                           |  |
|          |          | PATier                               | nt3(PAT3)/ PAUXiliary                                |  |
|          |          | When network A, C, I                 | D, E, OF F IS SELECTED                               |  |
|          |          | OFF                                  | (Initial across): command)                           |  |
|          |          |                                      | (Initial screen, system screen; query)               |  |
|          |          | FARTh                                | · Farth leakage current                              |  |
|          |          | ENCL osure1                          | · Leakage current between enclosure                  |  |
|          |          |                                      | and earth                                            |  |
|          |          | ENCLosure2                           | : Leakage current between enclosure                  |  |
|          |          | FNCI osure3                          | · Leakage current between enclosure                  |  |
|          |          | 21102000.00                          | and line                                             |  |
|          |          | When network B is se                 | elected                                              |  |
|          |          | OFF                                  | : Mode not selected                                  |  |
|          |          |                                      | (Initial screen: command)                            |  |
|          |          |                                      | (Initial screen, system screen: query)               |  |
|          |          | EARTh                                | : Earth leakage current                              |  |
|          |          | ENCLosure1                           | : Leakage current between enclosure<br>and earth     |  |
|          |          | ENCLosure2                           | : Leakage current between enclosure<br>and enclosure |  |
|          |          | PATient1                             | : Patient leakage current I                          |  |
|          |          | PATient2                             | : Patient leakage current II                         |  |
|          |          | PATient3                             | : Patient leakage current III                        |  |
|          |          | PAUXiliary                           | : Patient auxiliary current                          |  |
| Function | Command  | Sets the measureme                   | nt mode and changes the screen.                      |  |
|          | Query    | Returns the measure ters.            | ement mode setting as alphabetic charac              |  |
| Example  | Command  | :MODE EARTH                          |                                                      |  |
|          |          | Sets earth leakage ci                | urrent measurement mode.                             |  |
|          | Query    | :MODE?                               |                                                      |  |
|          | Response | :MODE EARTH (Heat                    | aders: ON)                                           |  |
|          | -        | EARTH (Headers: OFF                  | · · · · · · · · · · · · · · · · · · ·                |  |
|          |          | Earth leakage curren                 | t measurement mode has been set                      |  |

| Sets and queries the measurement mode |                                                                                                    |  |
|---------------------------------------|----------------------------------------------------------------------------------------------------|--|
| Error                                 | <ul> <li>An execution error occurs in the following cases:</li> <li>The mode is set to "voltmeter mode." (Command)</li> <li>When network is OFF</li> <li>When network A, C, D, E, or F is selected</li> <li>When earth leakage current measurement mode is set for equipment under test whose grounding class is not Class I</li> <li>When set to patient leakage current I, patient leakage current II, patient leakage current measurement between enclosure and line mode is set for equipment under test whose grounding class is "internally powered equipment"</li> <li>When network B is selected</li> <li>When network B is selected</li> <li>When network B is selected</li> <li>When patient leakage current III mode is set for equipment under test whose grounding class is not Class I</li> <li>When patient leakage current III mode is set for equipment under test whose grounding class is not Class I</li> <li>When patient leakage current III mode is set for equipment under test whose grounding class is not Class I</li> <li>When patient leakage current III mode is set for equipment under test whose grounding class is not Class I</li> <li>When patient leakage current III mode is set for equipment under test whose applied part is set to Type B</li> <li>When patient leakage current II mode is set for a Type BF or Type CF applied part</li> <li>When leakage current between enclosure and line mode is set</li> </ul> |  |

• In automatic measurement (Command)

# Sets and queries the network

| Syntax   | Command  | :NETWork <characters></characters>                                                                                       |
|----------|----------|----------------------------------------------------------------------------------------------------|
|          | Query    | :NETWork?                                                                                                    |
|          | Response | <characters></characters>                                                                                                |
|          |          | <characters> = A/ B/ C/ D/ E/ F/ OFF</characters>                                                                        |
|          |          | A : Network A                                                                                                    |
|          |          | B : Network C                                                                                                    |
|          |          | D : Network D                                                                                                    |
|          |          | E : Network E                                                                                                    |
|          |          | F : Network F                                                                                                    |
|          |          | OFF: No network setting                                                                                                  |
| Function | Command  | Sets the network.                                                                                                    |
|          | Query    | Returns the network setting as alphabetic characters.                                                                    |
| Example  | Command  | :NETWork A                                                                                                    |
|          |          | Sets network A.                                                                                                    |
|          | Query    | :NETWork?                                                                                                    |
|          | Response | : NETWORK A (Headers: ON)                                                                                                |
|          |          | A (Headers: OFF)                                                                                                    |
|          |          | Network A has been set.                                                                                                  |
| Error    |          | An execution error occurs in the following cases:                                                                        |
|          |          | <ul><li>When the measurement mode is selected (Command)</li><li>The mode is set to "voltmeter mode." (Command)</li></ul> |

#### Sets and queries the network

Note

Use this command after executing the :MODE command to activate OFF mode (i.e., measurement mode not selected).

#### Starts automatic measurement

| Syntax   | Command | :STARt                                                                                                    |
|----------|---------|----------------------------------------------------------------------------------------------------|
| Function | Command | Starts measurement when automatic measurement is set.                                                                                                    |
| Example  | Command | :CONFigure:AUTO ON;:STARt<br>Starts automatic measurement.                                                                                                    |
| Error    |         | <ul> <li>An execution error occurs in the following cases:</li> <li>When the measurement method is set to "manual measurement"</li> <li>When the measurement mode is not selected</li> <li>The mode is set to "voltmeter mode."</li> </ul> For leakage current between enclosure and line, if the pre- |
|          |         | check to prevent a ground fault results in NG judgement, an equipment-dependent error occurs.                                                                                                    |
| Note     |         | Use this command after executing the :MODE command to activate the measurement mode.                                                                                                    |

#### Stops automatic measurement Command : STOP Syntax Function Command Stops measurement when automatic measurement is set. Command : STOP Example Stops automatic measurement. Error An execution error occurs in the following cases: · When the measurement method is set to "manual measurement" · When the measurement mode is not selected • The mode is set to "voltmeter mode." Note Use this command after executing the :MODE command to activate the measurement mode.
| Sets and querio | es the ba                    | cklight automatic OFF function                                                                                                    |  |
|-----------------|------------------------------|----------------------------------------------------------------------------------------------------|--|
| Syntax          | Command<br>Query<br>Response | :SYSTem:BACKlight <numerical value=""><br/>:SYSTem:BACKlight?<br/><numerical value=""><br/><numerical value=""> = 0 to 30 (NR1)<br/>0 : Constant ON<br/>1 to 30 : Auto OFF (1 to 30 minutes)</numerical></numerical></numerical>                                       |  |
| Function        | Command                      | Sets the backlight automatic OFF function.                                                                                                    |  |
| Query           |                              | Returns the setting of the backlight automatic OFF function a<br>a numeric value.                                                                                                    |  |
| Example         | Command                      | :SYSTem:BACKlight 5<br>Sets the backlight automatic OFF function to 5 minutes.                                                                                                    |  |
|                 | Query<br>Response            | :SYSTem:BACKlight?<br>:SYSTEM:BACKLIGHT 5 (Headers:ON)<br>5 (Headers:OFF)<br>The function has been set to 5 minutes.                                                                                                    |  |
| Error           |                              | <ul> <li>An execution error occurs in the following cases:</li> <li>If the setting does not conform to the specified value range (Command)</li> <li>When the measurement mode is selected (Command)</li> <li>The mode is set to "voltmeter mode." (Command)</li> </ul> |  |
| Note            |                              | Use this command after executing the :MODE command to activate OFF mode (i.e., measurement mode not selected).                                                                                                    |  |

| Syntax   | Command  | :SYSTem:BEEPer:COMParator <characters></characters>                                                                         |  |  |  |  |
|----------|----------|----------------------------------------------------------------------------------------------------|--|--|--|--|
|          | Query    | :SYSTem:BEEPer:COMParator?                                                                                                  |  |  |  |  |
|          | Response | <characters></characters>                                                                                                   |  |  |  |  |
|          |          | <characters> = FAIL/PASS/OFF</characters>                                                                                   |  |  |  |  |
|          |          | FAIL . Generates a beep sound for                                                                                           |  |  |  |  |
|          |          | PASS: Generates a beep sound for                                                                                            |  |  |  |  |
|          |          | "PASS" judgement.                                                                                                    |  |  |  |  |
|          |          | OFF : Does not generate a beep sound.                                                                                       |  |  |  |  |
| Function | Command  | Sets the beep sound for notification of allowable value judge-<br>nent.                                                     |  |  |  |  |
|          | Query    | Returns the beep sound setting for notification of allowable value judgement.                                               |  |  |  |  |
| Example  | Command  | :SYSTem:BEEPer:COMParator FAIL<br>Sets the beep sound to be generated for "FAIL" judgement.                                 |  |  |  |  |
|          | Query    | :SYSTem:BEEPer:COMParator?                                                                                                  |  |  |  |  |
|          | Response | :SYSTEM:BEEPER:COMPARATOR FAIL(Headers: ON)                                                                                 |  |  |  |  |
|          |          | FAIL (Headers: OFF)                                                                                                    |  |  |  |  |
|          |          | "FAIL" judgement.                                                                                                    |  |  |  |  |
| Error    |          | An execution error occurs in the following cases:                                                                           |  |  |  |  |
|          |          | <ul> <li>When the measurement mode is selected (Command)</li> <li>The mode is set to "voltmeter mode." (Command)</li> </ul> |  |  |  |  |
| Note     |          | Use this command after executing the :MODE command to activate OFF mode (i.e., measurement mode not selected).              |  |  |  |  |

### Sets and queries the beep sound (Judgement of allowable value)

| Sets and queri  | es the be                    | ep sound (Key entry)                                                                                                    |
|-----------------|------------------------------|----------------------------------------------------------------------------------------------------|
| Syntax          | Command<br>Query<br>Response | :SYSTem:BEEPer:KEY <characters><br/>:SYSTem:BEEPer:KEY?<br/><characters><br/><characters> = ON/OFF<br/>ON : Generates a beep sound.<br/>OFF: Does not generate a beep sound.</characters></characters></characters> |
| Function        | Command                      | Sets the beep sound for notification of key entry.                                                                                                    |
|                 | Query                        | Returns the beep sound setting for notification of key entry.                                                                                                    |
| Example Command |                              | :SYSTem:BEEPer:KEY ON<br>Sets the beep sound to ON.                                                                                                    |
|                 | Query<br>Response            | :SYSTem:BEEPer:KEY?<br>:SYSTEM:BEEPER:KEY ON (Headers:ON)<br>ON (Headers:OFF)<br>The beep sound has been set to ON.                                                                                                 |
| Error           |                              | <ul><li>An execution error occurs in the following cases:</li><li>When the measurement mode is selected (Command)</li><li>The mode is set to "voltmeter mode." (Command)</li></ul>                                  |
| Nata            |                              | the this second offer succession the MORE                                                                                                    |

### **Note** Use this command after executing the :MODE command to activate OFF mode (i.e., measurement mode not selected).

#### Sets and queries the beep sound (T2 output)

| Syntax   | Command           | :SYSTem:BEEPer:T2OUt <characters></characters>                                                                                                    |  |  |  |  |  |
|----------|-------------------|----------------------------------------------------------------------------------------------------|--|--|--|--|--|
|          | Query             | :SYSTem:BEEPer:T2OUt?                                                                                                    |  |  |  |  |  |
|          | Response          | <characters></characters>                                                                                                    |  |  |  |  |  |
|          |                   | <characters> = ON/OFF</characters>                                                                                                    |  |  |  |  |  |
|          |                   | ON : Generates a beep sound.<br>OFF: Does not generate a beep sound.                                                                                                    |  |  |  |  |  |
| Function | Command           | Sets the beep sound to be generated while line voltage is output from terminal 2.                                                                                                    |  |  |  |  |  |
|          | Query             | Returns the beep sound setting for notification of line voltage output from terminal T2.                                                                                               |  |  |  |  |  |
| Example  | Command           | :SYSTem:BEEPer:T2OUt ON<br>Sets the beep sound to ON.                                                                                                    |  |  |  |  |  |
|          | Query<br>Response | :SYSTem:BEEPer:T2OUt?<br>:SYSTEM:BEEPER:T2OUT ON (Headers:ON)<br>ON (Headers:OFF)<br>The beep sound has been set to ON.                                                                |  |  |  |  |  |
| Error    |                   | <ul> <li>An execution error occurs in the following cases:</li> <li>When the measurement mode is selected (Command)</li> <li>The mode is set to "voltmeter mode." (Command)</li> </ul> |  |  |  |  |  |
| Note     |                   | Use this command after executing the :MODE command to activate OFF mode (i.e., measurement mode not selected).                                                                         |  |  |  |  |  |

#### Sets and queries the beep sound (T3 output)

| Syntax   | Command           | :SYSTem:BEEPer:T3OUt <characters></characters>                                                                                                    |
|----------|-------------------|----------------------------------------------------------------------------------------------------|
|          | Query             | :SYSTem:BEEPer:T3OUt?                                                                                                    |
|          | Response          | <characters></characters>                                                                                                    |
|          |                   | <characters> = ON/OFF</characters>                                                                                                    |
|          |                   | ON : Generates a beep sound.                                                                                                    |
|          |                   | OFF. Does not generate a beep sound.                                                                                                    |
| Function | Command           | Sets the beep sound to be generated while 110% voltage is output from terminal 3.                                                                                                  |
|          | Query             | Returns the beep sound setting for notification of 110% voltage output from terminal T3.                                                                                           |
| Example  | Command           | :SYSTem:BEEPer:T3OUt ON<br>Sets the beep sound to ON.                                                                                                    |
|          | Query<br>Response | :SYSTem:BEEPer:T3OUt?<br>:SYSTEM:BEEPER:T3OUT ON (Headers: ON)<br>ON (Headers: OFF)<br>The beep sound has been set to ON.                                                          |
| Error    |                   | <ul><li>An execution error occurs in the following cases:</li><li>When the measurement mode is selected (Command)</li><li>The mode is set to "voltmeter mode." (Command)</li></ul> |
| Note     |                   | Use this command after executing the :MODE command to activate OFF mode (i.e., measurement mode not selected).                                                                     |

| Clears the panel |         |                                                                                                    |  |  |  |  |
|------------------|---------|----------------------------------------------------------------------------------------------------|--|--|--|--|
| Syntax           | Command | :SYSTem:CLEar                                                                                                    |  |  |  |  |
| Function         | Command | Initializes all test condition setting data including the contents of all panels.                                                                                        |  |  |  |  |
| Example          | Command | : SYSTem: CLEar<br>Initializes all test condition setting data including the contents of<br>all panels.                                                                  |  |  |  |  |
| Error            |         | <ul><li>An execution error occurs in the following cases:</li><li>When the measurement mode is selected (Command)</li><li>The mode is set to "voltmeter mode."</li></ul> |  |  |  |  |
| Note             |         | Use this command after executing the :MODE command to activate OFF mode (i.e., measurement mode not selected).                                                           |  |  |  |  |

| Sets and querion | Sets and queries the date |                                                                                                    |  |  |  |  |
|------------------|---------------------------|----------------------------------------------------------------------------------------------------|--|--|--|--|
| Syntax           | Command                   | :SYSTem:DATE <numerical 1="" value="">,<numerical 2="" value="">,<numerical 3="" value=""></numerical></numerical></numerical>                                                                                                    |  |  |  |  |
|                  | Query                     | :SYSTem:DATE?                                                                                                    |  |  |  |  |
|                  | Response                  | <numerical 1="" value="">,<numerical 2="" value="">,<numerical 3="" value=""><br/><numerical 1="" value=""> = Year : 2000 to 2099 (NR1)<br/><numerical 2="" value=""> = Month: 1 to 12 (NR1)<br/><numerical 3="" value=""> = Day : 1 to 31 (NR1)</numerical></numerical></numerical></numerical></numerical></numerical>                                 |  |  |  |  |
| Function         | Command                   | Sets the date in order of year, month, and day.                                                                                                    |  |  |  |  |
|                  | Query                     | Returns the date setting as a numeric value.                                                                                                    |  |  |  |  |
| Example          | Command                   | :SYSTem:DATE 2002,7,31<br>Sets the date to 2002, July 31.                                                                                                    |  |  |  |  |
|                  | Query<br>Response         | :SYSTem:DATE?<br>:SYSTEM:DATE 2002,7,31 (Headers: ON)<br>2002,7,31 (Headers: OFF)<br>The date has been set to 2002, July 31.                                                                                                    |  |  |  |  |
| Error            |                           | <ul> <li>An execution error occurs in the following cases:</li> <li>When the measurement mode is selected (Command)</li> <li>If the set numeric value is not within the specified range (Command)</li> <li>The mode is set to "voltmeter mode." (Command)</li> <li>If the character string does not conform to the specified format (Command)</li> </ul> |  |  |  |  |
| Note             |                           | Use this command after executing the :MODE command to activate OFF mode (i.e., measurement mode not selected).                                                                                                    |  |  |  |  |

#### Queries the content of a panel

| Syntax | Querv    | •SYSTem•FILE2_ <numerical value=""></numerical>                                                                                                    |
|--------|----------|----------------------------------------------------------------------------------------------------|
| Cyntax |          | <numerical value> = 1 to 30 (NR1)                                                                                                    |
|        |          | <character 1="" value=""> <character 2="" value=""> <character 3="" value=""></character></character></character>                                                                                                    |
|        |          | <character 4="" value=""> <character 5="" value=""> <numerical 1="" value="">.</numerical></character></character>                                                                                                    |
|        |          | <pre><numerical 2="" value=""> <numerical 3="" value=""> <numerical 4="" value="">.</numerical></numerical></numerical></pre>                                                                                                    |
|        |          | <pre><numerical 5="" value="">,<numerical 6="" value=""></numerical></numerical></pre>                                                                                                    |
| Syntax | Response | <character 1="" value=""> = Equipment name<br/><character 2="" value=""> = Control number<br/><character 3="" value=""> = Grounding class<br/>CLA1: Class-I equipment<br/>CLA2: Class-II equipment</character></character></character> |
|        |          | INT : Internally powered equipment                                                                                                    |
|        |          | $c_{character value 4} = Applied part$                                                                                                    |
|        |          | B : Type B applied part                                                                                                    |
|        |          | BE Type BE applied part                                                                                                    |
|        |          | CE : Type CE applied part                                                                                                    |
|        |          | (Returns 0 for network $A \subset D \in \text{or } E$ )                                                                                                    |
|        |          | <character value 5> = Network                                                                                                    |
|        |          | A. Network A                                                                                                    |
|        |          | B' Network B                                                                                                    |
|        |          | C: Network C                                                                                                    |
|        |          | D: Network D                                                                                                    |
|        |          | E: Network E                                                                                                    |
|        |          | F: Network F                                                                                                    |
|        |          | <numerical 1="" value=""> = Measurement mode</numerical>                                                                                                    |
|        |          | When network A, C, D, E, or F is selected                                                                                                    |
|        |          | 0: Earth leakage current                                                                                                    |
|        |          | 1: Leakage current between enclosure and earth                                                                                                    |
|        |          | 2: Leakage current between enclosure and enclosure                                                                                                    |
|        |          | 3: Leakage current between enclosure and line                                                                                                    |
|        |          | When network B is selected                                                                                                    |
|        |          | 0: Earth leakage current                                                                                                    |
|        |          | 1: Leakage current between enclosure and earth                                                                                                    |
|        |          | 2: Leakage current between enclosure and enclosure                                                                                                    |
|        |          | 4: Patient leakage current I                                                                                                    |
|        |          | 5. Patient leakage current II                                                                                                    |
|        |          | o. Patient leakage current III                                                                                                    |
|        |          | 7. Patient auxiliary current                                                                                                    |
|        |          | <pre><numerical 2="" value=""> = ivieasurement method O: Monucl</numerical></pre>                                                                                                    |
|        |          | U. Maruar<br>1: Automatic                                                                                                    |
|        |          |                                                                                                    |
|        |          |                                                                                                    |

Queries the content of a panel Response <numerical value 3> = Target current When network A is selected 0: AC+DC 1: AC 2: DC When network B is selected 0: AC+DC 1: AC 2: DC (0 except for patient leakage current I and patient auxiliary current) When network C, D, E, or F is selected 0: AC+DC 1: AC 2: DC 3: ACpeak <numerical value 4> = Measurement range AC, AC+DC, DC 0: Auto range 1: 25.00 mA range 2: 5.000 mA range 3: 500.0 µA range 4: 50.00 µA range ACpeak 0: Auto range 1: 75.00 mA range 2: 10.00 mA range 3: 1.000 mA range 4: 500.0 µA range <numerical value 5> = Filter When network A is selected 0: OFF, 1: ON When network B is selected 0: OFF, 1: ON When network C is selected 0: OFF, 2: ON1, 3: ON2 When network D, E, or F is selected 0: OFF <numerical value 6> = Allowable value in normal condition (NR3) (unit: A) <numerical value 7> = Allowable value in single-fault condition (NR3) (unit: A) \*<numerical value 8> = Normal condition allowable value to use when making DC measurements (NR3) (unit: A) \*<numerical value 9> = Single fault condition allowable value to use when making DC measurements (NR3) (unit: A) Supported from version 1.12 of the 3156. Version information is displayed when the 3156 is turned on.

| C | Queries the content of a panel                                                                                                    |                   |                   |                                                       |                                                       |                                                      |                                               |                  |
|---|----------------------------------------------------------------------------------------------------|-------------------|-------------------|-------------------------------------------------------|-------------------------------------------------------|------------------------------------------------------|-----------------------------------------------|------------------|
|   | Response <numerical 10="" value=""> = Equipment under test status         0: Normal condition       1: Single-fault condition         1: Single-fault condition       (disconnection of one wire in power line)         2: Single-fault condition       (disconnection of protective earth conductor)         3: Single-fault condition       (110% voltage application: positive phase)         4: Single-fault condition       (110% voltage application: negative phase)         5: Single-fault condition       (110% voltage application: negative phase)         5: Single-fault condition       (110% voltage application: negative phase)         5: Single-fault condition (line voltage application: L)       6: Single-fault condition (line voltage application: N)         <numerical 11="" value=""> = Power supply polarity       0: Positive phase         1: Negative phase       1: Negative phase         (0 for leakage current measurement between enclosure and line when type of equipment under test is set to "internally powered equipment")         <numerical 12="" value=""> = Measurement item in automatic measurement</numerical></numerical></numerical> |                   |                   |                                                       |                                                       | n: L)<br>n: N)<br>enclosure<br>is set to             |                                               |                  |
|   | 128                                                                                                    | 64                | 32                | 16                                                    | 8                                                     | 4                                                    | 2                                             | 1                |
|   | bit 7                                                                                                    | bit 6             | bit 5             | bit 4                                                 | bit 3                                                 | bit 2                                                | bit 1                                         | bit 0            |
|   | AC+DC                                                                                                    | Negative<br>phase | Positive<br>phase | 110%<br>voltage<br>application<br>(negative<br>phase) | 110%<br>voltage<br>application<br>(positive<br>phase) | Disconnection<br>of protective<br>earth<br>conductor | Disconnection<br>of one wire in<br>power line | Normal condition |

| 32768    | 16384    | 8192     | 4096     | 2048                              | 1024                              | 512   | 256   |
|----------|----------|----------|----------|-----------------------------------|-----------------------------------|-------|-------|
| bit 15   | bit 14   | bit 13   | bit 12   | bit 11                            | bit 10                            | bit 9 | bit 8 |
| Not used | Not used | Not used | Not used | line voltage<br>application:<br>N | line voltage<br>application:<br>L | AC    | DC    |

|          |       | <numerical 13="" value=""> = Measuring time in automatic<br/>measurement (NR1) (unit: s)<br/><numerical 14="" value=""> = Wait time in automatic measurement<br/>(line) (NR1) (unit: s)<br/><numerical 15="" value=""> = Wait time in automatic measurement<br/>(polarity) (NR1) (unit: s)<br/><numerical 16="" value=""> = Wait time in automatic measurement</numerical></numerical></numerical></numerical> |
|----------|-------|----------------------------------------------------------------------------------------------------|
| Function | Query | (other) (NR1) (unit: s)<br>Returns the content of the panel of the specified number.                                                                                                    |

| eries the content of a panel |                   |                                                                                                    |                                                                                                    |                                                          |  |  |
|------------------------------|-------------------|----------------------------------------------------------------------------------------------------|----------------------------------------------------------------------------------------------------|----------------------------------------------------------|--|--|
| eries the co                 | Query<br>Response | <pre>system:FILE? 1 :SYSTEM:FILE ABC,NO- 0,+100.0E-06,+500.0E +0.000E+00,0,0,0,0,0 (Headers: ON) ABC,NO-111,CLA1,0,A, +500.0E-06,+0.000E+0 0,0,0 (Headers: OFF) The following settings have be <equipment name=""> <control number=""> <grounding class=""></grounding></control></equipment></pre>                                                                                                    | 111, CLA1, 0, A, 1,<br>-06, +0.000E+00,<br>, 0, 0<br>1, 0, 0, 0, 0, 0, +100.<br>0, +0.000E+00, 0,<br>een made:<br>: ABC<br>: NO-111<br>: Class-I equipment                                                                          | 0,0,0,<br>0E-06,<br>0,0,0,                               |  |  |
|                              |                   | <applied part=""><br/><network><br/><measurement mode=""></measurement></network></applied>                                                                                                    | : None<br>: Network A<br>: Leakage current b<br>enclosure and ear                                                                                                    | between<br>'th                                           |  |  |
|                              |                   | <measurement method=""><br/><target current=""><br/><measurement range=""><br/><filter></filter></measurement></target></measurement>                                                                                                    | : Manual<br>: AC+DC<br>: Auto range<br>: OFF                                                                                                    |                                                          |  |  |
|                              |                   | <allowable condition="" in="" normal="" value=""> : 0.1 mA<br/><allowable condition="" in="" single-fault="" value=""> : 0.5 mA<br/><normal (dc="" allowable="" condition="" measurements)="" value=""><br/>: None</normal></allowable></allowable>                                                                                                    |                                                                                                    |                                                          |  |  |
|                              |                   | <equipment status<br="" test="" under=""><power polarity="" supply=""><br/><measurement automatic<br="" in="" item=""><weasuring automatic<br="" in="" time=""><wait automatic="" in="" meas<br="" time=""><wait automatic="" in="" meas<br="" time=""><wait automatic="" in="" meas<="" th="" time=""><th><ul> <li>Normal condition         <ul> <li>Normal phase</li> <li>atic measurement&gt;</li> <li>measurement&gt;</li> <li>urement&gt;</li>             urement&gt;</ul></li> <li>urement</li> <li>urement</li> <li>urement</li> </ul> </th><th>: None<br/>: None<br/>: None<br/>: None<br/>: None<br/>: None</th></wait></wait></wait></weasuring></measurement></power></equipment> | <ul> <li>Normal condition         <ul> <li>Normal phase</li> <li>atic measurement&gt;</li> <li>measurement&gt;</li> <li>urement&gt;</li>             urement&gt;</ul></li> <li>urement</li> <li>urement</li> <li>urement</li> </ul> | : None<br>: None<br>: None<br>: None<br>: None<br>: None |  |  |
| Error                        |                   | <ul> <li>If the designated panel number does not conform to the specified range, an execution error occurs.</li> <li>Returns 0 in the following cases:</li> <li><numeric 10="" value=""> (equipment under test status) <numeric 11="" value=""> (power supply polarity) in automatic measurement</numeric></numeric></li> <li><numeric 12="" value=""> to <numeric 16="" value=""> in manual measure-</numeric></numeric></li> </ul>                                                                                                    |                                                                                                    |                                                          |  |  |
| Note                         |                   |                                                                                                    |                                                                                                    |                                                          |  |  |

- ment
- When there is no data

#### Sets and queries the display language

| Syntax   | Command           | :SYSTem:LANGuage <characters></characters>                                                                                                    |
|----------|-------------------|----------------------------------------------------------------------------------------------------|
|          | Query             | :SYSTem:LANGuage?                                                                                                    |
|          | Response          | <characters></characters>                                                                                                    |
|          |                   | <characters> = JAPanese/ ENGlish<br/>JAPanese: Japanese language<br/>ENGlish : English language</characters>                                                                       |
| Function | Command           | Sets the display language.                                                                                                    |
|          | Query             | Returns the display language setting.                                                                                                    |
| Example  | Command           | :SYSTem:LANGuage JAPanese<br>Sets the display language to Japanese.                                                                                                    |
|          | Query<br>Response | : SYSTem: LANGuage?<br>: SYSTEM: LANGUAGE JAPANESE (Headers: ON)<br>JAPANESE (Headers: OFF)<br>The display language has been set to Japanese.                                      |
| Error    |                   | <ul><li>An execution error occurs in the following cases:</li><li>When the measurement mode is selected (Command)</li><li>The mode is set to "voltmeter mode." (Command)</li></ul> |
| Note     |                   | Use this command after executing the :MODE command to activate OFF mode (i.e., measurement mode not selected).                                                                     |

| Loads a panel |         |                                                                                                    |
|---------------|---------|----------------------------------------------------------------------------------------------------|
| Syntax        | Command | :SYSTem:LOAD <numerical value=""><br/><numerical value=""> = 1 to 30 (NR1)</numerical></numerical>                                                                                                    |
| Function      | Command | Loads (reads) the content of the panel of the specified number.                                                                                                    |
| Example       | Command | :SYSTem:LOAD 10<br>Loads the content of panel number 10.                                                                                                    |
| Error         |         | <ul> <li>An execution error occurs in the following cases:</li> <li>When the measurement mode is selected (Command)</li> <li>If the designated panel number does not conform to the specified range</li> <li>When the panel of the specified number is not stored</li> <li>The mode is set to "voltmeter mode."</li> </ul> |
| Note          |         | Use this command after executing the :MODE command to activate OFF mode (i.e., measurement mode not selected).                                                                                                    |

| Sets and queries the mode |                              |                                                                                                    |  |  |
|---------------------------|------------------------------|----------------------------------------------------------------------------------------------------|--|--|
| Syntax                    | Command<br>Query<br>Response | : SYSTem: MODE <characters><br/>: SYSTem: MODE?<br/><characters><br/><characters> = ON/OFF<br/>ON : Voltmeter mode<br/>OFF : Ammeter mode</characters></characters></characters> |  |  |
| Function                  | Command                      | Sets the mode.Sets the mode.                                                                                                    |  |  |
|                           | Query                        | Returns the mode setting.                                                                                                    |  |  |
| Example                   | Command                      | :SYSTem:MODE OFF<br>Sets the mode to ammeter mode.                                                                                                    |  |  |
|                           | Query<br>Response            | : SYSTem: MODE?<br>: SYSTEM: MODE OFF (Headers: ON)<br>OFF (Headers: OFF)<br>The mode has been set to ammeter mode.                                                              |  |  |
| Error                     |                              | If the measurement mode has been selected, an execution error occurs. (Command)                                                                                                  |  |  |
| Note                      |                              | Use this command after executing the :MODE command to activate OFF mode (i.e., measurement mode not selected).                                                                   |  |  |

| Saves a panel |         |                                                                                                    |
|---------------|---------|----------------------------------------------------------------------------------------------------|
| Syntax        | Command | :SYSTem:SAVE <numerical value=""><br/><numerical value=""> = 1 to 30 (NR1)</numerical></numerical>                                                                                                    |
| Function      | Command | Saves (stores) the present settings in the panel of the specified number.                                                                                                    |
| Example       | Command | :SYSTem:SAVE 5<br>Saves setting data in panel number 5.                                                                                                    |
| Error         |         | <ul> <li>An execution error occurs in the following cases:</li> <li>When the measurement mode is not selected</li> <li>If the designated panel number does not conform to the specified range</li> <li>The mode is set to "voltmeter mode."</li> </ul> |

| Initializes the 3 | 3156    |                                                                                                    |
|-------------------|---------|----------------------------------------------------------------------------------------------------|
| Syntax            | Command | : SYSTem: RESet <characters><br/><characters> = ALL/ CONDition/ SAVEdata<br/>ALL : Initializes the instrument to the default<br/>settings (factory settings).<br/>(Same as *RST command)<br/>CONDition: Initializes the instrument to the<br/>default settings except for saved<br/>measurement data.<br/>SAVEdata: Initializes only the saved<br/>measurement data.</characters></characters> |
| Function          | Command | Initializes the 3156.<br>After initialization, the initial screen is displayed.                                                                                                    |
| Example           | Command | :SYSTem:RESet SAVEdata<br>Initializes only the saved measurement data.                                                                                                    |
| Note              |         | The communication conditions are not initialized.                                                                                                    |

| Queries the VA check |                   |                                                                                                    |              |               |            |            |  |
|----------------------|-------------------|----------------------------------------------------------------------------------------------------|--------------|---------------|------------|------------|--|
| Syntax               | Query<br>Response | : SYSTem: TEST: VA?<br><numerical 1="" value="">,<numerical 2="" value="">,<numerical value<br="">3&gt;,<numerical 4="" value="">,<numerical 5="" value="">,<numerical 6="" value=""><br/><numerical 1="" value=""> = Voltage value (between L and N) (NR3)<br/><numerical 2="" value=""> = Current value (NR3)<br/><numerical 3="" value=""> = VA value (NR3)<br/><numerical 4="" value=""> = Voltage value (between L and G) (NR3)<br/><numerical 5="" value=""> = Voltage value (between N and G) (NR3)<br/><numerical 6="" value=""> = Judgement (NR1)<br/>* See the table below.</numerical></numerical></numerical></numerical></numerical></numerical></numerical></numerical></numerical></numerical></numerical></numerical> |              |               |            |            |  |
| Function             | Query             | Conducts the                                                                                                    | VA check and | returns the r | esults.    |            |  |
| Example              | Query<br>Response | <pre>:SYSTem:TEST:VA?<br/>:SYSTEM:TEST:VA +100.0E+00,+12.00E+00,<br/>+1.200E+03,+100.0E+00,+0.000E+00,0<br/>(Headers: ON)<br/>+100.0E+00,+12.00E+00,+S1.200E+03,+100.0E+<br/>00,+0.000E+00,0(Headers: OFF)<br/>The results of the VA check are as follows:<br/><voltage> : 100.0 V (between L and N)<br/><current> : 12.0 A<br/><va value=""> : 1200 VA<br/><voltage> : 100.0 V (between L and G)<br/><current> : 0.0 V (between N and G)<br/><judgement> : No error</judgement></current></voltage></va></current></voltage></pre>                                                                                                    |              |               |            |            |  |
| 128<br>bit 7         | 64 3              | 32 16                                                                                                    | 8<br>bit 2   | 4<br>bit 2    | 2<br>bit 1 | 1<br>bit 0 |  |

| bit 7    | bit 6    | bit 5                                                                  | bit 4                                                                                                  | bit 3                                                                                                    | bit 2                                                                                                    | bit 1                                                                                     | bit 0                                                                                |
|----------|----------|------------------------------------------------------------------------|----------------------------------------------------------------------------------------------------|----------------------------------------------------------------------------------------------------|----------------------------------------------------------------------------------------------------|-------------------------------------------------------------------------------------------|--------------------------------------------------------------------------------------|
| Not used | Not used | Not used                                                               | Not used                                                                                               | Grounding<br>error                                                                                                | VA error                                                                                                  | Current<br>error                                                                          | Voltage<br>error                                                                     |
| Error    |          | An e<br>• W<br>• Th                                                    | xecution en<br>hen the mea<br>he mode is s                                                             | ror occurs in<br>asurement n<br>set to "voltme                                                                    | the following<br>node is selec<br>eter mode."                                                             | g cases:<br>cted (Comm                                                                    | land)                                                                                |
| Note     |          | <ul> <li>Us<br/>ac</li> <li>W<br/>lar<br/>ret<br/>is<br/>vo</li> </ul> | e this com<br>tivate OFF<br>hen data dis<br>gest value t<br>turned. Whe<br>returned as<br>Itage (betwo | mand after e<br>mode (i.e., n<br>splayed by th<br>that is less th<br>en the voltage<br>the VA valu<br>een N and G | executing the<br>neasurement<br>ne instrumert<br>nan the nume<br>ge is less that<br>ie, voltage (b<br>5). | e : MODE c<br>t mode not<br>at is "less th<br>eric value o<br>an 80.0 V, +<br>between L a | ommand to<br>selected).<br>an XX," the<br>f the data is<br>·9.999E+09<br>and G), and |

#### Sets and queries the time

| Syntax   | Command           | :SYSTem:TIME <numerical 1="" value="">,<numerical 2="" value=""></numerical></numerical>                                                                                                    |  |  |  |  |  |
|----------|-------------------|----------------------------------------------------------------------------------------------------|--|--|--|--|--|
|          | Response          | <pre>:SYSTem:TIME? <numerical 1="" value="">.<numerical 2="" value=""></numerical></numerical></pre>                                                                                                    |  |  |  |  |  |
|          |                   | <numerical 1="" value=""> = Time 0 to 23 (NR1)<br/><numerical 2="" value=""> = Minute 0 to 59 (NR1)</numerical></numerical>                                                                                                    |  |  |  |  |  |
| Function | Command           | Sets the time in order of hours and minutes.                                                                                                    |  |  |  |  |  |
|          | Query             | Returns the time setting in numeric values.                                                                                                    |  |  |  |  |  |
| Example  | Command           | :SYSTem:TIME 12,34<br>Sets the time to 12:34.                                                                                                    |  |  |  |  |  |
|          | Query<br>Response | :SYSTEM:TIME?<br>:SYSTEM:TIME 12,34 (Headers: ON)<br>12,34 (Headers: OFF)<br>The time has been set to 12:34.                                                                                                    |  |  |  |  |  |
| Error    |                   | <ul> <li>An execution error occurs in the following cases:</li> <li>When the measurement mode is selected (Command)</li> <li>If the set numeric value is not within the specified range (Command)</li> <li>The mode is set to "voltmeter mode." (Command)</li> <li>If the character string does not conform to the specified format (Command)</li> </ul> |  |  |  |  |  |
| Note     |                   | Use this command after executing the :MODE command to activate OFF mode (i.e., measurement mode not selected).                                                                                                    |  |  |  |  |  |

| to and quoin |                              |                                                                                                    |
|--------------|------------------------------|----------------------------------------------------------------------------------------------------|
| Syntax       | Command<br>Query<br>Response | :SYSTem:UNIT <characters><br/>:SYSTem:UNIT?<br/><characters><br/><characters> = AUTO/HOLD<br/>AUTO: Automatic<br/>HOLD: mA, fixed</characters></characters></characters> |
| Function     | Command                      | Sets the unit of current measurement.                                                                                                    |
|              | Query                        | Returns the unit of current measurement setting.                                                                                                    |
| Example      | Command                      | :SYSTem:UNIT AUTO<br>Sets the unit of current measurement to Auto.                                                                                                    |
|              | Query<br>Response            | : SYSTEM: UNIT?<br>: SYSTEM: UNIT AUTO (Headers: ON)<br>AUTO (Headers: OFF)<br>Auto has been set.                                                                        |
| Error        |                              | <ul><li>An execution error occurs in the following cases:</li><li>When the measurement mode is selected (Command)</li><li>The mode is set to "voltmeter mode."</li></ul> |
| Note         |                              | Use this command after executing the :MODE command to activate OFF mode (i.e., measurement mode not selected).                                                           |

### Sets and queries the unit of current measurement

ніокі

| Sets and querion | es the res                   | sponse message terminator GP-IB                                                                                                    |
|------------------|------------------------------|----------------------------------------------------------------------------------------------------|
| Syntax           | Command<br>Query<br>Response | :TRANsmit:TERMinator <numerical value=""><br/>:TRANsmit:TERMinator?<br/><numerical value=""><br/><numerical value=""> = 0/1 (NR1)<br/>0: LF+EOI<br/>1: CR, LF+EOI</numerical></numerical></numerical>                                                                       |
| Function         | Command                      | Sets the response message terminator.                                                                                                    |
|                  | Query                        | Returns the response message terminator setting as a numeric value.                                                                                                    |
| Example          | Command                      | : TRANsmit : TERMinator 0<br>Sets the terminator to LF+EOI.                                                                                                    |
|                  | Query<br>Response            | : TRANsmit: TERMinator?<br>: TRANSMIT: TERMINATOR 0 (Headers: ON)<br>0 (Headers: OFF)<br>The terminator has been set to LF+EOI.                                                                                                    |
| Error            |                              | If the response message exceeds the output queue size, a query error occurs.                                                                                                    |
|                  |                              | <ul> <li>An execution error occurs in the following cases:</li> <li>If the set numeric value is not within the specified range (Command)</li> <li>When the measurement mode is selected (Command)</li> </ul>                                                                |
| Note             |                              | <ul> <li>A numeric value in NRf format is accepted, but fractions are rounded up when 0.5 or greater and rounded off when less than 0.5.</li> <li>Use this command after executing the :MODE command to activate OFF mode (i.e., measurement mode not selected).</li> </ul> |

### 7.7 Loading All Saved Data

- **1.** Transmit :MEMory:NUMBer? to read the number of models (total number of data units).
- 2. Transmit :MEMory:READ:IDENtity? <data unit number> to read the equipment name and control number of the specified data unit.
  - (1) Transmit :MEMory:READ:MEASure? <data unit number>, <measurement mode> to read the saved data of the designated measurement mode for the specified data unit. If only "0" is received as data, there is no saved data for that mode.
  - (2) Step (1) above is repeated as many times as the number of specified measurement modes.
- **3.** When there are two or more models (total number of data units), the process in step **2**. above is repeated.

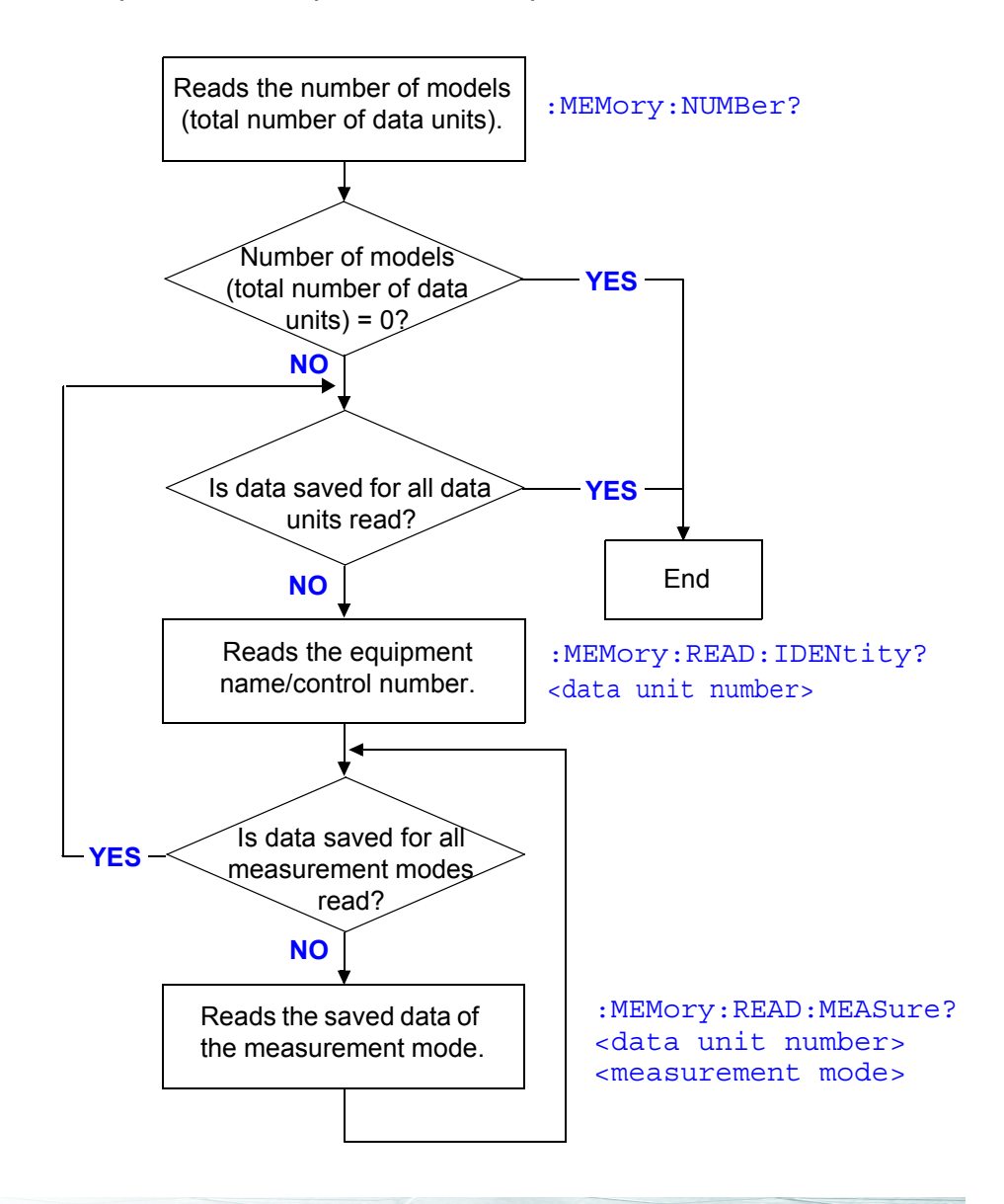

### 7.8 Troubleshooting

When the 3156 is malfunctioning, attempt checking and troubleshooting according to the instructions shown below.

The causes/treatments without mark is common to both the RS-232C and GP-IB.

| Symptom                        | Cause / Treatment                                                                                                    |
|--------------------------------|----------------------------------------------------------------------------------------------------|
| The RS-232C/ GP-IB has         | Are the cables properly connected?                                                                                                    |
| stopped working completely.    | <ul> <li>Are all the devices powered on?</li> <li>Are correct cables used?</li> </ul>                                                                                                    |
|                                | Has the communication condition been correctly set?                                                                                                    |
|                                | <ul> <li>Is the device address for the 3156 set correctly? GP-B</li> </ul>                                                                                                    |
|                                | <ul> <li>Does some other device have the same device address?</li> </ul>                                                                                                    |
|                                | GP-IB                                                                                                    |
| Communication failure with     | • Does the RS-232C have the same settings (baud rate, data                                                                                                    |
| RS-232C/GP-IB.                 | length, parity, stop bit)? Rs-2320                                                                                                    |
|                                | • Ensure the message terminators (delimiters) for the controller                                                                                                    |
|                                | are set. GP-IB                                                                                                    |
|                                | * "Message Terminators" (page 113) Description: The LOOAL lass on the frank neural of the 2450 to release the frank neural of the 2450 to release the 2450 to release the frank neural of the 2450 to release the frank neural of the 2450 to release the 2450 to release the 2450 t |
| RS-232C/ GP-IB bus the keys    | Press the LOCAL key on the front panel of the 3156 to release the remote state                                                                                                    |
| on the 3156 freeze up and      | <ul> <li>Has a LLO (Local Lock-Out) command been transmitted?</li> </ul>                                                                                                    |
| have no effect.                | Transmit a GTL command to put the 3156 into the local                                                                                                    |
|                                | state. GP-IB                                                                                                    |
| When attempting to read data   | • Be sure to transmit one query before each INPUT statement.                                                                                                    |
| using a BASIC INPUT state-     | <ul> <li>Have any of these transmitted queries resulted in as error?</li> </ul>                                                                                                    |
|                                |                                                                                                    |
| When attempting to read data   | Be sure to transmit one query before each ENTER statement                                                                                                    |
| using a HP-Basic ENTER         | Have any of these transmitted queries resulted in an error?                                                                                                    |
| statement, the GP-IB bus       |                                                                                                    |
| hangs. GP-IB                   |                                                                                                    |
| The RS-232C/ GP-IB has         | • Using the *ESR? query, inspect the standard event status reg-                                                                                                    |
| stopped working completely.    | ister, and check what type of error has occurred.                                                                                                    |
| Sending several queries,       | <ul> <li>Has an error occurred?</li> <li>Send the queries one at a time, and read the responses indi</li> </ul>                                                                                                    |
| produces only one response.    | vidually. When you want to read them in all at once, try doing                                                                                                    |
|                                | so by putting them all on one line separated by the message                                                                                                    |
|                                | separator character.                                                                                                    |
|                                | • Have you used the *IDN? query?                                                                                                    |
| The response message to a      | • Due to the response message being produced at the instant                                                                                                    |
| query differs from the display | that the 3156 receives the query, there is a possibility that it may not agree with the display at the instant that the controller                                                                                                    |
|                                | reads it in.                                                                                                    |
| Sometimes service requests     | Have the service request enable register and the various                                                                                                    |
| are not generated.             | event status enable registers been correctly set?                                                                                                    |
| GP-IB                          | • Clear all the event registers at the end of SRQ processing sub-                                                                                                    |
|                                | cleared, no service request will be generated for that event                                                                                                    |
|                                |                                                                                                    |

### 7.9 Device Compliance Statement

"Information on compliance to standards" based on the IEEE 488.2 standard

- (1) IEEE 488.1 interface functions These are detailed in 7.2.2 "Specifications of GP-IB" (page 107)
- (2) Operation with a device address other than 0 through 30 The bus is disabled.
- (3) Timing of changed device address recognitionA change of address is recognized immediately after changing.
- (4) Device settings at power on. The status information is cleared, and all other items are preserved. However, the header on/off setting, and response message separator and terminator are all reinitialized.
- (5) List of message exchange options
  - Input buffer capacity and operation
    - These are detailed in "Input Buffer" (page 116)
  - Queries to which multiple response message units are returned
    - :CONFigure:COMParator? :EQUipment:IDENtity? :MEASure:AUTO? :MEASure:MAXimum? :MEASure? :MEMory:READ:IENtity? :MEMory:READ:MEASure? :SYSTem:FILE?
  - Queries producing responses as syntax checking is performed: All queries produce responses when syntax checking is performed.
  - Whether any queries produce responses when read: There are no queries which produce response messages at the instant they are read in by the controller.
  - Whether any commands are coupled: There are no relevant commands.

GP-IB

#### 7.9 Device Compliance Statement

(6) Summary of functional elements for use when constructing device specific commands, and whether compound commands or program headers can be used:

The followings can be used

- Program message
- Program message terminator
- Program message unit
- Program message unit separator
- Command message unit
- Query message unit
- Command program header
- Query program header
- Program data
- Character program data
- Decimal program data
- · Compound commands and program headers
- (7) Buffer capacity limitations for block data Block data is not used.
- (8) Summary of program data elements used in expressions, and deepest nesting level allowable in sub-expressions, including syntax restrictions imposed by the device. Sub-expressions are not used. Character data and decimal data are the only program data elements used.
- (9) Response syntax for queries Response syntax is detailed in 7.6 "Message Reference" (page 129)
- (10) Transmission congestion relating to device-to-device messages which do not conform to the general principles for basic response messages. There are no device to device messages.
- (11) Response capacity for block data Block data does not appear in responses.
- (12) Summary of standard commands and queries used This appears in 7.5 "Message Reference" (page 123)
- (13) Device state after a calibration query has been completed without any problemThe \*CAL? query is not used.
- (14) Existence/nonexistence of \*DDT command
   When using the \*DDT command, the maximum length of block used in a trigger macro definition
   The \*DDTcommand is not used.

(15) Existence/nonexistence of macro command

When a macro command is being executed, the maximum length of macro label, the maximum length of block for defining a macro, and how echoing is managed when expanding a macro Macros are not used.

(16) For queries related to identification, explanation of the response to the **\*IDN**? query

This is detailed in 7.6 "Message Reference" (page 129)

- (17) Capacity of the user data storage area reserved for when the \*PUD command and the \*PUD? query are being executed
   The \*PUD command and the \*PUD? query are not used. Further, there is no user data storage area.
- (18) Resources when the \*RDT command and the \*RDT? query are being used

The **\***RDT command and the **\***RDT? query are not used.

- (19) Conditions which are influenced when \*RST, \*LRN?, \*RCL?, and \*SAV are used
  \*LAN?, \*RCL?, and \*SAV are not used. The \*RST command returns the instrument to its initial state.
  \*7.6.1 "Message Reference" (page 130)
  - 7.4.5 "Initialization Items" (page 122)
- (20) Scope of the self-testing executed as a result of the **\***TST? query This is detailed in 7.6.1 "Message Reference" (page 130)
- (21) Additional organization of the status data used in a device status report
   This is detailed in 7.4.4 "Event Registers" (page 119)
- (22) Whether commands are overlap or sequential type All commands are sequential commands.
- (23) Criterion relating to the functions required at the instant that the termination message is produced, as a response to each command Termination occurs when the command has been parsed.

#### **196** нюкі

# 7.9 Device Compliance Statement

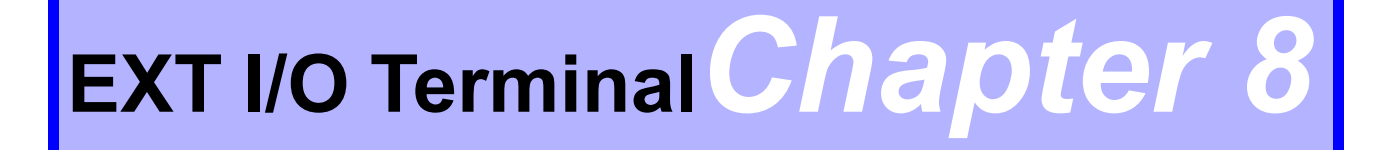

- EXT I/O terminal functions
   Input of start/stop signals
   Selection of panel number for data loading
   Output of measurement end signal
   Output of comparator judgement signal
   Others
- (2) Connector type 57RE-40360-730B (D29) (manufactured by DDK)
- (3) Mating connector RC30-36P (manufactured by Hirose Electric) or equivalent instrument (to be procured by the user)

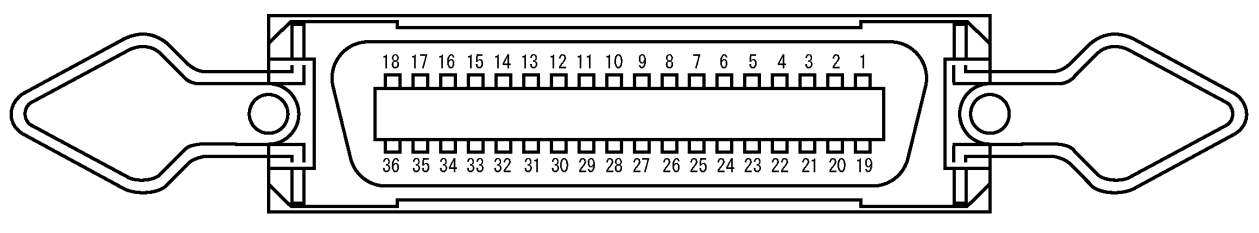

### **≜EXT I/O**

EXT I/O connector pin layout (on main instrument)

### 8.1 Description of Signals

### <u> AWARNING</u>

To prevent electrical hazards, observe the following cautions:

- Turn off the instrument's power switch before connecting a cable to the terminal. Ensure secure connection to prevent the cable from disconnecting during operation and contacting a conductive part (e.g., chassis, test leads).
- Note that INT.GND is grounded. Therefore, electric potential in the controller may result in short-circuiting and cause an electrical hazard.

To prevent damage to the instrument, observe the following cautions:

- Do not input voltage or current exceeding the rating to the EXT I/O terminal.
- When using a relay, be sure to install a diode for absorbing counterelectromotive force.
- Do not short-circuit between the input and output terminals in the EXT I/O.
- Do not short-circuit between INT.DCV and INT.GND.
- Be sure to ground the equipment connected to the EXT I/O terminal. Failure to provide protective earthing may damage the insulation of the measurement system.
- The EXT I/O terminal is operable only when the measurement screen is displayed.

| Pin No. | Input/<br>output | Signal line<br>name | Pin No. | Input/<br>output | Signal line<br>name |
|---------|------------------|---------------------|---------|------------------|---------------------|
| 1       | Input            | START               | 19      |                  | (Reserved)          |
| 2       | Input            | STOP                | 20      | Input            | KEYLOCK             |
| 3       | Input            | 0ADJ                | 21      | Input            | LOAD0               |
| 4       | Input            | LOAD1               | 22      | Input            | LOAD2               |
| 5       | Input            | LOAD3               | 23      | Input            | LOAD4               |
| 6       |                  | (Reserved)          | 24      |                  | (Reserved)          |
| 7       | Output           | TEST                | 25      | Output           | MEAS                |
| 8       | Output           | PASS                | 26      | Output           | FAIL                |
| 9       | Output           | T-FAIL              | 27      |                  | (Reserved)          |
| 10      |                  | (Reserved)          | 28      |                  | (Reserved)          |
| 11      | Input            | EXT.DCV             | 29      | Output           | INT.DCV             |
| 12      | Input            | EXT.DCV             | 30      | Output           | INT.DCV             |
| 13      | Input            | EXT.DCV             | 31      | Output           | INT.DCV             |
| 14      | Input            | EXT.DCV             | 32      | Output           | INT.DCV             |
| 15      | Input            | EXT.COM             | 33      | Output           | INT.GND             |
| 16      | Input            | EXT.COM             | 34      | Output           | INT.GND             |
| 17      | Input            | EXT.COM             | 35      | Output           | INT.GND             |
| 18      | Input            | EXT.COM             | 36      | Output           | INT.GND             |

### 8.2 Connecting to the EXT I/O Terminal

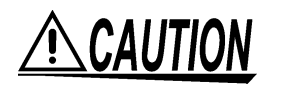

Connect an EXT I/O cable connector before turning on the instrument's power switch. Connecting or disconnecting a cable connector after turning the instrument on may cause a fault.

Follow the procedure described below when connecting an EXT I/O cable connector.

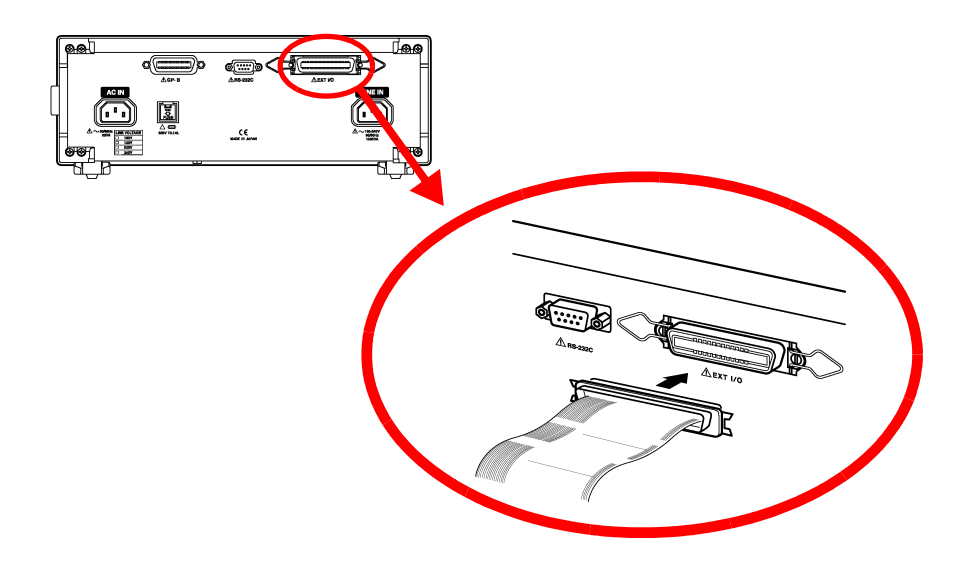

- 1. Connect an EXT I/O cable connector to the EXT I/O terminal of the main instrument.
- 2. Use the clamps located on both sides of the EXT I/O terminal of the main instrument to secure the EXT I/O cable connector in place.

199

| Terminal name        | Input/output | Function                                                                                                    |  |
|----------------------|--------------|----------------------------------------------------------------------------------------------------|--|
| START                | Input        | Sets the instrument to automatic measurement mode. When this terminal is set to Low level, automatic measurement starts.<br>When $\overline{\text{LOAD0}}$ to $\overline{\text{LOAD4}}$ are set with this terminal set to Low level, the selected panel number is read and measurement starts.                                                                    |  |
| STOP                 | Input        | During automatic measurement with this terminal set to Low level, the measurement ends (interrupted).                                                                                                    |  |
| 0ADJ                 | Input        | When this terminal is set to Low level, zero adjustment is executed.                                                                                                    |  |
| KEYLOCK              | Input        | When this terminal is set to Low level, the key lock function is activated.<br>Only <b>Start</b> , <b>Apply</b> , and <b>Stop</b> on the touch panel are effective.                                                                                                    |  |
| LOAD0<br>to<br>LOAD4 | Input        | Selects the number of the panel to be loaded. When the $\overline{\text{START}}$ signal is input, the panel of the selected number is read and measurement starts. Negative-logic binary numbers are input to $\overline{\text{LOAD4}}$ through $\overline{\text{LOAD0}}$ .<br>MSB is input to $\overline{\text{LOAD4}}$ , and LSB to $\overline{\text{LOAD0}}$ . |  |
| TEST                 | Output       | When automatic measurement starts, the terminal changes to Lo level and holds the level until all measurements are completed.                                                                                                    |  |
| MEAS                 | Output       | During automatic measurement, this terminal outputs Low level for each measurement item.                                                                                                    |  |
| PASS                 | Output       | During automatic measurement, this terminal changes to Low level when the allowable value judgement for each measurement value results in PASS.                                                                                                    |  |
| FAIL                 | Output       | During automatic measurement, this terminal changes to Low level when the allowable value judgement for each measurement value results in FAIL.                                                                                                    |  |
| T-FAIL               | Output       | During automatic measurement, this terminal changes to Low level when the allowable value judgement results in $\overline{FAIL}$ even once for any measurement item.                                                                                                    |  |
| INT.DCV<br>INT.GND   | Output       | Outputs the instrument's internal 5 VDC and GND.                                                                                                    |  |
| EXT.DCV<br>EXT.COM   | Input        | Terminal for power input from external equipment<br>Allowed input voltage range: +5 to +24 VDC                                                                                                    |  |
| (Reserved)           |              | Do not use this terminal.                                                                                                    |  |

Except for power supply terminals, all input and output terminals are negative logic.

| Number of<br>panel to be<br>loaded | LOAD4 | LOAD3 | LOAD2 | LOAD1 | LOAD0 |
|------------------------------------|-------|-------|-------|-------|-------|
| 1                                  | 1     | 1     | 1     | 1     | 0     |
| 2                                  | 1     | 1     | 1     | 0     | 1     |
| 3                                  | 1     | 1     | 1     | 0     | 0     |
| 4                                  | 1     | 1     | 0     | 1     | 1     |
| 5                                  | 1     | 1     | 0     | 1     | 0     |
| 6                                  | 1     | 1     | 0     | 0     | 1     |
| 7                                  | 1     | 1     | 0     | 0     | 0     |
| 8                                  | 1     | 0     | 1     | 1     | 1     |
| 9                                  | 1     | 0     | 1     | 1     | 0     |
| 10                                 | 1     | 0     | 1     | 0     | 1     |
| 11                                 | 1     | 0     | 1     | 0     | 0     |
| 12                                 | 1     | 0     | 0     | 1     | 1     |
| 13                                 | 1     | 0     | 0     | 1     | 0     |
| 14                                 | 1     | 0     | 0     | 0     | 1     |
| 15                                 | 1     | 0     | 0     | 0     | 0     |
| 16                                 | 0     | 1     | 1     | 1     | 1     |
| 17                                 | 0     | 1     | 1     | 1     | 0     |
| 18                                 | 0     | 1     | 1     | 0     | 1     |
| 19                                 | 0     | 1     | 1     | 0     | 0     |
| 20                                 | 0     | 1     | 0     | 1     | 1     |
| 21                                 | 0     | 1     | 0     | 1     | 0     |
| 22                                 | 0     | 1     | 0     | 0     | 1     |
| 23                                 | 0     | 1     | 0     | 0     | 0     |
| 24                                 | 0     | 0     | 1     | 1     | 1     |
| 25                                 | 0     | 0     | 1     | 1     | 0     |
| 26                                 | 0     | 0     | 1     | 0     | 1     |
| 27                                 | 0     | 0     | 1     | 0     | 0     |
| 28                                 | 0     | 0     | 0     | 1     | 1     |
| 29                                 | 0     | 0     | 0     | 1     | 0     |
| 30                                 | 0     | 0     | 0     | 0     | 1     |

#### Table of LOAD0 - LOAD4 control and corresponding panel numbers

1: High level, 0: Low level

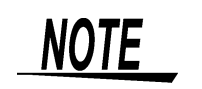

Invalid setting results when all terminals from  $\overline{\rm LOAD0}$  to  $\overline{\rm LOAD4}$  are set to "1" or "0."

### 8.3 Electrical Specifications

#### Input signal specifications

(Names of applicable signals:

|         | OTOD         |                          |         |                                              |  |
|---------|--------------|--------------------------|---------|----------------------------------------------|--|
| START   | SIDP         | $(\mathbf{A}\mathbf{I})$ |         | $10 1 (\mathbf{)} \mathbf{A} 1 \mathbf{)} 4$ |  |
| 01/01/1 | $\mathbf{O}$ | 0,000,                   | LO/ (D0 |                                              |  |

| Input signal            | Active Low input                           |
|-------------------------|--------------------------------------------|
| Maximum applied voltage | Input voltage to EXT.DCV terminal          |
| High level              | Input voltage to EXT.DCV terminal, or open |
| Low level               | 0.3 VDC or lower                           |

#### **Output signal specifications**

(Names of applicable signals: TEST, MEAS, PASS, FAIL, T-FAIL)

| Output signal          | Open collector output                    |
|------------------------|------------------------------------------|
| Maximum load voltage   | 24 VDC (when not using EXT.DCV terminal) |
| Maximum output current | 60 mA DC/1 signal (at Low level)         |

Maximum input voltage to EXT.DCV terminal: 24 VDC to EXT.COM terminal

Internal power supply output (between INT.DCV and INT.GND terminals)

| Output voltage       | 5 VDC     |
|----------------------|-----------|
| Maximum load current | 100 mA DC |

The output signal is open collector output from the photocoupler. Inside the instrument, the photocoupler is connected to the EXT.DCV terminal with a 3.3 k $\Omega$  pull-up resistor.

#### When not using the EXT.DCV terminal

When a load is directly connected to the output terminal without using the EXT.DCV terminal, the following relationship should exist among the external DC power supply voltage (connected to the other end of the load), output signal voltage, and current flowing to the output terminal.

| External           | Output signal voltage |                         |                      |                             |
|--------------------|-----------------------|-------------------------|----------------------|-----------------------------|
| DC power<br>supply | High level            | Low level               |                      |                             |
|                    |                       | 10 mA output<br>current | 40 mA output current | 60 mA output current (max.) |
| 5 V                | 5 V                   | 0.9 V                   | 1.1 V                | 1.2 V                       |
| 12 V               | 12 V                  | 0.9 V                   | 1.1 V                | 1.2 V                       |
| 24 V               | 24 V                  | 0.9 V                   | 1.1 V                | 1.2 V                       |

### 8.4 Internal Circuit Configuration

## <u>ACAUTION</u>

- Insulating the signal wires prevents signal interference. Be sure to ground external equipment connected to the instrument. If protective earthing is not provided, insulation damage may result.
- The maximum Low-level output current of the output photocoupler is 60 mA. If current higher than 60 mA is required, connect an external current amplification transistor circuit that operates on an external power supply.

The following shows the EXT I/O terminal circuit configuration.

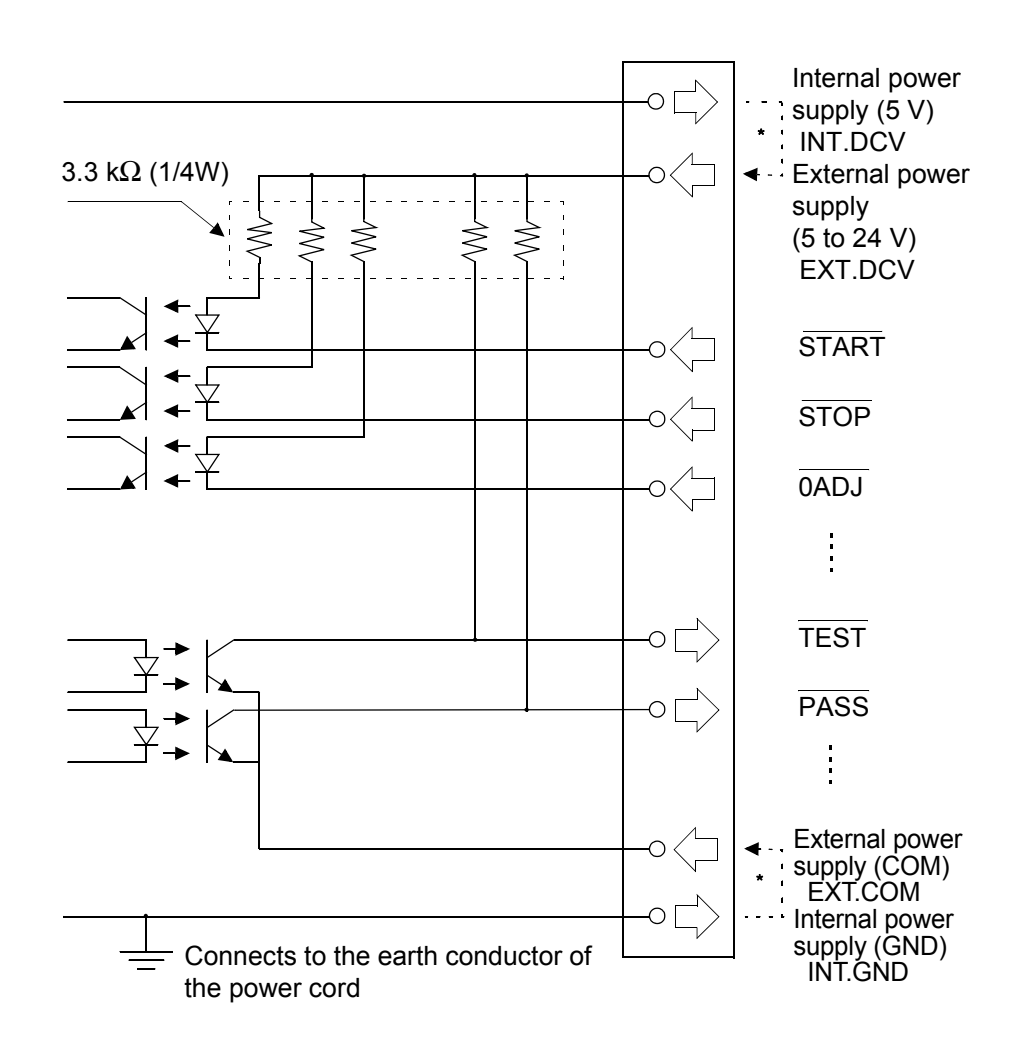

\* To be connected when using internal DC power supply (5 V)

### 8.5 Timing Chart

The following shows the output signal timing chart for automatic measurement.

The number of measurement items (n) varies depending on [number

of polarity conditions] x [number of equipment status] set with **f** displayed on the automatic measurement setting screen.

#### (Example)

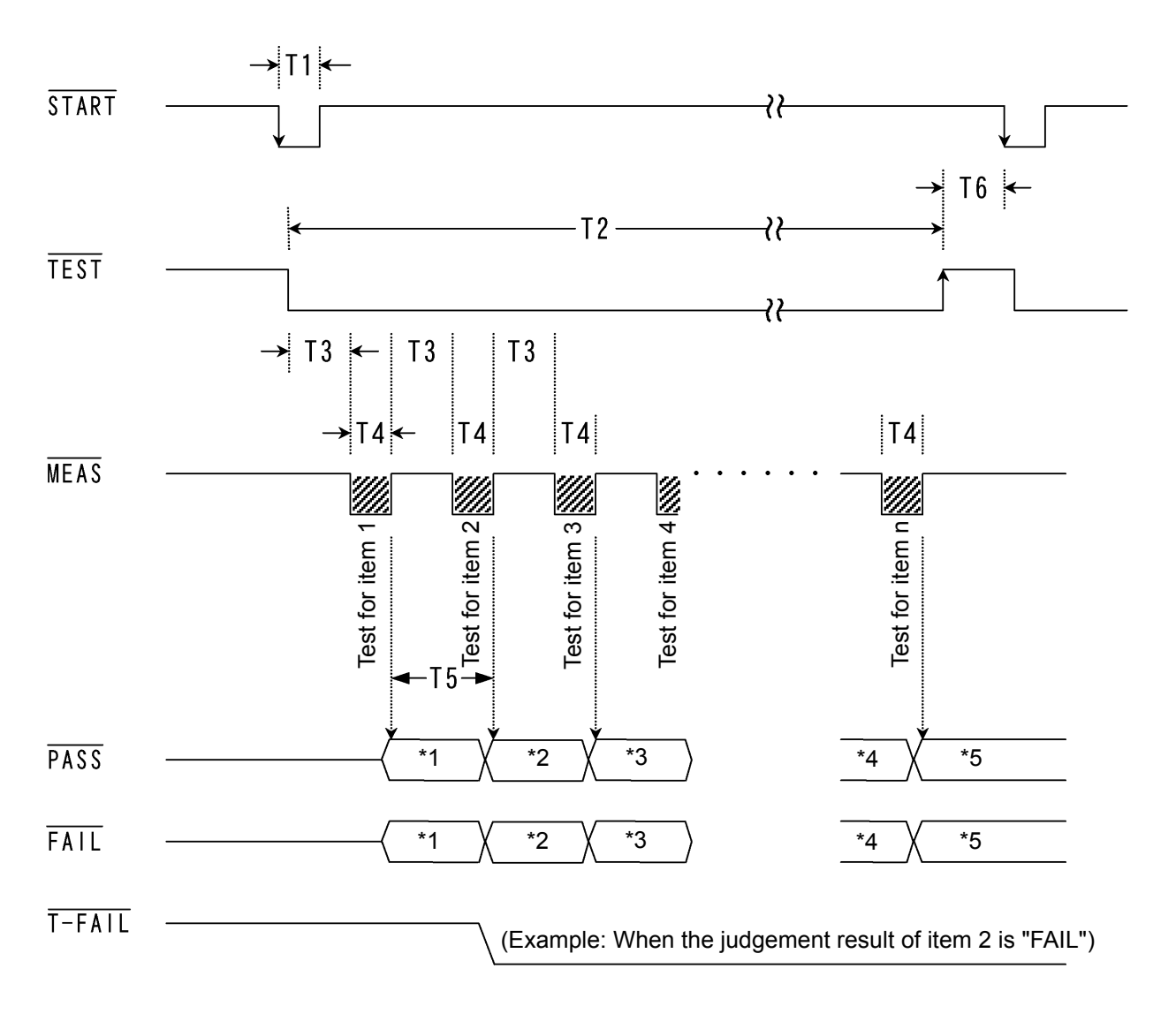

- \*1: Judgement result of item 1
- \*2: Judgement result of item 2
- \*3: Judgement result of item 3
- \*4: Judgement result of item (n 1)
- \*5: Judgement result of item n

| Description |                                                                                                | Time |                                                                  |  |
|-------------|------------------------------------------------------------------------------------------------|------|------------------------------------------------------------------|--|
|             |                                                                                                | MIN  | MAX                                                              |  |
| T1          | Measurement start signal pulse width                                                           | 1 ms |                                                                  |  |
| T2          | Automatic measurement time                                                                     | 2 s  | (T3 + T4) x number of measurement items                          |  |
| Т3          | Wait time between<br>setting items                                                             | 1 s  | According to measurement delay setting for automatic measurement |  |
| T4          | Measuring time of each setting item                                                            | 1 s  | According to measuring time setting<br>for automatic measurement |  |
| Т5          | Judgement result output time                                                                   | 2 s  | Until measurement completion of next<br>measurement item         |  |
| Т6          | Time from the completion<br>of automatic measurement to next<br>measurement start signal input | 0 ms |                                                                  |  |

### 8.5.1 Panel load function at EXT I/O start

Saved measurement conditions can be read and measurement conducted according to the conditions read.

The number of the panel to be read is specified by  $\overline{\text{LOAD0}}$  through  $\overline{\text{LORD4}}$  before  $\overline{\text{START}}$  signal input.

◆Table of LOAD0-LORD4 control and corresponding panel numbers (page 201).

TEST, PASS, FAIL, and T-FAIL are only output in automatic measurement.

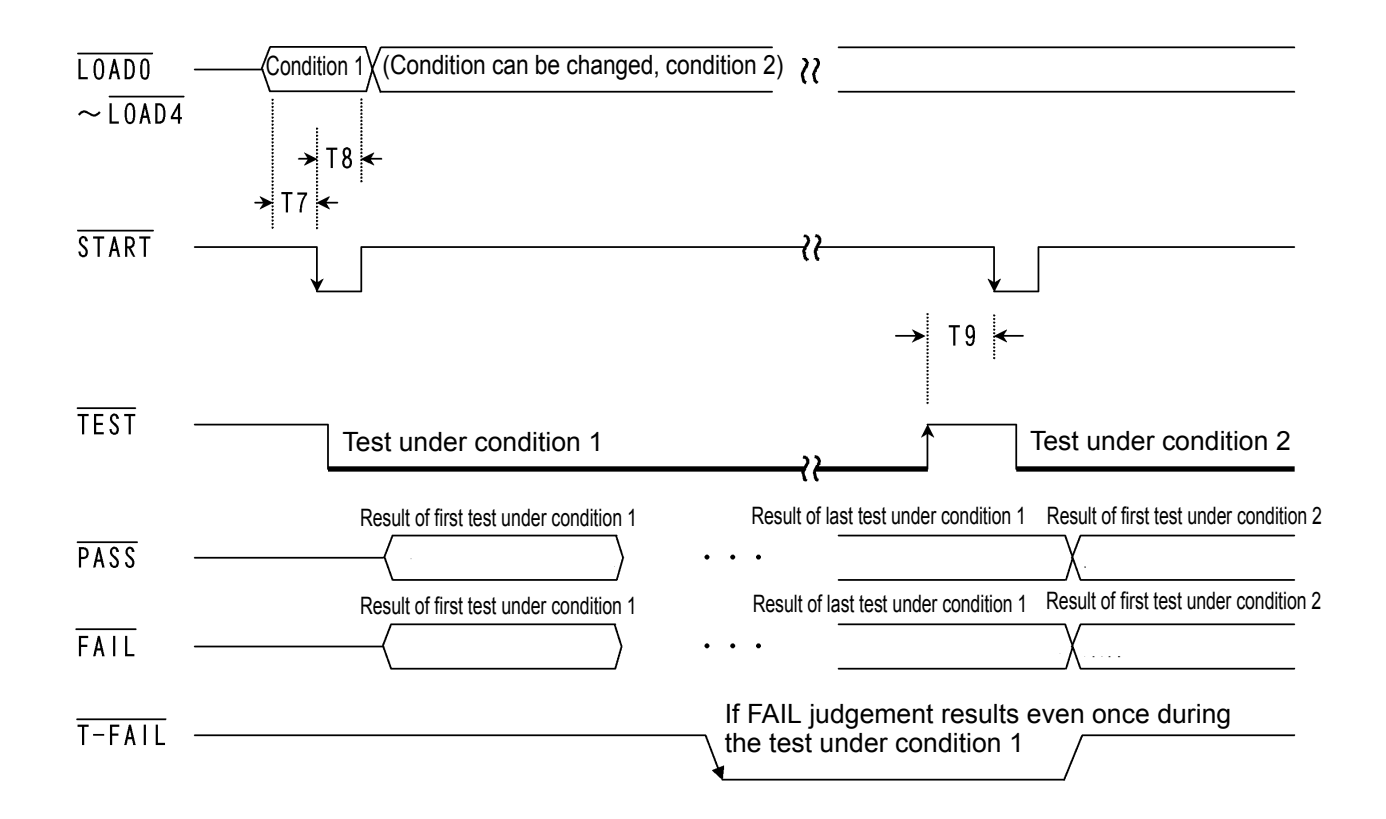

| Description |                                                                                                    | Time | Explanation                                                                                                    |  |
|-------------|----------------------------------------------------------------------------------------------------|------|----------------------------------------------------------------------------------------------------|--|
|             |                                                                                                    | MIN  | Explanation                                                                                                    |  |
| Τ7          | From setting LOAD0 to LOAD4 to START input                                                              | 1 ms | Low level must be held for at least 1 ms before starting.                                                                                                    |  |
| Т8          | From START input to changing the condition in LOAD0 to LOAD4 (change of condition for next measurement) | 1 ms | After START signal input, the panel load condition must be held for at least 1 ms.                                                                                                    |  |
| Т9          | From completion of automatic mea-<br>surement to next START input                                       | 0 ms | When the condition is the same as T6, but<br>the panel to be loaded is changed for mea-<br>surement, it is necessary to change $\overline{LOAD0}$<br>to $\overline{LOAD4}$ in advance. |  |

### 8.5.2 Zero Adjustment Function by External I/O

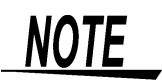

Zero adjustment is available only in the measurement mode for earth leakage current.

5.4.1, "Performing Zero Adjustment" (page 58)

#### When not using the panel load function

The  $\overline{OADJ}$  signal is set to Low level. (Low level must be held for at least 1 ms.)

At this time, LOAD0 to LOAD4 must be "all at High level" or "all at Low level."

Zero adjustment starts and takes about 10 seconds to complete.

#### When using the panel load function

When using the panel load function explained in 8.5.1, "Panel load function at EXT I/O start" (page 206), measurement can be started immediately after loading the data.

When the loaded panel calls for earth leakage current measurement and requires zero adjustment, follow the directions explained below.

- 1. Before START signal input, specify the panel number to be read by using LOAD0 through LOAD4.
  - See 8.2, "Connecting to the EXT I/O Terminal" (page 199) and the Table of LOAD0-LOAD4 control and corresponding panel numbers for how to specify a panel.
- Set OADJ to Low level.
   (Low level must be held for at least 1 ms.)
- 3. After panel load, when the read panel calls for earth leakage current measurement, zero adjustment starts and takes about 10 seconds to complete.

(The following steps are required for automatic measurement.)

- After zero adjustment, cancel the settings of LOAD0 to LOAD4. (Set to "all at High level" or "all at Low level.")
- 5. When the loaded panel calls for automatic measurement, START signal input starts automatic measurement.

### 8.6 Example of Output Signal Connection

(1) When not using the INT.DCV, INT.GND, and EXT.DCV terminals

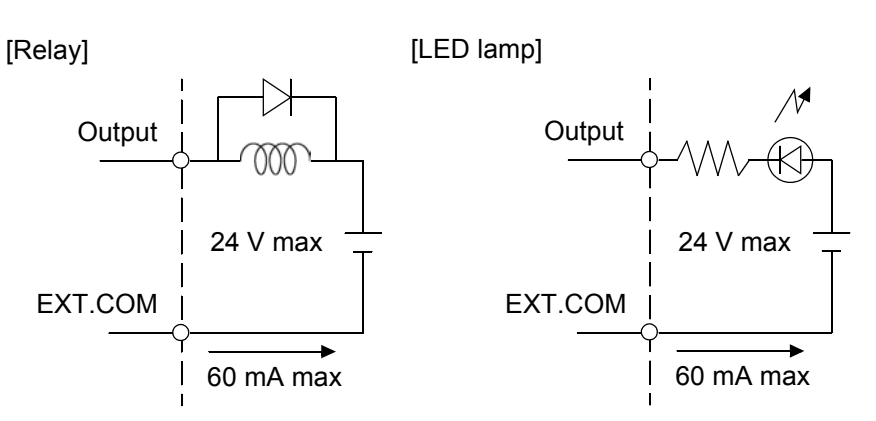

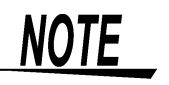

When using a relay, be sure to install a diode for absorbing counter-electromotive force.

(2) When using the EXT.DCV and EXT.COM terminals

High (5 to 24 VDC) and Low signals can be obtained. [Connection of negative-logic output]

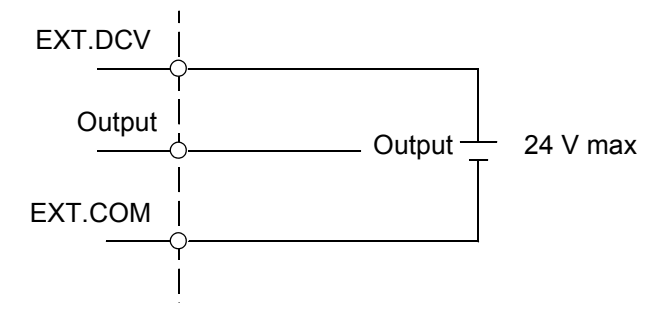

(3) When INT.DCV and EXT.DCV, and INT.GND and EXT.COM are short-circuited

High (5 VDC) and Low signals are obtained, respectively.

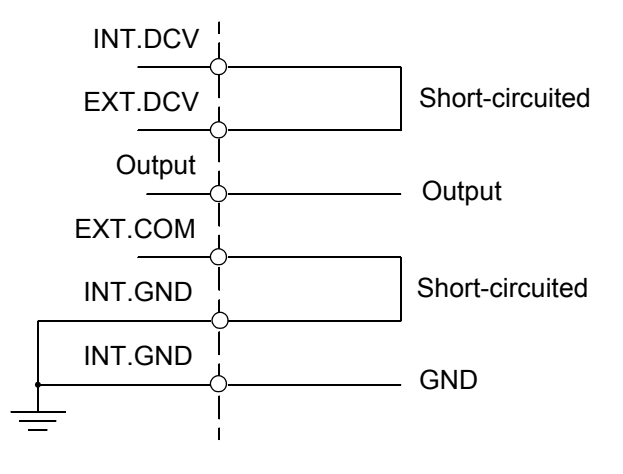

Using the Printer Chapter 9

### 9.1 Preparation before Connection

The maximum value, measurement conditions, and other data can be printed when the optional 9442 PRINTER is connected with the 9444 CONNECTION CABLE.

#### **Necessary items**

- 9442 PRINTER (DPU-414 Seiko Instruments Inc.)
- 9443-01 AC ADAPTER (for Japan) PW-4007-J1-E or PW-4007-JU1-E (power cord CB-JP01-18B-E) Seiko Instruments Inc.
- 9443-02 AC ADAPTER (for EU) PW-4007-E1-E Seiko Instruments Inc.
- 9443-03 AC ADAPTER (for America) PW-4007-U1-E Seiko Instruments Inc.
- 1196 RECORDING PAPER

To connect the main instrument and printer:

• 9444 CONNECTION CABLE

#### Setting of the 9442 PRINTER

Change the settings of the software dip switches (DIP SW) to use the 9442 for the 3156.

- The 9442 is shipped with the function settings for use with the Hioki 3166 CLAMP ON POWER HITESTER. Before using, always change the settings of the DIP switches.
- For details on the operations and handling of the printer, refer to the operation manual supplied to the printer.
- For the printer, use the 1196 RECORDING PAPER (thermal paper, 10 rolls) or an equivalent.

#### Procedure

- **1.** Turn off the power of the 9442.
- 2. Turn on the power while pressing the ON LINE button. Release the button after a list of the current settings starts printing out.

```
The print out of the current settings is followed by the prompt:
Continue? :Push 'On-line SW'
Write? :Push 'Paper feed SW'
```

З.

Press the ON LINE button to change the settings. "Dip SW-1" is printed to make a settings for DIP SW 1.

**4.** For switches one to eight of the DIP SW1, set the ON/OFF status as shown in the table below.

To set to ON, press the ON LINE button once and to set to OFF, press the FEED button once.

The setting is printed out after the **ON LINE** or **FEED** button is pressed to allow to confirm the new setting. To change the settings, repeat from step **1**.

• 14

: Use these settings for the 3156

#### Software DIP SW 1 settings

| Switch No. | Function         | ON<br>(Press ON LINE)            | OFF<br>(Press FEED) |
|------------|------------------|----------------------------------|---------------------|
| 1          | Input method     | Parallel                         | Serial              |
| 2          | Printing speed   | High                             | Low                 |
| 3          | Auto loading     | Enable                           | Off                 |
| 4          | CR function      | Carriage return<br>and line feed | Carriage return     |
| 5          | Setting command  | Enable                           | Disable             |
| 6          | Printing density |                                  | OFF                 |
| 7          | (set to 100%)    | ON                               |                     |
| 8          | ]                | ON                               |                     |

After switch eight is set, the following messages are printed out. Continue? :Push 'On-line SW' Write? :Push 'Paper feed SW'
- **211** HIOKI
- **5.** Press the ON LINE button and provide the following settings for DIP SW2 and DIP SW3.

#### Software DIP SW 2 settings

| Switch No. | Function                             | ON<br>(Press ON LINE)           | OFF<br>(Press FEED)                  |
|------------|--------------------------------------|---------------------------------|--------------------------------------|
| 1          | Print mode                           | Normal printing<br>(40 columns) | Condensed print-<br>ing (80 columns) |
| 2          | User-defined charac-<br>ters back-up | Enable                          | Disable                              |
| 3          | Character type                       | Ordinary charac-<br>ters        | Special charac-<br>ters              |
| 4          | Zero font                            | 0                               | Ø                                    |
| 5          | International                        | ON                              |                                      |
| 6          | character set                        | ON                              |                                      |
| 7          |                                      | ON                              |                                      |
| 8          |                                      | ON                              |                                      |

#### Software DIP SW 3 settings

| Switch No. | Function          | ON<br>(Press ON LINE) | OFF<br>(Press FEED) |
|------------|-------------------|-----------------------|---------------------|
| 1          | Data bit length   | 8 bits                | 7 bits              |
| 2          | Parity permission | Without               | With                |
| 3          | Parity condition  | Odd                   | Even                |
| 4          | Flow control      | H/W BUSY              | XON/XOFF            |
| 5          | Baud rate         |                       | OFF                 |
| 6          | (19200bps)        | ON                    |                     |
| 7          |                   | ON                    |                     |
| 8          |                   |                       | OFF                 |

6.

After setting for the switch number 8 of DIP SW 3 is made, press the ON LINE or FEED switch to complete settings.

The following message is printed out. Dip SW setting complete!!

# 9.2 Connection Method

To avoid electrocution, turn off the power to all devices before plugging or unplugging any cables or peripherals.

Connect the 9442 PRINTER to the RS-232C connector of the 3156. Before connection, complete any necessary settings on both the printer and the 3156.

#### Procedure

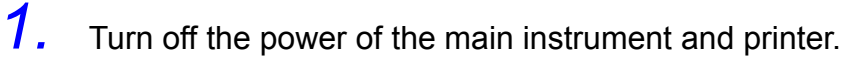

2. Connect the 9444 CONNECTION CABLE between the main instrument and the printer.

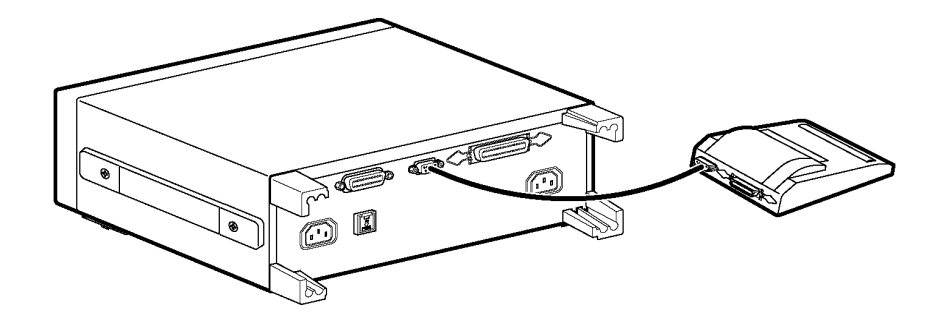

# Print example

| Date                             | Date      | :2002/09/01   |
|----------------------------------|-----------|---------------|
| Equipment name                   | Name      | :ELECTRIC-123 |
| Control number                   | No.       | :123456789123 |
| Grounding class and applied part | Stat      | :CLASS1-B     |
| Network                          | Network   | :B            |
| Measurement mode                 | Mode      | EARTH         |
| Filter —                         | Filter    | :ON           |
| Allowable value                  | Allowable | Value:1.000mA |
| Maximum value                    | Max Value | :259.9uA      |
| Judgement result                 | Judgement | :PASS         |
| Power supply polarity            | Polarity  | :NORMAL       |
| Equipment under                  | Condition | NORMAL        |

\*: Network B only

# **Description of printed information**

| Item    | Explanation      | Printed item   | Explanation                                     |
|---------|------------------|----------------|-------------------------------------------------|
| Date    | Date             | (2002/09/01)   |                                                 |
| Name    | Equipment name   | (ELECTRIC-123) |                                                 |
| No.     | Control number   | (123456789123) |                                                 |
| Stat    | Grounding class  | CLASS1         | Class-I equipment                               |
|         |                  | CLASS2         | Class-II equipment                              |
|         |                  | INTERNAL       | Internally powered equipment                    |
|         | Applied part     | В              | Type B applied part                             |
|         | (Network B only) | BF             | Type BF applied part                            |
|         |                  | CF             | Type CF applied part                            |
| Network | Network          | A              | Network A                                       |
|         |                  | В              | Network B                                       |
|         |                  | С              | Network C                                       |
|         |                  | D              | Network D                                       |
|         |                  | E              | Network E                                       |
|         |                  | F              | Network F                                       |
| Mode    | Measurement      | EARTH          | Earth leakage current                           |
|         | mode             | ENCLOSURE1     | Leakage current between enclosure and earth     |
|         |                  | ENCLOSURE2     | Leakage current between enclosure and enclosure |
|         |                  | ENCLOSURE3     | Leakage current between enclosure and line      |
|         |                  | PAUXILIARY     | Patient auxiliary current                       |
|         |                  | PATIENT1       | Patient leakage current l                       |
|         |                  | PATIENT2       | Patient leakage current II                      |
|         |                  | PATIENT3       | Patient leakage current III                     |

| Item            | Explanation      | Printed item | Explanation                                                          |  |
|-----------------|------------------|--------------|----------------------------------------------------------------------|--|
| Filter          | Filter           | Network A    |                                                                      |  |
|                 |                  | OFF          | Network with a frequency characteristic                              |  |
|                 |                  | ON           | Multi-frequency network                                              |  |
|                 |                  |              | Network B                                                            |  |
|                 |                  | ON           | Network with a frequency characteristic                              |  |
|                 |                  | OFF          | Network with 1 k $\Omega$ non-inductive resistance only              |  |
|                 |                  |              | Network C                                                            |  |
|                 |                  | ON1          | Network compatible with perception/reaction                          |  |
|                 |                  | ON2          | Network compatible with abandonment                                  |  |
|                 |                  | OFF          | Human body impedance network                                         |  |
|                 |                  |              | Network D                                                            |  |
|                 |                  | OFF          | Network with 1.5 k $\Omega$ // 0.15 $\mu F$                          |  |
|                 |                  |              | Network E                                                            |  |
|                 |                  | OFF          | Network with 1 k $\Omega$                                            |  |
|                 |                  |              | Network F                                                            |  |
|                 |                  | OFF          | Network with 2 k $\Omega$                                            |  |
| Current         | Target current   | ACDC         | Alternating current and direct current                               |  |
|                 |                  | DC           | Direct current                                                       |  |
|                 |                  | AC           | Alternating current                                                  |  |
|                 |                  | ACPEAK       | AC peak                                                              |  |
| Allowable Value | Allowable value  | (1.000 mA)   |                                                                      |  |
| Max Value       | Maximum value    | (259.9 µA)   |                                                                      |  |
| Judgement       | Judgement result | PASS         | Equal to or less than the allowable value                            |  |
|                 |                  | FAIL         | Greater than the allowable value                                     |  |
| Polarity        | Power supply     | NORMAL       | Positive phase                                                       |  |
|                 | polarity         | REVERSE      | Negative phase                                                       |  |
|                 |                  | NONE         | None                                                                 |  |
| Condition       | Equipment under  | NORMAL       | Normal condition                                                     |  |
|                 | test status      | EARTH        | Single-fault condition                                               |  |
|                 |                  |              | (disconnection of protective earth conductor)                        |  |
|                 |                  | POWERSOURCE  | Single-fault condition<br>(disconnection of one wire in power line)  |  |
|                 |                  | NAPPLY       | Single-fault condition<br>(110% voltage application: positive phase) |  |
|                 |                  | RAPPLY       | Single-fault condition<br>(110% voltage application: negative phase) |  |
|                 |                  | LLINE        | Single-fault condition (line voltage application: L)                 |  |
|                 |                  | NLINE        | Single-fault condition (line voltage application: N)                 |  |

# Specifications Chapter 10

# **10.1 Measurement Functions**

| Measurement mode<br>(single item selection)                        | <ul> <li>Earth leakage current</li> <li>Leakage current between enclosure and earth</li> <li>Leakage current between enclosure and enclosure</li> <li>Leakage current between enclosure and line</li> <li>Patient auxiliary current</li> <li>Patient leakage current I</li> <li>Patient leakage current III</li> <li>Patient leakage current III</li> <li>Some modes cannot be selected when the network and class settings decide they are unnecessary.)</li> </ul>                                                                                                    |  |
|--------------------------------------------------------------------|----------------------------------------------------------------------------------------------------|--|
| Target current                                                     | DC, AC, AC+DC, ACpeak                                                                                                    |  |
| Allowable value measurement current                                | 25 mA maximum<br>* 75 mA maximum for AC Peak measurement<br>(See the accuracy table for details of measurement ranges.)                                                                                                    |  |
| Measurement range                                                  | <ul> <li>25 mA range (maximum indication: 25.00 mA,resolution: 0.01 mA)</li> <li>5 mA range (maximum indication: 5.000 mA,resolution: 0.001 mA)</li> <li>500 μA range (maximum indication: 500.0 μA, resolution: 0.1 μA)</li> <li>50 μA range (maximum indication: 50.00 μA, resolution: 0.01 μA)</li> <li>50 μA range (maximum indication: 50.00 μA, resolution: 0.01 μA)</li> <li>Note 1: If the range is exceeded, "OVERFLOW" is displayed.</li> <li>Note 2: When the range is set to Hold, the indication is up to 0 (except for the ACpeak).</li> <li>Note 3: When using network D, the full-scale value of each range is approximately 1/1.5. When using network F, the full-scale value of each range is approximately 1/2.</li> </ul>                                                             |  |
| Range switch                                                       | Auto range (indication: AUTO, initial setting)<br>Hold range (indication: HOLD)                                                                                                    |  |
| 110% voltage<br>application<br>(measurement auxiliary<br>function) | Auto range (indication: AUTO, initial setting)<br>Hold range (indication: HOLD)<br>Equipped with a voltage output terminal (T3) that applies 110% power<br>supply voltage between the functionally insulated signal input/output<br>section (or Type F applied part) and ground.<br>No-load output voltage:<br>From -0% to +5% of power supply voltage of line input for equipment under<br>test<br>1 M $\Omega$ resistance load:<br>Within $\pm$ 2% of power supply voltage of line input for equipment under<br>test<br>Output impedance:<br>22.5 $\pm$ 1 k $\Omega$ (including output protective resistance of 10 k $\Omega$ at 50/60 Hz)<br>Output ON/OFF selection<br>• Applied when positive phase (to input power supply voltage)<br>• Applied when negative phase (to input power supply voltage) |  |

# 10.2 Measurement System

| Measurement terminals                                                | Terminal T1, terminal T2 (with built-in fuse holder),<br>terminal T3 (110% voltage application terminal)                                                                                                    |
|----------------------------------------------------------------------|----------------------------------------------------------------------------------------------------|
| Line output terminals                                                | Terminal block (100 to 240 V)                                                                                                    |
| Measurement system                                                   | Indication of a current value calculated based the measured drop in volt-<br>age caused by simulated resistance of the human body<br>Measurement of true effective value<br>The measurement section: chassis-grounded and floating                                                                                                    |
| Simulated resistance<br>of human body<br>(current detection circuit) | Selected from the following six types. The filter can be turned ON/OFF.<br>• For Electrical Appliance and Material Safety Law<br>Basic measurement element: $1 k\Omega$<br>Filter : $10 k\Omega + 11.22 nF + 579 \Omega$<br>• For medical electrical equipment<br>Basic measurement element: $1 k\Omega$<br>Filter : $10 k\Omega + 15 nF$<br>• For IEC 60990<br>Basic measurement element: $1.5 k\Omega + 500 \Omega$<br>Filter 1 : $10 k\Omega + 22 nF$<br>Filter 2 : $10 k\Omega + (20 k\Omega + 6.2 nF) // 9.1 nF$<br>• For UL<br>Basic measurement element : $1.5 k\Omega // 0.15 \mu F$<br>• General-purpose 1<br>Basic measurement element 1: $1 k\Omega$<br>• General-purpose 2<br>Basic measurement element 2: $2 k\Omega$ |
| A/D conversion system                                                | $\Delta\Sigma$ system (20 bits)                                                                                                    |
| Input resistance                                                     | $1~\text{M}\Omega\pm1\%$ (single-ended input) excluding voltmeter section, simulated resistance of the human body (current detection circuit)                                                                                                    |
| Input capacity (between terminals T1 and T2)                         | 200 pF or lower (f = 100 kHz, with network circuit isolated)                                                                                                    |
| Grounding capacity<br>(between terminals<br>T1/T2 and chassis)       | 200 pF or lower                                                                                                    |
| CMRR<br>(between terminals<br>T1/T2 and chassis)                     | 60 dB or higher, at 60 Hz, 10 kHz<br>(with network circuit isolated and when fuse is short-circuited)<br>40 dB or higher, at 100 kHz, 1 MHz<br>(with network circuit isolated and when fuse is short-circuited)                                                                                                    |

# **10.3 Other Functions**

| Setting the grounding                                        | Selected from Class-I equipment, Class-II equipment, or internally pow-                                                                                                    |
|--------------------------------------------------------------|----------------------------------------------------------------------------------------------------|
| class of equipment<br>under test                             | <ul> <li>ered equipment</li> <li>* When selecting network B, select the applied part from the following</li> <li>Type B applied part, Type BF applied part, or Type CF applied part</li> </ul>                                                                                                    |
| Trigger system                                               | <ul> <li>Manual (automatic generation of internal trigger, and free-run measurement)</li> <li>Automatic (measurement started by external start signal) <ul> <li>(1) Started by pressing Start key on the operation screen.</li> <li>(2) Asserted by the START terminal on the EXT I/O connector.</li> <li>(3) Started by the :START interface command.</li> </ul> </li> </ul>                                                                                                    |
| Measurement speed                                            | Trigger-system manual measurement:<br>$100 \pm 3$ ms (indication of moving average of 16 measurements)<br>Trigger-system automatic measurement:<br>$100 \pm 3$ ms (min.) - measurement setting time                                                                                                    |
| Wiring check function                                        | <ul> <li>Conducted by wiring check mode entered at system screen</li> <li>Polarity check (voltage monitor)</li> <li>VA check (voltage monitor x current monitor)</li> </ul>                                                                                                    |
| Automatic<br>measurement function                            | <ul> <li>Setting of measuring time</li> <li>Setting of delay (wait) time for changing setting conditions</li> <li>Selection of possible automatic measurement items<br/>(default setting: all possible combinations in each mode)<br/>Setting of single-fault condition<br/>Switching of power line polarity for equipment under test</li> </ul>                                                                                                    |
| Voltage application line selection function                  | <ul><li>Selected from the following for leakage current measurement between enclosure and line:</li><li>Use of T2 and internal contact (default)</li><li>Use of T1 and T2</li></ul>                                                                                                    |
| Ground fault prevention function                             | Pre-check of current value between connection terminals to prevent a ground fault<br>Only effective for leakage current measurement between enclosure and line                                                                                                    |
| Setting of single-fault<br>condition                         | <ul> <li>Setting of fault mode for power line for equipment under test<br/>Disconnection of one wire in power line (neutral side), disconnection of pro-<br/>tective earth conductor (Automatic switching possible, including polarity<br/>change, when using automatic measurement function)</li> <li>Application of 110% voltage for simulated connection of malfunctioning<br/>equipment<br/>Positive phase, negative phase (Automatic switching possible when using<br/>automatic measurement function)</li> <li>Selection of application line for leakage current measurement between<br/>enclosure and line<br/>Application of voltage of L (live) side of line input<br/>(Automatic switching possible when using automatic measurement function)</li> </ul> |
| Power line for                                               | Positive/negative phase (Automatic switching possible when using auto-                                                                                                    |
| equipment under test<br>(switching power supply<br>polarity) | matic measurement function)                                                                                                    |
| Setting of measuring                                         | Setting of measuring time for each item<br>Setting range: 1 sec. to 5 min. in 1 sec. increments                                                                                                    |
|                                                              | Effective only in automatic measurement                                                                                                    |

| Measurement delay<br>(setting) function | <ul> <li>Setting of wait time from the completion of measurement to power supply disconnection (default: OFF)</li> <li>Setting of wait time from switching power supply polarity to the start of measurement (default: 1 sec.)</li> <li>Setting of wait time for operations other than switching polarity (default: 1 sec.) Setting range: 1 sec. to 30 min., in 1 sec. increments</li> </ul>                                                                                                    |
|-----------------------------------------|----------------------------------------------------------------------------------------------------|
| Maximum value hold function             | Effective in all measurement modes<br>Reset by Clear key during sampling<br>Reset by changing allowable value<br>Reset by START signal (EXT I/O, communication command)                                                                                                    |
| Allowable value judgement function      | Allowable value: Sets the upper-limit current value.<br>Judgement : PASS measurement value ≤ upper-limit value<br>FAIL measurement value > upper-limit value<br>Processing : Indication, buzzer, judgement output from EXT I/O<br>Buzzer : Selectable from "ON when PASS," "ON when FAIL,"<br>and "OFF"                                                                                                    |
| Mode selection function                 | <ul> <li>Current measurement function         Unit of current measurement: Auto             Unit of current measurement: mA, fixed             Normal leakage current measurement function, selectable unit of current             measurement (default setting)     </li> <li>Voltage measurement function             Isolates the internal network for using the instrument as a voltmeter between             terminals T1 and T2.             Selectable target voltage and measurement range             Maximum measurement voltage: 25 V</li> </ul> |

# **10.4 System-related Functions**

| Beep sound setting               | <ul> <li>Allowable value judgement:<br/>Selectable from "ON when Pass," "ON when FAIL," and "OFF"</li> <li>Key input: ON/OFF</li> <li>T3 (110% voltage application terminal) output: ON/OFF</li> <li>Line voltage output from T2: ON/OFF</li> </ul>                                                                                                    |
|----------------------------------|----------------------------------------------------------------------------------------------------|
| Save/load function               | 30 panels for saving the following setting data<br>(measurement mode, network, equipment name, control number,<br>grounding class, applied part, measurement range, filter, target current,<br>allowable value setting, fault condition setting, power supply polarity<br>switching, automatic measurement items, automatic measuring time,<br>measurement delay time) |
| Data save function               | Saved content : Equipment under test information (equipment name, control number), measurement data, date<br>Memory capacity : Data on up to 100 units                                                                                                    |
| Clock function                   | Auto calendar, automatic leap-year adjustment, 24 hour clock<br>Clock accuracy: Deviation of about 4 minutes a month                                                                                                    |
| Data backup function             | SRAM (test condition data), RTC<br>Backup battery life: Approx. 4 years (reference value at 25°C (77°F))                                                                                                    |
| Backlight automatic OFF function | <ul> <li>Constant ON (default setting)</li> <li>Auto OFF (1 min. to 30 min., in 1 min. increments)<br/>The backlight automatically turns off after the set time elapses, turns ON<br/>when a key is pressed, then turns OFF again after the set time elapses.</li> </ul>                                                                                               |
| Self-test function               | <ul> <li>MEM (internal RAM)</li> <li>KEY (6 x 6 matrix touch panel)</li> <li>LCD (front LCD panel)</li> <li>LED (power indicator lamp, warning lamp, LCD backlight)</li> <li>Buzzer</li> </ul>                                                                                                    |
| Language setting                 | Japanese or English                                                                                                    |
| System reset                     | <ul> <li>Clears all data including measurement conditions and measurement data.<br/>The date and time settings are retained.</li> <li>Clears all saved measurement data.</li> <li>Clears all saved condition setting data including panels.</li> </ul>                                                                                                    |

ΗΙΟΚΙ

# **10.5 Accuracy**

# **10.5.1 Current Measurement Section**

Operating temperature and humidity for guaranteed accuracy: 23  $\pm$  5°C (73 $\pm$ 41°F), 80%RH or lower (no dew condensation allowed) Temperature coefficient: 0.1 x basic accuracy x (T-23) weighted ---operating temperature T [°C] Warm-up time: 30 min.

- Value calculated based on voltage detected at terminals of network having non-inductive resistance of 1 k $\Omega$  (theoretical value).
- Measurements in voltmeter mode conform to the following accuracy level.
- When using networks D and F, the guaranteed accuracy ranges are 1/1.5 and 1/2, respectively.
- Actual leakage current measurement values are affected by network accuracy.
- · Accuracy of voltmeter and network is specified respectively.
- As for each current measurement, the input allowable value is up to 1.5 times of the measurement range.

As for DC measurement, overlay AC frequency is limited to 50/60 Hz only.

#### Measurement of DC

| Range    | Guaranteed accuracy range | Measurement resolution | Accuracy               |
|----------|---------------------------|------------------------|------------------------|
| 25.00 mA | 4 mA or more              | 10 µA                  | $\pm$ (0.2%rdg.+3dgt.) |
| 5.000 mA | 400 $\mu$ A or more       | 1 µA                   | $\pm$ (0.2%rdg.+3dgt.) |
| 500.0 μA | 40 µA or more             | 0.1 µA                 | ±1.0%f.s.              |
| 50.00 μA | 4 µA or more              | 0.01 µA                | ±1.0%f.s.              |

#### Measurement of AC\*1, AC+DC

| Range    | Guaranteed        | Measurement resolution | Accuracy               |                         |  |
|----------|-------------------|------------------------|------------------------|-------------------------|--|
| Trange   | range             |                        | DC < f ≦ 100 kHz       | 100 kHz < f ≦ 1 MHz     |  |
| 25.00 mA | 4 mA<br>or more   | 10 µA                  | $\pm$ 2.0%rdg.+6dgt.   | ± (2.0%rdg.+10dgt.)     |  |
| 5.000 mA | 400 μA<br>or more | 1 µA                   | $\pm 2.0\%$ rdg.+6dgt. | $\pm$ (2.0%rdg.+10dgt.) |  |
| 500.0 μA | 40 μA<br>or more  | 0.1 µA                 | $\pm 2.0\%$ rdg.+6dgt. | $\pm$ (2.0%rdg.+10dgt.) |  |
| 50.00 μA | 4 μA or<br>more   | 0.01µA                 | ±2.0%f.s.              | ±2.0%f.s.               |  |

#### Measurement of AC Peak\*2

| Pange    | Guaranteed        | Measurement | Accuracy             |                     |
|----------|-------------------|-------------|----------------------|---------------------|
| Range    | range             | resolution  | 20 Hz < f ≦ 1 kHz    | 1 kHz < f ≦ 10 kHz  |
| 75.0 mA  | 8 mA<br>or more   | 100 µA      | $\pm$ (2%rdg.+2dgt.) | ± (5.0%rdg.+10dgt.) |
| 10.00 mA | 0.8 mA<br>or more | 10 µA       | $\pm$ (2%rdg.+2dgt.) | ± (5.0%rdg.+10dgt.) |
| 1.000 mA | 100 μA<br>or more | 1 μΑ        | ±2.5%f.s.            | ±5.0%f.s.           |
| 500.0 μA | 40 μA<br>or more  | 0.1 μA      | ±4.0%f.s.            | ±5.0%f.s.           |

#### Power supply voltage monitor accuracy

| Range | Guaranteed accuracy range  | Measurement<br>resolution | Accuracy  |
|-------|----------------------------|---------------------------|-----------|
| 300 V | 85 V or more* <sup>3</sup> | 0.1 V                     | ±5.0%f.s. |

Current consumption monitor accuracy (measurement method: average value response, effective value conversion)

| Range | Guaranteed accuracy range | Measurement resolution | Accuracy             |
|-------|---------------------------|------------------------|----------------------|
| 16 A  | 0.5 A or more*4           | 0.1 A                  | $\pm$ (2%rdg.+5dgt.) |

\*1: Weighted with frequency characteristic (fc = 4 Hz) of high-pass filter.

\*2: Cannot be set when network A or B is selected.

\*3: "less than 80 V" is indicated for a value less than 80 V.

\*4: "less than 0.5 A" is indicated for a value less than 0.5 A.

# **10.5.2Network Section**

## **Network accuracy**

|                                | Characteristic <sup>*1, *2</sup> |                                          |                                                    |                                                                                                    |
|--------------------------------|----------------------------------|------------------------------------------|----------------------------------------------------|----------------------------------------------------------------------------------------------------|
| Network name<br>/filter status | DC input resistance              | Frequency range<br>with ±1%<br>deviation | Cut-off frequency<br>(-3 dB points <sup>*4</sup> ) | Other                                                                                                    |
| A/Filter OFF <sup>*3</sup>     | 1 k $\Omega\pm$ 0.5%             | 100 kHz or lower                         |                                                    |                                                                                                    |
| A/Filter ON                    | 1 k $\Omega \pm 0.5\%$           |                                          | 1326±20 Hz                                         | Passband attenuation:<br>0 dB $\pm$ 2% (at 100 Hz)<br>High pass attenuation:<br>-25 dB $\pm$ 1 dB (at 100 kHz)                                                              |
| B/Filter OFF <sup>*3</sup>     | 1 k $\Omega \pm 0.5\%$           | 100 kHz or lower                         |                                                    |                                                                                                    |
| B/Filter ON                    | 1 kΩ ± 0.5%                      |                                          | 1047±16 Hz                                         | Passband attenuation:<br>0 dB $\pm$ 2% (at 100 Hz)<br>Attenuation characteristic:<br>-20 log (f/fc) $\pm$ 1 dB<br>(at 10 kHz $\leq$ f $\leq$ 1 MHz)                         |
| C/Filter OFF                   | 2 k $\Omega \pm 0.5\%$           |                                          | 1811±27 Hz                                         | Passband attenuation:<br>0 dB $\pm$ 2% (at 100 kHz)<br>Low pass attenuation:<br>-11.87 $\pm$ 0.3 dB (at 100 Hz)<br>Allowable value between 100<br>kHz and 1 MHz: $\pm$ 1 dB |
| C/Filter ON1                   | $2 \text{ k}\Omega \pm 0.5\%$    |                                          | 3470±104 Hz <sup>*4</sup>                          | Passband attenuation:<br>-12.05 $\pm$ 0.3 dB (at 100 Hz)<br>High pass attenuation:<br>-42.8 $\pm$ 1 dB (at 100 kHz)<br>Allowable value at 1 MHz: $\pm$ 3 dB                 |
| C/Filter ON2                   | $2 \text{ k}\Omega \pm 0.5\%$    |                                          | 9100±273 Hz <sup>*4</sup>                          | Passband attenuation:<br>-12.03 $\pm$ 0.3 dB (at 100 Hz)<br>High pass attenuation:<br>-35.1 $\pm$ 1 dB (at 100 kHz)<br>Allowable value at 1 MHz: $\pm$ 3 dB                 |
| D                              | $1.5 \text{ k}\Omega \pm 0.5\%$  |                                          | 705±15 Hz                                          | Impedance: Theoretical value<br>$\pm 0.5\%$ (at DC $\leq$ f $\leq$ 400 Hz)<br>Theoretical value $\pm (2\% + 1 \Omega)$<br>(at 400 Hz < f $\leq$ 1 MHz)                      |
| E <sup>*3</sup>                | $1 \mathrm{k}\Omega \pm 0.5\%$   | 100 kHz or lower                         |                                                    |                                                                                                    |
| F                              | $2 \text{ k}\Omega \pm 0.5\%$    | 100 kHz or lower                         |                                                    |                                                                                                    |

- \*1: Measurement (including cable capacity) between T1 and T2 in leakage current between enclosure and enclosure mode
- \*2: Including voltmeter (1  $M\Omega$  load) at network output section Input protective fuse is short-circuited.
- \*3: Network A (filter OFF) Network B (filter OFF)

Same circuit for network E

\*4: -15 dB points for network C (filter ON1, ON2)

# **10.6 Interfaces**

## EXT I/O

| Connector: D-sub 36-pin, female                                                    |
|------------------------------------------------------------------------------------|
| Insulation                                                                         |
| Negative logic                                                                     |
| Open collector output                                                              |
| Output: Internal +5 V power supply, internal GND (equivalent to chassis grounding) |
|                                                                                    |

## (1) Input

| START        | : Measurement starts when this signal is set to Lo.  |
|--------------|------------------------------------------------------|
| STOP         | : Forcibly terminated when this signal is set to Lo. |
| KEYLOCK      | : Disable all except Start switch.                   |
| LOAD0( to 4) | : Reads saved panel (30 panels).                     |
| 0ADJ         | : Zero adjustment start signal                       |
|              | (effective only in earth leakage current mode)       |
| (EXT.DCV)    | : External power (5 to 24 V) input                   |
| (EXT.COM)    | : External COM input                                 |

## (2) Output

| •         |                                                                                          |
|-----------|------------------------------------------------------------------------------------------|
| TEST      | : Outputs Lo in automatic measurement.                                                   |
| MEAS      | : Generates as many outputs as measurement items in automatic measurement.               |
| PASS      | : Outputs PASS judgement result for each measure-<br>ment item in automatic measurement. |
| FAIL      | : Outputs FAIL judgement result for each measurement item in automatic measurement.      |
| T-FAIL    | : Generates output if even one FAIL judgement result is produced.                        |
| (INT.DCV) | : Internal 5 VDC output<br>(non-insulated from internal circuits)                        |
| (INT.GND) | : Internal GND output (equivalent to chassis grounding)                                  |
|           |                                                                                          |

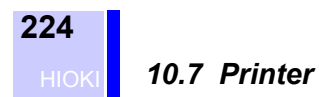

## **PC** interfaces

(1) GP-IB interface

 Communication content:
 Remote control, measurement data output
 Compliance with IEEE-488.1 1987
 Reference: IEEE-488.2 1987
 Connector: D-sub 24-pin, female

| (2) | RS-232C interface     |                                                         |
|-----|-----------------------|---------------------------------------------------------|
|     | Communication content | : Remote control, measurement data output               |
|     | Transmission system   | : Synchronous communication, full duplex                |
|     | Transmission speed    | : 9,600 bps, fixed                                      |
|     | Data bit length       | : 8 bits                                                |
|     | Stop bit              | :1                                                      |
|     | Parity bit            | : None                                                  |
|     | Delimiter             | : CR+LF                                                 |
|     | Handshake             | : None                                                  |
|     | XON/XOFF              | : Not used                                              |
|     | Connector             | : D-sub 9-pin, male, connector retaining screws (#4-40) |

# **10.7 Printer**

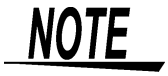

The 9442 PRINTER (option) is required for printing measurement data.

| Printer output | RS-232C interface terminal used<br>Printer, printer cable, AC adapter, and recording paper are optional.                                                                                                    |                                                                                                    |                                                                                                    |
|----------------|----------------------------------------------------------------------------------------------------|----------------------------------------------------------------------------------------------------|----------------------------------------------------------------------------------------------------|
|                | <ul> <li>(Printed information)</li> <li>Date of measurement</li> <li>Equipment name</li> <li>Control number</li> <li>Class (applied part)<sup>*</sup></li> <li>Network</li> <li>Measurement mode</li> <li>Filter setting</li> <li>Target current</li> <li>Allowable value</li> <li>Maximum value</li> <li>Judgement result</li> <li>Power supply polarity</li> <li>Equipment status</li> <li>(Information to be print</li> <li>* Applied part: Also pselected.</li> </ul> | (Print example<br>Date<br>Name<br>No.<br>Stat<br>Network<br>Mode<br>Filter<br>Current<br>Allowable Value<br>Judgement<br>Polarity<br>Condition<br>ed can be sele<br>prints -B, -BF, | e)<br>: 2002/10/01<br>: ELECTRIC-123<br>: 123456789012<br>: CLASS1<br>: A<br>: EARTH<br>: ON<br>: ACDC<br>e: 1.000 mA<br>: 0.567 mA<br>: PASS<br>: NORMAL<br>: NORMAL<br>: Cted from the items above.)<br>and -CF when network B is |
|                | •                                                                                                    |                                                                                                    |                                                                                                    |

# **10.8 General Specifications**

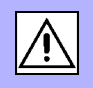

| Display section                                            | <ul> <li>320 x 240 dot matrix LCD (with backlight)</li> <li>Equipped with automatic backlight OFF function</li> <li>(Backlight OFF time can be set in 1 minute increments.)</li> <li>Backlight turns ON when panel is touched in backlight OFF mode.</li> <li>LCD contrast adjustment: Dial provided on front panel</li> </ul>                                                                                                    |  |  |
|------------------------------------------------------------|----------------------------------------------------------------------------------------------------|--|--|
| Operation section                                          | 6 x 6 matrix touch panel<br>Equipped with key lock function<br>(asserts KEYLOCK terminal on EXT I/O)                                                                                                    |  |  |
| Power source<br>for main instrument                        | Rated power source voltage: 100, 120, 220, 240 VAC (default setting)<br>(Power supply voltage fluctuations of ±10% are taken into consider-<br>ation.)<br>Rated power source frequency: 50/60 Hz<br>Rated power: 30 VA                                                                                                    |  |  |
| Power line for<br>equipment under test<br>and power output | Rated power supply voltage: 100 to 240 VACRated power supply frequency: 50/60 HzRated power: 1500 VA                                                                                                    |  |  |
| Power output<br>Maximum allowable<br>leakage current       | 25 mA                                                                                                    |  |  |
| Withstand voltage                                          | <ul> <li>[All power supply terminals] - [Protective earthing] 1.39 kV AC, 15 sec.<br/>Cut-off current 5 mA</li> <li>[All measurement terminals] - [All power supply terminals] 2.30 kV AC, 1 min.<br/>Cut-off current 5 mA</li> <li>[All measurement terminals] - [Control circuit] 2.30 kV AC, 1 min.<br/>Cut-off current 5 mA</li> </ul>                                                                                        |  |  |
| Measurement terminals                                      | Terminals T1, T2:<br>Rated voltage 25 V, rated current 25 mA, earth voltage 250 V<br>Terminal 3: Maximum output voltage 250 VAC                                                                                                    |  |  |
| Fuses                                                      | Power supply section : 250V T0.1AL<br>Measurement terminal section : 250V T32mAL                                                                                                    |  |  |
| Size&Weight                                                | 320W X 110H X 263D mm (12.60"W X 4.33"H X 10.35"D) approx.<br>(excluding protruding sections)<br>4.0 kg (141.1 oz.) approx.                                                                                                    |  |  |
| Accessories                                                | 9170-10 TEST LEAD(2 red, 2 black, 1 spare included) 2 sets9195 ENCLOSURE PROBE19399 CARRYING CASE1Alligator clips3 (2 red, 1 black)Power cord (for main instrument, for power line of equipment under test,two 15 A cables for 100 V system, two 7 A cables for 200 V system:)2Spare fuse for main instrument power supply 250V T0.1AL(for 100/120/220/240 V)Spare fuse for measurement operation 250V T32mAL1Instruction manual1 |  |  |

| Options9637 RS-232C CABLE (9-pin to 9-pin., crossing cable)9638 RS-232C CABLE (9-pin to 25-pin., crossing cable)9151-02 GP-IB CABLE (2 m)9151-04 GP-IB CABLE (4 m)9442 PRINTER (DPU-414 Seiko Instruments Inc.)9443-01 AC ADAPTER (for printer / Japan )(PW-4007-J1-E or PW-4007-JU1-E (power cord CB-JP01-18B-E),<br>Seiko Instruments Inc.)9443-02 AC ADAPTER (for printer / EU)<br>(PW-4007-E1-E, Seiko Instruments Inc.)9443-03 AC ADAPTER (for printer / USA)<br>(PW-4007-U1-E, Seiko Instruments Inc.)9444 CONNECTION CABLE (for printer, 9-pin to 9-pin, straight cable)1196 RECORDING PAPER (for printer, 9-pin to 9-pin, straight cable)1196 RECORDING PAPER (for printer, 112 mm x 25 m, 10 rolls)9686 CARRYING CASE (with casters)9267 SAFETY TEST DATA MANAGEMENT SOFTWAREOperating temperature<br>and humidityOperating temperature<br>and humidity-10 to 50°C (14 to 122°F), 80%RH or less (non-condensating)23 ± 5°C (73 ± 41°F), 80%RH or less (non-condensating)                                                                                                    |
|----------------------------------------------------------------------------------------------------|
| $\begin{array}{rcl} 9638 \ RS-232C \ CABLE (9-pin to 25-pin., crossing cable) \\ 9151-02 \ GP-IB \ CABLE (2 m) \\ 9151-04 \ GP-IB \ CABLE (4 m) \\ 9442 \ PRINTER (DPU-414 \ Seiko Instruments Inc.) \\ 9443-01 \ AC \ ADAPTER (for printer / Japan ) \\ (PW-4007-J1-E \ or \ PW-4007-JU1-E (power \ cord \ CB-JP01-18B-E), \\ Seiko \ Instruments Inc.) \\ 9443-02 \ AC \ ADAPTER (for printer / EU) \\ (PW-4007-E1-E, \ Seiko \ Instruments Inc.) \\ 9443-03 \ AC \ ADAPTER (for printer / USA) \\ (PW-4007-U1-E, \ Seiko \ Instruments Inc.) \\ 9443-03 \ AC \ ADAPTER (for printer, \ 9-pin to \ 9-pin, \ straight \ cable) \\ 1196 \ RECORDING \ PAPER (for printer, \ 9-pin to \ 9-pin, \ straight \ cable) \\ 1196 \ RECORDING \ PAPER (for printer, \ 9-pin to \ 9-pin, \ straight \ cable) \\ 1196 \ RECORDING \ PAPER (for printer, \ 112 \ mm \ x \ 25 \ m, \ 10 \ rolls) \\ 9686 \ CARRYING \ CASE (with \ casters) \\ 9267 \ SAFETY \ TEST \ DATA \ MANAGEMENT \ SOFTWARE \\ Operating \ temperature and humidity \\ Storage \ temperature and humidity \\ Operating \ temperature and humidity \\ Operating \ temperature and humidity \\ Operating \ temperature and humidity \\ Operating \ temperature and humidity \\ Derivation \ 23 \pm 5^{\circ}C \ (73 \pm 41^{\circ}F), \ 80\% RH \ or \ less \ (non-condensating) \\ \end{array}$ |
| 9151-02 GP-IB CABLE (2 m)<br>9151-04 GP-IB CABLE (4 m)9442 PRINTER (DPU-414 Seiko Instruments Inc.)9442 PRINTER (DPU-414 Seiko Instruments Inc.)9443-01 AC ADAPTER (for printer / Japan )<br>(PW-4007-J1-E or PW-4007-JU1-E (power cord CB-JP01-18B-E),<br>Seiko Instruments Inc.)9443-02 AC ADAPTER (for printer / EU)<br>(PW-4007-E1-E, Seiko Instruments Inc.)9443-03 AC ADAPTER (for printer / USA)<br>(PW-4007-U1-E, Seiko Instruments Inc.)9444 CONNECTION CABLE (for printer, 9-pin to 9-pin, straight cable)<br>1196 RECORDING PAPER (for printer, 112 mm x 25 m, 10 rolls)<br>9686 CARRYING CASE (with casters)<br>9267 SAFETY TEST DATA MANAGEMENT SOFTWAREOperating temperature<br>and humidity-10 to 50°C (14 to 122°F), 80%RH or less (non-condensating)Operating temperature<br>and humidity $23 \pm 5^{\circ}$ C ( $73 \pm 41^{\circ}$ F), 80%RH or less (non-condensating)                                                                                                    |
| 9151-04 GP-IB CABLE (4 m)9442 PRINTER (DPU-414 Seiko Instruments Inc.)9443-01 AC ADAPTER (for printer / Japan )<br>(PW-4007-J1-E or PW-4007-JU1-E (power cord CB-JP01-18B-E),<br>Seiko Instruments Inc.)9443-02 AC ADAPTER (for printer / EU)<br>(PW-4007-E1-E, Seiko Instruments Inc.)9443-03 AC ADAPTER (for printer / USA)<br>(PW-4007-U1-E, Seiko Instruments Inc.)9444 CONNECTION CABLE (for printer, 9-pin to 9-pin, straight cable)<br>1196 RECORDING PAPER (for printer, 112 mm x 25 m, 10 rolls)<br>9686 CARRYING CASE (with casters)<br>9267 SAFETY TEST DATA MANAGEMENT SOFTWAREOperating temperature<br>and humidity-10 to 50°C (14 to 122°F), 80%RH or less (non-condensating)Operating temperature<br>and humidity $23 \pm 5^{\circ}$ C ( $73 \pm 41^{\circ}$ F), 80%RH or less (non-condensating)                                                                                                    |
| 9442 PRINTER (DPU-414 Seiko Instruments Inc.)9443-01 AC ADAPTER (for printer / Japan )<br>(PW-4007-J1-E or PW-4007-JU1-E (power cord CB-JP01-18B-E),<br>Seiko Instruments Inc.)9443-02 AC ADAPTER (for printer / EU)<br>(PW-4007-E1-E, Seiko Instruments Inc.)9443-03 AC ADAPTER (for printer / USA)<br>(PW-4007-U1-E, Seiko Instruments Inc.)9444 CONNECTION CABLE (for printer, 9-pin to 9-pin, straight cable)<br>1196 RECORDING PAPER (for printer, 112 mm x 25 m, 10 rolls)<br>9686 CARRYING CASE (with casters)<br>9267 SAFETY TEST DATA MANAGEMENT SOFTWAREOperating temperature<br>and humidity-10 to 50°C (14 to 122°F), 80%RH or less (non-condensating)Operating temperature<br>and humidity23 ± 5°C (73 ± 41°F), 80%RH or less (non-condensating)                                                                                                    |
| 9443-01 AC ADAPTER (for printer / Japan )<br>(PW-4007-J1-E or PW-4007-JU1-E (power cord CB-JP01-18B-E),<br>Seiko Instruments Inc.)9443-02 AC ADAPTER (for printer / EU)<br>(PW-4007-E1-E, Seiko Instruments Inc.)9443-03 AC ADAPTER (for printer / USA)<br>(PW-4007-U1-E, Seiko Instruments Inc.)9444 CONNECTION CABLE (for printer, 9-pin to 9-pin, straight cable)<br>1196 RECORDING PAPER (for printer, 112 mm x 25 m, 10 rolls)<br>9686 CARRYING CASE (with casters)<br>9267 SAFETY TEST DATA MANAGEMENT SOFTWAREOperating temperature<br>and humidity0 to 40°C (32 to 104°F), 80%RH or less (non-condensating)Operating temperature<br>and humidity-10 to 50°C (14 to 122°F), 80%RH or less (non-condensating)                                                                                                    |
| $\begin{array}{llllllllllllllllllllllllllllllllllll$                                                                                                    |
| Seiko Instruments Inc.)9443-02 AC ADAPTER (for printer / EU)<br>(PW-4007-E1-E, Seiko Instruments Inc.)9443-03 AC ADAPTER (for printer / USA)<br>(PW-4007-U1-E, Seiko Instruments Inc.)9444 CONNECTION CABLE (for printer, 9-pin to 9-pin, straight cable)<br>1196 RECORDING PAPER (for printer, 112 mm x 25 m, 10 rolls)<br>9686 CARRYING CASE (with casters)<br>9267 SAFETY TEST DATA MANAGEMENT SOFTWAREOperating temperature<br>and humidity-10 to $40^{\circ}$ C (32 to $104^{\circ}$ F), $80^{\circ}$ RH or less (non-condensating)Operating temperature<br>and humidity-10 to $50^{\circ}$ C (14 to $122^{\circ}$ F), $80^{\circ}$ RH or less (non-condensating)                                                                                                    |
| 9443-02 AC ADAPTER (for printer / EU)<br>(PW-4007-E1-E, Seiko Instruments Inc.)<br>9443-03 AC ADAPTER (for printer / USA)<br>(PW-4007-U1-E, Seiko Instruments Inc.)<br>9444 CONNECTION CABLE (for printer, 9-pin to 9-pin, straight cable)<br>1196 RECORDING PAPER (for printer, 112 mm x 25 m, 10 rolls)<br>9686 CARRYING CASE (with casters)<br>9267 SAFETY TEST DATA MANAGEMENT SOFTWAREOperating temperature<br>and humidity0 to 40°C (32 to 104°F), 80%RH or less (non-condensating)Storage temperature<br>and humidity-10 to 50°C (14 to 122°F), 80%RH or less (non-condensating)Operating temperature<br>and humidity23 ± 5°C (73 ± 41°F), 80%RH or less (non-condensating)                                                                                                    |
| $\begin{array}{ll} (PW-4007-E1-E, Seiko Instruments Inc.)\\ 9443-03 AC ADAPTER (for printer / USA)\\ (PW-4007-U1-E, Seiko Instruments Inc.)\\ 9444 CONNECTION CABLE (for printer, 9-pin to 9-pin, straight cable)\\ 1196 RECORDING PAPER (for printer, 112 mm x 25 m, 10 rolls)\\ 9686 CARRYING CASE (with casters)\\ 9267 SAFETY TEST DATA MANAGEMENT SOFTWARE\\ \end{array}$                                                                                                    |
| 9443-03 AC ADAPTER (for printer / USA)<br>(PW-4007-U1-E, Seiko Instruments Inc.)9444 CONNECTION CABLE (for printer, 9-pin to 9-pin, straight cable)<br>1196 RECORDING PAPER (for printer, 112 mm x 25 m, 10 rolls)<br>9686 CARRYING CASE (with casters)<br>9267 SAFETY TEST DATA MANAGEMENT SOFTWAREOperating temperature<br>and humidity0 to 40°C (32 to 104°F), 80%RH or less (non-condensating)Storage temperature<br>and humidity-10 to 50°C (14 to 122°F), 80%RH or less (non-condensating)Operating temperature<br>and humidity23 ± 5°C (73 ± 41°F), 80%RH or less (non-condensating)                                                                                                    |
| $\begin{array}{ll} (PW-4007-U1-E, Seiko Instruments Inc.)\\ 9444 CONNECTION CABLE (for printer, 9-pin to 9-pin, straight cable)\\ 1196 RECORDING PAPER (for printer, 112 mm x 25 m, 10 rolls)\\ 9686 CARRYING CASE (with casters)\\ 9267 SAFETY TEST DATA MANAGEMENT SOFTWARE\\ \end{array}$                                                                                                    |
| 9444 CONNECTION CABLE (for printer, 9-pin to 9-pin, straight cable)<br>1196 RECORDING PAPER (for printer, 112 mm x 25 m, 10 rolls)<br>9686 CARRYING CASE (with casters)<br>9267 SAFETY TEST DATA MANAGEMENT SOFTWAREOperating temperature<br>and humidity0 to 40°C (32 to 104°F), 80%RH or less (non-condensating)Storage temperature<br>and humidity-10 to 50°C (14 to 122°F), 80%RH or less (non-condensating)Operating temperature<br>and humidity $23 \pm 5^{\circ}$ C ( $73 \pm 41^{\circ}$ F), 80%RH or less (non-condensating)                                                                                                    |
| 1196 RECORDING PAPER (for printer, 112 mm x 25 m, 10 rolls)<br>9686 CARRYING CASE (with casters)<br>9267 SAFETY TEST DATA MANAGEMENT SOFTWAREOperating temperature<br>and humidity0 to 40°C (32 to 104°F), 80%RH or less (non-condensating)Storage temperature<br>and humidity-10 to 50°C (14 to 122°F), 80%RH or less (non-condensating)Operating temperature<br>and humidity $23 \pm 5^{\circ}$ C ( $73 \pm 41^{\circ}$ F), 80%RH or less (non-condensating)                                                                                                    |
| 9686 CARRYING CASE (with casters)<br>9267 SAFETY TEST DATA MANAGEMENT SOFTWAREOperating temperature<br>and humidity0 to 40°C (32 to 104°F), 80%RH or less (non-condensating)Storage temperature<br>and humidity-10 to 50°C (14 to 122°F), 80%RH or less (non-condensating)Operating temperature<br>and humidity $23 \pm 5^{\circ}$ C ( $73 \pm 41^{\circ}$ F), 80%RH or less (non-condensating)                                                                                                    |
| 9267 SAFETY TEST DATA MANAGEMENT SOFTWAREOperating temperature<br>and humidity0 to 40°C (32 to 104°F), 80%RH or less (non-condensating)Storage temperature<br>and humidity-10 to 50°C (14 to 122°F), 80%RH or less (non-condensating)Operating temperature<br>23 ± 5°C (73 ± 41°F), 80%RH or less (non-condensating)                                                                                                    |
| Operating temperature<br>and humidity0 to 40°C (32 to 104°F), 80%RH or less (non-condensating)Storage temperature<br>and humidity-10 to 50°C (14 to 122°F), 80%RH or less (non-condensating)Operating temperature<br>23 ± 5°C (73 ± 41°F), 80%RH or less (non-condensating)                                                                                                    |
| and humidity-10 to $50^{\circ}$ C (14 to $122^{\circ}$ F), 80%RH or less (non-condensating)and humidity $23 \pm 5^{\circ}$ C ( $73 \pm 41^{\circ}$ F), 80%RH or less (non-condensating)                                                                                                    |
| Storage temperature<br>and humidity-10 to 50°C (14 to 122°F), 80%RH or less (non-condensating)Operating temperature $23 \pm 5^{\circ}$ C ( $73 \pm 41^{\circ}$ F), 80%RH or less (non-condensating)                                                                                                    |
| and humidity<br>Operating temperature $23 \pm 5^{\circ}$ C ( $73 \pm 41^{\circ}$ F), 80%RH or less (non-condensating)                                                                                                    |
| Operating temperature $23 \pm 5^{\circ}$ C ( $73 \pm 41^{\circ}$ F), 80%RH or less (non-condensating)                                                                                                    |
| Operating temperature $23 \pm 5 \text{ C} (73 \pm 41^{\circ}\text{ F}), 80\%\text{RH or less (non-condensating)}$                                                                                                    |
| and humidity                                                                                                    |
| for guaranteed ecouracy                                                                                                    |
| Deried of guerentood 0 months                                                                                                    |
| Period of guaranteed 6 months                                                                                                    |
|                                                                                                    |
| Effect of conducted 16% f.s. at 3 V                                                                                                    |
| radio-frequency (typical value for measurement in AC 500 μA range)                                                                                                    |
| electromagnetic field                                                                                                    |
| Operating Environment Indoors, altitude up to 2000 m (6562-ft.)                                                                                                    |
| Applicable Standards EMC EN61326                                                                                                    |
| EN61000-3-2                                                                                                    |
| EN61000-3-3                                                                                                    |
| Safety EN61010 Polution Degree 2                                                                                                    |
| Terminals T1, T2: Measurement category II                                                                                                    |
| (Anticipated Transient Overvoltage: 2.5 kV)                                                                                                    |
| Terminal T3: Measurement category I                                                                                                    |
| (Anticipated Transient Overvoltage: 1.5 kV)                                                                                                    |

# **10.9 Measurement Networks**

# 10.9.1 Network A (for Electrical Appliance and Material Safety Law)

Network A is a measurement network that complies with the Electrical Appliance and Material Safety Law. Network A complies with the following law:

(1) Ordinance Concerning Technical Requirements for Electrical Appliances and Materials

Filter setting for single-frequency network (OFF) and multi-frequency network (ON)

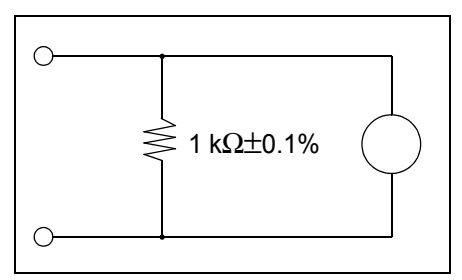

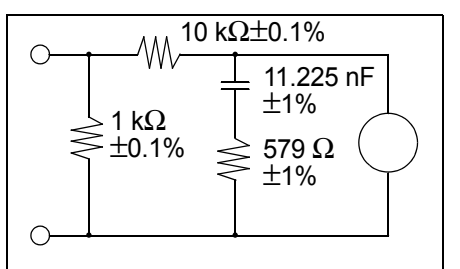

Single-frequency network (OFF)

Multi-frequency network (ON)

When network A is selected, the instrument can also be used in compliance with the following standards on testing leakage current:

(2) Automatic vending machines - Test method - (JIS B8561-93)

#### (3) Microwaves (JIS C9250-92)

In addition to the Electrical Appliance and Material Safety Law, many JIS standards specify the use of a single-frequency network (with 1 k $\Omega$  non-inductive resistance only) for testing leakage current.

| Applicable law                    | Ordinance Concerning Technical Requirements for<br>Electrical Appliances and Materials                                                                                                    |
|-----------------------------------|----------------------------------------------------------------------------------------------------|
| Measurement circuit configuration | Basic measurement element: 1 k $\Omega$<br>Frequency characteristic : ± 0.5% (DC to 1 MHz)                                                                                                    |
| Low-pass filter function          | Filter configuration (ON setting):<br>RC filter (10 k $\Omega$ + 11.22 nF + 579 $\Omega$ )<br>Filter setting: ON/OFF (1 k $\Omega$ only at OFF)<br>(when input protective fuse is short-circuited) |
| Element tolerance                 | Resistance $\pm 0.1\%$ (1 k $\Omega$ , 10 k $\Omega$ ), $\pm 1\%$ (579 $\Omega$ )<br>Capacitor $\pm 1\%$                                                                                           |

# 10.9.2Network B (for medical electrical equipment)

Network B is a measurement network for medical electrical equipment.

Network B complies with the following standards:

 (1) Medical electrical equipment - Part 1: General requirements for safety
 (1001 10) + and (1001 11) + and (1005 00)

(IEC 60601-1(1988-12) + am1 (1991-11) + am2 (1995-03)) (Not compliant with IEC 60601-1(2005) Third Edition)

- (2) General safety regulations for medical electrical equipment (JIS T1001:92)
- (3) General regulations for method of testing safety of medical electrical equipment (JIS T1002:92)

Filter setting for network with a frequency characteristic (ON) and network with 1 k  $\!\Omega$  non-inductive resistance only (OFF)

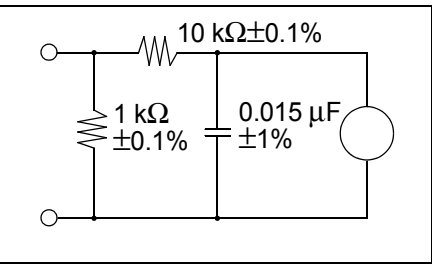

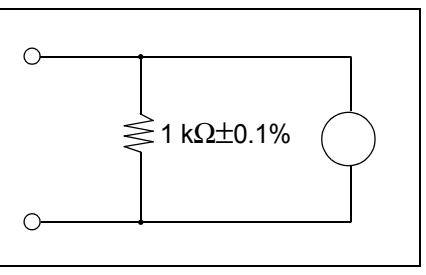

Network with a frequency characteristic (ON)

Network with 1 k $\Omega$  non-inductive resistance only (OFF)

When network B is selected, the instrument can also be used in compliance with the following standards on testing leakage current:

(4) JIS standards for medical X-ray equipment

The instrument can be used for testing leakage current in isolation transformers in compliance with the safety standard for electrical facilities for hospitals (JIS T1022:96).

In addition to medical electrical equipment standards, many JIS standards specify the use of a network with 1 k $\Omega$  non-inductive resistance for testing leakage current.

| Applicable<br>standards           | Medical electrical equipment - Part 1: General require-<br>ments for safety (IEC 60601-1<br>(1988-12)+ am1(1991-11)+ am2 (1995-03))<br>(JIS T 0601-1:99)<br>General safety regulations for medical electrical equip-<br>ment<br>(JIS T1001:92)<br>General regulations for method of testing safety of<br>medical electrical equipment<br>(JIS T1002:92) |  |
|-----------------------------------|----------------------------------------------------------------------------------------------------|--|
| Measurement circuit configuration | Basic measurement element: 1 k $\Omega$<br>Frequency characteristic : ±0.5% (DC to 1 MHz)                                                                                                    |  |
| Low-pass filter<br>function       | Filter configuration (ON setting):<br>RC filter (10 k $\Omega$ + 15 nF)<br>Filter setting : ON/OFF (1 k $\Omega$ only at OFF)<br>(with short-circuited input protective fuse)                                                                                                    |  |
| Element tolerance                 | Resistance :±0.1%<br>Capacitor :±1%                                                                                                    |  |

# 10.9.3 Network C (for IEC 60990)

Network C is a measurement network that complies with IEC 60990. Network C complies with the following standards:

 Methods of measurement of touch current and protective conductor current (IEC/TR 60990 (1990-06))
 Filter setting for human body impedance network (OFF), network compatible with perception/reaction (ON1), and network compatible with abandonment (ON2)

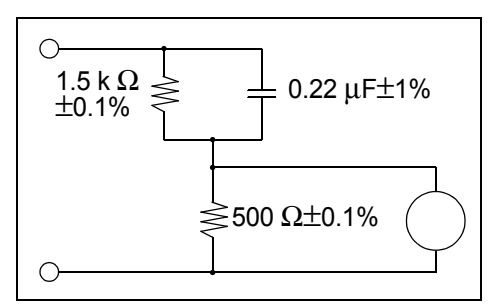

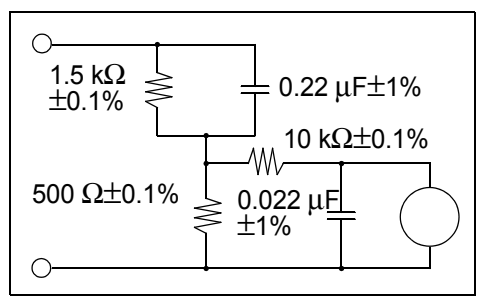

Human body impedance network (OFF)

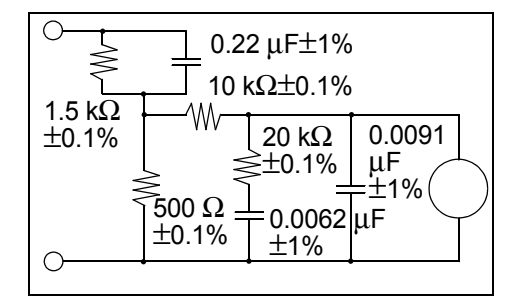

Network compatible with perception/reaction (ON1)

Network compatible with abandonment (ON2)

When network C is selected, the instrument can also be used in compliance with the following standards on testing leakage current:

- (2) Safety requirements for electrical equipment for measurement, control, and laboratory use
   (IEC 61010-1 (1990-09) + am1 (1992-09) + am2 (1995-07))
- (3) Safety of equipment for measurement, control, and laboratory use Part 1: General requirements (JIS C1010-1:98)
- (4) Safety of information technology equipment (IEC 60950 (1991-10) + am4 (1996-07))
- (5) Audio, video, and similar electronic apparatus Safety requirements (IEC 60065 (1998-07))

(6) Applicable UL standards (e.g., UL 1419, UL 3101-1, UL 3111-1) There are many other applicable standards.

| Applicable<br>standards           | Methods of measurement of touch current and protec-<br>tive conductor current<br>(IEC/TR 60990 (1990-06))                                                                                                    |  |
|-----------------------------------|----------------------------------------------------------------------------------------------------|--|
| Measurement circuit configuration | Basic measurement element: 1.5 k $\Omega$ + 500 $\Omega$                                                                                                    |  |
| Filter configuration              | <ul> <li>OFF setting: High-pass filter</li> <li>ON1 setting: (compatible with perception):<br/>10 kΩ + 22 nF</li> <li>ON2 setting (compatible with abandonment):<br/>10 kΩ + (20 kΩ + 6.2 nF) // 9.1 nF<br/>(when input protective fuse is short-circuited)</li> </ul> |  |
| Element tolerance                 | Resistance :±0.1%<br>Capacitor :±1%                                                                                                    |  |

# 10.9.4 Network D (for UL)

Network D is a measurement network that complies with UL. Network D complies with the following standards:

- (1) Safety of household and similar electrical appliances (IEC 60335-1 (1991-06) + am1 (1994-11))
- (2) Applicable UL standards

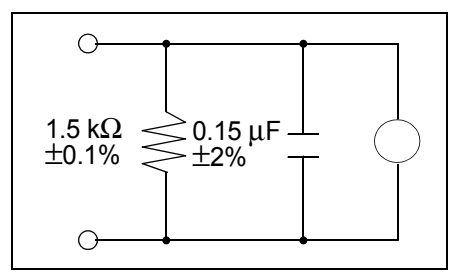

Network (1.5 k\Omega) with 1.5 k\Omega and 0.15  $\mu F$ 

When network D is selected, the instrument can also be used in compliance with the following standards on testing leakage current:

- (3) Ordinance Concerning Technical Requirements for Electrical Appliances and Materials (single-frequency only)
- (4) Safety of household and similar electric appliances - Part 1: General requirements (JIS C9335-1:98)
- (5) Safety of home electronic equipment (JIS C6065:98)
- (6) There are many other applicable standards.

| Applicable<br>standards                 | Safety of household and similar electrical appliances<br>(IEC 60335-1 (1991-06) + am1 (1994-11))<br>Applicable UL standards<br>(e.g., UL 471, UL 1310, UL 1437, UL 1492) |
|-----------------------------------------|----------------------------------------------------------------------------------------------------|
| Measurement<br>circuit<br>configuration | Network with 1.5 k $\Omega$ and 0.15 $\mu F$ (when input protective fuse is short-circuited)                                                                             |
| Element tolerance                       | Resistance :±0.1%<br>Capacitor :±2%                                                                                                    |

# **10.9.5Network E (General-purpose 1)**

Network E is a general-purpose measurement network. The circuit configuration is as follows:

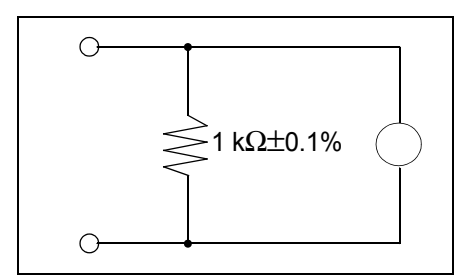

Network (1 k $\Omega$ ) with 1 k $\Omega$ 

This network can be used to perform leakage current tests in compliance with applicable standards.

| Measurement       | Network with 1 k $\Omega$                       |
|-------------------|-------------------------------------------------|
| circuit           | Impedance: 1 k $\Omega$ (0.5% (DC to 1 MHz)     |
| configuration     | (when input protective fuse is short-circuited) |
| Element tolerance | Resistance: ± 0.1%                              |

# 10.9.6 Network F (General-purpose 2)

Network F is a general-purpose measurement network. The circuit configuration is as follows:

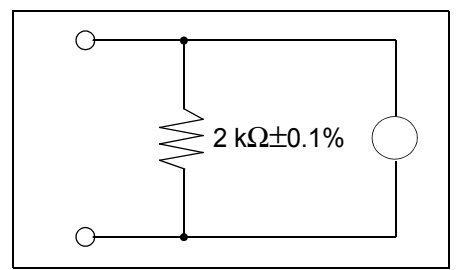

Network (2 k $\Omega$ ) with 2 k $\Omega$ 

This network can be used to conduct leakage current tests in compliance with applicable standards.

| Measurement       | Network with 2 k $\Omega$                       |
|-------------------|-------------------------------------------------|
| circuit           | Impedance: 2 k $\Omega$ (0.5% (DC to 1 MHz)     |
| configuration     | (when input protective fuse is short-circuited) |
| Element tolerance | Resistance: ± 0.1%                              |

# Maintenance and Service

# Chapter 11

# **11.1 Cleaning and Storage**

## Cleaning

To clean the instrument, wipe it gently with a soft cloth moistened with water or mild detergent. Never use solvents such as benzene, alcohol, acetone, ether, ketones, thinners or gasoline, as they can deform and discolor the case.

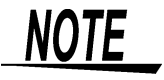

Wipe the LCD gently with a soft, dry cloth.

## Storage

- Storage temperature and humidity should be kept between -10 and 50°C, at less than 80% RH.
- Do not store or use the instrument where it could be exposed to direct sunlight, high temperature or humidity, or condensation. Under such conditions, the instrument may be damaged and insulation may deteriorate so that it no longer meets specifications.
- When storing the instrument for a long time (6 months or more), the specifications are no longer guaranteed. Therefore, before use, have the instrument recalibrated.

# **11.2 Repair and Servicing**

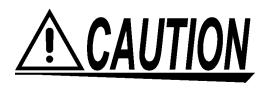

- Adjustments and repairs should be made only by technically qualified personnel.
- If damage is suspected, check the "Troubleshooting" section before contacting your dealer or Hioki representative.
- Pack the instrument carefully so that it will not be damaged during shipment, and include a detailed written description of the problem. Hioki cannot be responsible for damage that occurs during shipment.
- Use the original packing materials when reshipping the instrument, if possible.
- If the instrument has been subject to moisture, or if oil and dust have accumulated in the instrument interior, the danger of electrical shock or fires resulting from the deterioration of insulation increases greatly. If the instrument is ever subject to excessive moisture, oil, or dust, cease use immediately, and return the instrument to us for maintenance.
- The instrument uses a lithium battery for memory backup. When this battery runs out, the data saved in memory is lost and measurement condition data can no longer be saved. If this happens, contact our service center for a battery replacement (at a charge).
  - The average service life of the lithium battery for memory backup is approximately four years under normal use.

## Troubleshooting

If the instrument operates abnormally, check as described below.

If the instrument continues to operate abnormally after taking the specified corrective action, the instrument may be malfunctioning. Turn off the instrument's power switch immediately, then contact your dealer (Hioki agent) or the nearest Hioki sales office.

| Symptom                                                                 | Check item                                                                                              | Corrective action                                                                                                    |
|-------------------------------------------------------------------------|----------------------------------------------------------------------------------------------------|----------------------------------------------------------------------------------------------------|
| The display remains<br>blank after the power<br>switch is turned on.    | Is the power cord discon-<br>nected?                                                                    | Check the power supply inlet indicated [AC IN] (located on the left side when viewed from the rear of the main instrument). Confirm that the power source voltage of the instrument matches the power supply voltage, then connect the power cord.                                                 |
|                                                                         | Is the LCD panel contrast<br>adjustment set to the lightest<br>setting?                                 | Adjust the contrast of the LCD panel by turning the black dial located on the right side of the LCD panel.                                                                                                    |
| Kevs are ineffective                                                    | Is RS-232C or GP-IB used for external remote control?                                                   | Stop using RS-232C or GP-IB. When the instru-<br>ment is remotely controlled, the keys are ineffec-<br>tive.                                                                                                    |
| Keys are ineffective.                                                   | Is the KEYLOCK terminal of<br>EXT I/O set to Low level<br>(EXT.COM level)?                              | Set the KEYLOCK terminal of EXT I/O to High level (EXT.VCC level), or leave the terminal open.                                                                                                    |
| The power line for equip-<br>ment under test does not<br>provide power. | Is the power cord discon-<br>nected?                                                                    | Check the power supply inlet indicated [LINE IN] (located on the right side when viewed from the rear of the main instrument), then connect the power cord.                                                                                                    |
|                                                                         | Is the circuit breaker located at the upper left on the instrument's front panel turned OFF?            | Check the power consumption of equipment<br>under test, then turn on the circuit breaker.<br>(15 A max.)<br>I side: ON, O side: OFF                                                                                                    |
| Leakage current<br>measurement cannot be<br>conducted.                  | Is the fuse for terminal T2 on the front panel blown?                                                   | Replace the fuse.<br>(designated fuse: 250 V T32 mA L)                                                                                                    |
| The clock loses or gains time.                                          | The clock may lose or gain up to 4 minutes per month.                                                   | The built-in lithium battery provides backup<br>power for the clock. When the battery becomes<br>depleted, the instrument may display an incorrect<br>date and time. If this happens, request battery<br>replacement (at a charge).<br>The service life of the backup battery is about 4<br>years. |
| The instrument displays<br>" <b>ERROR 1</b> ."                          | Does the power supply voltage<br>match the specified power<br>source voltage of the main<br>instrument? | Confirm that the power supply voltage matches the specified power source voltage of the 3156 instrument.                                                                                                    |
|                                                                         | Is the power fuse blown?                                                                                | Replace the fuse located on the rear panel of the main instrument.<br>(designated fuse: 250 V T0.1 A L)                                                                                                    |
| The instrument displays<br>"ERROR 2."                                   | This error indication should not appear in normal use.                                                  | The instrument is malfunctioning. Turn off the power switch of the main instrument immediately, then contact your dealer (Hioki agent) or the nearest Hioki sales office.                                                                                                    |

If the cause of the problem is unknown, reset the system.

This restores to instrument to the default conditions set at the factory.

6.1, "Initializing the Instrument" (page 84)

Stop using the instrument in the cases described below. Disconnect the power cord and test leads, then contact your dealer (Hioki agent) or the nearest Hioki sales office.

- When instrument damage can be confirmed
- When the instrument cannot be operated for measurement
- When the instrument has been stored under high temperature and humidity for an extended time
- When the instrument has been subjected to rough handling under adverse transport conditions

# **11.3 Replacing Fuses**

# <u> MARNING</u>

- Replace the fuse only with one of the specified characteristics and voltage and current ratings. Using a non-specified fuse or shorting the fuse holder may cause a life-threatening hazard.
   Power supply section : F250V T0.1AL
   Measurement terminal section : F250V T32mAL
- To avoid electric shock, turn off the power switch and disconnect the power cord and test leads before replacing the fuse.

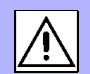

#### **Replacing the fuse for measurement operation (front panel)**

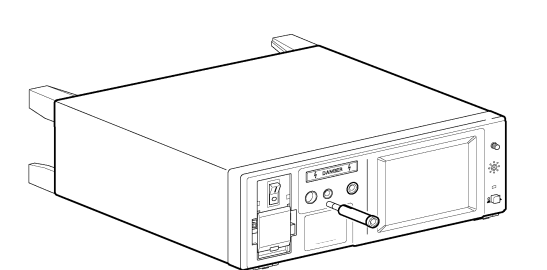

- **1.** Turn the power switch OFF (O), then disconnect the power cord and test leads.
- **2.** Turn off the circuit breaker.
- **3.** Gently press the red holder at terminal T2, turn it 90 degrees, then remove the fuse holder.
- **4.** Replace the fuse for measurement operation with one of the specified rating.
- **5.** With the indented section on the fuse holder facing up, insert the fuse holder into the socket on the main instrument, then turn it 90 degrees.

#### **Replacing the power fuse (rear panel)**

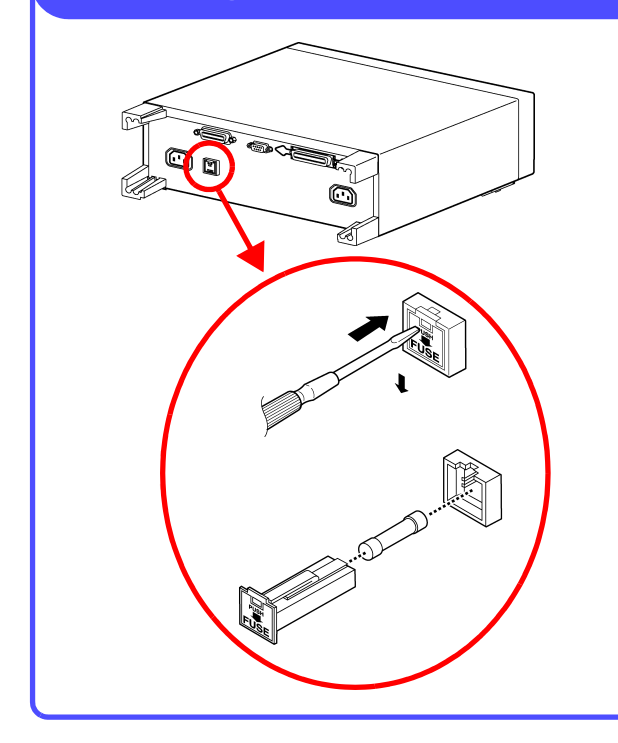

**1.** Turn the power switch OFF (O), then disconnect the power cord and test leads.

2. Use a flathead screwdriver to gently push down the hole on the fuse holder. The fuse holder is pushed out.

**3.** Replace the power fuse with one of the specified rating.

**4.** With the indented section on the fuse holder facing up, insert the fuse holder into the socket on the main instrument.

# **11.4 Instrument Disposal**

The instrument contains a lithium battery for system memory backup.

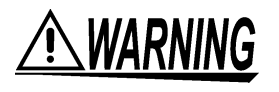

To avoid electric shock, turn off the power switch and disconnect the power cord and test leads before replacing the lithium batteries.

# 

- If the protective functions of the instrument are damaged, either remove it from service or mark it clearly so that others do not use it inadvertently.
- When disposing of this instrument, remove the lithium battery and dispose of battery and instrument in accordance with local regulations.

## **Removing the lithium battery**

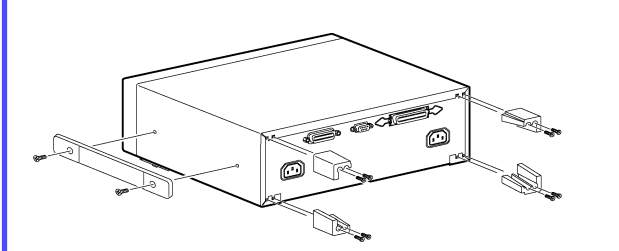

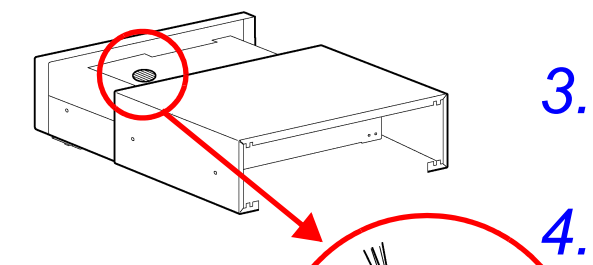

#### Required tools

- Phillips screwdriver 1 pc.
- Forceps
- **1.** Turn the power switch OFF (O), then disconnect the power cord and test leads.

1 set

- Remove the 8 screws that secure the legs on the rear panel, and the 2 screws used to mount the handle on the side panel.
- Remove the top case section by sliding it to the back of the instrument.

Locate the battery installed at the corner of the circuit board. Insert the tip of forceps between the battery holder and battery to lift the battery for removal.

CALIFORNIA, USA ONLY This product contains a CR Coin Lithium Battery which contains Perchlorate Material - special handling may apply. See www.dtsc.ca.gov/hazardouswaste/perchlorate

2.

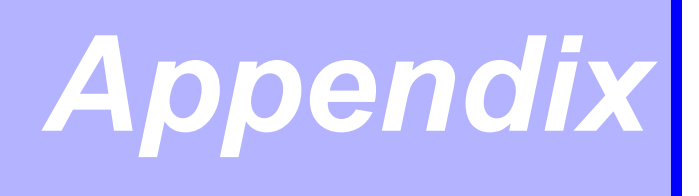

# Terminology

| Equipment part                  |                                                                                                    |
|---------------------------------|----------------------------------------------------------------------------------------------------|
| Type B applied part             | Applied part complying with the specified requirements of the standard to provide protection against electric shock, particularly regarding allowable leakage current, and marked with the symbol indicated at the left.<br>Note: Type B applied parts are not suitable for direct cardiac application.<br>(JIS T1001-92 describes such parts as "Type B equipment.")                                                              |
| Type BF applied part            | F-type applied part complying with the specified requirements of the stan-<br>dard to provide a higher degree of protection against electric shock than<br>that by Type B applied parts, and marked with the symbol indicated at the<br>left.<br>Note: Type BF applied parts are not suitable for direct cardiac application.<br>(JIS T1001-92 describes such parts as "Type BF equipment.")                                       |
| Type CF applied part            | F-type applied part complying with the specified requirements of the stan-<br>dard to provide a higher degree of protection against electric shock than<br>that by Type BF applied parts, and marked with the symbol indicated at<br>the left.<br>(JIS T1001-92 describes such parts as "Type CF equipment.")                                                                                                    |
| F-type isolated<br>applied part | F-type isolated (floating) applied part (or simply F-type applied part) in which the patient connections are isolated from other parts of the medical equipment so that current higher than the patient leakage current allowed in a single-fault condition does not flow if an unintended voltage originating from an external source is connected to the patient, and thereby applied between the patient connection and ground. |
| Accessible metal part           | Metal part of equipment which can be touched without the use of a tool.                                                                                                    |
| Applied part                    | <ul> <li>A part of the equipment which in normal use:</li> <li>must come into physical contact with the patient for the equipment to perform its function; or</li> <li>can be brought into contact with the patient; or</li> <li>needs to be touched by the patient (differently described in JIS T1001-92)</li> </ul>                                                                                                    |
| Live                            | State of a part which, when connection is made to that part, can cause a current exceeding the allowable leakage current for the part concerned to flow from that part to earth or from that part to an accessible part of the same equipment.                                                                                                    |

(excerpt from IEC 60601-1 (1988-12) + am1 (1991-11) + am2 (1995-03)

| Equipment part             |                                                                                                    |
|----------------------------|----------------------------------------------------------------------------------------------------|
| Signal input section       | Part of equipment, excluding applied parts, intended to receive voltage or current as input signals, for example, for display, recording, or data processing.                                   |
| Signal output section      | Part of equipment, excluding applied parts, intended to deliver voltage or current as output signals, for example, for display, recording, or data processing.                                  |
| Patient connection section | Each individual part of an applied part through which current can flow between the patient and medical equipment in normal condition or single-fault condition (not described in JIS T1001-92). |

| Equipment type (classification) |                                                                                                    |  |
|---------------------------------|----------------------------------------------------------------------------------------------------|--|
| Medical electrical<br>equipment | Electrical equipment, provided with no more than one connection to a particular supply mains and intended to diagnose, treat or monitor the patient under medical supervision and which makes physical or electrical contact with the patient and/or transfers energy to or from the patient and/or detects such energy transfer to or from the patient. The equipment includes those accessories as defined by the manufacturer which are necessary to enable the normal use of the equipment. (JIS T1001-92 does not include the description, "The equipment includes those accessories as defined by the manufacturer which are necessary to enable the normal use of the equipment. |  |
| Class-I equipment               | Equipment in which protection against electric shock does not rely on<br>basic insulation only, but which includes an additional safety precaution<br>in that means are provided for the connection of the equipment to the<br>protective earth conductor in the fixed wiring of the installation in such a<br>way that accessible metal parts cannot become live in the event of a<br>failure of basic insulation.                                                                                                    |  |
| Class-II equipment              | Equipment in which protection against electric shock does not rely on<br>basic insulation only, but in which additional safety precautions such as<br>double insulation or reinforced insulation are provided, there being no<br>provision for protective earthing or reliance upon installation conditions.                                                                                                    |  |
| Class-01 equipment              | Class-01 equipment has at least basic insulation and a protective con-<br>ductive terminal. It cannot be connected to a fixed main power socket<br>with an earth terminal using a main power cord that contains a protec-<br>tive earth conductor. (excerpt from JIS C 1010-1-98)                                                                                                    |  |
| Internally powered<br>equipment | Equipment that can be operated using an internal electrical power source.                                                                                                    |  |
| Mobile equipment                | Transportable equipment that can be moved from one location to<br>another between periods of use while supported by its own wheels or<br>equivalent means.                                                                                                    |  |
| Permanently installed equipment | Equipment that is electrically connected to a power supply by a permanent connection that can only be detached by using a tool.                                                                                                    |  |

| Others                        |                                                                                                    |
|-------------------------------|----------------------------------------------------------------------------------------------------|
| Basic insulation              | Insulation applied to live parts to provide basic protection against elec-<br>tric shock.                                                                                                    |
| Double insulation             | Insulation comprising both basic insulation and supplementary insula-<br>tion.<br>(JIS T1001-92 adds a supplementary description "which can be indi-<br>vidually tested when necessary.")                                                                                                    |
| Reinforced insulation         | Single insulation system applied to live parts which provide a degree of<br>protection against electric shock equivalent to double insulation under<br>the conditions specified in IEC 60601-1.<br>(JIS T1001-92 does not include the description "under the conditions<br>specified in IEC 60601-1.") |
| Supplementary<br>insulation   | Independent insulation applied in addition to basic insulation in order to provide protection against electric shock in the event of a failure of basic insulation.                                                                                                    |
| Protective earth<br>conductor | Conductor to be connected between the protective earth terminal and an external protective earthing system.                                                                                                    |
| Protective earth<br>terminal  | Terminal connected to conductive parts of Class-I equipment for safety purposes. This terminal is intended to be connected to an external earthing system by a protective earth conductor.                                                                                                    |
| Normal condition              | Condition in which all means provided for protection against hazards are intact.                                                                                                    |
| Single-fault condition        | Condition in which a single means of reducing the risk resulting from a hazard is defective or a single abnormal condition exists.                                                                                                    |

Terminology

# Index

## **Numerics**

| 110% voltage application     | 74        |
|------------------------------|-----------|
| 110% voltage output terminal |           |
| 9170 TEST LEAD               | 1, 29, 30 |
| 9195 ENCLOSURE PROBE         | 1, 30     |
| 9399 CARRYING CASE           | 1         |
| 9442 PRINTER                 |           |

## Α

| Accuracy                    |                   |
|-----------------------------|-------------------|
| Alligator clips             | 1                 |
| Allowable value             | 60, 140, 142, 143 |
| Automatic measurement       | 72, 126, 138      |
| Automatic measurement items | 73                |

#### В

| Backlight  | 90      |
|------------|---------|
| Beep sound | 87, 176 |
| Breaker    | 23      |

## С

| Class-I                       | 52  |
|-------------------------------|-----|
| Class-II                      |     |
| Command Reference             | 123 |
| Commands Specific to the 3156 | 124 |
| Common commands               | 123 |
| Connection                    |     |

## D

| Date |  | 86, | 179 |
|------|--|-----|-----|
|------|--|-----|-----|

### Е

| Earth leakage current     | 14, 39 |
|---------------------------|--------|
| Enclosure leakage current | 14, 40 |
| Event register            | 127    |
| EXT I/O                   |        |

#### F

| filter |                     |
|--------|---------------------|
| Fuse   | 6, 24, 35, 225, 236 |

## G

| General specifications |      |      |      | 225 |
|------------------------|------|------|------|-----|
| GP-IB                  | 105. | 107. | 224, | 226 |

## Н

| Header | <br>27 |
|--------|--------|

### 

| IEC                          | 12  |
|------------------------------|-----|
| Initialization               | 122 |
| Interface                    | 92  |
| Internally powered equipment | 52  |

## J

| 110 | 10     |
|-----|--------|
| JIS | <br>12 |

### L

#### Μ

| Manual measurement | 57, 71, 125 |
|--------------------|-------------|
| Measurement mode   | 54, 124     |
| Measurement range  | 66          |
| Measuring time     |             |

#### Ν

| Network | <br>51, | 124 |
|---------|---------|-----|
|         | - ,     |     |

#### Ρ

| Patient auxiliary current   | 49 |
|-----------------------------|----|
| Patient leakage current     | 16 |
| Patient leakage current I   | 46 |
| Patient leakage current II  | 47 |
| Patient leakage current III | 48 |
| Power consumption           | 94 |
| Power inlet                 | 24 |
| Power supply polarity       | 72 |

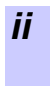

# R

| Range  | of | indication | when | setting | unit   | of          | curi  | rent              |
|--------|----|------------|------|---------|--------|-------------|-------|-------------------|
| measur | em | ent        |      |         |        |             | . 68  | , <mark>69</mark> |
| RS-232 | 2C |            |      | 105     | 5, 106 | <u>3, 2</u> | 24, 3 | 226               |

# S

| Save           | 99, 104  |
|----------------|----------|
| Saved data     | 127      |
| Self-Test      | 88       |
| Separators     | 113      |
| Specifications | 106, 215 |
| System         | 128      |
| -              |          |

# T

| Target current  |     |
|-----------------|-----|
| Terminal block  |     |
| Terminator      |     |
| Timing          | 204 |
| Troubleshooting |     |

#### V

# Ζ

Zero adjustment ...... 58, 126, 129, 135, 207

# ΗΙΟΚΙ

# **DECLARATION OF CONFORMITY**

| Manufacturer's Name:    | HIOKI E.E. CORPORATION                                                                                          |  |  |
|-------------------------|----------------------------------------------------------------------------------------------------|--|--|
| Manufacturer's Address: | 81 Koizumi, Ueda, Nagano 386-1192, Japan                                                                        |  |  |
| Product Name:           | LEAK CURRENT HITESTER                                                                                           |  |  |
| Model Number:           | 3156                                                                                                    |  |  |
| Accessories:            | 9170-10 TEST LEAD<br>9195 ENCLOSURE PROBE                                                                       |  |  |
| Options:                | 9637 RS-232C CABLE<br>9638 RS-232C CABLE<br>9151-02 GP-IB CABLE<br>9151-04 GP-IB CABLE<br>9444 CONNECTION CABLE |  |  |

The above mentioned products conform to the following product specifications:

| Safety: | EN61010-1:2001<br>EN61010-031:2002 |
|---------|------------------------------------|
| EMC:    | EN61326-1:2006                     |
|         | ClassB equipment                   |
|         | Basic Immunity test requirement    |
|         | EN61000-3-2:2006                   |
|         | EN61000-3-3:1995+A1:2001+A2:2005   |

Supplementary Information:

The product herewith complies with the requirements of the Low Voltage Directive 2006/95/EC and the EMC Directive 2004/108/EC.

HIOKI E.E. CORPORATION

16 January 2009

n Mizmo

Atsushi Mizuno Director of Quality Assurance

3156A999-04
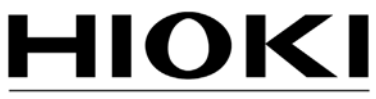

HIOKI E.E. CORPORATION

## **HEAD OFFICE**

81 Koizumi, Ueda, Nagano 386-1192, Japan TEL +81-268-28-0562 FAX +81-268-28-0568 E-mail: os-com@hioki.co.jp URL http://www.hioki.com/ (International Sales and Marketing Department)

## **HIOKI USA CORPORATION**

6 Corporate Drive, Cranbury, NJ 08512, USA TEL +1-609-409-9109 FAX +1-609-409-9108

Edited and published by Hioki E.E. Corporation Technical Support Section

- All reasonable care has been taken in the production of this manual, but if you find any points which are unclear or in error, please contact your supplier or the International Sales and Marketing Department at Hioki headquarters.
- In the interests of product development, the contents of this manual are subject to revision without prior notice.
- The content of this manual is protected by copyright. No reproduction, duplication or modification of the content is permitted without the authorization of Hioki E.E. Corporation.

Printed on recycled paper Printed in Japan